# brother.

# Használati útmutató

Brother színes nyomtató

HL-3140CW HL-3150CDW HL-3170CDW

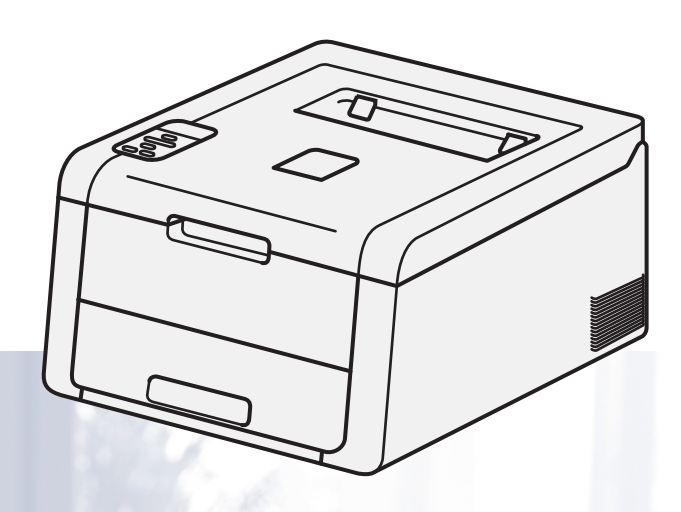

Csökkent látóképességű felhasználóknak

A kézikönyvet a Screen Reader "text-to-speech" (felolvasó) szoftver segítségével is elolvashatja.

A készülék használata előtt be kell állítania a hardvert, és telepíteni kell a nyomtató illesztőprogramját

A készülék beállításához használja a Gyors telepítési útmutató dokumentumot. A dobozban ebből egy nyomtatott példány található.

Kérjük, a készülék használata előtt gondosan olvassa el a Használati útmutató dokumentumot.

Kérjük, látogasson el a <u>http://solutions.brother.com/</u> weboldalra, ahol választ kaphat a gyakran feltett kérdésekre (FAQ), a terméktámogatással és műszaki problémákkal kapcsolatos kérdésekre, és ahonnan letöltheti a legújabb meghajtó- és segédprogramokat.

Megjegyzés: nem áll rendelkezésre minden országban az összes modell.

# A használati útmutatók és azok megtalálása

| Melyik útmutató?                | Mi található benne?                                                                                                    | Hol található?                                                                      |
|---------------------------------|----------------------------------------------------------------------------------------------------|-------------------------------------------------------------------------------------|
| Termékbiztonsági<br>útmutató    | Először ezt az útmutatót olvassa el. Olvassa el a<br>biztonsági előírásokat a készülék beállítása előtt.<br>Ebben az útmutatóban találja a védjegyeket és jogi<br>korlátozásokat.                                                                                                    | Nyomtatott / A dobozban                                                             |
| Gyors telepítési<br>útmutató    | Kövesse a készülék beállításával, valamint az<br>operációs rendszer és a használt kapcsolattípus<br>illesztőprogramjainak és szoftvereinek telepítésével<br>kapcsolatos utasításokat.                                                                                                  | Nyomtatott / A dobozban                                                             |
| Használati útmutató             | Megismerheti a nyomtatási műveleteket, a<br>kellékanyagok cseréjének és a szokásos<br>karbantartás elvégzésének módját. Lásd:<br>hibaelhárítási tanácsok.                                                                                                    | PDF-fájl / CD-ROM / A dobozban                                                      |
| Hálózati használati<br>útmutató | Ez az útmutató hasznos információt nyújt a Brother<br>készülékkel kapcsolatos vezetékes és vezeték<br>nélküli hálózati és biztonsági beállításokról. Emellett<br>részletes hibakeresési tanácsokat és további<br>információkat olvashat a készülék által támogatott<br>protokollokról. | PDF-fájl / CD-ROM / A dobozban                                                      |
| Wi-Fi Direct™<br>Útmutatója     | Ez az útmutató ismerteti a Brother készülék<br>konfigurálásának és használatának módját a Wi-Fi<br>Direct™ szabványt támogató mobileszközökről való<br>közvetlen vezeték nélküli nyomtatásra.                                                                                          | PDF-fájl / Brother Solutions Center a<br>http://solutions.brother.com/<br>webhelyen |
| Google Cloud Print<br>útmutató  | Ez az útmutató ismerteti, hogyan konfigurálhatja a<br>Brother készüléket egy Google fiókhoz, illetve<br>hogyan használhatja a Google Cloud Print<br>szolgáltatásait internetes nyomtatáshoz.                                                                                           | PDF-fájl / Brother Solutions Center a<br>http://solutions.brother.com/<br>webhelyen |
| AirPrint útmutató               | Ez az útmutató információkat tartalmaz arról, hogyan<br>nyomtathat az AirPrint használatával OS X v10.7.x<br>vagy 10.8.x rendszerről, illetve iPhone, iPod touch,<br>iPad vagy egyéb iOS készülékről a Brother<br>nyomtatóval nyomtató-illesztőprogram telepítése<br>nélkül.           | PDF-fájl / Brother Solutions Center a<br>http://solutions.brother.com/<br>webhelyen |

# A dokumentáció használata

Köszönjük, hogy Brother készüléket választott! A dokumentáció elolvasása segíthet abban, hogy a legjobbat hozza ki a készülékéből.

# A dokumentációban használt szimbólumok és egyezményes jelek

A dokumentációban a következő szimbólumok és egyezményes jelek szerepelnek.

| FIGYELMEZTETÉS | A <u>FIGYELMEZTETÉS</u> olyan lehetséges veszélyhelyzetet jelöl, amely, ha nem kerülik el, súlyos, akár végzetes sérüléseket eredményezhet.                                     |
|----------------|----------------------------------------------------------------------------------------------------|
| FONTOS         | A <u>FONTOS</u> olyan lehetséges veszélyhelyzetet jelöl, amely csak anyagi kárral vagy a termék működőképességének megszűnésével járó balesethez vezethet.                      |
| MEGJEGYZÉS     | A megjegyzések segítséget nyújtanak abban, mit tegyen egy adott<br>helyzetben, vagy arra hívják fel a figyelmet, hogy az adott művelet más<br>jellemzők mellett hogyan működik. |
| A              | Az áramütésveszély ikonja elektromos áramütés veszélyére<br>figyelmeztet.                                                                                                    |
|                | A tűzveszély ikonja tűz lehetőségére figyelmeztet.                                                                                                    |
|                | A forró felület ikon a készülék forró részeire figyelmeztet, hogy kerülje el ezek érintését.                                                                                    |
| $\otimes$      | A tiltó ikonok olyan műveleteket jeleznek, amelyeket tilos elvégezni.                                                                                                    |
| Félkövér       | Félkövér betűkkel a készülék vezérlőpultján található vagy a számítógép monitorán megjelenő gombokat jelöltük.                                                                  |
| Dőlt betű      | A dőlt betűstílus egy fontos pont kiemelésére szolgál, vagy kapcsolódó<br>témákhoz irányítja.                                                                                   |
| Courier New    | Courier New betűtípusban jelennek meg a készülék LCD-kijelzőjén<br>kijelzett üzenetek.                                                                                          |
| ·              |                                                                                                    |

### MEGJEGYZÉS

Ha Windows<sup>®</sup> 8 operációs rendszert futtató táblagépet használ, a beállításokat a képernyő megérintésével vagy egérkattintással választhatja ki.

# Tartalomjegyzék

# 1 Nyomtatási módok

| A készülék bemutatása                                      | 1  |
|------------------------------------------------------------|----|
| Elölnézet és hátulnézet                                    | 1  |
| Használható papír és más nyomtatási média                  | 2  |
| Ajánlott papír és nyomtatási média                         | 2  |
| Papír típusa és mérete                                     | 2  |
| Speciális papír kezelése és használata                     | 4  |
| Nem nyomtatható terület számítógép használatakor           | 7  |
| Papír betöltése                                            | 8  |
| Papír és nyomtatási média betöltése                        | 8  |
| Papír betöltése a normál papírtálcába                      | 8  |
| Papír betöltése a kézi adagoló nyílásba                    |    |
| 20Idalas nyomtatás                                         |    |
| Útmutatások a papír mindkét oldalára történő nyomtatáshoz  | 20 |
| Automatikus 2 oldalas nyomtatás (HL-3150CDW és HL-3170CDW) | 21 |
| Kézi 2 oldalas nyomtatás                                   |    |

# 2 Illesztőprogram és szoftver

| Dokumentum nyomtatása                                                                                                    | Nyomtató-illesztőprogram                                                                     | 24 |
|----------------------------------------------------------------------------------------------------|----------------------------------------------------------------------------------------------|----|
| A nyomtató-illesztőprogram beállításai.       26         Windows <sup>®</sup> 27         A nyomtató-illesztőprogram beállításainak elérése       27         A Windows <sup>®</sup> nyomtató-illesztőprogram funkciói       28         Alapvető fül       28         Speciális fül       27         Nyomtatási profilok lap       28         Speciális fül       37         Nyomtatási profilok lap       46         Eszközbeállítások lap       48         Támogatás       49         A BR-Script3 nyomtató-illesztőprogram (Post Script <sup>®</sup> 3™ nyelvi emuláció) funkciói       51         A nyomtató-illesztőprogram funkciói (Macintosh)       63         A nyomtató-illesztőprogram funkciói (Macintosh)       63         A BR-Script3 nyomtató-illesztőprogram (Post Script <sup>®</sup> 3™ nyelvi emuláció) funkciói       75         A nyomtató-illesztőprogram funkciói (Macintosh)       63         A BR-Script3 nyomtató-illesztőprogram (Post Script <sup>®</sup> 3™ nyelvi emuláció) funkciói       75         A nyomtató-illesztőprogram eltávolítása       63         A BR-Script3 nyomtató-illesztőprogram (Post Script <sup>®</sup> 3™ nyelvi emuláció) funkciói       75         A nyomtató-illesztőprogram eltávolítása       63         A BR-Script3 nyomtató-illesztőprogram (Post Script <sup>®</sup> 3™ nyelvi emuláció) funkciói       75         A nyomtató-ill | Dokumentum nyomtatása                                                                        | 25 |
| Windows <sup>®</sup> 27         A nyomtató-illesztőprogram beállításainak elérése       27         A Windows <sup>®</sup> nyomtató-illesztőprogram funkciói       28         Alapvető fül       28         Speciális fül       37         Nyomtatási profilok lap       46         Eszközbeállítások lap       48         Támogatás       49         A BR-Script3 nyomtató-illesztőprogram (Post Script <sup>®</sup> 3™ nyelvi emuláció) funkciói       51         A nyomtató-illesztőprogram eltávolítása       60         Status Monitor       63         A nyomtató-illesztőprogram funkciói (Macintosh)       63         A BR-Script3 nyomtató-illesztőprogram funkciói (Macintosh)       63         A nyomtató-illesztőprogram funkciói (Macintosh)       63         A BR-Script3 nyomtató-illesztőprogram funkciói (Macintosh)       63         A BR-Script3 nyomtató-illesztőprogram funkciói (Macintosh)       63         A nyomtató-illesztőprogram funkciói (Macintosh)       63         A BR-Script3 nyomtató-illesztőprogram (Post Script <sup>®</sup> 3™ nyelvi emuláció) funkciói       75         A nyomtató-illesztőprogram eltávolítása       80         Status Monitor       81                                                                                                    | A nyomtató-illesztőprogram beállításai                                                       | 26 |
| A nyomtató-illesztőprogram beállításainak elérése       27         A Windows <sup>®</sup> nyomtató-illesztőprogram funkciói       28         Alapvető fül       28         Speciális fül       37         Nyomtatási profilok lap       46         Eszközbeállítások lap       48         Támogatás       49         A BR-Script3 nyomtató-illesztőprogram (Post Script <sup>®</sup> 3™ nyelvi emuláció) funkciói       51         A nyomtató-illesztőprogram eltávolítása       60         Status Monitor       63         A nyomtató-illesztőprogram funkciói (Macintosh)       63         A BR-Script3 nyomtató-illesztőprogram (Post Script <sup>®</sup> 3™ nyelvi emuláció) funkciói       51         A nyomtató-illesztőprogram funkciói (Macintosh)       63         Az oldalbeállítási lehetőségek kiválasztása       63         A BR-Script3 nyomtató-illesztőprogram (Post Script <sup>®</sup> 3™ nyelvi emuláció) funkciói       75         A nyomtató-illesztőprogram eltávolítása       63         A BR-Script3 nyomtató-illesztőprogram (Post Script <sup>®</sup> 3™ nyelvi emuláció) funkciói       75         A nyomtató-illesztőprogram eltávolítása       80         Status Monitor       81                                                                                                    | Windows <sup>®</sup>                                                                         | 27 |
| A Windows <sup>®</sup> nyomtató-illesztőprogram funkciói       28         Alapvető fül       28         Speciális fül       37         Nyomtatási profilok lap       46         Eszközbeállítások lap       48         Támogatás       49         A BR-Script3 nyomtató-illesztőprogram (Post Script <sup>®</sup> 3™ nyelvi emuláció) funkciói       51         A nyomtató-illesztőprogram eltávolítása       60         Status Monitor       61         Macintosh       63         A nyomtató-illesztőprogram funkciói (Macintosh)       63         A BR-Script3 nyomtató-illesztőprogram funkciói (Macintosh)       63         A nyomtató-illesztőprogram funkciói (Macintosh)       63         A BR-Script3 nyomtató-illesztőprogram (Post Script <sup>®</sup> 3™ nyelvi emuláció) funkciói       75         A BR-Script3 nyomtató-illesztőprogram (Post Script <sup>®</sup> 3™ nyelvi emuláció) funkciói       75         A nyomtató-illesztőprogram eltávolítása       80         Status Monitor       80                                                                                                    | A nyomtató-illesztőprogram beállításainak elérése                                            | 27 |
| Alapvető fül.       28         Speciális fül       37         Nyomtatási profilok lap       46         Eszközbeállítások lap       48         Támogatás       49         A BR-Script3 nyomtató-illesztőprogram (Post Script <sup>®</sup> 3™ nyelvi emuláció) funkciói       51         A nyomtató-illesztőprogram eltávolítása       60         Status Monitor       61         Macintosh       63         A nyomtató-illesztőprogram funkciói (Macintosh)       63         A serseript3 nyomtató-illesztőprogram funkciói (Macintosh)       63         A serseript3 nyomtató-illesztőprogram funkciói (Macintosh)       63         A nyomtató-illesztőprogram funkciói (Macintosh)       63         A BR-Script3 nyomtató-illesztőprogram (Post Script <sup>®</sup> 3™ nyelvi emuláció) funkciói       75         A nyomtató-illesztőprogram eltávolítása       80         Status Monitor       81                                                                                                    | A Windows <sup>®</sup> nyomtató-illesztőprogram funkciói                                     | 28 |
| Speciális fül       37         Nyomtatási profilok lap       46         Eszközbeállítások lap       48         Támogatás       49         A BR-Script3 nyomtató-illesztőprogram (Post Script <sup>®</sup> 3™ nyelvi emuláció) funkciói       51         A nyomtató-illesztőprogram eltávolítása       60         Status Monitor       61         Macintosh       63         A nyomtató-illesztőprogram funkciói (Macintosh)       63         Az oldalbeállítási lehetőségek kiválasztása       63         A BR-Script3 nyomtató-illesztőprogram (Post Script <sup>®</sup> 3™ nyelvi emuláció) funkciói       75         A nyomtató-illesztőprogram eltávolítása       63         A status Monitor       63         A status Monitor       81                                                                                                    | Alapvető fül                                                                                 | 28 |
| Nyomtatási profilok lap46Eszközbeállítások lap48Támogatás49A BR-Script3 nyomtató-illesztőprogram (Post Script <sup>®</sup> 3™ nyelvi emuláció) funkciói51A nyomtató-illesztőprogram eltávolítása60Status Monitor61Macintosh63A nyomtató-illesztőprogram funkciói (Macintosh)63A z oldalbeállítási lehetőségek kiválasztása63A BR-Script3 nyomtató-illesztőprogram (Post Script <sup>®</sup> 3™ nyelvi emuláció) funkciói75A nyomtató-illesztőprogram eltávolítása80Status Monitor81                                                                                                    | Speciális fül                                                                                | 37 |
| Eszközbeállítások lap                                                                                                    | Nyomtatási profilok lap                                                                      | 46 |
| Támogatás.       49         A BR-Script3 nyomtató-illesztőprogram (Post Script <sup>®</sup> 3™ nyelvi emuláció) funkciói       51         A nyomtató-illesztőprogram eltávolítása.       60         Status Monitor       61         Macintosh       63         A nyomtató-illesztőprogram funkciói (Macintosh)       63         Az oldalbeállítási lehetőségek kiválasztása.       63         A BR-Script3 nyomtató-illesztőprogram (Post Script <sup>®</sup> 3™ nyelvi emuláció) funkciói       75         A nyomtató-illesztőprogram eltávolítása.       80         Status Monitor       81                                                                                                    | Eszközbeállítások lap                                                                        | 48 |
| A BR-Script3 nyomtató-illesztőprogram (Post Script <sup>®</sup> 3™ nyelvi emuláció) funkciói       51         A nyomtató-illesztőprogram eltávolítása       60         Status Monitor       61         Macintosh       63         A nyomtató-illesztőprogram funkciói (Macintosh)       63         Az oldalbeállítási lehetőségek kiválasztása       63         A BR-Script3 nyomtató-illesztőprogram (Post Script <sup>®</sup> 3™ nyelvi emuláció) funkciói       75         A nyomtató-illesztőprogram eltávolítása       80         Status Monitor       81                                                                                                    | Támogatás                                                                                    | 49 |
| A nyomtató-illesztőprogram eltávolítása                                                                                                    | A BR-Script3 nyomtató-illesztőprogram (Post Script <sup>®</sup> 3™ nyelvi emuláció) funkciói | 51 |
| Status Monitor       61         Macintosh       63         A nyomtató-illesztőprogram funkciói (Macintosh)       63         Az oldalbeállítási lehetőségek kiválasztása       63         A BR-Script3 nyomtató-illesztőprogram (Post Script <sup>®</sup> 3™ nyelvi emuláció) funkciói       75         A nyomtató-illesztőprogram eltávolítása       80         Status Monitor       81                                                                                                    | A nyomtató-illesztőprogram eltávolítása                                                      | 60 |
| Macintosh       63         A nyomtató-illesztőprogram funkciói (Macintosh)       63         Az oldalbeállítási lehetőségek kiválasztása       63         A BR-Script3 nyomtató-illesztőprogram (Post Script <sup>®</sup> 3™ nyelvi emuláció) funkciói       75         A nyomtató-illesztőprogram eltávolítása       80         Status Monitor       81                                                                                                    | Status Monitor                                                                               | 61 |
| A nyomtató-illesztőprogram funkciói (Macintosh)                                                                                                    | Macintosh                                                                                    | 63 |
| Az oldalbeállítási lehetőségek kiválasztása                                                                                                    | A nyomtató-illesztőprogram funkciói (Macintosh)                                              | 63 |
| A BR-Script3 nyomtató-illesztőprogram (Post Script <sup>®</sup> 3™ nyelvi emuláció) funkciói                                                                                                    | Az oldalbeállítási lehetőségek kiválasztása                                                  | 63 |
| A nyomtató-illesztőprogram eltávolítása                                                                                                    | A BR-Script3 nyomtató-illesztőprogram (Post Script <sup>®</sup> 3™ nyelvi emuláció) funkciói | 75 |
| Status Monitor 81                                                                                                    | A nyomtató-illesztőprogram eltávolítása                                                      | 80 |
|                                                                                                    | Status Monitor                                                                               | 81 |
| Szoftver                                                                                                    | Szoftver                                                                                     | 83 |
| Szoftver a hálózati használathoz83                                                                                                    | Szoftver a hálózati használathoz                                                             | 83 |

1

24

### 3 Általános információk

| Vezérlőpult                                 | 84  |
|---------------------------------------------|-----|
| Vezérlőpult áttekintése                     | 84  |
| LED jelzések                                |     |
| Készülék állapotára vonatkozó üzenetek      | 86  |
| Menü táblázat                               | 87  |
| Dokumentumok újranyomtatása                 | 101 |
| Az utolsó nyomtatási feladat újranyomtatása | 101 |
| Az utolsó feladat újranyomtatása            | 101 |
| Titkosított adatok nyomtatása               | 102 |
| Titkosított adatok                          | 102 |
| Titkosított adatok nyomtatása               | 102 |
| Biztonsági funkciók                         | 103 |
| Secure Function Lock 2.0                    |     |
| Beállítási zár                              | 103 |
| Gazdaságossági funkciók                     | 105 |
| Festéktakarékos                             | 105 |
| Készenléti üzemmód                          |     |
| Mélyalvó üzemmód                            | 105 |
| Automatikus kikapcsolás                     | 106 |
| Színkorrekció                               | 107 |
| Gyakoriság                                  | 107 |
| Színkalibráció                              | 107 |
| Automatikus regisztráció                    | 108 |
|                                             |     |

#### 4 Szokásos karbantartás

162

84

| Fogyóeszközök cseréje                | 109 |
|--------------------------------------|-----|
| A festékkazetták cseréje             | 113 |
| A dobegységek cseréje                | 122 |
| A papírtovábbító egység cseréje      | 132 |
| A hulladékfesték-kazetta cseréje     | 137 |
| A készülék tisztítása és ellenőrzése | 144 |
| A burkolat tisztítása                | 144 |
| A LED fej tisztítása                 | 146 |
| A koronavezetékek tisztítása         | 147 |
| A dobegység tisztítása               | 151 |
| A papírbehúzó görgő tisztítása       | 158 |
| A készülék csomagolása és szállítása | 159 |
| -                                    |     |

### 5 Hibakeresés

| A probléma meghatározása             |     |
|--------------------------------------|-----|
| Hiba- és karbantartási üzenetek      |     |
| Papírelakadás                        |     |
| Ha problémát tapasztal a készülékkel | 179 |
| A nyomtatási minőség javítása        |     |
| Készülékinformációk                  | 193 |
| A sorozatszám ellenőrzése            | 193 |
| Alapbeállítások                      | 193 |

#### Függelék Α

| Α | Függelék                                        | 195 |
|---|-------------------------------------------------|-----|
|   | Készülék műszaki adatai                         |     |
|   | Általános                                       |     |
|   | Nyomtatási média                                |     |
|   | Nyomtató                                        |     |
|   | Interfész                                       |     |
|   | Hálózat (LAN)                                   |     |
|   | Számítógép-követelmények                        |     |
|   | Papírválasztással kapcsolatos fontos információ |     |
|   | Fogyóeszközök                                   |     |
|   | Brother hívószámok                              |     |
| в | Index                                           | 205 |

Nyomtatási módok

# A készülék bemutatása

# Elölnézet és hátulnézet

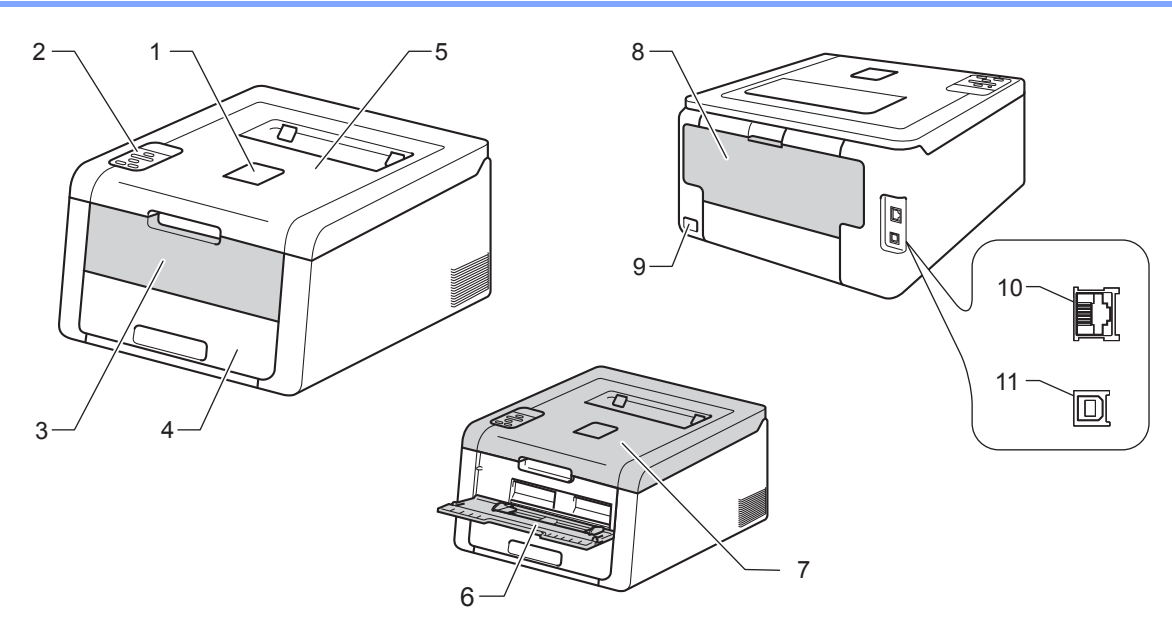

- 1 Nyomtatott oldallal lefelé fordított nyomatok kimeneti tálca laptámasza (laptámasz)
- 2 Vezérlőpult folyadékkristályos kijelzővel (LCD)
- 3 Kézi adagoló nyílás fedele
- 4 Papírtálca
- 5 Nyomtatott oldallal lefelé fordított nyomatok kimeneti gyűjtőtálcája
- 6 Kézi adagoló nyílás
- 7 Felső fedél
- 8 Hátlap (nyomtatott oldallal felfelé fordított nyomatok kimeneti gyűjtőtálcája, ha nyitva van)
- 9 Hálózati kábel csatlakozója
- 10 10BASE-T / 100BASE-TX (HL-3150CDW és HL-3170CDW)
- 11 USB port

### MEGJEGYZÉS

Az ebben a Használati útmutató dokumentumban található illusztrációk többsége a HL-3170CDW készüléket ábrázolja.

# Használható papír és más nyomtatási média

A nyomtatás minősége a használt papír típusától függően változhat.

A következő nyomtatási médiatípusokat használhatja: normál papír, vékony papír, vastag papír, vastagabb papír, finom írópapír, újrahasznosított papír, címkék, borítékok vagy fényes papír (lásd: *Nyomtatási média* ➤ részt a(z) 197. oldalon).

A legjobb eredmény elérése érdekében kövesse az alábbi utasításokat:

- NE helyezzen különböző papírtípusokat egyszerre a papírtálcába, mivel lapelakadást, illetve hibás adagolást okozhat.
- A helyes nyomtatáshoz ugyanazt a papírméretet kell beállítani az alkalmazói szoftverben, mint ami a papírtálcában van.
- Ne érintse meg a papír frissen nyomtatott felületét.
- Nagyobb mennyiségű papír beszerzése előtt kisebb mennyiségben végezzen próbanyomtatást annak ellenőrzésére, hogy a papír megfelelő-e a készülékhez.

### Ajánlott papír és nyomtatási média

| Papírtípus                                                  | Adat                                  |  |
|-------------------------------------------------------------|---------------------------------------|--|
| Normál papír                                                | Xerox Premier TCF 80 g/m <sup>2</sup> |  |
|                                                             | Xerox Business 80 g/m <sup>2</sup>    |  |
| Újrahasznosított Xerox Recycled Supreme 80 g/m <sup>2</sup> |                                       |  |
| Címkék Avery lézercímke L7163                               |                                       |  |
| Borítékok                                                   | Antalis River sorozat (DL)            |  |
| Fényes papír         Xerox Colotech+ Fényes bevonat 12      |                                       |  |

#### Papír típusa és mérete

A készülék a behelyezett normál papírtálcáról és a kézi adagoló nyílásból húzza be a papírt.

A nyomtató illesztőprogramjában és a kézikönyvben a papírtálcák elnevezése a következő:

| Tálca               | Név     |
|---------------------|---------|
| Papírtálca          | Tálca 1 |
| Kézi adagoló nyílás | Kézi    |

#### A papírtálcák kapacitása

|                          | Lapméret                                                                                 | Papírtípusok                                                                                                    | Lapok száma                                  |
|--------------------------|------------------------------------------------------------------------------------------|----------------------------------------------------------------------------------------------------|----------------------------------------------|
| Papírtálca<br>(1. tálca) | A4, Letter, Legal, B5 (JIS),<br>Executive, A5, A5 (hosszú<br>él), A6, Folio <sup>1</sup> | Normál papír, vékony papír<br>és újrahasznosított papír                                                                                             | legfeljebb 250 lap<br>(80 g/m <sup>2</sup> ) |
| Kézi adagoló nyílás      | Szélesség:<br>76,2 – 216mm<br>Hosszúság:<br>116 – 355,6mm                                | Normál papír, vékony papír,<br>vastag papír, vastagabb<br>papír, finom írópapír,<br>újrahasznosított papír,<br>borítékok, címkék és fényes<br>papír | 1 lap<br>1 boríték                           |

<sup>1</sup> A Folio papírok mérete 215,9 mm x 330,2 mm.

#### Ajánlott papírspecifikációk

Az alábbi papírspecifikációk felelnek meg készülékéhez.

| Névleges fajlagos tömeg | 75–90 g/m <sup>2</sup>                     |
|-------------------------|--------------------------------------------|
| Vastagság               | 80–110 μm                                  |
| Érdesség                | Több mint 20 sec.                          |
| Merevség                | 90–150 cm <sup>3</sup> /100                |
| Szálirány               | Hosszanti                                  |
| Fajlagos ellenállás     | 10e <sup>9</sup> –10e <sup>11</sup> ohm    |
| Felületi ellenállás     | 10e <sup>9</sup> –10e <sup>12</sup> ohm-cm |
| Töltőanyag              | CaCO <sub>3</sub> (semleges)               |
| Hamutartalom            | 23 tömeg% alatt                            |
| Fényesség               | Több mint 80%                              |
| Átlátszatlanság         | Több mint 85%                              |

A készülékhez lézer/LED készülékekhez alkalmas normál papírt használjon.

■ Használjon 75–90 g/m<sup>2</sup> súlyú papírt.

Használjon hosszanti szálirányú, semleges Ph értékű papírt, amelynek nedvességtartalma 5% körüli.

Ezzel a készülékkel a DIN 19309 műszaki adatoknak megfelelő újrahasznosított papír használható.

(Mielőtt a papírt a készülékbe helyezné, lásd: *Papírválasztással kapcsolatos fontos információ* → részt a(z) 202. oldalon.)

## Speciális papír kezelése és használata

A készülék kialakítása lehetővé teszi, hogy a legtöbb xerográfiai és bankpostapapír-típussal jól működjön. Azonban előfordulhat, hogy bizonyos papírjellemzők befolyásolhatják a nyomtatási minőséget és a kezelés megbízhatóságát. A megfelelő teljesítmény érdekében mindig próbálja ki mintákkal a hatást, mielőtt vásárolna. Tárolja a papírt az eredeti csomagolásban, és tartsa lezárva. Vigyázzon, hogy a papír ne gyűrődjön meg, és óvja azt a nedvesség, közvetlen napfény és hő káros hatásaitól.

Néhány fontos irányelv papír választásához:

- NE használjon tintasugaras nyomtatóba való papírt, mert papírelakadást vagy károsodást okozhat.
- Az előnyomtatott papíron csak olyan tinta lehet, amely ellenáll a készülék beégetési folyamata során alkalmazott hőnek 200 °C.
- Ha finom papírt használ, és a papír durva felületű, gyűrődött vagy ráncos, ez csökkent minőségű nyomtatást eredményezhet.

#### Elkerülendő papírtípusok

#### FONTOS

Bizonyos papírtípusok nem nyújtanak elég jó teljesítményt, vagy akár a készülék károsodását is okozhatják.

NE használjon olyan papírt:

- · ami erősen mintázott
- · ami nagyon sima vagy fényes
- · ami gyűrődött vagy szamárfüles

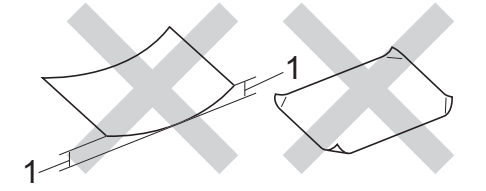

#### 1 A 2 mm-es vagy nagyobb hullámosodás elakadást okozhat.

- · ami bevonatos vagy vegyileg felületkezelt
- · ami sérült, gyűrött vagy behajtott
- · ami túllépi az ebben az útmutatóban ajánlott súlyhatárt
- amin címkék vagy kapcsok vannak
- ami alacsony hőmérsékletű festéket vagy termográfiát használó fejléccel rendelkezik
- ami többrétegű vagy indigó nélküli többmásolatos papír
- ami tintasugaras nyomtatáshoz készült

Ha a fenti listában felsorolt papírokat használja, károsodhat a készüléke. Az ilyen károsodást semmilyen Brother garancia vagy szervizszerződés nem fedezi.

#### Borítékok

Készülékéhez a borítékok legtöbbje használható. Azonban elképzelhető, hogy bizonyos borítékok az elkészítési módjukból kifolyólag adagolási vagy nyomtatási minőségproblémákat okoznak. A borítékok legyenek egyenes, jól vasalt hajtásúak. A borítékok legyenek laposak, simák, ne pedig buggyosak vagy vékonyak. Olyan szállítótól szerezze be a borítékokat, aki megértette, hogy a borítékokat lézeres készülékben fogja nyomtatni.

Ajánlatos tesztnyomtatást végezni a borítékkal, hogy ellenőrizni tudja a nyomtatási minőséget.

#### Elkerülendő borítéktípusok

#### FONTOS

NE használjon olyan borítékot:

- amely sérült, felpödörődött, begyűrődött vagy szokatlan formájú
- amely túlzottan csillog, vagy mintázott
- amely tűzőkapcsokkal, patentokkal, csatokkal, zsinórokkal rendelkezik
- amely öntapadó lezárású
- amely buggyos szerkezetű
- amely nem élesen hajtott
- · amely domborított (kiemelkedő írás van rajta)
- amelyre korábban már lézer/LED nyomtatóval nyomtattak
- amely belül -előnyomtatott
- · amelyet nem lehet szépen egymásra pakolni
- amely a műszaki adatokban meghatározott papírnál nehezebb papírból készült
- amelyet nem egyenes élek és derékszögek szegélyeznek
- amelyen ablakok, rések, lyukak, kivágások vagy perforációk vannak
- ami az alábbi ábrán látható módon ragasztós a felszínén

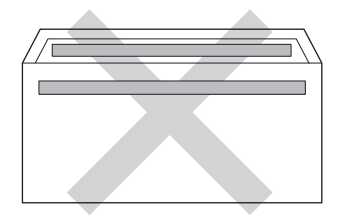

• ami az ábrán látható módon kettős hajtókával rendelkezik

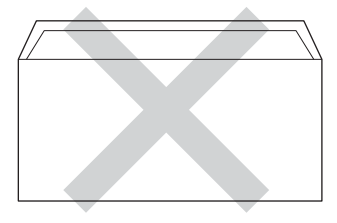

• ami olyan hajtókákkal rendelkezik, amelyek a vásárláskor nincsenek lehajtva

• melynek minden oldala hajtogatott, ahogy az alábbi ábrán látható

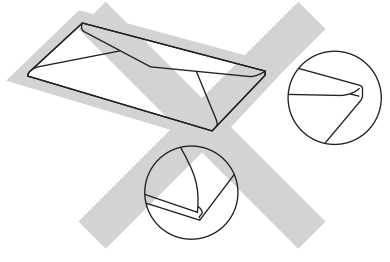

Ha a fenti listában felsorolt borítékokat használja, károsodhat a készüléke. Az ilyen jellegű kárt esetenként semmilyen Brother jótállás vagy szervizmegállapodás nem fedi, védi.

#### Címkék

Készülékéhez a címkék legtöbbje használható. A címkéknek akrilbázisú ragasztófelülettel kell rendelkezniük, mert ez az anyag sokkal stabilabb marad a beégető egység által kibocsátott magas hőmérsékleten. A ragasztónak a készülék semmilyen részével nem szabad érintkeznie, mert a címkeanyag hozzáragadhat a dobegységekhez vagy a görgőkhöz, és elakadást vagy nyomtatási minőségi problémákat okozhat. A címkék között nem türemkedhet ki ragasztóanyag. A címkéknek a papír teljes hosszában és szélességében kell elhelyezkednie. Ha üres területek vannak az íven, egyes címkék leválhatnak, ami komoly elakadást okozhat, vagy nyomtatási problémához vezethet.

A készülékben használt címkéknek ellen kell állnia 200 °C hőmérsékletnek 0,1 másodperces időtartamig.

#### Kerülendő címketípusok

Ne használjon olyan címkéket, amelyek sérültek, felpöndörödtek, begyűrődöttek vagy szokatlan formájúak.

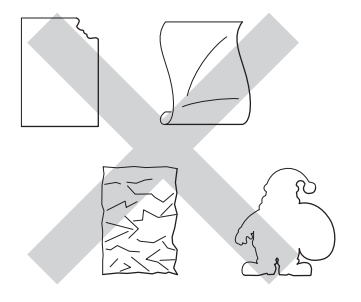

#### FONTOS

- NE használjon részben használt címkeíveket. A használt hordozó fólia tönkreteheti a készülékét.
- NE használjon újra vagy illesszen be olyan címkéket, amelyeket korábban használt, vagy amelyek lapjáról hiányzik néhány címke.
- A címkéket tartalmazó ív súlya nem haladhatja meg a Használati útmutató dokumentumban megadott előírt értékeket. Az előírt értéket meghaladó adottságú címkék lehet, hogy nem töltődnek vagy nyomtatódnak majd helyesen, esetleg károsíthatják a készüléket.

# Nem nyomtatható terület számítógép használatakor

A lenti ábrák a nem nyomtatható területek maximális méretét mutatják. A nem nyomtatható területek a papírmérettől és a használt alkalmazás beállításaitól függően változnak.

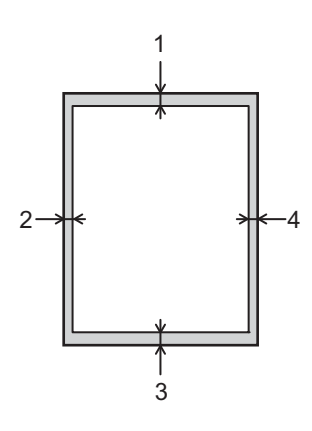

| Használat | Dokumentu<br>mméret | Fent (1) | Bal (2)  |
|-----------|---------------------|----------|----------|
|           |                     | Lent (3) | Jobb (4) |
| Nyomtatás | Letter              | 4,23 mm  | 4,23 mm  |
|           | A4                  | 4,23 mm  | 4,23 mm  |
|           | Legal               | 4,23 mm  | 4,23 mm  |

# Papír betöltése

### Papír és nyomtatási média betöltése

A készülék a normál papírtálcáról és a kézi adagoló nyílásából tud papírt behúzni.

Amikor papírt tesz a tálcába, ügyeljen az alábbiakra:

Ha a felhasználói szoftver támogatja a papírméret kiválasztását a nyomtatási menüben, kiválaszthatja azt a szoftverrel. Ha a felhasználói szoftver nem támogatja a papírméret kiválasztását, a nyomtató illesztőprogramjában vagy a készülék vezérlőpultjának gombjaival állíthatja be a papírméretet.

#### Papír betöltése a normál papírtálcába

Egy normál papírtálcába legfeljebb 250 papír tölthető (1. tálca). A papír a papírtálca jobb oldalán látható maximum papírjelzésig (▼ ▼ ) tölthető a tálcába. (Az ajánlott papír kiválasztásához lásd a Használható papír és más nyomtatási média >> részt a(z) 2. oldalon.)

# Nyomtatás az 1. tálcából származó normál papírra, vékony papírra vagy újrahasznosított papírra

1 A papírtálcát húzza ki teljesen a készülékből.

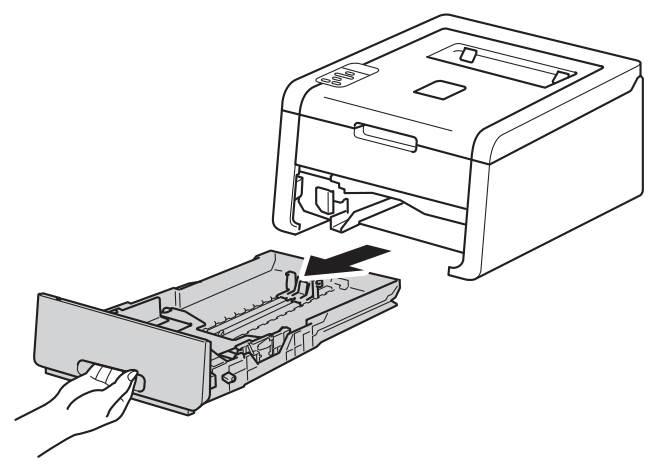

2 A papírvezető zöld kioldókarjait (1) nyomva tartva igazítsa a papírvezetőket a papírtálcába töltött papírhoz. Ellenőrizze, hogy a lapvezetők szilárdan rögzítve vannak-e vájataikban.

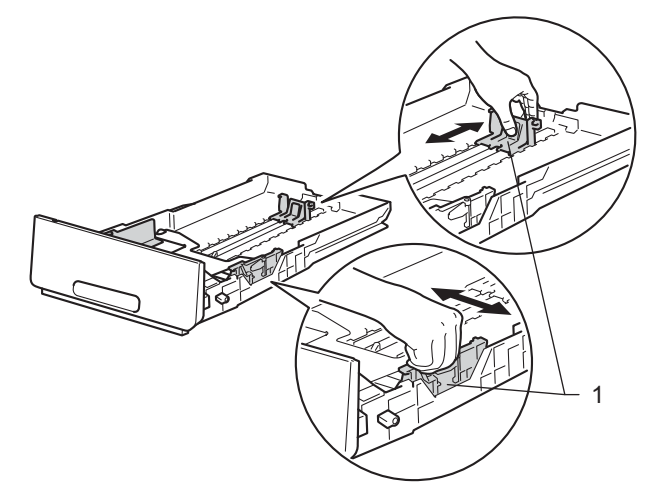

3 Alaposan forgassa át a papírköteget, hogy megelőzze a papír elakadását vagy ferde behúzását.

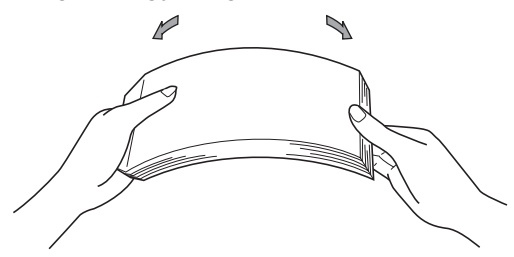

#### Nyomtatási módok

- 4 Helyezzen papírt a tálcába, és ellenőrizze a következőket:
  - A papír a papírtálca maximum papírjelzése (▼▼▼) (1) alatt van-e.
    - A papírtálca túltöltése papírelakadást okozhat.
  - A nyomtatandó oldalak lefele néznek.
  - A helyes lapadagolás érdekében ellenőrizze, hogy az oldalsó papírvezetők hozzáérnek-e a papír széléhez.

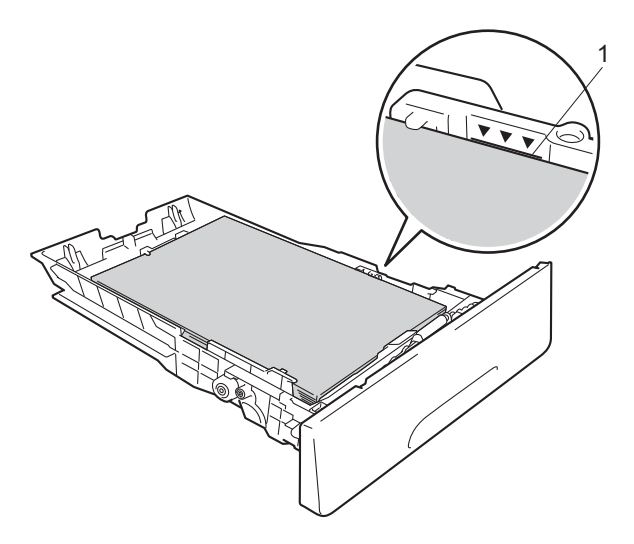

- 5 Helyezze vissza határozottan a papírtálcát. Ellenőrizze, hogy teljesen be van-e helyezve a készülékbe.
- 6 Emelje fel az (1) papírtartó szárnyat, hogy a papír ne csússzon le a lefelé fordított kimeneti tálcáról, vagy minden egyes lapot távolítson el, amint kijön a készülékből.

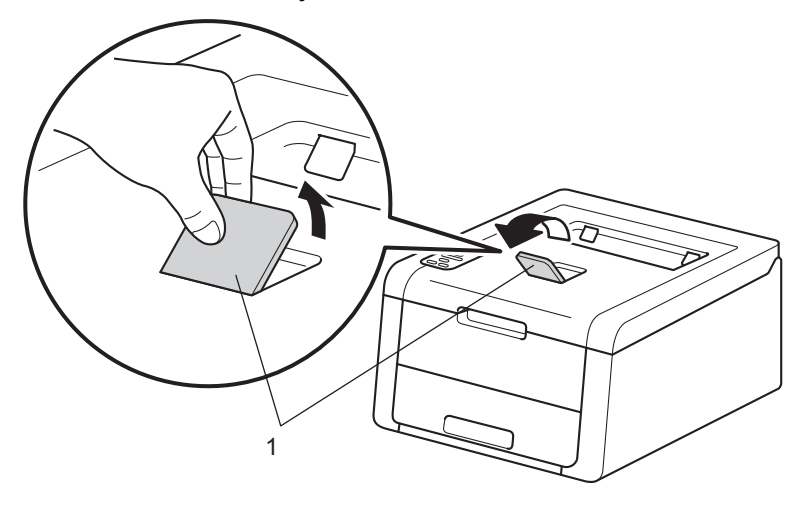

Nyomtatási módok

7 A következő beállítások közül választhat a nyomtató-illesztőprogram egyes legördülő listáiban.

Papírméret

| A4     |                  | Levél                         | Hivatalos                | Adminisztratív        | A5       |
|--------|------------------|-------------------------------|--------------------------|-----------------------|----------|
| B5     |                  | JIS B5                        | Folio                    | A5 Hosszú<br>Szegély  | A6       |
| A h    | asználható pap   | vírméretekről lásd: <i>P</i>  | Papír típusa és mére     | ete ➤➤ részt a(z) 2.  | oldalon. |
| ■ Mée  | diatípus         |                               |                          |                       |          |
| Sim    | a Papír          | Vékony Papír                  | Újrafelhasznált<br>papír |                       |          |
| ■ Pap  | oírforrás        |                               |                          |                       |          |
| Tálo   | ca 1             |                               |                          |                       |          |
| A tová | bbi beállításoké | ért lásd: <i>Illesztőprog</i> | ram és szoftver cím      | nű részt a 2. fejezet | ben.     |

### **MEGJEGYZÉS**

A legördülő listákban látható lehetőségek neve az operációs rendszertől és annak verziójától függően eltérő lehet.

8 Küldje a nyomtatási adatokat a készülékre.

# Papír betöltése a kézi adagoló nyílásba

(Az ajánlott papír kiválasztásához lásd a *Használható papír és más nyomtatási média* ➤ részt a(z) 2. oldalon.)

# MEGJEGYZÉS

A készülék bekapcsolja a Kézi adagolás üzemmódot, ha papírt tesz a kézi adagoló nyílásba.

# Nyomtatás normál papírra, újrahasznosított papírra vagy finom papírra a kézi adagoló nyíláson keresztül

Emelje fel az (1) papírtartó szárnyat, hogy megakadályozza a papír kicsúszását a kimeneti tálcáról, vagy távolítsa el azonnal a papírt, ahogy kijön a készülékből.

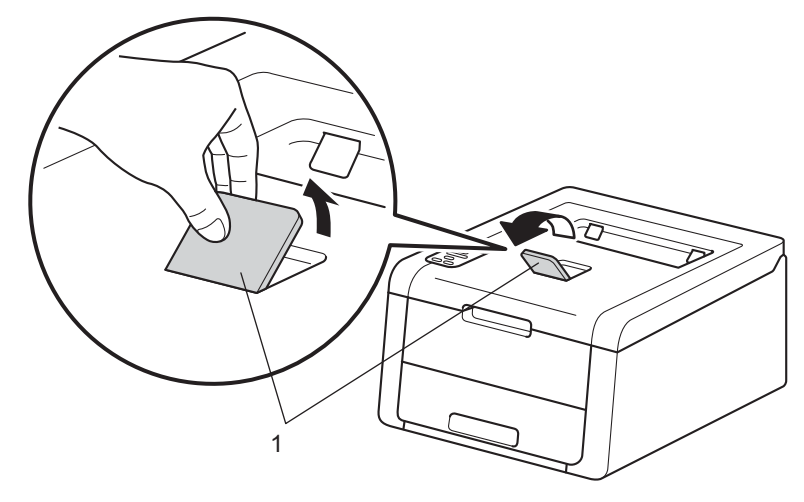

Nyissa ki a kézi adagoló nyílás fedelét.

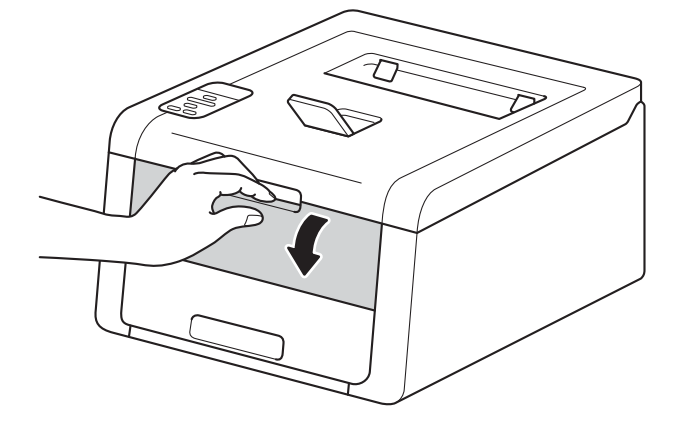

3 Mindkét kezét használva csúsztassa a kézi adagoló nyílás papírvezetőit a használni kívánt papír szélességéhez.

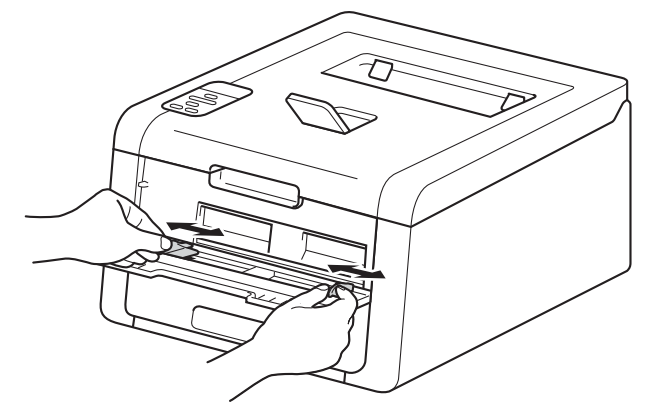

Mindkét kezével toljon egy papírlapot határozottan a kézi lapadagoló nyílásba addig, amíg a papír felső széle a papíradagoló hengerekhez nem ér. Tartsa a papírt a görgőkhöz nyomva körülbelül két másodpercig, vagy amíg a készülék fel nem veszi, és be nem húzza azt.

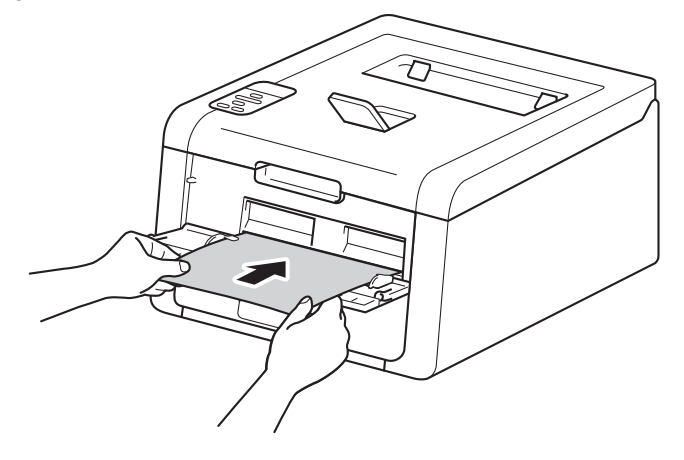

#### MEGJEGYZÉS

- Ha Belső elakadás hibaüzenet jelenik meg az LCD kijelzőn, a készülék nem képes felvenni és behúzni a papírt. A készülék visszaállításához távolítsa el a papírt, majd nyomja meg a vezérlőpult Cancel gombját. Helyezze vissza a papírt, és nyomja *határozottan* a görgőkhöz.
- A papírt a nyomtatandó oldalával felfelé helyezze a kézi adagoló nyílásba.
- Győződjön meg arról, hogy a papír egyenes, és megfelelő pozícióban van a kézi adagoló nyíláson. Ha nincs, akkor lehetséges, hogy a papír adagolása nem lesz megfelelő, ami ferde nyomtatást vagy papírelakadást okoz.
- Húzza ki teljesen a papírt, ha a kézi adagoló nyílásba újra be kívánja helyezni azt.
- Ne tegyen egyszerre egynél több papírt a kézi adagoló nyílásba, mert ez papírelakadást okozhat.

5 A következő beállítások közül választhat a nyomtató-illesztőprogram egyes legördülő listáiban.

Papírméret

Szélesség: 76,2 – 216 mm Hosszúság: 116 – 355,6 mm

Testreszabott papírméret <sup>1</sup>

<sup>1</sup> Az eredeti papírméretet Windows<sup>®</sup> nyomtató-illesztőprogramokban a Felhasználói Beállítás... lehetőséget választva, Windows<sup>®</sup> rendszerhez készült BR-Script nyomtató-illesztőprogramokban a Egyéni PostScript-oldalméret lehetőséget választva, illetve Macintosh nyomtató-illesztőprogramokban a Manage Custom Sizes... (Egyéni papírméretek lehetőséget) lehetőséget választva határozhatja meg.

A használható papírméretekről lásd: Papír típusa és mérete ➤> részt a(z) 2. oldalon.

Médiatípus

Sima Papír

Vékony Papír

Újrafelhasznált papír Ragasztott Papír

Papírforrás

Kézi

A további beállításokért lásd: Illesztőprogram és szoftver című részt a 2. fejezetben.

#### MEGJEGYZÉS

A legördülő listákban látható lehetőségek neve az operációs rendszertől és annak verziójától függően eltérő lehet.

6 Küldje a nyomtatási adatokat a készülékre.

Ha az LCD kijelzőn megjelenik a Kézi adagolás felirat, térjen vissza a 4 lépéshez, és helyezze be a következő lapot. Ezt ismételje meg minden nyomtatandó oldal esetében.

#### MEGJEGYZÉS

Az LCD kijelzőn addig látható a Kézi adagolás felirat, amíg papírlapot nem helyez a kézi adagoló nyílásba.

# Nyomtatás a kézi adagoló nyílásba helyezett vastag papírra, címkékre, borítékokra vagy fényes papírra

Amikor a hátsó fedél (a felfelé néző nyomatok kimeneti tálcája) le van húzva, akkor a készülék papírútja egyenes a kézi adagoló nyílástól a készülék hátsó részéig. Használja ezt a papíradagolót és kimeneti módszert, ha vastag papírra, címkékre, borítékokra vagy fényes papírra szeretne nyomtatni. (Az ajánlott papír kiválasztásával kapcsolatban lásd: *Használható papír és más nyomtatási média* → részt a(z) 2. oldalon és *Borítékok* → részt a(z) 5. oldalon.)

Nyissa ki a hátlapot (felfelé néző kimeneti tálcát).

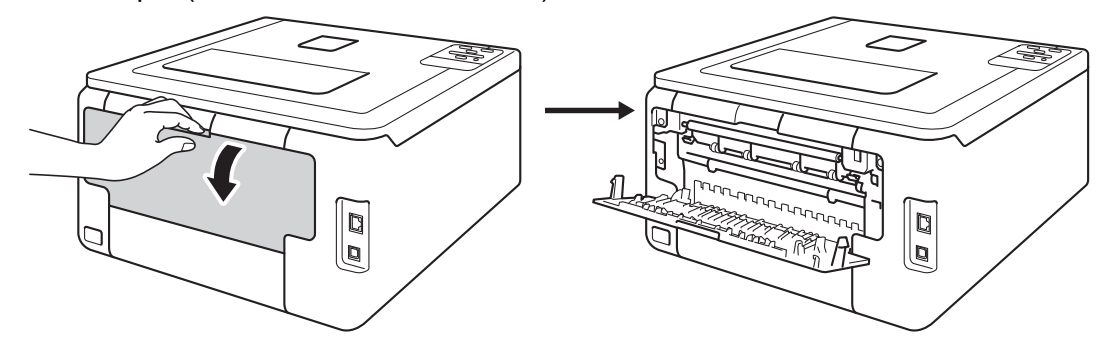

#### (Csak borítékok nyomtatásához)

Az alábbi ábra szerint nyomja le és maga felé a két szürke kart a bal és a jobb oldalon.

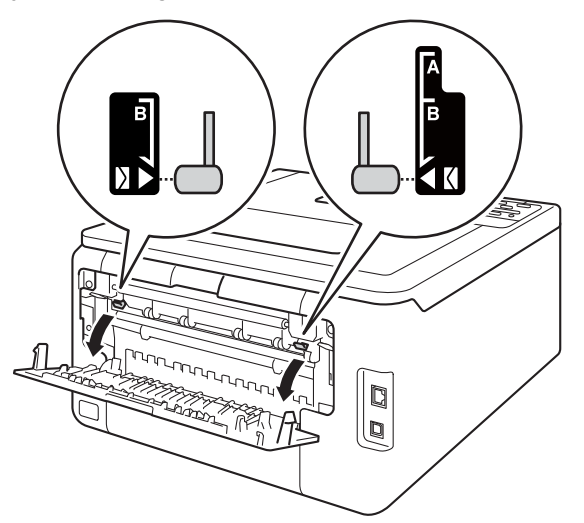

3 Nyissa ki a kézi adagoló nyílás fedelét.

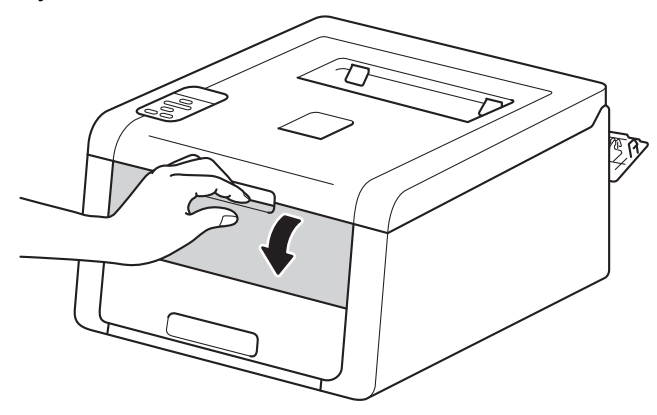

4 Mindkét kezét használva csúsztassa a kézi adagoló nyílás papírvezetőit a használni kívánt papír szélességéhez.

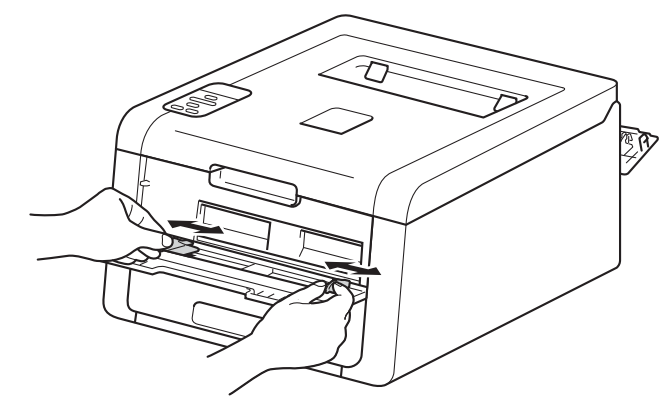

5 Mindkét kezével toljon egy papírlapot határozottan a kézi lapadagoló nyílásba addig, amíg a papír felső széle a papíradagoló hengerekhez nem ér. Tartsa a papírt a görgőkhöz nyomva körülbelül két másodpercig, vagy amíg a készülék fel nem veszi, és be nem húzza azt.

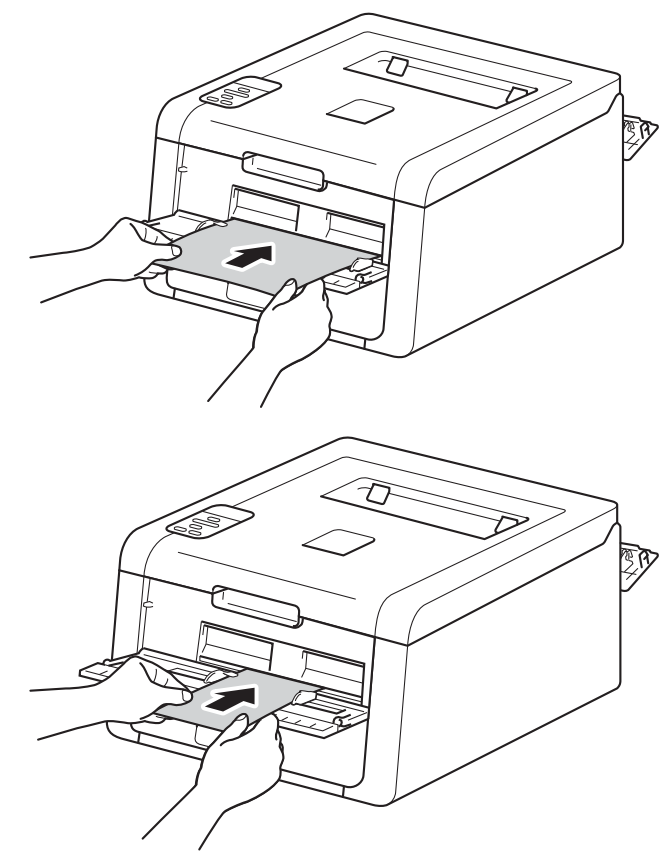

## MEGJEGYZÉS

- Ha Belső elakadás hibaüzenet jelenik meg az LCD kijelzőn, a készülék nem képes felvenni és behúzni a papírt. A készülék visszaállításához távolítsa el a papírt, majd nyomja meg a vezérlőpult **Cancel** gombját. Helyezze vissza a papírt, és nyomja *határozottan* a görgőkhöz.
- A papírt a nyomtatandó oldalával felfelé helyezze a kézi adagoló nyílásba.
- Győződjön meg arról, hogy a papír egyenes, és megfelelő pozícióban van a kézi adagoló nyíláson. Ha nincs, akkor lehetséges, hogy a papír adagolása nem lesz megfelelő, ami ferde nyomtatást vagy papírelakadást okoz.
- Húzza ki teljesen a papírt, ha a kézi adagoló nyílásba újra be kívánja helyezni azt.
- Ne tegyen egyszerre egynél több papírt a kézi adagoló nyílásba, mert ez papírelakadást okozhat.

6 A következő beállítások közül választhat a nyomtató-illesztőprogram egyes legördülő listáiban.

| ■ Pap         | pírméret                                                                                 |                                                                                                    |                                                                                |                                                                                   |                                                                                                    |
|---------------|------------------------------------------------------------------------------------------|----------------------------------------------------------------------------------------------------|--------------------------------------------------------------------------------|-----------------------------------------------------------------------------------|----------------------------------------------------------------------------------------------------|
| (Va           | stag papírra, ci                                                                         | ímkékre vagy fénye                                                                                        | s papírra történő ny                                                           | romtatáshoz)                                                                      |                                                                                                    |
| A4            |                                                                                          | Levél                                                                                                    | Hivatalos                                                                      | Adminisztratív                                                                    | A5                                                                                                    |
| A5<br>Sze     | Hosszú<br>gély                                                                           | A6                                                                                                    | B5                                                                             | JIS B5                                                                            |                                                                                                    |
| 3 x           | 5                                                                                        | Folio                                                                                                    | Testreszabott papíri                                                           | néret <sup>1</sup>                                                                |                                                                                                    |
| (Bo           | rítékok nyomta                                                                           | tásához)                                                                                                  |                                                                                |                                                                                   |                                                                                                    |
| Cor           | n-10                                                                                     | DL                                                                                                    | C5                                                                             | Monarch                                                                           |                                                                                                    |
| Tes           | treszabott papíri                                                                        | méret <sup>1</sup>                                                                                        |                                                                                |                                                                                   |                                                                                                    |
| 1 µ<br>r<br>N | Az eredeti papírmére<br>endszerhez készült l<br>Aacintosh nyomtató-<br>natározhatja meg. | tet Windows <sup>®</sup> nyomtató-ille<br>BR-Script nyomtató-illesztő<br>illesztőprogramokban a <b>Ma</b> | esztőprogramokban a Felh<br>óprogramokban a Egyéni F<br>anage Custom Sizes (Eg | asználói Beállítás lehe<br>PostScript-oldalméret leh<br>gyéni papírméretek lehető | tőséget választva, Windows <sup>®</sup><br>netőséget választva, illetve<br>séget) lehetőséget választva |
| A h           | asználható pap                                                                           | oírméretekről lásd: F                                                                                     | Papír típusa és mér                                                            | e <i>te</i> ➤➤ részt a(z) 2                                                       | . oldalon.                                                                                              |
| ■ Mé          | diatípus                                                                                 |                                                                                                    |                                                                                |                                                                                   |                                                                                                    |
| (Va           | stag papírra, ci                                                                         | ímkékre vagy fénye                                                                                        | s papírra történő ny                                                           | romtatáshoz)                                                                      |                                                                                                    |
| Vas           | stag Papír                                                                               | Vastagabb Papír                                                                                           | Fényes papír                                                                   | Címke                                                                             |                                                                                                    |
| (Bo           | rítékok nyomta                                                                           | tásához)                                                                                                  |                                                                                |                                                                                   |                                                                                                    |
| Вог           | ŕítékok                                                                                  | Vékony Borítékok                                                                                          | Vastag Borítékok                                                               |                                                                                   |                                                                                                    |
| ■ Pap         | oírforrás                                                                                |                                                                                                    |                                                                                |                                                                                   |                                                                                                    |

Kézi

A további beállításokért lásd: Illesztőprogram és szoftver című részt a 2. fejezetben.

### MEGJEGYZÉS

- A legördülő listákban látható lehetőségek neve az operációs rendszertől és annak verziójától függően eltérő lehet.
- Ha a **Címke** lehetőség van kiválasztva a nyomtató-illesztőprogramban, a készülék a kézi adagoló nyílásból tölti be a papírt, akkor is, ha papírforrásként nem a **Kézi** lehetőség van kiválasztva.
- Envelope #10, használata esetén válassza a Com-10 (Windows<sup>®</sup> rendszeren) vagy a Envelope #10 (Borítékok) (Macintosh számítógépen) lehetőséget a Papírméret legördülő listából.
- A nyomtató-illesztőprogramban nem szereplő egyéb borítékok esetén (például Envelope #9 vagy Envelope C6 esetén) válassza a Felhasználói Beállítás... lehetőséget (Windows<sup>®</sup> nyomtató-illesztőprogram esetén) vagy a Egyéni PostScript-oldalméret lehetőséget (BR-Script nyomtató-illesztőprogram és Windows<sup>®</sup> rendszer esetén) vagy a Manage Custom Sizes... (Egyéni papírméretek lehetőséget) lehetőséget (Macintosh nyomtató-illesztőprogram esetén).
- 7 Küldje a nyomtatási adatokat a készülékre.
- 8 Ha az LCD kijelzőn megjelenik a Kézi adagolás felirat, térjen vissza az 6 lépéshez, és helyezze be a következő lapot.
- (Csak borítékok nyomtatásához)
   Amikor végzett a nyomtatással, állítsa vissza a 2 lépésben lenyomott két szürke kart az eredeti helyzetbe.
- 0 Csukja le a hátsó fedelet (a felfelé néző kimeneti tálcát).

#### MEGJEGYZÉS

- Az LCD kijelzőn addig látható a Kézi adagolás felirat, amíg papírlapot vagy borítékot nem helyez a kézi adagoló nyílásba.
- Azonnal távolítson el a tálcáról minden kinyomtatott lapot vagy borítékot. A felhalmozódó lapok vagy borítékok elakadáshoz vagy a papír gyűrődéséhez vezethetnek.

# 20Idalas nyomtatás

Az összes mellékelt nyomtató-illesztőprogram lehetővé teszi a -2 oldalas nyomtatást. (Windows<sup>®</sup> felhasználók) A beállítások kiválasztásával kapcsolatban további tájékoztatást a nyomtató-illesztőprogram **Segítség** menüpontjában talál.

### Útmutatások a papír mindkét oldalára történő nyomtatáshoz

- A vékony lapok gyűrődhetnek.
- Ha a papír gyűrött, simítsa ki, majd helyezze vissza a papírtálcára. Ha a papír továbbra is gyűrött, cserélje ki.
- Ha a papír adagolása nem megfelelő, lehetséges, hogy meggyűrődött. Vegye ki a lapot és egyenesítse ki. Ha a papír továbbra is gyűrött, cserélje ki.
- A kézi 2 oldalas funkció használatakor lehetséges, hogy papírelakadás történik vagy rossz lesz a nyomtatási minőség. (Lapelakadás esetén lásd *Papírelakadás* ➤> részt a(z) 169. oldalon. A nyomtatási minőségével kapcsolatos problémák esetén lásd *A nyomtatási minőség javítása* > részt a(z) 183. oldalon.)

### MEGJEGYZÉS

Ellenőrizze, hogy a papírtálca teljesen be van-e helyezve a készülékbe.

# Automatikus 2 oldalas nyomtatás (HL-3150CDW és HL-3170CDW)

Ha Macintosh nyomtató meghajtót használ, lásd a 2-oldalú nyomtatás ➤> részt a(z) 74. oldalon.

#### Automatikus 2 oldalas nyomtatás a Windows<sup>®</sup> nyomtató-illesztőprogrammal

A következő beállítások közül választhat a nyomtató-illesztőprogram egyes menüiben.

- Papírméret
  - **A4**
- Médiatípus

Sima Papír

Újrafelhasznált papír Vékony Papír

Papírforrás

Tálca 1 Kézi

Kétoldalas / Brosúra

#### Kétoldalas

Kétoldalas típusa a következőben: Kétoldalas beállítások

Négy opció érhető el mindegyik oldalbeállításhoz (lásd 2oldalas / Füzet ➤> részt a(z) 34. oldalon).

Ofszetbekötés a következőben: Kétoldalas beállítások

Adja meg a kötés eltolását (lásd 2oldalas / Füzet ➤> részt a(z) 34. oldalon).

### MEGJEGYZÉS

- Ne használjon vékony írópapírt.
- A legördülő listákban látható lehetőségek neve az operációs rendszertől és annak verziójától függően eltérő lehet.

A további beállításokért lásd: Illesztőprogram és szoftver című részt a 2. fejezetben.

Küldje a nyomtatási adatokat a készülékre. A készülék automatikusan a lap mindkét oldalára nyomtat.

1

| Automatikus 2 oldalas n<br>illesztőprogrammal                                                           | yomtatás a Windo         | ws <sup>®</sup> rendszerhez készült BR-Script nyomtató- |  |  |
|----------------------------------------------------------------------------------------------------|--------------------------|---------------------------------------------------------|--|--|
| <ul> <li>A következő beállítások közül választhat a nyomtató-illesztőprogram egyes menüiben.</li> </ul> |                          |                                                         |  |  |
| A4                                                                                                    |                          |                                                         |  |  |
| Média típus                                                                                             |                          |                                                         |  |  |
| Sima Papír                                                                                              | Újrafelhasznált<br>papír | Vékony Papír                                            |  |  |
| Papírforrás                                                                                             |                          |                                                         |  |  |
| Tálca 1                                                                                                 | Kézi adagolás            |                                                         |  |  |
| ■ Kétoldalas nyomtatás                                                                                  |                          |                                                         |  |  |
| Rövid oldal mentér                                                                                      | n Hosszú oldal n         | nentén                                                  |  |  |
| Oldal sorrend                                                                                           |                          |                                                         |  |  |
| Fedő - hát                                                                                              | Hát - fedő               |                                                         |  |  |
| • Ne használjon vékony                                                                                  | rópapírt.                |                                                         |  |  |

 A legördülő listákban látható lehetőségek neve az operációs rendszertől és annak verziójától függően eltérő lehet.

A további beállításokért lásd: Illesztőprogram és szoftver című részt a 2. fejezetben.

2 Küldje a nyomtatási adatokat a készülékre. A készülék automatikusan a lap mindkét oldalára nyomtat.

# Kézi 2 oldalas nyomtatás

A Windows<sup>®</sup> rendszerhez készült BR-Script nyomtató-illesztőprogram nem támogatja a kézi 2 oldalas nyomtatást.

Ha Macintosh nyomtató meghajtót használ, lásd a Kézi 2 oldalas nyomtatás ➤> részt a(z) 74. oldalon.

#### Kézi 2 oldalas nyomtatás a Windows<sup>®</sup> nyomtató-illesztőprogrammal

1 A következő beállítások közül választhat a nyomtató-illesztőprogram egyes legördülő listáiban.

Papírméret

Használhatja a használt tálcához megadott összes papírméretet.

Médiatípus

Használhatja a használt tálcához megadott összes médiatípust, kivéve azokat a borítékokat és címkéket, amelyeknek csak egy oldala van.

Papírforrás

Tálca 1 Kézi

Kétoldalas / Brosúra

Kétoldalas (kézi)

Kétoldalas típusa a következőben: Kétoldalas beállítások

Négy opció érhető el mindegyik oldalbeállításhoz (lásd 2oldalas / Füzet ➤> részt a(z) 34. oldalon).

Ofszetbekötés a következőben: Kétoldalas beállítások

Adja meg a kötés eltolását (lásd 2oldalas / Füzet ➤> részt a(z) 34. oldalon).

A további beállításokért lásd: Illesztőprogram és szoftver című részt a 2. fejezetben.

2 Küldje a nyomtatási adatokat a készülékre. A készülék először a páros számú oldalakat nyomtatja ki a papír egyik oldalára. Ezt követően a Windows<sup>®</sup> illesztőprogram (egy felugró üzenetben) a papír ismételt behelyezését kéri a páratlan számú oldalak nyomtatásához.

#### MEGJEGYZÉS

A papírt a beszorulás elkerülése érdekében a behelyezés előtt simítsa egyenesre. A túl vékony vagy túl vastag papír használata nem javasolt.

2

# Illesztőprogram és szoftver

# Nyomtató-illesztőprogram

A nyomtató meghajtó egy olyan szoftver, mely a számítógép által használt adatformátumból az adott nyomtató számára szükséges formátumba alakítja át az adatokat. Jellemzően ez a formátum oldalleíró (PDL) nyelv.

A Windows<sup>®</sup> és Macintosh támogatott verzióinak nyomtató-illesztőprogramjai a mellékelt CD-ROM-on vagy a Brother Solutions Center webhelyén találhatók a következő címen: <u>http://solutions.brother.com/</u>. Telepítse az illesztőprogramokat a Gyors telepítési útmutató lépései alapján. A legfrissebb nyomtató-illesztőprogramok letölthetők a Brother Solutions Center webhelyéről:

#### http://solutions.brother.com/

#### Windows<sup>®</sup> esetén

- Windows<sup>®</sup> nyomtató-illesztőprogram (a termékhez ajánlott nyomtató-illesztőprogram)
- BR-Script nyomtató-illesztőprogram (PostScript<sup>®</sup> 3<sup>™</sup> nyelvi emuláció HL-3170CDW készülékhez)<sup>1</sup>
  - Telepítse az illesztőprogramot a CD-ROM-ról az Egyéni telepítés használatával.

#### Macintosh esetén

1

1

- Macintosh nyomtató-illesztőprogram (a termékhez ajánlott nyomtató-illesztőprogram)
- BR-Script nyomtató-illesztőprogram (PostScript<sup>®</sup> 3<sup>™</sup> nyelvi emuláció HL-3170CDW készülékhez)<sup>1</sup>
- Az illesztőprogram telepítési útmutatójáért keresse fel webhelyünket az alábbi címen: http://solutions.brother.com/.

### Linux<sup>®</sup> esetén <sup>1 2</sup>

- LPR nyomtató meghajtó
- CUPS nyomtató meghajtó
- <sup>1</sup> További információért és a Linux nyomtató-illesztőprogram letöltéséhez látogassa meg a modell oldalát a <u>http://solutions.brother.com/</u> webhelyen, vagy használja a mellékelt CD-ROM-on található hivatkozást.
- <sup>2</sup> A Linux változattól függően előfordulhat, hogy nem áll rendelkezésre nyomtató-illesztőprogram, vagy a modell első kiadása után jelenik meg.

### Dokumentum nyomtatása

Amikor a készülék adatokat fogad a számítógéptől, elkezdi a nyomtatást a papír felvételével a papírtálcáról vagy a kézi adagoló nyílásból. A kézi adagoló nyílás többféle típusú papír és boríték adagolására használható (lásd: *A papírtálcák kapacitása* **>>** részt a(z) 3. oldalon).

 Az alkalmazásban kattintson a Nyomtatás parancsra. Ha más nyomtató-illesztőprogramok is telepítve vannak a számítógépén, az alkalmazói szoftver Nyomtatás vagy Nyomtatási beállítások menüpontjának megnyitása válassza a Brother HL-XXXX series elemet nyomtató-illesztőprogramként (ahol az XXXX a modell neve), majd a nyomtatás megkezdéséhez kattintson az OK vagy a Nyomtasd gombra.

A számítógép elküldi az adatokat a készüléknek. A Data LED villogni kezd, és az LCD kijelzőn a Nyomtatás üzenet jelenik meg.

3 Amint a készülék valamennyi adat nyomtatását befejezte, a **Data** LED nem villog tovább.

#### MEGJEGYZÉS

- A papírméretet és a tájolást a felhasználói szoftverben választhatja ki.
- Ha a felhasználói szoftver nem támogatja az Ön egyedi papírméretét, a következő legnagyobbat válassza.
- Ezt követően a felhasználói szoftverben a jobb és a bal margó módosításával állítsa be a nyomtatási területet.

# A nyomtató-illesztőprogram beállításai

Amikor számítógépről nyomtat, a következő nyomtatási beállításokat változtathatja meg:

|                                             | Windows <sup>®</sup><br>nyomtató-<br>illesztőprogram | BR-Script<br>nyomtató-<br>illesztőprogram<br>Windows <sup>®</sup><br>rendszerhez<br>(csak HL-3170CDW<br>esetén) | Macintosh<br>nyomtató<br>illesztőprogram | BR-Script<br>nyomtató-<br>illesztőprogram<br>Macintosh<br>rendszerhez<br>(csak HL-3170CDW<br>esetén) |
|---------------------------------------------|------------------------------------------------------|----------------------------------------------------------------------------------------------------|------------------------------------------|----------------------------------------------------------------------------------------------------|
| Papírméret                                  | ✓                                                    | ✓                                                                                                    | ✓                                        | ✓                                                                                                    |
| Oldalbeállítás                              | $\checkmark$                                         | $\checkmark$                                                                                                    | ✓                                        | $\checkmark$                                                                                         |
| Másolatok                                   | ✓                                                    | ✓                                                                                                    | ✓                                        | $\checkmark$                                                                                         |
| Média típus                                 | ✓                                                    | ✓                                                                                                    | ✓                                        | ✓                                                                                                    |
| Nyomtatási minőség                          | ✓                                                    | ✓                                                                                                    | ✓                                        | ✓                                                                                                    |
| Színes/Fekete-fehér                         | ✓                                                    | ✓                                                                                                    | ✓                                        | ✓                                                                                                    |
| Több példány                                | ✓                                                    | ✓                                                                                                    | ✓                                        | ✓                                                                                                    |
| 2 oldalas <sup>1</sup> / Füzet <sup>2</sup> | ✓                                                    | ✓                                                                                                    | ✓                                        | ✓                                                                                                    |
| Papír Forrás                                | $\checkmark$                                         | ✓                                                                                                    | ✓                                        | ✓                                                                                                    |
| Lépték                                      | ✓                                                    | ✓                                                                                                    | ✓                                        | ✓                                                                                                    |
| Fordított nyomtatás                         | ✓                                                    |                                                                                                    | ✓                                        | ✓                                                                                                    |
| Vízjel használata                           | ✓                                                    |                                                                                                    |                                          |                                                                                                    |
| Fejléc-lábléc nyomtatása                    | ✓                                                    |                                                                                                    |                                          |                                                                                                    |
| Tonerkímélő Mód                             | ✓                                                    | ✓                                                                                                    | ✓                                        | $\checkmark$                                                                                         |
| Biztonsági Nyomtatás                        | ✓                                                    | ✓                                                                                                    | ✓                                        | $\checkmark$                                                                                         |
| Rendszergazda                               | ✓                                                    |                                                                                                    |                                          |                                                                                                    |
| Felhasználó hitelesítése                    | ✓                                                    |                                                                                                    |                                          |                                                                                                    |
| Színkalibráció                              | $\checkmark$                                         |                                                                                                    |                                          |                                                                                                    |
| Újranyomtatás használata                    | $\checkmark$                                         |                                                                                                    |                                          |                                                                                                    |
| Készenléti üzemmód                          | $\checkmark$                                         | $\checkmark$                                                                                                    | $\checkmark$                             | $\checkmark$                                                                                         |
| Javított nyomtatás                          | $\checkmark$                                         | $\checkmark$                                                                                                    | $\checkmark$                             | $\checkmark$                                                                                         |
| Üres oldal kihagyása                        | $\checkmark$                                         |                                                                                                    | $\checkmark$                             |                                                                                                    |
| Szöveg nyomtatása fekete<br>színben         | ✓                                                    |                                                                                                    |                                          |                                                                                                    |
| Nyomtatási profil                           | $\checkmark$                                         |                                                                                                    |                                          |                                                                                                    |

<sup>1</sup> Kézi 2 oldalas nyomtatás a Windows<sup>®</sup> rendszerhez készült BR-Script nyomtató-illesztőprogrammal nem érhető el.

<sup>2</sup> Macintosh nyomtató-illesztőprogrammal és Macintosh rendszerhez készült BR-Script nyomtató-illesztőprogrammal füzetnyomtatás nem érhető el.

# Windows<sup>®</sup>

# A nyomtató-illesztőprogram beállításainak elérése

(Windows<sup>®</sup> XP és Windows Server<sup>®</sup> 2003 esetén) 6 Kattintson a Start gombra, majd a Nyomtatók és Faxok lehetőségre. (Windows Vista<sup>®</sup> és Windows Server<sup>®</sup> 2008 esetén)

(Start) gombra, majd a Vezérlőpult, Hardver és hang, végül a Nyomtatók elemre. Kattintson a

(Windows<sup>®</sup> 7 és Windows Server<sup>®</sup> 2008R2 esetén)

Kattintson a

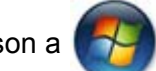

Start gombra, majd kattintson az Eszközök és nyomtatók lehetőségre.

- 2 Kattintson a jobb gombbal a Brother HL-XXXX series ikonra (ahol az XXXX a modell neve), és válassza a Nyomtató tulajdonságai (Tulajdonságok) és szükség esetén a Brother HL-XXXX series elemet. Megjelenik a nyomtató tulajdonságainak párbeszédpanelje.
- 3 Válassza az Általános lapot, majd kattintson a Beállítások... (Nyomtatási beállítások...) elemre. A tálca beállításainak megadásához kattintson a Eszközbeállítások lapra.

# A Windows<sup>®</sup> nyomtató-illesztőprogram funkciói

További információkat a nyomtató illesztőprogramjához tartozó Segítség tartalmaz.

#### MEGJEGYZÉS

- A képernyő felvételek ebben a részben a Windows<sup>®</sup> 7 rendszerből származnak. A számítógépen megjelenő képernyők az operációs rendszertől függően eltérhetnek.
- A nyomtató-illesztőprogram beállításainak eléréséről lásd: A nyomtató-illesztőprogram beállításainak elérése >> részt a(z) 27. oldalon.

# Alapvető fül

Az Oldalkép beállításokat az Alapvető lap bal oldalán lévő ábrára kattintva is módosíthatja.

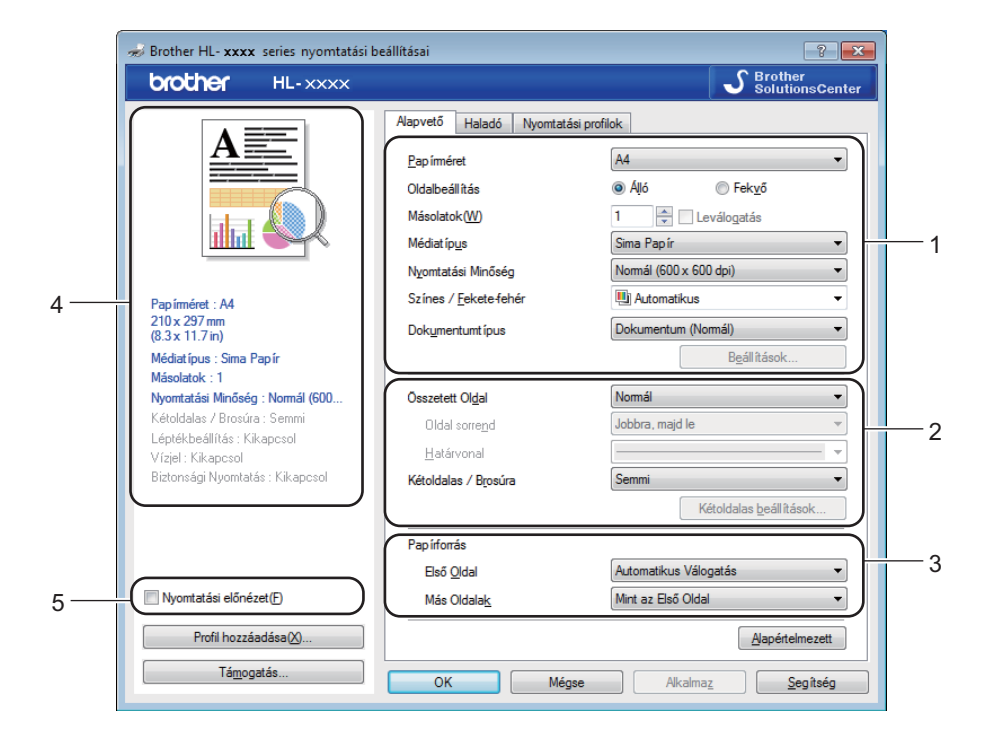

- Válassza ki a Papírméret, Oldalbeállítás, Másolatok, Médiatípus, Nyomtatási Minőség, Színes / Fekete-fehér és Dokumentumtípus (1) beállítását.
- 2 Válassza a Összetett Oldal és Kétoldalas / Brosúra lehetőséget (2).
- 3 Válassza ki a **Papírforrás** beállítását (3).
- 4 Ellenőrizze a megjelenített beállításokat (4).
- 5 Kattintson az OK gombra a beállítások megerősítéséhez. Az alapértelmezett beállításokhoz való visszatéréshez kattintson az Alapértelmezett, majd az OK gombra.

### **MEGJEGYZÉS**

Ha nyomtatás előtt megtekintené a dokumentumot, jelölje be a Nyomtatási előnézet jelölőnégyzetet (5).

#### Papírméret

A legördülő menüből válassza ki azt a papírméretet, amelyet használ.

#### Oldalbeállítás

Az Oldalbeállítás használatával azt állíthatja be, hogy a dokumentum nyomtatása milyen helyzetben történjen (**Álló** vagy **Fekvő**).

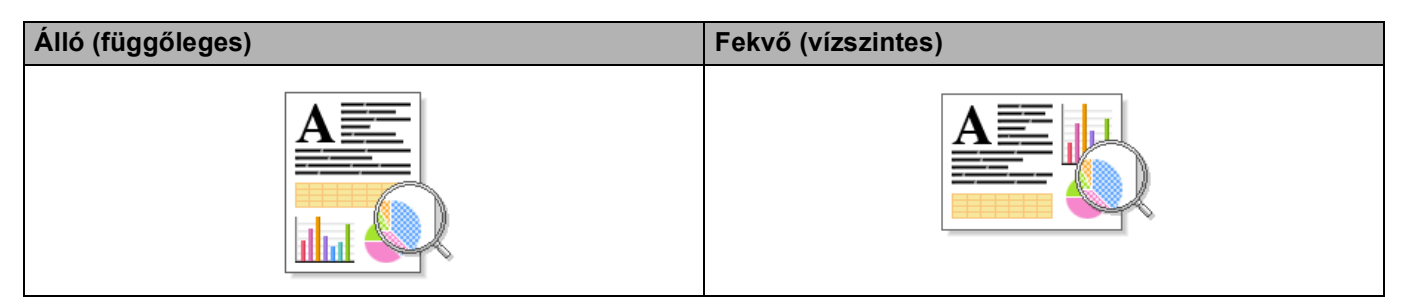

#### Másolatok

A másolatok beállítás meghatározza a kinyomtatott példányszámot.

#### Leválogatás

Ha a szétválogat jelölőnégyzet be van jelölve, a készülék először kinyomtatja a teljes dokumentum egy példányát, és ezt a meghatározott számban megismétli. Ha a egyeztetés jelölőnégyzet nincs bejelölve, minden egyes oldal a kívánt példányszámban kerül kinyomtatásra, ezután lép a nyomtatás a következő oldalra.

Leválogatás bejelölve

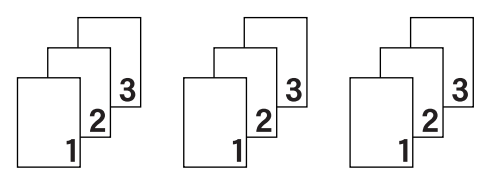

Leválogatás jelölése törölve

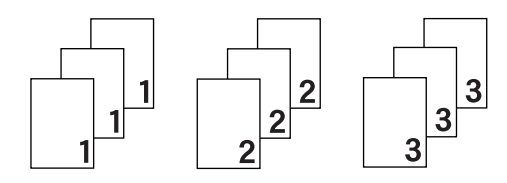

#### Média típus

Készülékéhez az alábbi médiatípusokat használhatja. A legjobb nyomtatási minőség eléréséhez válasszon a használt papírhoz illő médiát.

- Sima Papír
- Vékony Papír
- Vastag Papír
- Vastagabb Papír
- Ragasztott Papír
- Borítékok
- Vastag Borítékok
- Vékony Borítékok
- Újrafelhasznált papír
- Címke
- Fényes papír

# MEGJEGYZÉS

- Normál papír (60–105 g/m<sup>2</sup>) használata esetén válassza a Sima Papír lehetőséget. Ha nagyobb súlyú papírt vagy vastagabb papírt használ, válassza a Vastag Papír vagy a Vastagabb Papír beállítást.
   Bankpostapapír használata esetén válassza a Ragasztott Papír beállítást.
- Ha borítékokat használ, válassza a Borítékok lehetőséget. Ha az Borítékok ki van jelölve, és a festék nem rögzül megfelelően a borítékra, válassza az Vastag Borítékok elemet. Ha az Borítékok kiválasztásakor a boríték gyűrődik, válassza az Vékony Borítékok lehetőséget. További információkért lásd: A papírtálcák kapacitása ➤> részt a(z) 3. oldalon.

#### Nyomtatási minőség

Válasszon a nyomtatási minőség következő beállításai közül.

#### Normál (600 x 600 dpi)

600×600 dpi. Általános nyomtatáshoz ajánlott. Jó nyomtatási minőség elfogadható nyomtatási sebesség mellett.

#### Finom (2400 dpi class)

2400 dpi osztály. A legjobb nyomtatási üzemmód. Ezt az üzemmódot használja nagy felbontású képek, például fényképek nyomtatásához. Mivel a nyomtatandó adatok mennyisége sokkal nagyobb, mint a Normál üzemmód esetén, a feldolgozási idő / adatátviteli idő és a nyomtatási idő hosszabb lesz.

#### MEGJEGYZÉS

A nyomtatási sebesség a beállított nyomtatási minőségtől függően változik. A magasabb nyomtatási minőség több, az alacsonyabb kevesebb időt vesz igénybe.
### Színes/Fekete-fehér

Válassza ki a megfelelő Színes/Fekete-fehér beállítást:

Automatikus

A készülék ellenőrzi, hogy a dokumentum színes-e. Szín érzékelése esetén a nyomtatás színes lesz. Ha nem érzékel színt, a nyomtatás egyszínű lesz. A teljes nyomtatási sebesség csökkenhet.

Színes

Akkor válassza ezt az üzemmódot, ha a dokumentum színes, és színesben szeretné kinyomtatni.

Fekete-fehér

Akkor válassza ezt a módot, ha a dokumentum csak fekete vagy szürkeárnyalatos szöveget és/vagy objektumokat tartalmaz. Ha a dokumentum színes, a fekete-fehér nyomtatási üzemmód kiválasztása esetén a nyomtatás 256 szintű szürkeárnyalatban történik.

## MEGJEGYZÉS

- A dokumentumok néha akkor is tartalmazhatnak szín információkat, ha egyszínűnek tűnnek (a szürke területek például színek kombinációjából állhatnak).
- Ha a cián, magenta vagy sárga festék kifogy egy színes dokumentum nyomtatása során, a nyomtatási feladat nem fejezhető be. Ha elegendő festék maradt, újraindíthatja a nyomtatási feladatot fekete-fehér módban.

#### Dokumentum típusa

A **Dokumentumtípus** használatával automatikusan kiválaszthatja az adattípus nyomtatásához megfelelő beállításokat.

#### Dokumentum (Normál)

Ha egyszerre szöveget és képeket is nyomtat, használja ezt az üzemmódot.

Fénykép / Kép

Fényképek vagy képek nyomtatásához használja ezt az üzemmódot.

#### Dokumentum (Vegyes)

Képek/szöveg, illetve fényképek/képek nyomtatásához használja ezt az üzemmódot.

# MEGJEGYZÉS

Ebben az üzemmódban több időt vesz igénybe a nyomtatás.

#### Kézi

A Kézi lehetőséget választva kézi módszerrel jelölhetők ki a beállítások a Beállítások gombra kattintva.

## Beállítások párbeszédpanel

A következő beállítások módosításához kattintson a Alapvető lap Beállítások... elemére.

Szín Változat

Az alábbi opciók érhetők el színillesztés módban:

Normál

Ez az alapértelmezett színes mód.

Élénk

Az összes elem színe úgy módosul, hogy a nyomat élénkebb színhatást keltsen.

• Auto

A nyomtató-illesztőprogram választja ki a Szín Változat típusát.

## MEGJEGYZÉS

Ebben az üzemmódban több időt vehet igénybe a nyomtatás.

#### • Semmi

#### Import...

Egy adott kép nyomtatási konfigurációjának módosításához kattintson a **Beállítások** lehetőségre. Amikor befejezte a kép paramétereinek, például a fényerőnek és a kontrasztnak a beállítását, nyomtatási konfigurációs fájlként importálhatja ezeket a beállításokat. Az **Export...** funkció segítségével létrehozhat egy konfigurációs fájlt az aktuális beállításokból.

### Export...

Egy adott kép nyomtatási konfigurációjának módosításához kattintson a **Beállítások** lehetőségre. Amikor befejezte a kép paramétereinek, például a fényerőnek és a kontrasztnak a beállítását, nyomtatási konfigurációs fájlként exportálhatja ezeket a beállításokat. Az **Import...** funkció segítségével előzőleg exportált konfigurációs fájlokat tölthet be.

#### Tökéletes Szürke Szín

Lehetőség van a sötét területek képminőségének javítására.

#### Fekete nyomtatás erősítése

Akkor válassza ezt a beállítást, ha egy fekete-fehér kép nem nyomtatható ki megfelelően.

#### Vékony vonalak javítása

Lehetőség van a vékony vonalak képminőségének javítására.

#### Javított mintanyomtatás

Akkor válassza ezt az opciót, ha a kinyomtatott kitöltések és minták eltérnek attól, ami a számítógépen megjelenik.

## Több példány

A Több példány kiválasztásával csökkenthető a képek mérete úgy, hogy a készülék egy lapra több oldalt nyomtat. Növelheti is a képméretet, így egy oldalt több lapra nyomtathat ki.

#### Oldal sorrend

Az N az 1-be opció kiválasztásakor beállítható az oldal sorrend a legördülő lista segítségével.

### Határvonal

Ha a Több példány funkcióval több oldalt nyomtat egy lapra, a lapra nyomtatott oldalak köré folytonos szegélyt vagy szaggatott szegélyt helyezhet, vagy beállíthatja, hogy a készülék szegélyek nélkül nyomtassa az oldalakat a lapra.

#### Vágóvonal nyomtatása

Ha az 1 az NxN oldalban opció van bejelölve, kiválasztható a **Vágóvonal nyomtatása** lehetőség. Ezzel a beállítással halvány kivágási vonalat nyomtathat a nyomtatható terület köré.

## 2oldalas / Füzet

2 oldalas nyomtatáshoz vagy füzetnyomtatáshoz ezt a funkciót használja.

#### Semmi

- 2 oldalas nyomtatás letiltása.
- Kétoldalas / Kétoldalas (kézi)
  - 2 oldalas nyomtatáshoz használja ezeket az opciókat.
  - Kétoldalas (HL-3150CDW és HL-3170CDW)

A készülék automatikusan a lap mindkét oldalára nyomtat.

Kétoldalas (kézi)

A készülék először a páros számozású oldalakat nyomtatja ki. Ezután a nyomtató illesztőprogramja leállítja a nyomtatást, és megjeleníti a papírok ismételt behelyezésére vonatkozó utasításokat. Az **OK** gombra kattintás után a készülék kinyomtatja a páratlan számozású oldalakat is.

A **Kétoldalas** vagy **Kétoldalas (kézi)** kiválasztásakor a **Kétoldalas beállítások...** gomb kiválaszthatóvá válik. A következő beállításokat adhatja meg a **Kétoldalas beállítások** párbeszédpanelen.

Kétoldalas típusa

Mindegyik tájolási beállításhoz négy különböző 2 oldalas kötési irány tartozik.

## Álló

Hosszú oldal (bal)

Hosszú oldal (jobb)

#### **Rövid oldal (fent)**

#### Rövid oldal (lent)

| 11111 |   |   |   |  |
|-------|---|---|---|--|
| 11    | 2 | 3 | _ |  |

|          |     | 11      |          |   |
|----------|-----|---------|----------|---|
|          |     | സ       |          | - |
|          |     | н       | _        | - |
|          |     |         |          | - |
|          |     |         |          | - |
| <u> </u> |     | - III - | _        | - |
|          | -   | ണ്ട     | _        | 1 |
|          | — q | :н      | 91       | - |
|          | _ 0 | ' III.  | <b>c</b> | _ |
| _        |     |         | _        | 1 |
|          |     |         |          |   |

|   | 1        |  |
|---|----------|--|
| 2 | _        |  |
| 3 | <u> </u> |  |
|   |          |  |
| _ | =        |  |

Fekvő

Hosszú oldal (fent)

| $\subseteq$ |   | 16 |
|-------------|---|----|
| 2           | _ |    |
| 3           | ÷ |    |
| E           |   |    |
| -           |   |    |

|   | 3 | <u> </u>     |
|---|---|--------------|
|   | 2 | Ç            |
| C |   | = <b>1</b> U |

Hosszú oldal (lent)

#### Rövid oldal (jobb)

| =7   |   | R  |
|------|---|----|
|      | 2 | 3  |
| <br> |   | 19 |

| Rövid oldal (bal) |
|-------------------|
|-------------------|

| 273 |  |
|-----|--|
| 6   |  |

#### Ofszetbekötés

Ha bejelöli az **Ofszetbekötés** jelölőnégyzetet, beállíthatja a kötéshez tartozó margót hüvelykben vagy milliméterben mérve.

### Brosúra / Brosúra (kézi)

Ezzel az opcióval nyomtathat dokumentumokat füzet formátumban 2 oldalas nyomtatással. A készülék a megfelelő oldalszámok alapján rendezi a dokumentumot, és lehetővé teszi, hogy az oldalak sorrendjének módosítása nélkül összehajthassa a kinyomtatott dokumentumokat középen.

• Brosúra (HL-3150CDW és HL-3170CDW)

A készülék automatikusan a lap mindkét oldalára nyomtat.

• Brosúra (kézi)

A készülék először a páros számozású oldalakat nyomtatja ki. Ezután a nyomtató illesztőprogramja leállítja a nyomtatást, és megjeleníti a papírok ismételt behelyezésére vonatkozó utasításokat. Az **OK** gombra kattintás után a készülék kinyomtatja a páratlan számozású oldalakat is.

A Brosúra vagy Brosúra (kézi) kiválasztásakor a Kétoldalas beállítások... gomb kiválaszthatóvá válik. A következő beállításokat adhatja meg a Kétoldalas beállítások párbeszédpanelen.

Kétoldalas típusa

Mindegyik tájolási beállításhoz két különböző 2 oldalas kötési irány tartozik.

Álló

#### Bal oldali kötegelés

Jobb oldali kötegelés

Fekvő

Felső oldali kötegelés Alsó

Alsó oldali köteglés

|   | F      |       |   |
|---|--------|-------|---|
|   | 3      | 11111 |   |
| 2 | $\leq$ | 4     | 5 |

| [ |     |
|---|-----|
|   | E   |
|   | 3   |
| 5 | 4 2 |

|             | 2            |
|-------------|--------------|
| $\subseteq$ | <b>=3</b> ∕∖ |
| )_=         | <b>==</b> 4} |
| 1 =         | === /        |
| E           | <u> </u>     |

|   | 5  |
|---|----|
|   | 4  |
| Ξ | 3∀ |
|   | 2  |

#### Brosúra nyomtató módszer

Ha a Felosztás szettekre van kiválasztva:

Ez az opció lehetővé teszi, hogy a teljes füzetet kisebb egyedülálló füzetkészletekben nyomtassa, és hogy a kisebb egyedülálló füzeteket behajthassa középen az oldalszámok sorrendjének módosítása nélkül. Az egyes kisebb füzetek lapjainak számát 1 és 15 közötti értékre állíthatja be. Ez az opció segíthet, amikor egy sok oldalt tartalmazó nyomtatott füzetet kell összehajtania.

## Ofszetbekötés

Az **Ofszetbekötés** jelölőnégyzetet bejelölve beállíthatja a kötéshez tartozó margót hüvelykben vagy milliméterben mérve.

## Papír Forrás

A **Automatikus Válogatás**, **Tálca 1**, vagy **Kézi** lehetőségek közül választhat, és külön tálcát jelölhet ki az első oldalhoz, illetve az utána következőkhöz.

## Nyomtatási előnézet

Dokumentum előnézete a nyomtatás előtt. Ha bejelöli a **Nyomtatási előnézet** jelölőnégyzetet, a nyomtatás elindulása előtt megnyílik a Nyomtatási előnézet megtekintése ablak.

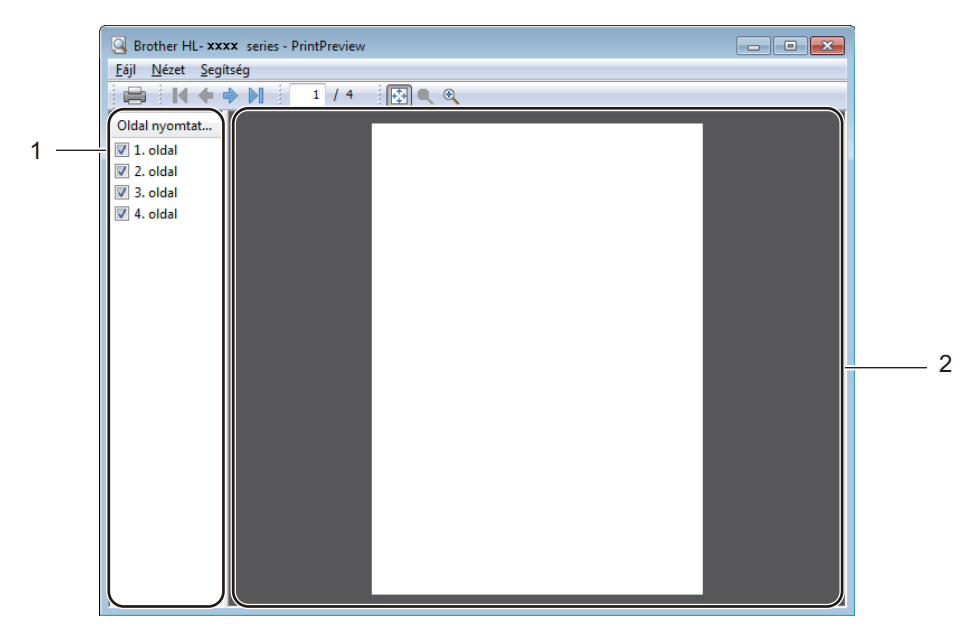

## Oldalak listája terület (1)

Az Oldalak listája terület a ténylegesen nyomtatandó oldalak oldalszámát jeleníti meg. Ha kiválaszt egy oldalt a listából, az oldal nyomtatási előképe megjelenik az Előnézet területen. Ha nem szeretne kinyomtatni egy adott oldalt, törölje a jelölőnégyzetet.

#### Előnézet terület (2)

Az Előnézet terület az Oldalak listája területen kiválasztott oldalak nyomtatási előnézetét jeleníti meg.

# MEGJEGYZÉS

- Ha a nyomtató-illesztőprogram beállításai között a Brosúra lehetőséget választotta, a Nyomtatási előnézet funkció nem használható.
- Ha a nyomtató-illesztőprogram beállításai között a Kétoldalas lehetőséget választotta, az Oldalak listája terület használatával keresztül nem törölhet oldalakat.

# Speciális fül

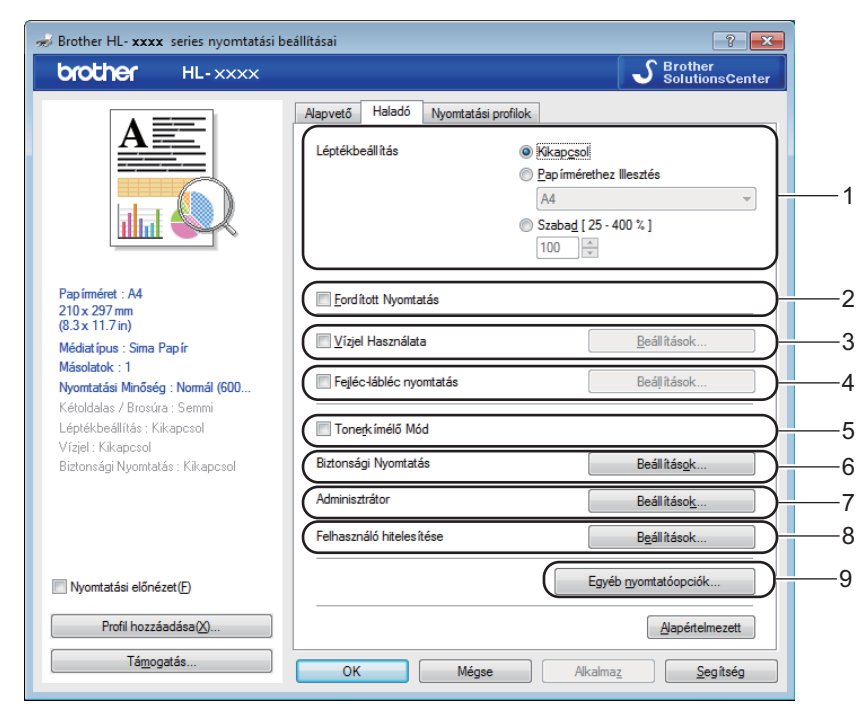

Az itt található beállításokat az alábbi lehetőségekre kattintva módosíthatja:

- Léptékbeállítás (1)
- Fordított Nyomtatás (2)
- Vízjel Használata (3)
- Fejléc-lábléc nyomtatás (4)
- Tonerkímélő Mód (5)
- Biztonsági Nyomtatás (6)
- Adminisztrátor (7)
- Felhasználó hitelesítése (8)
- Egyéb nyomtatóopciók... (9)

## Lépték

Módosíthatja a nyomtatandó kép léptékét.

## Fordított nyomtatás

A Fordított Nyomtatás jelölőnégyzet bejelölésével 180 fokkal elforgatja az oldalt.

# Vízjel használata

Vízjelként emblémát vagy szöveget helyezhet el a dokumentumon. Választhat az előre beállított vízjelek közül, vagy használhat saját készítésű bitképfájlt. Jelölje be a **Vízjel Használata** jelölőnégyzetet, majd kattintson a **Beállítások...** gombra.

## Vízjelbeállítások

| Vízjelbeállítások                        |                                                                       | ×                                  |
|------------------------------------------|-----------------------------------------------------------------------|------------------------------------|
|                                          | <u>V</u> ízjelválasztás<br><mark>Bizalmas</mark><br>Másolás<br>Vázlat | Hozzáadás<br>Beáilítások<br>Törjés |
|                                          | Eőre hoz<br>Szöveggel eg <u>v</u> vonalban                            |                                    |
| 🔲 Egyéni beállításo <u>k</u>             |                                                                       |                                    |
| <u>E</u> lső oldal                       | Egyéb oldalak                                                         |                                    |
| KSEMMI><br>Bizalmas<br>Másolás<br>Vázlat | ESEMMI><br>Bizalmas<br>Másolás<br>Vázlat                              |                                    |
| ОК                                       | Mégse <u>A</u> lapértelmezett                                         | <u>S</u> egítség                   |

## Előre hoz

Ez az opció a kijelölt karaktereket vagy képet a nyomtatott dokumentumra helyezi.

#### Szöveggel egyvonalban

Jelölje be az **Szöveggel egyvonalban** jelölőnégyzetet, ha csak a szöveges vízjel körvonalát szeretné kinyomtatni.

## Egyéni beállítások

Az első oldalra és az azt követő oldalakra más-más vízjelet nyomtathat.

### Vízjel Szerkesztése

Kattintson a **Hozzáadás...** gombra a vízjel beállításainak hozzáadásához, majd válassza a **Szöveg használata** vagy **Bitérképfájl használata** lehetőséget a **Vizjel Stílus** beállításban.

| Vízjel Szerkesztése           |      |                                             | ×                                    |
|-------------------------------|------|---------------------------------------------|--------------------------------------|
|                               |      | Vizjel Stílus<br>Szöve <u>g h</u> asználata | a) 🔘 <u>B</u> itérképfáji használata |
|                               |      | <u>C</u> ím                                 |                                      |
| 103                           |      | Szöveg                                      |                                      |
| Bilar                         |      | Szö <u>v</u> eg                             | Bizalmas                             |
|                               |      | B <u>e</u> tűkészlet                        | Arial                                |
|                               |      | Stíl <u>u</u> s                             | Nomál 🔻                              |
| Helyzet                       |      | <u>M</u> éret                               | 72                                   |
| Automatikusa <u>n</u> középre |      | Színválasz <u>t</u> ás                      |                                      |
| <u>x</u> [-100 - 100]         | 0    | Bittérkép                                   |                                      |
| <u>v</u> [-100 - 100]         | 0    | Eáil                                        |                                      |
| S <u>z</u> ög [ 0 - 359 ° ]   | 45 🌲 |                                             | Keresés                              |
|                               |      | Léptékbeállítás ( 25                        | - 999 % ] <b>100</b> 🔺 %             |
|                               |      | ОК                                          | Mégse <u>S</u> egítség               |

#### • Cím

Adjon megfelelő nevet a vízjelnek.

• Szöveg

Írja be a vízjel szövegét a **Szöveg** mezőbe, majd válassza ki a **Betűkészlet**, **Stílus**, **Méret** és **Színválasztás...** tulajdonságokat.

Bittérkép

Adja meg a fájlnevet és a bitkép helyét a **Fájl** mezőben, vagy kattintson a **Keresés...** gombra a fájl megkereséséhez. A bitképek léptéke 25 és 999% között határozható meg.

• Helyzet

Ezen beállítással szabályozhatja a vízjel elhelyezkedését az oldalon.

## Fejléc-lábléc nyomtatása

Ha ez a funkció aktív, rákerül a kinyomtatott dokumentumra a számítógép rendszerórájából vett dátum és idő, az aktuális felhasználó bejelentkezési neve, vagy egy beírt szöveg. A testre szabáshoz kattintson a Beállítások lehetőségre.

#### ID nyomtatás

Ha a számítógép bejelentkezési felhasználónevét szeretné kinyomtatni, válassza a **Felhasználói név** lehetőséget. Ha más nevet szeretne nyomtatni, válassza az **Saját beállítás** lehetőséget, és írja be a nevet az **Saját beállítás** szövegmezőbe.

## Tonerkímélő Mód

Ez a funkció takarékos festékhasználatot tesz lehetővé. A **Tonerkímélő Mód** beállítást Be értékre állítva a nyomtatások halványabban jelennek meg. Az alapértelmezett beállítás a Ki.

# MEGJEGYZÉS

A Tonerkímélő Mód használata nem javasolt a fényképek vagy szürkeárnyalatos képek nyomtatásához.

## Biztonsági Nyomtatás

A biztonsági dokumentumok jelszóval védettek a nyomtatóra küldéskor. Csak a jelszó ismeretében lehet ezeket a dokumentumokat kinyomtatni. Mivel a dokumentumok jelszóval védettek a gépen, ezért kinyomtatásukhoz be kell írni a jelszót a vezérlőpulton.

Titkosított dokumentum küldése:

- Kattintson a Beállítások... elemre a Biztonsági Nyomtatás lapon, és jelölje be a Biztonsági Nyomtatás jelölőnégyzetet.
- 2 Adja meg a jelszavát, és kattintson az **OK** gombra.
- 3 A titkosított dokumentum kinyomtatásához meg kell adnia jelszavát a készülék vezérlőpultján (lásd: Titkosított adatok nyomtatása ➤➤ részt a(z) 102. oldalon).

Titkosított dokumentum törlése:

A titkosított dokumentumokat a készülék vezérlőpultján kell törölnie (lásd: *Titkosított adatok nyomtatása* → részt a(z) 102. oldalon).

## Rendszergazda

Az adminisztrátornak (rendszergazdának) joga van az olyan funkciók korlátozására, mint a másolási arány vagy a vízjel.

Adminisztrátor beállítások

## Jelszó

Írja be a jelszót ebbe a mezőbe.

# **MEGJEGYZÉS**

A jelszó megváltoztatásához kattintson a Jelszó beállítása... elemre.

#### Másolatok Zár

Zárolja az Alapvető lap Példányszám kijelölését, hogy a felhasználók ne nyomtathassanak több példányt.

### Összetett Oldal & Lépték Zár

Zárolja a többoldalas lapelrendezés és a méretezés beállításokat.

## Színes / Fekete-fehér Zár

Zárolja a Színes/Fekete-fehér beállításokat Fekete-fehér értéken, hogy meggátolja a színes nyomtatást.

#### Vízjel Zár

A Vízjel opció beállításait zárolja, hogy ne lehessen módosítani azokat.

## Fejléc-lábléc nyomtatás zárolása

A Fejléc-lábléc nyomtatása opció beállításait zárolja, hogy ne lehessen módosítani azokat.

## Felhasználó hitelesítése

Ha a Secure Function Lock 2.0 funkció nem engedélyezi a számítógépről való nyomtatást, a **Felhasználó hitelesítési beállítások** párbeszédpanelen meg kell adnia azonosítóját és PIN-kódját. Kattintson a **Felhasználó hitelesítése** lap **Beállítások** elemére, és adja meg azonosítóját és PIN-kódját. Ha számítógépes bejelentkezési neve regisztrálva van a Secure Function Lock 2.0 funkcióban, az azonosító és a PIN-kód megadása helyett bejelölheti a **Használja a számítógépes bejelentkezéshez használt nevét** jelölőnégyzetet.

A Secure Function Lock 2.0 funkcióval kapcsolatos további információk: >>Hálózati használati útmutató

# MEGJEGYZÉS

- Ha a készüléket hálózaton használja, kattinthat a Nyomtatási állapot ellenőrzése lehetőségre az azonosítási adatok megtekintéséhez, például hogy mely funkciókhoz nem férhet hozzá, illetve még hány oldal nyomtatására jogosult. Megjelenik a Hitelesítés eredménye párbeszédpanel.
- Ha a készüléket hálózaton használja, bejelölheti a **Nyomtatási állapot megjelenítése nyomtatás előtt** jelölőnégyzetet, így a **Hitelesítés eredménye** párbeszédpanel minden nyomtatáskor megjelenik.
- Ha minden nyomtatás alkalmával meg szeretné adni azonosítóját és PIN-kódját, jelölje be az Minden nyomtatási feladat előtt azonosító és PIN megadása jelölőnégyzetet.

## Egyéb nyomtatóopciók

| Egyéb nyomtatóopciók     | ×                                                                         |
|--------------------------|---------------------------------------------------------------------------|
| Nyomtató Funkció         | Cafaladh-faif                                                             |
| Sz ínkalibráció          | <ul> <li>Szilikalibidov</li> <li>W klikráciác adatok bezmálata</li> </ul> |
| Újranyomás Használat     | California dalaki haszinalak      V Eszközadatok automatikus lekérése     |
| Pihentető Idő            |                                                                           |
| Javított nyomtatás       | Sz ínkalibráció <u>e</u> lindítása                                        |
| Üres oldal átugrása      |                                                                           |
| Fekete szöveg nyomtatása |                                                                           |
| ٩                        |                                                                           |
|                          | OK Mégse <u>S</u> egítség                                                 |

A Nyomtató funkciója pontban az alábbiakat állíthatja be:

- Színkalibráció
- Újranyomás Használat
- Pihentető Idő
- Javított nyomtatás
- Üres oldal átugrása

#### Fekete szöveg nyomtatása

#### Színkalibráció

Az egyes színek kimenő színmélysége változhat attól függően, hogy milyen hőmérsékletű és páratartalmú környezetben van a készülék. Ez a beállítás segít javítani a színmélység minőségét. A nyomtatóillesztőprogram a készülékben tárolt szín kalibrálási adatokat használja.

### Kalibrációs adatok használata

Ha bejelöli ezt a jelölőnégyzetet, a nyomtató-illesztőprogram a készülékből lekérdezett kalibrálási adatokkal állítja be a színt a nyomtató-illesztőprogramnak megfelelően. Ez állandó nyomtatási minőséget biztosít.

#### Eszközadatok automatikus lekérése

Ha bejelöli ezt a jelölőnégyzetet, a nyomtató-illesztőprogram a készülék a színkalibrálási adatait fogja használni.

#### Színkalibráció elindítása...

Ha erre a gombra kattint, a készülék megkezdi a szín kalibrálását, majd a nyomtató-illesztőprogram a készülék kalibrációs adatait fogja használni.

## Újranyomtatás használata

A készülék a memóriájában tárolja a számára elküldött nyomtatási feladatokat. Az utolsó kinyomtatott dokumentumot újra kinyomtathatja anélkül, hogy az adatokat újból el kellene küldenie a számítógépéről. Az Újranyomtatás funkcióról szóló további információt lásd: *Dokumentumok újranyomtatása* ▶ részt a(z) 101. oldalon.

# MEGJEGYZÉS

Ha meg szeretné akadályozni, hogy mások is kinyomtathassák az adatait az újranyomtatás funkcióval, törölje az **Újranyomás Használat** jelölőnégyzet bejelölését.

## Készenléti üzemmód

Amikor a készülék bizonyos ideig nem kap adatokat, Alvó üzemmódba lép. Alvó üzemmódban a készülék úgy viselkedik, mintha ki lenne kapcsolva. A Nyomtató alapértelmezése lehetőség kiválasztása esetén a késleltetés beállítás visszaáll a gyárban beállított időre. Ez az illesztőprogramban módosítható. Az intelligens Alvó üzemmód beállítja a készülék használati gyakoriságának megfelelő optimális időtúllépés értékét.

Ha a készülék Alvó üzemmódban van, az LCD Készenlét módot jelenít meg, de a készülék továbbra is képes adatokat fogadni. Ha nyomtatási feladat érkezik, a készülék elhagyja a készenléti állapotot, és megkezdi a nyomtatást.

### Javított nyomtatás

Ez a funkció lehetővé teszi egy minőségi nyomtatási probléma javítását.

#### Csökkentett papírgyűrődés

Ha ezt a beállítást választja, csökkenhet a papírgyűrődés.

Ha csak néhány oldalt nyomtat, nincs szüksége erre a beállításra. Javasoljuk, állítsa át a nyomtatóillesztőprogram **Médiatípus** beállítását valamilyen vékony beállításra.

# MEGJEGYZÉS

Ez a művelet csökkenti a készülék hőmérsékletét a beégetési művelet során.

#### Javított festék rögzítés

Ezzel a beállítással javítható a festék megtapadása. Ha ez a beállítás nem javítja kellően a nyomtatás minőségét, állítsa át a nyomtató-illesztőprogramjának **Médiatípus** beállítását egy vastag beállításra.

# MEGJEGYZÉS

Ez a művelet növeli a készülék hőmérsékletét a beégetési művelet során.

# Üres oldal kihagyása

Ha be van jelölve az **Üres oldal átugrása** jelölőnégyzet, a nyomtató-illesztőprogram automatikusan észleli az üres oldalakat, és kihagyja azokat a nyomtatásból.

# MEGJEGYZÉS

Ez a beállítás nem működik, ha a következő beállításokat választja:

- Vízjel Használata
- Fejléc-lábléc nyomtatás
- N az 1-ben és 1 oldal NxN oldalon a Összetett Oldal területen
- Kétoldalas (kézi), Brosúra, Brosúra (kézi) és Kétoldalas a Ofszetbekötés beállítással a Kétoldalas / Brosúra területen

# Szöveg nyomtatása fekete színben

Ez a funkció csak a fekete-fehér nyomtatást engedélyezi.

# MEGJEGYZÉS

Bizonyos karakterek esetében lehet, hogy nem működik.

# Nyomtatási profilok lap

A **Nyomtatási profilok** szerkeszthető előbeállítások, amelyekkel gyorsan elérheti a gyakran használt nyomtatási konfigurációkat.

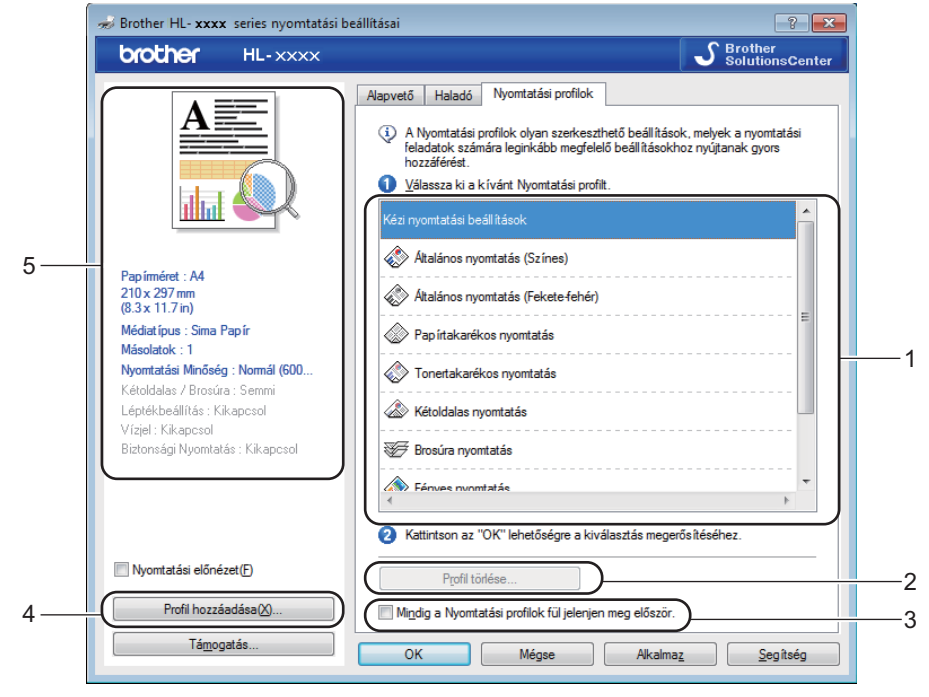

- Nyomtatási profil listamező (1)
- Profil törlése... (2)
- Mindig a Nyomtatási profilok fül jelenjen meg először. (3)
- Profil hozzáadása... (4)
- Aktuális nyomtatási profil nézete (5)

Válassza ki a profilját a nyomtatási profil listamezőből.

- 2 Ha minden nyomtatás alkalmával meg kívánja jeleníteni a Nyomtatási profilok lapot az ablak előtt, jelölje be az Mindig a Nyomtatási profilok fül jelenjen meg először. jelölőnégyzetet.
- 3 A kiválasztott profil alkalmazásához kattintson az OK gombra.

## Profil hozzáadása

A **Profil hozzáadása...** párbeszédpanel megjelenítéséhez kattintson a **Profil hozzáadása...** gombra. Legfeljebb 20 új, tetszőleges beállításokat tartalmazó profilt adhat hozzá.

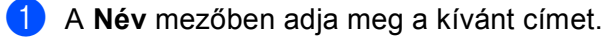

Az Ikon listából válasszon ki egy használni kívánt ikont, majd kattintson az **OK** gombra.

3 A nyomtató-illesztőprogram ablakának bal oldalán látható beállításokat menti a rendszer.

# Profil törlése

A Profil törlése párbeszédpanel megjelenítéséhez kattintson a Profil törlése... gombra. Bármely hozzáadott profilt törölheti.

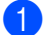

1 Válassza ki a profilját a nyomtatási profil listamezőből.

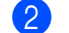

2 Kattintson a **Törlés** gombra.

3 A kijelölt profil törlődik.

# Eszközbeállítások lap

# MEGJEGYZÉS

A **Eszközbeállítások** lap elérésével kapcsolatban lásd: A *nyomtató-illesztőprogram beállításainak* elérése **>>** részt a(z) 27. oldalon.

Az **Automatikus Felismerés** gombra kattintva a nyomtató-illesztőprogram megjeleníti a készülék sorozatszámát és a papírtálca papírméret beállítását.

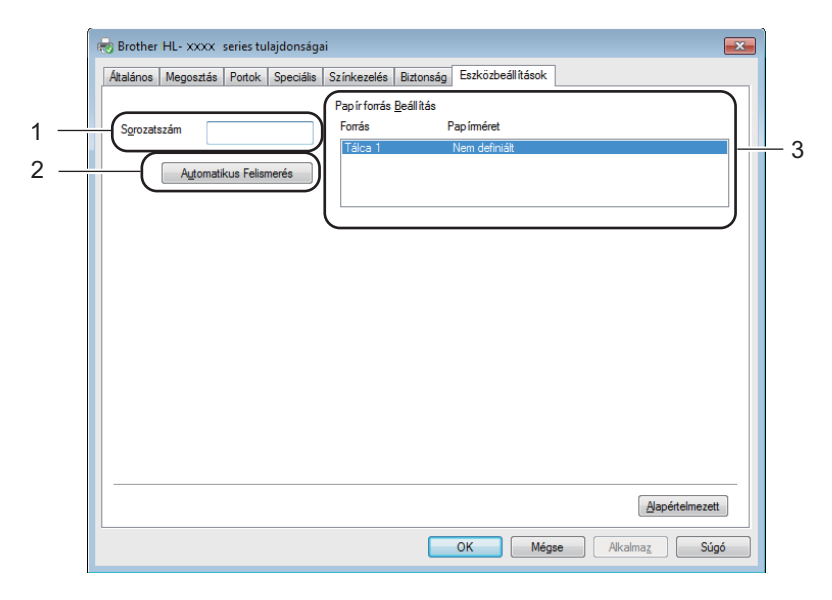

#### Sorozatszám (1)

Az **Automatikus Felismerés** (2) lehetőségre kattintva a nyomtató-illesztőprogram megvizsgálja a készüléket, és kijelzi annak sorozatszámát. Ha a sorozatszámot nem sikerült lekérdezni, a képernyőn a "-

#### Papír forrás Beállítás (3)

Az **Automatikus Felismerés** (2) gombra kattintva megjeleníti a készülék sorozatszámát és a papírtálcákra vonatkozó papírméret-beállításokat.

# MEGJEGYZÉS

Az Automatikus Felismerés (2) funkció nem érhető el a következő esetekben:

- A készülék ki van kapcsolva.
- Ha a készüléknél hiba lépett fel.
- A készülék USB-kábellel kapcsolódik a nyomtatókiszolgálóhoz egy megosztott hálózati környezetben.
- Ha a készülék kábele nincs megfelelően csatlakoztatva.

# Támogatás

A Nyomtatási beállítások párbeszédpanelen kattintson a Támogatás... gombra.

| brother HL-XXXX                                                       |                                                                                                    | J Brother<br>SolutionsCe                                                                                                    |
|-----------------------------------------------------------------------|----------------------------------------------------------------------------------------------------|----------------------------------------------------------------------------------------------------|
|                                                                       | Alapvető Haladó Nyomtatási                                                                                                    | profilok                                                                                                    |
|                                                                       | Pap írméret                                                                                                    | A4                                                                                                    |
|                                                                       | Oldalbeáll ítás                                                                                                    |                                                                                                    |
|                                                                       | Másolatok(W)                                                                                                    | 1 _ Leválogatás                                                                                                    |
|                                                                       | Médiat ípus                                                                                                    | Sima Papír                                                                                                    |
|                                                                       | Nyomtatási Minőség                                                                                                    | Normál (600 x 600 dpi)                                                                                                    |
| Papírméret · A4                                                       | Színes / <u>F</u> ekete-fehér                                                                                                    | Automatikus                                                                                                    |
| 210 x 297 mm<br>(9.2 x 11 7 in)                                       | Dokumentumtípus                                                                                                    | Dokumentum (Normál)                                                                                                    |
| (8.3 x 11.7 m)<br>Médiatípus : Sima Papír                             |                                                                                                    | Beáll ítások                                                                                                    |
| Másolatok : 1                                                         |                                                                                                    |                                                                                                    |
| Nyomtatási Minőség : Normál (600<br>Kétoldalas / Brosúra : Semmi      | Összetett Ol <u>d</u> al                                                                                                    | Nomál                                                                                                    |
| Léptékbeállítás : Kikapcsol                                           | Oldal sorre <u>n</u> d                                                                                                    | Jobbra, majd le                                                                                                    |
| Vízjel : Kikapcsol                                                    | <u>H</u> atárvonal                                                                                                    |                                                                                                    |
| Biztonsagi Nyomtatas : Kikaposol                                      | Kétoldalas / B <u>r</u> osúra                                                                                                    | Semmi                                                                                                    |
|                                                                       |                                                                                                    | Kétoldalas <u>b</u> eállítások                                                                                                    |
|                                                                       | Pap irforrás                                                                                                    |                                                                                                    |
|                                                                       | Első <u>O</u> ldal                                                                                                    | Automatikus Válogatás                                                                                                    |
| Nyomtatási előnézet(F)                                                | Más Oldala <u>k</u>                                                                                                    | Mint az Első Oldal                                                                                                    |
| Profil hozzáadása(X)                                                  |                                                                                                    | Alapértelmezeti                                                                                                    |
|                                                                       |                                                                                                    |                                                                                                    |
| Támogatás                                                             |                                                                                                    |                                                                                                    |
| Támogatás                                                             | OK Mégse                                                                                                    | e Alkalma <u>z</u> <u>Segítaé</u>                                                                                                    |
| Támogatás                                                             | OK Mégse                                                                                                    | e Alkalma <u>z</u> <u>Segitsé</u><br>Nyomtató meg<br>Változat 0.5<br>22 Június 2                                                                                                    |
| Támogatás                                                             | OK Méger<br>Jother Solutions Center<br>Zatlakozás közvetlenül Bröther Solution<br>Iddiához, esköz meghajő frissi tésekét<br>Jokumentációk találhatók a Brother tem                                                                                                    | <ul> <li>Alkalmag Segítsé</li> <li>Nyomtató megi<br/>Változat 0.5<br/>22 Június :</li> <li>S Center Web (http://solutions.brother.com/)<br/>, kézikönyvekét, fehér oldalak és más<br/>ékekhez.</li> </ul>                                                                                                    |
| Támogatás<br>Drother<br>Solutions Center<br>Eredeti készlet weboldala | jother Solutions Center<br>satlakozás közvetlenül Brother Solution<br>Idalához, eszköz meghajó frissítésekét<br>lokumentációk találhatók a Brother tem<br>Vjobb minőség érdekében a Brother erec<br>itogassa meg honpalunkat.                                                                                                    | <ul> <li>Alkalmaz Segítsé</li> <li>Nyomtató megi<br/>Változat 0.5<br/>22 Június ;</li> <li>S Center Web (http://solutions.brother.com/)<br/>, kézikönyvekét, fehér oldalak és más<br/>ékekhez.</li> <li>deti készletéből válasszon. További részletekéti</li> </ul>                                                                                            |
| Támogatás Támogatás Drocther Brother Eredeti készlet weboldala        | OK Mégae     OK Mégae      OK Mégae     OK Mégae     OK Mégae      OK Mégae | Alkalmaz     Segítsé     Nyomtaló meg     Változet 0.5     22 Június ;  s Center Web (http://solutions.brother.com/) i, kézikönyvekkét, fehér oldalak és más ékekhez. deti készletéből válasszon. További részletekér mának és kinyonntalásának ingyenes és egyszer ariat alkalmazásnak a segítségével, fényképei é roölapad, naptát, prospektuut és más egyéb |

### Brother Solutions Center... (1)

5

6

Miatt.

A Brother Solutions Center (<u>http://solutions.brother.com</u>) egy olyan webhely, amely információkkal szolgál az Ön Brother termékéről, beleértve a készülékének használatával kapcsolatos GYIK (gyakran ismétlődő kérdések) megtekintésének lehetőségét, a használati útmutatókat, az illesztőprogram-frissítéseket és a tippeket.

© 1993-2012 Brother Industries, Ltd. All Rights Reserved.

Seg îtség

ОК

Illesztőprogram és szoftver

## Eredeti készlet weboldala... (2)

Ha rákattint erre a gombra, ellátogathat az eredeti Brother kellékeket kínáló webhelyünkre.

#### Brother CreativeCenter... (3)

Ha erre a gombra kattint, ellátogathat webhelyünkre, ahol az üzleti és otthoni használathoz ingyenes és egyszerű online megoldásokat talál.

## Nyomtatás Beállítása (4)

Ez a gomb a készülék belső beállításainak konfigurációját bemutató oldalakat nyomtatja ki.

#### ■ Beállítás ellenőrzése... (5)

Ellenőrizheti a nyomtató-illesztőprogram beállításait.

### ■ Miatt... (6)

Ez a gomb felsorolja a nyomtató-illesztőprogram fájljait és a verzióval kapcsolatos információkat.

# A BR-Script3 nyomtató-illesztőprogram (Post Script<sup>®</sup> 3™ nyelvi emuláció) funkciói

# MEGJEGYZÉS

A képernyő felvételek ebben a részben a Windows<sup>®</sup> 7 rendszerből származnak. A számítógépen megjelenő képernyők az operációs rendszertől függően eltérőek lehetnek.

## Nyomtatási beállítások

## MEGJEGYZÉS

A Nyomtatási beállítások párbeszédpanel megjelenítéséhez kattintson a Beállítások... gombra az Általános lapon, a Brother HL-XXXX BR-Script3 - tulajdonságok párbeszédpanelen.

## Elrendezés lap

Az elrendezést a **Tájolás**, **Kétoldalas nyomtatás** (2 oldalas), **Oldalsorrend** és **Oldal/lap** beállítások módosításával változtathatja meg.

| 🖶 Brother HL- xxxx BR-Script3 nyomtatási beállításai                                                                                                    | ×  |
|----------------------------------------------------------------------------------------------------|----|
| Elrendezés Oldalbeállítás Biztonsági Nyomtatás                                                                                                    |    |
| I_ájolás:         ▲ Álló         Kétoldalas nyomtatás:         ④ Nincs         Oldalsorrend:         Fedő - hát         Oldalformátum         ④ Olgal/lap         1         ● Eüzet         Szegélyek rajzolása |    |
| Speciális                                                                                                    |    |
| OK Mégse Alkalmaz Súg                                                                                                    | jó |

#### Tájolás

A Tájolás beállítás határozza meg, hogyan legyen kinyomtatva a dokumentum.

## (Álló, Fekvő vagy Elforgatott)

Kétoldalas nyomtatás

A 2 oldalas nyomtatáshoz válassza a Rövid oldal mentén vagy a Hosszú oldal mentén lehetőséget.

#### Oldalsorrend

Meghatározza, hogy a dokumentum oldalainak nyomtatása milyen sorrendben történik. A **Fedő - hát** beállítással az 1. oldal kerül a köteg tetejére. A **Hát - fedő** beállítással az 1. oldal a köteg aljára kerül.

#### • Oldal/lap

Az **Oldal/lap** kiválasztásával csökkenthető a képek mérete úgy, hogy a készülék egy lapra több oldalt nyomtat. A dokumentum füzet stílusban való nyomtatásához válassza a **Füzet** lehetőséget.

### Szegélyek rajzolása

Szegély hozzáadásához használja ezt a funkciót.

#### Oldalbeállítás lap

A Papír forrása beállítást választhatja ki.

| 🖶 Brother HL- XXXX BR-Script3 nyomtatási beállításai |
|------------------------------------------------------|
| Erendezés Oldalbeállítás Biztonsági Nyomtatás        |
| Tálcaválasztás                                       |
| Papír forrása: Automatikus választás 🗸 🗸             |
|                                                      |
| Szines                                               |
| Eekete-fehér     Szí <u>n</u> es                     |
|                                                      |
|                                                      |
|                                                      |
|                                                      |
|                                                      |
|                                                      |
| Speciális                                            |
| OK Mégse Alkalmaz Súgó                               |

### Papír forrása

Válasszon az Automatikus választás, Tálca 1 vagy Kézi adagolás lehetőség közül.

#### Automatikus választás

Ez a beállítás abból a papírforrásból adagolja a papírt, amelyben a dokumentum méretének megfelelő, a nyomtató-illesztőprogramban megadott papírméret található.

## Tálca 1

Ez a beállítás az 1. tálcáról adagolja a papírt.

#### Kézi adagolás

Ez a beállítás a kézi adagoló nyílásból fogja behúzni a papírt. A kézi adagoló nyílásba helyezett papír méretének meg kell egyeznie a nyomtató-illesztőprogramban meghatározott mérettel.

Illesztőprogram és szoftver

## Biztonsági Nyomtatás lap

| 🖶 Nyomtatási beállítások                           | × |
|----------------------------------------------------|---|
| Elrendezés Oldalbeállítás Biztonsági Nyomtatás     |   |
| Jelszó                                             |   |
| Feladat adatai                                     |   |
| <ul> <li>Használja az alap rendszemevet</li> </ul> |   |
| © Egyéni név <u>h</u> asználata                    |   |
| <u>F</u> elhasználó Név                            |   |
| <u>M</u> unka Név                                  |   |
|                                                    |   |
|                                                    |   |
|                                                    |   |
|                                                    |   |
|                                                    |   |
|                                                    |   |
| OK Mégse Súga                                      | 5 |

A biztonsági dokumentumok jelszóval védettek a nyomtatóra küldéskor. Csak a jelszó ismeretében lehet ezeket a dokumentumokat kinyomtatni. Mivel a dokumentumok jelszóval védettek a gépen, ezért kinyomtatásukhoz be kell írni a jelszót a vezérlőpulton.

Titkosított dokumentum küldése:

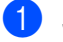

1 Jelölje be a Biztonsági Nyomtatás jelölőnégyzetet.

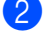

2 Adja meg a jelszavát, és kattintson az **OK** gombra.

3 A titkosított dokumentum kinyomtatásához meg kell adnia jelszavát a készülék vezérlőpultján (lásd: Titkosított adatok nyomtatása ➤➤ részt a(z) 102. oldalon).

Titkosított dokumentum törlése:

A titkosított dokumentumokat a készülék vezérlőpultján kell törölnie (lásd: Titkosított adatok nyomtatása ➤ részt a(z) 102. oldalon).

## Speciális opciók

A **speciális beállítások** párbeszédpanel a **Speciális...** gombra kattintva érhető el, amely az **Elrendezés** lapon és a **Oldalbeállítás** lapon található.

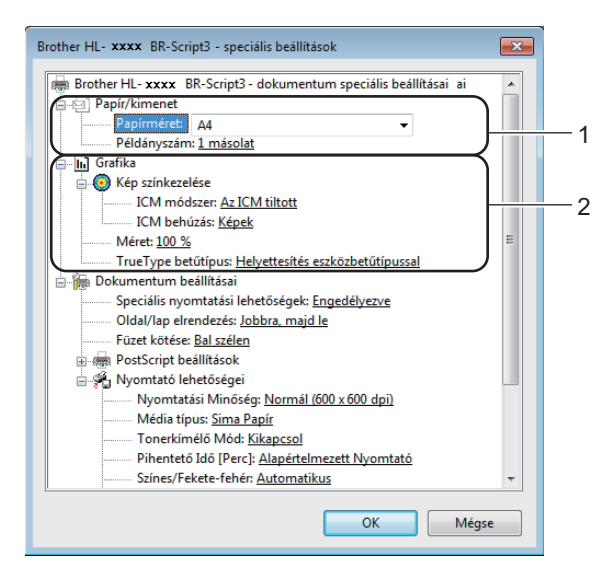

1) Válassza ki a **Papírméret** és a **Példányszám** beállítások értékét (1).

Papírméret

A legördülő menüből válassza ki azt a papírméretet, amelyet használ.

Példányszám

A másolatok beállítás meghatározza a kinyomtatott példányszámot.

2) Adja meg a Kép színkezelése, Méret és a TrueType betűtípus beállításait (2).

Kép színkezelése

Megadja, hogyan történjen a színes képek nyomtatása.

- Ha nem szeretné engedélyezni a Kép színkezelése beállítást, kattintson az Az ICM tiltott elemre.
- Ha azt szeretné, hogy a színillesztési számításokat a gazdaszámítógép végezze el, mielőtt elküldi a dokumentumot a készüléknek, kattintson az **Az ICM-et a gazdarendszer kezeli** lehetőségre.
- Ha azt szeretné, hogy a színillesztési számításokat a készülék végezze el, kattintson az Az ICM-et nyomtató kezeli a nyomtató hitelesítése alapján lehetőségre.

### Méret

Meghatározza a dokumentum kicsinyítésének vagy nagyításának százalékát.

#### TrueType betűtípus

Meghatározza a TrueType betűkészlet opciókat. Kattintson a **Helyettesítés eszközbetűtípussal** (alapértelmezett) lehetőségre, ha a TrueType betűkészleteket tartalmazó dokumentumok nyomtatásához a nyomtatóban található megfelelő betűkészleteket szeretne használni. Ekkor gyorsabb a nyomtatás, de elveszhetnek speciális karakterek, melyeket a nyomtató betűkészlete nem tartalmaz. Ha a TrueType betűkészletet le szeretné tölteni a nyomtató betűkészleteinek használata helyett, kattintson a **Letöltés letölthetö betűkészletként** gombra.

A beállítások módosításához válasszon egy beállítást a Nyomtató lehetőségei listában (3):

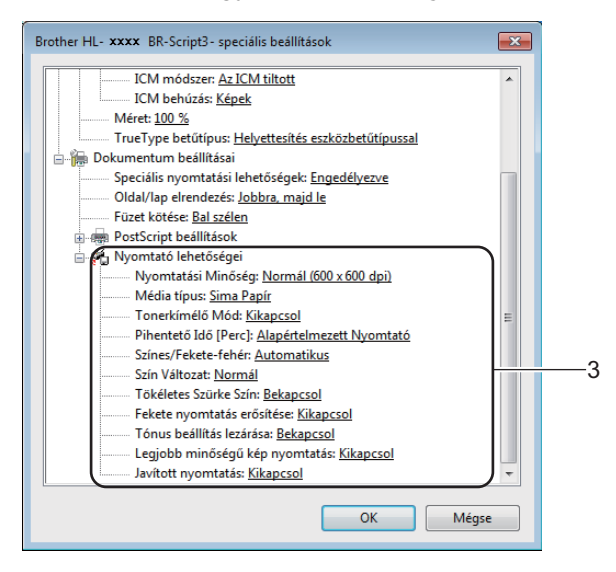

#### Nyomtatási Minőség

Válasszon a nyomtatási minőség következő beállításai közül.

• Normál (600 x 600 dpi)

600 dpi osztály. Általános nyomtatáshoz ajánlott. Jó nyomtatási minőség jó nyomtatási sebességgel.

## Finom (2400 dpi class)

2400 dpi osztály. A legjobb nyomtatási üzemmód. Ezt az üzemmódot használja nagy felbontású képek, például fényképek nyomtatásához. Mivel a nyomtatandó adatok mennyisége sokkal nagyobb, mint a Normál üzemmód esetén, a feldolgozási idő, az adatátviteli idő és a nyomtatási idő hosszabb lesz.

#### Média típus

Készülékéhez az alábbi médiatípusokat használhatja. A legjobb nyomtatási minőség eléréséhez válassza ki a használt médiatípust.

- Sima Papír
- Vékony Papír
- Vastag Papír
- · Vastagabb Papír
- Ragasztott Papír
- Borítékok
- Vastag Borítékok
- Vékony Borítékok
- Újrafelhasznált papír
- Címke
- Fényes papír
- Tonerkímélő Mód

Ez a funkció takarékos festékhasználatot tesz lehetővé. A **Tonerkímélő Mód** beállítást **Bekapcsol** értékre állítva a nyomtatások halványabban jelennek meg. Az alapértelmezett beállítás: **Kikapcsol**.

## MEGJEGYZÉS

A **Tonerkímélő Mód** mód használata nem javasolt fényképek vagy szürkeárnyalatos képek nyomtatásához.

#### Pihentető Idő [Perc]

Amikor a készülék bizonyos ideig nem kap adatokat, Alvó üzemmódba lép. Alvó üzemmódban a készülék úgy viselkedik, mintha ki lenne kapcsolva. A Nyomtató alapértelmezése lehetőség kiválasztása esetén a késleltetés beállítás visszaáll a gyárban beállított időre. Ez az illesztőprogramban módosítható. Az intelligens Alvó üzemmód beállítja a készülék használati gyakoriságának megfelelő optimális időtúllépés értékét.

Ha a készülék Alvó üzemmódban van, az LCD Készenlét módot jelenít meg, de a készülék továbbra is képes adatokat fogadni. Ha nyomtatási feladat érkezik, a készülék elhagyja a készenléti állapotot, és megkezdi a nyomtatást.

#### Színes / Fekete-fehér

A szín módot választhatja ki:

Automatikus

A készülék ellenőrzi, hogy a dokumentum színes-e. Szín érzékelése esetén a nyomtatás színes lesz. Ha nem érzékel színt, a nyomtatás egyszínű lesz. A teljes nyomtatási sebesség csökkenhet.

Színes

A készülék teljes színű üzemmódban nyomtat.

Fekete-fehér

A Fekete-fehér üzemmód kiválasztásával szürkeárnyalatban nyomtatható a dokumentum.

## MEGJEGYZÉS

- A dokumentumok néha akkor is tartalmazhatnak szín információkat, ha egyszínűnek tűnnek (a szürke területek például színek kombinációjából állhatnak).
- Ha a cián, magenta vagy sárga festék kifogy egy színes dokumentum nyomtatása során, a nyomtatási feladat nem fejezhető be. Elindíthatja ismét a nyomtatási feladatot Mono módban, ha a fekete festék elegendő.

### Szín Változat

Az alábbi opciók érhetők el a Színillesztési módban:

Normál

Ez az alapértelmezett színes mód.

Élénk

Az összes elem színe úgy módosul, hogy a nyomat élénkebb színhatást keltsen.

- Semmi
- Tökéletes Szürke Szín

Lehetőség van a sötét területek képminőségének javítására.

#### Fekete nyomtatás erősítése

Akkor válassza ezt a beállítást, ha egy fekete-fehér kép nem nyomtatható ki megfelelően.

#### Tónus beállítás lezárása

Megakadályozza, hogy más alkalmazások átállíthassák a Tónus paramétert. Az alapértelmezett beállítás: **Bekapcsol**.

#### Legjobb minőségű kép nyomtatás

Nagyon jó minőségű kép nyomtatása állítható be. Ha a Legjobb minőségű kép nyomtatás beállítást Bekapcsol értékre állítja, a nyomtatás sebessége csökken.

#### Javított nyomtatás

Ez a funkció lehetővé teszi egy minőségi nyomtatási probléma javítását.

#### Csökkentett papír görbülés

Ha ezt a beállítást választja, csökkenhet a papírgyűrődés. Ha csak néhány oldalt nyomtat, nincs szüksége erre a beállításra. Javasoljuk, állítsa át a nyomtató-illesztőprogram **Médiatípus** beállítását valamilyen vékony beállításra.

## **MEGJEGYZÉS**

Ez a művelet csökkenti a készülék hőmérsékletét a beégetési művelet során.

#### Javított festék rögzítés

Ezzel a beállítással javítható a festék megtapadása. Ha ez a beállítás nem javítja kellően a nyomtatás minőségét, állítsa át a nyomtató-illesztőprogramjának **Média típus** beállítását egy vastag beállításra.

# MEGJEGYZÉS

Ez a művelet növeli a készülék hőmérsékletét a beégetési művelet során.

# Portok lap

Ha szeretné megváltoztatni azt a portot, amelyhez a készülék csatlakozik, illetve azt az útvonalat, amelyet a hálózati készülékhez használ, válassza ki vagy adja hozzá a használni kívánt portot.

| portra lesznek nyomtatva.          Port       Leírás       Nyomtató         LPT3:       Nyomtatóport       COM1:         COM2:       Soros port       E         COM3:       Soros port       E         COM4:       Soros port       E         COM4:       Soros port       E         Port hozzá <u>a</u> dása       Port törlése       Port bedilítása         Kétirányú támogatás engedélyezése       Kétirányú támogatás engedélyezése | Italános Meg                                                      | rother HL- xxx                                                                                               | Speciális<br><b>x</b> BR-Scrip                                           | Színkezelés<br>t3             | Biztonság       | Eszközbeállít      | ások Mia | tt |  |
|----------------------------------------------------------------------------------------------------|-------------------------------------------------------------------|----------------------------------------------------------------------------------------------------|--------------------------------------------------------------------------|-------------------------------|-----------------|--------------------|----------|----|--|
| ✓ USB001       Virtuális USB rendszer       Brother HL- xxxx       BR-Script3       →         Port hozzá <u>a</u> dása       Port <u>t</u> örlése       Port <u>b</u> eállítása         Kétirányú támogatás engedélyezése                                                                                                    | Porta leszne<br>Port<br>COM1:<br>COM2:<br>COM3:<br>COM4:<br>FILE: | k nyomtatva.<br>Leírás<br>Nyomtatópo<br>Soros port<br>Soros port<br>Soros port<br>Soros port<br>Nyomtatás fa | írt                                                                      | Nyomtató                      |                 |                    | • E      |    |  |
| Nyomtatók készletezésének <u>e</u> ngedélyezése                                                                                                    | Port hozz                                                         | Virtuális USB<br>á <u>a</u> dása<br>támogatás eng<br>ók készletezésér                                        | Port <u>t</u> é<br>Port <u>t</u> é<br>jedélyezése<br>nek <u>e</u> ngedél | Brother H<br>örlése<br>yezése | L- xxxx<br>Port | <u>b</u> eállítása | •        |    |  |

٦

# A nyomtató-illesztőprogram eltávolítása

A telepített nyomtató-illesztőprogram a következő lépések végrehajtásával távolítható el.

# **MEGJEGYZÉS**

- Az **Meghajtó program levétele** lehetőség nem érhető el, ha a nyomtató-illesztőprogramot a Windows **Nyomtató hozzáadása** funkcióval telepítette.
- Az eltávolítás során használt fájlok törléséhez az eltávolítás után célszerű a számítógépet újraindítani.
- 1 Kattintson a **Start** gombra, mutasson a **Minden program**, **Brother** elemre, majd a készülék nevére.
- 2 Kattintson a **Meghajtó program levétele** gombra.
- 3 Kövesse a képernyőn megjelenő utasításokat.

# **Status Monitor**

A **Status Monitor** egy konfigurálható szoftverfejlesztő-eszköz, amely egy vagy több eszköz állapotát felügyeli, lehetővé téve a hibaüzenetekről történő azonnali értesítést, például ha kifogyott vagy elakadt a papír, illetve ha festékkazettát kell cserélni.

| 🔀 Brother S | itatus Monitor                                    | × |
|-------------|---------------------------------------------------|---|
| Brother HL  | -xxxx series                                      | • |
|             | BRNxxxxxxxxx                                      |   |
|             | Kész                                              |   |
|             |                                                   |   |
|             | Hibaelhárítás                                     |   |
|             | Látogassa meg az Eredeti kellékanyag<br>weboldalt |   |
|             | BK C M Y                                          |   |

Bármikor ellenőrizheti a készülék állapotát. Ehhez kattintson duplán az ikonra a tálcán, vagy válassza a **Status Monitor** parancsot a **Start/Minden program/Brother/HL-XXXX** menüből a számítógépen.

(Windows<sup>®</sup> 7 / Windows<sup>®</sup> 8)

Ha bejelölte a **A Status Monitor engedélyezése indításkor** jelölőnégyzetet a telepítés során, a somb vagy az **Status Monitor** ikonja látható a tálcán.

Ha a **Status Monitor** ikont meg kívánja jeleníteni a tálcán, kattintson a sombra. A **Status Monitor** ikon megjelenik a kis ablakban. Ezután húzza a ikont a tálcára.

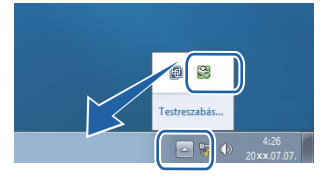

Kattintson a Hibakeresés gombra a hibaelhárítási webhely eléréséhez.

Ha kevés festék van a kazettában vagy probléma adódik a festékkazettával, a következő ikonok jelennek meg.

| • | Alacsony festékszint.    |
|---|--------------------------|
| 8 | A festékkazetta kiürült. |

# MEGJEGYZÉS

- Ha többet szeretne megtudni a Status Monitor szoftverről, kattintson a jobb gombbal a Status Monitor ikonra, és válassza a Segítség lehetőséget.
- Az automatikus szoftverfrissítés funkció akkor aktív, ha az állapotfigyelő funkció is aktív.

# A készülék állapotának figyelése

A számítógép indítása után a Brother Status Monitor ikonja megjelenik a tálcán.

|   | A zöld ikon a normál készenléti állapotot jelzi. |
|---|--------------------------------------------------|
|   | A sárga ikon figyelmeztetést jelent.             |
| X | A vörös ikon azt jelzi, hogy hiba történt.       |
|   | Az offline állapotot szürke ikon jelzi.          |

A Status Monitor megjeleníthető a tálcán vagy a számítógép asztalán.

# Előugró ablak hiba esetén

Az **Hiba esetén előugró ablak** figyelmezteti, ha a számítógép által megfigyelt eszköznél probléma jelentkezik. Az alapértelmezett beállítás a bekapcsolt állapot.

Az Hiba esetén előugró ablak kikapcsolásához kattintson jobb gombbal a Brother Status Monitor ikonra vagy ablakra, és törölje az Hiba esetén előugró ablak jelölőnégyzet jelölését.

# MEGJEGYZÉS

A Status Monitor megjelenítésével úgy is bármikor ellenőrizheti a készülék állapotát, hogy az **Hiba esetén előugró ablak** ki van kapcsolva.

# Macintosh

# A nyomtató-illesztőprogram funkciói (Macintosh)

A készülék a következők rendszereket támogatja: Mac OS X v10.6.8, 10.7.x, 10.8.x.

# **MEGJEGYZÉS**

Az ebben a szakaszban látható képernyőképek az OS X v10.7.x rendszerből származnak. A Macintoshképernyők az operációs rendszertől függően eltérők.

# Az oldalbeállítási lehetőségek kiválasztása

Válassza ki a Paper Size (Papírméret), Orientation (Tájolás) és Scale (Beosztás) beállítását.

Egy alkalmazásban, például a TextEdit szoftverben kattintson a File (Fájl), majd az Page Setup (Oldalbeállítás) lehetőségre. Győződjön meg arról, hogy a Brother HL-XXXX (ahol az XXXX a modell neve) van kiválasztva a Format for (Formátum:) előugró menüben. Válassza ki vagy módosítsa a Paper Size (Papírméret), Orientation (Tájolás) és Scale (Beosztás) beállítását, majd kattintson az OK gombra.

| Settings:              | Page Attributes          | \$      |
|------------------------|--------------------------|---------|
| Format For:            | Brother HL-xxxx          | \$      |
|                        | Brother HL-xxxx series C | UPS     |
| Paper Size:            | A4                       | \$      |
| Orientation:<br>Scale: | 100 %                    |         |
| )                      | Ca                       | ncel OK |

2 A nyomtatás megkezdéséhez egy alkalmazásban, például a TextEdit szoftverben kattintson a File (Fájl) menüre, és válassza a Print (Nyomtasd) parancsot.

#### (Mac OS X v10.6.8 esetén)

További oldalbeállítási lehetőségekért kattintson a Nyomtató előugró menü mellett lévő információs háromszögre.

| Printer: Bro<br>Presets: Sta | ther HL- xxxx                                                                                                    |
|------------------------------|----------------------------------------------------------------------------------------------------|
| (?) (PDF v) (                | Preview Cancel Print Printer: Brother HL-3170CDW series  Presets: Standard Copies: 1 Collated Two-Sided Pages: All Paper Size: A4 20.99 by 29.70 cm Orientation: 1 to: 1 Paper Size: A4 Drint header and footer |
| () (PDF •                    | Cancel Prin                                                                                                    |

# **MEGJEGYZÉS**

Az **Presets** (Előbeállítások) legördülő lista **Save As** (Mentés másként) elemének kiválasztásával az aktuális beállításokat előbeállításként mentheti.

## (OS X v10.7.x és 10.8.x esetén)

További oldalbeállítási lehetőségekért kattintson a Show Details (Részletek megjelenítése) gombra.

# **MEGJEGYZÉS**

Az **Presets** (Előbeállítások) legördülő lista **Save Current Settings as Preset...** (Aktuális beállítások mentése előbeállításként...) elemének kiválasztásával az aktuális beállításokat előbeállításként mentheti.

## A nyomtatási opciók kiválasztása

A különleges nyomtatási lehetőségek vezérléséhez válassza a **Print Settings** (Nyomtatás Beállítása) lehetőséget a Nyomtatás párbeszédpanelen. Az elérhető lehetőségekről részleteket az egyes lehetőségek alábbi leírásaiban talál.

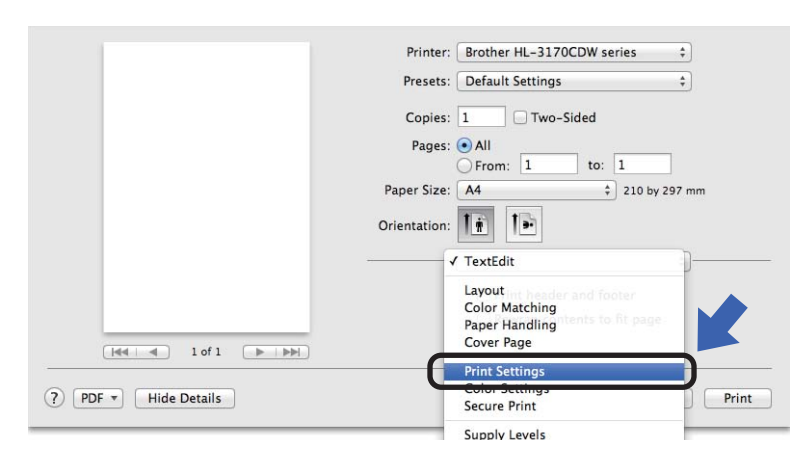

## Fedőlap

A következő fedőlap-beállításokat választhatja ki:

|                | Printer: Brother HL-xxxx  | \$                         |
|----------------|---------------------------|----------------------------|
|                | Presets: Default Settings | \$                         |
|                | Copies: 1 🗌 🗌 Two-:       | Sided                      |
|                | Pages: 💿 All              |                            |
|                | Paper Size: A4            | 210 by 297 m               |
|                | Orientation:              |                            |
|                | Cover Page                | \$-                        |
|                | Print Cover Page: • N     | lone<br>efore document     |
| 1 of 1 • • • • | Cover Page Type: sta      | ifter document<br>indard : |
|                | Billing Info:             |                            |

Print Cover Page (Fedőlap nyomtatása)

Akkor használja ezt a funkciót, ha fedőlapot kíván hozzáadni a dokumentumhoz.

Cover Page Type (Fedőlap típusa)

Válasszon egy fedőlap mintát.

Billing Info (Számlázási info)

Ha számlázási információkat szeretne hozzáadni a fedőlaphoz, adja meg a szöveget a **Billing Info** (Számlázási info) szövegmezőben.
## Elrendezés

|                   | Printer: Brother HL-xxxx ‡                                              |
|-------------------|-------------------------------------------------------------------------|
|                   | Presets: Default Settings \$                                            |
|                   | Copies: 1 Two-Sided                                                     |
|                   | Pages:  All From: 1 to: 1                                               |
|                   | Paper Size: A4 + 210 by 297 mm                                          |
|                   | Orientation:                                                            |
|                   | Layout \$                                                               |
|                   | Pages per Sheet: 1 +                                                    |
|                   | Layout Direction:                                                       |
|                   | Border: None ‡                                                          |
|                   | Two-Sided: Off \$                                                       |
|                   | <ul> <li>Reverse page orientation</li> <li>Flip horizontally</li> </ul> |
| PDF  Hide Details | Cancel                                                                  |

#### Pages per Sheet (Oldal/lap)

Az **Pages per Sheet** (Oldal/lap) kiválasztásával csökkenthető a képek mérete úgy, hogy a készülék egy lapra több oldalt nyomtat.

Layout Direction (Elrendezés iránya)

Amikor megadja, hogy hány oldal kerüljön egy lapra, megadhatja az elrendezés irányát is.

Border (Szegély)

Szegély hozzáadásához használja ezt a funkciót.

Two-Sided (Kétoldalas)

Lásd a 2-oldalú nyomtatás ➤➤ részt a(z) 74. oldalon.

**Reverse Page Orientation** (Oldal tájolásának visszaállítása)

A **Reverse Page Orientation** (Oldal tájolásának visszaállítása) jelölőnégyzet bejelölésével 180 fokkal elforgatja az oldalt.

■ Flip horizontally (Vízszintes tükrözés)

Jelölje be a **Flip horizontally** (Vízszintes tükrözés) jelölőnégyzetet, ha balról jobbra tükrözött oldalt kíván nyomtatni.

## Biztonsági Nyomtatás

|                         | Printer: Brother HL-xxxx ‡  |
|-------------------------|-----------------------------|
|                         | Presets: Default Settings + |
|                         | Copies: 1 Two-Sided         |
|                         | Pages: 💿 All                |
|                         | Paper Size: A4 210 by 297 m |
|                         |                             |
|                         |                             |
|                         | Secure Print ‡              |
|                         | Secure Print                |
|                         | User Name :                 |
| ≪<   ≪   1 of 1 (►   ►► | XXXXXX                      |
|                         | Job Name :                  |
|                         | XXXXXX                      |
|                         | Password :                  |
|                         |                             |
|                         |                             |

#### Secure Print (Biztonsági Nyomtatás):

A biztonsági dokumentumok jelszóval védettek a nyomtatóra küldéskor. Csak a jelszó ismeretében lehet ezeket a dokumentumokat kinyomtatni. Mivel a dokumentumok jelszóval védettek a gépen, ezért kinyomtatásukhoz be kell írni a jelszót a vezérlőpulton.

Titkosított dokumentum küldése:

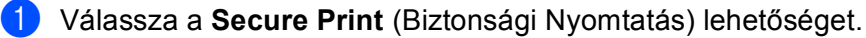

2 Adja meg a jelszavát, a felhasználónevét és a feladat nevét, majd kattintson a Print (Nyomtatás) gombra.

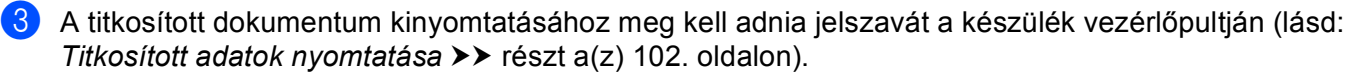

A titkosított dokumentumok törléséhez a készülék vezérlőpultját kell használnia (lásd: *Titkosított adatok nyomtatása* **>>** részt a(z) 102. oldalon).

## Nyomtatási beállítások

Válassza ki beállításait a Print Settings (Nyomtatás Beállítása) listában:

|  | Printer: Brother HL-xxxx ‡     |
|--|--------------------------------|
|  | Presets: Default Settings \$   |
|  | Copies: 1 Two-Sided            |
|  | Pages: • All                   |
|  | Paper Size: A4 + 210 by 297 mm |
|  |                                |
|  | Orientation:                   |
|  | Print Settings ‡               |
|  | Media Type: Plain Paper        |
|  | Print Quality: Normal          |
|  | Color / Mono: Auto             |
|  | Paper Source: Auto Select      |
|  | ▶ Advanced                     |

#### Media Type (Médiatípus)

Válassza a következő médiatípusok egyikét:

- Plain Paper (Sima Papír)
- Thin Paper (Vékony Papír)
- Thick Paper (Vastag Papír)
- Thicker Paper (Vastagabb Papír)
- Bond Paper (Ragasztott Papír)
- Envelopes (Borítékok)
- Env. Thick (Vastag Borítékok)
- Env. Thin (Vékony Borítékok)
- Recycled Paper (Újrafelhasznált papír)
- · Label (Címke)
- Glossy Paper (Fényes papír)
- Print Quality (Nyomtatási Minőség)

Válasszon a nyomtatási minőség következő beállításai közül.

• Normal (Normál (600 x 600 dpi))

600 dpi osztály. Általános nyomtatáshoz ajánlott. Jó nyomtatási minőség jó nyomtatási sebességgel.

• Fine (Finom (2400 dpi class))

2400 dpi osztály. A legjobb nyomtatási üzemmód. Ezt az üzemmódot használja nagy felbontású képek, például fényképek nyomtatásához. Mivel a nyomtatandó adatok mennyisége sokkal több, mint a normál üzemmód esetén, a feldolgozási idő / adatátviteli idő és a nyomtatási idő hosszabb lesz.

## MEGJEGYZÉS

A nyomtatási sebesség a beállított nyomtatási minőségtől függően változik. A magasabb nyomtatási minőség több, az alacsonyabb kevesebb időt vesz igénybe.

Color / Mono (Színes / Fekete-fehér)

Válassza ki a megfelelő Színes/Fekete-fehér beállítást:

• Auto (Automatikus)

A készülék ellenőrzi, hogy a dokumentum színes-e. Szín érzékelése esetén a nyomtatás színes lesz. Ha nem érzékel színt, a nyomtatás egyszínű lesz. A teljes nyomtatási sebesség csökkenhet.

• Color (Színes)

Akkor válassza ezt az üzemmódot, ha a dokumentum színes, és színesben szeretné kinyomtatni.

• Mono (Fekete-fehér)

Akkor válassza ezt a módot, ha a dokumentum csak fekete vagy szürkeárnyalatos szöveget és/vagy objektumokat tartalmaz. A Fekete-fehér mód gyorsabbá teszi a nyomtatási sebességet, mint a színes mód. Ha a dokumentum színes, a fekete-fehér nyomtatási üzemmód kiválasztása esetén a nyomtatás 256 szintű szürkeárnyalatban történik.

## MEGJEGYZÉS

- A dokumentumok néha akkor is tartalmazhatnak szín információkat, ha egyszínűnek tűnnek (a szürke területek például színek kombinációjából állhatnak).
- Ha a cián, magenta vagy sárga festékkazetta kifogy egy színes dokumentum nyomtatása során, a nyomtatási feladat nem fejezhető be. Elindíthatja ismét a nyomtatási feladatot Mono módban, ha a fekete festék elegendő.

#### Paper Source (Papírforrás)

Válasszon az Auto Select (Automatikus Válogatás), Tray1 (Tálca 1) vagy Manual (Kézi) lehetőség közül.

#### Advanced (Haladó) nyomtatási beállítások

Ha a **Advanced** (Haladó) lehetőség mellett található háromszög jelre (►) kattint, megjelennek a speciális nyomtatási beállítások.

| Printer:      | Brother HL-xx                                                            | xx ‡                                                                                                    |
|---------------|--------------------------------------------------------------------------|----------------------------------------------------------------------------------------------------|
| Presets:      | Default Setting                                                          | js ‡                                                                                                    |
| Copies:       | 1 Two                                                                    | o-Sided                                                                                                    |
| Pages:        | All     From: 1                                                          | to: 1                                                                                                    |
| Paper Size:   | A4                                                                       | \$ 210 by 297 mm                                                                                                    |
| Orientation:  | tê te                                                                    |                                                                                                    |
|               | Print Settings                                                           | \$]                                                                                                    |
|               | Media Type:                                                              | Plain Paper                                                                                                    |
|               | Print Quality:                                                           | Normal                                                                                                    |
|               | Color / Mono:                                                            | Auto                                                                                                    |
|               | Paper Source:                                                            | Auto Select                                                                                                    |
| ▼ Advanced    |                                                                          |                                                                                                    |
| Toner Save N  | lode<br>Output                                                           | Tanar Sava Mada                                                                                                    |
| Sleep Time    | output                                                                   | Toher Save Mode                                                                                                    |
| Other Print O | ptions                                                                   |                                                                                                    |
|               |                                                                          |                                                                                                    |
|               | Advanced     Advanced     Improve Print     Sleep Time     Other Print O | Presets: Default Setting<br>Copies: 1 Two<br>Pages: All<br>Paper Size: A4<br>Orientation: IIII<br>Print Settings<br>Media Type:<br>Print Quality:<br>Color / Mono:<br>Paper Source:<br>V Advance<br>Improve Print Output<br>Sleep Time<br>Other Print Options |

#### ■ Toner Save Mode (Tonerkímélő Mód)

Ez a funkció takarékos festékhasználatot tesz lehetővé. A **Toner Save Mode** (Tonerkímélő Mód) beállítást Be értékre állítva a nyomtatások halványabban jelennek meg. Az alapértelmezett beállítás a Ki.

## **MEGJEGYZÉS**

A **Toner Save Mode** (Tonerkímélő Mód) mód használata nem javasolt fényképek vagy szürkeárnyalatos képek nyomtatásához.

#### Improve Print Output (Javított nyomtatás)

Ez a funkció lehetővé teszi egy minőségi nyomtatási probléma javítását.

Reduce Paper Curl (Csökkentett papírgyűrődés)

Ha ezt a beállítást választja, csökkenhet a papírgyűrődés.

Ha csak néhány oldalt nyomtat, nincs szüksége erre a beállításra. Javasoljuk, állítsa át a nyomtatóillesztőprogram **Media Type** (Médiatípus) beállítását valamilyen vékony beállításra.

## MEGJEGYZÉS

Ez a művelet csökkenti a készülék hőmérsékletét a beégetési művelet során.

Improve Toner Fixing (Javított festék rögzítés)

Ezzel a beállítással javítható a festék megtapadása. Ha ez a beállítás nem javítja kellően a nyomtatás minőségét, állítsa át a nyomtató-illesztőprogramjának **Media Type** (Médiatípus) beállítását egy vastag beállításra.

## MEGJEGYZÉS

Ez a művelet növeli a készülék hőmérsékletét a beégetési művelet során.

#### Sleep Time (Pihentető Idő)

Amikor a készülék bizonyos ideig nem kap adatokat, Alvó üzemmódba lép. Alvó üzemmódban a készülék úgy viselkedik, mintha ki lenne kapcsolva. A **Printer Default** (Alapértelmezett Nyomtató) lehetőség kiválasztása esetén az időtúllépési beállítás visszaáll a gyárban beállított időre. Ez az illesztőprogramban módosítható. A készenléti idő módosításához, válassza a **Manual** (Kézi) lehetőséget, majd írja be az időt a szövegmezőbe az illesztőprogramban.

Ha a készülék Alvó üzemmódban van, az LCD Készenlét módot jelenít meg, de a készülék továbbra is képes adatokat fogadni. Ha nyomtatási feladat érkezik, a készülék elhagyja a készenléti állapotot, és megkezdi a nyomtatást.

#### Other Print Options (Egyéb nyomtatóopciók)

Skip Blank Page (Üres oldal átugrása)

Ha be van jelölve az **Skip Blank Page** (Üres oldal átugrása) jelölőnégyzet, a nyomtató-illesztőprogram automatikusan észleli az üres oldalakat, és kihagyja azokat a nyomtatásból.

## Színbeállítások

#### Color Mode (Szín Változat)

Az alábbi opciók érhetők el a Színillesztési üzemmódban:

• Normal (Normál)

Ez az alapértelmezett színes mód.

• Vivid (Élénk)

Az összes elem színe úgy módosul, hogy a nyomat élénkebb színhatást keltsen.

- None (Semmi)
- Improve Gray Color (Tökéletes Szürke Szín)

Lehetőség van a sötét területek képminőségének javítására.

Enhance Black Printing (Fekete nyomtatás erősítése)

Akkor válassza ezt a beállítást, ha egy fekete-fehér kép nem nyomtatható ki megfelelően.

## 2-oldalú nyomtatás

#### ■ Automatikus 2 oldalas nyomtatás (HL-3150CDW és HL-3170CDW)

Válassza a Layout (Elrendezés) lehetőséget.

Válassza a Long-edge binding (Kötés a hosszú él mentén) vagy Short-edged binding (Kötés a rövid él mentén) lehetőséget a Two-Sided (Kétoldalas) listából.

| Printer: Brother HL-xxxx ‡                          |
|-----------------------------------------------------|
| Presets: Default Settings \$                        |
| Copies: 🚺 🗹 Two-Sided                               |
| Pages: • All<br>From: 1 to: 1                       |
| Paper Size: A4                                      |
| Orientation:                                        |
| Layout +                                            |
| Pages per Sheet: 1 ‡                                |
| Layout Direction: Z S M                             |
| Border Off                                          |
| Two-Sided 🗸 Long-Edge binding<br>Short-Edge binding |
| Flip horizontally                                   |
|                                                     |

#### Kézi 2 oldalas nyomtatás

Válassza a Paper Handling (Papírkezelés) lehetőséget.

 Válassza a Even Only (Csak páros), majd a Print (Nyomtatás) elemet. Töltse be újra a nyomtatott papírt a tálcába (az 1. tálcába vagy kézi adagoló nyílásba üres oldalával lefelé). Válassza a Odd Only (Csak páratlan), majd a Print (Nyomtatás) elemet.

|                                            | Printer: Brother HL-xxxx \$                   |
|--------------------------------------------|-----------------------------------------------|
|                                            | Presets: Default Settings ‡                   |
|                                            | Copies: 🚺 🗹 Two-Sided                         |
|                                            | Pages: 💽 All                                  |
|                                            |                                               |
|                                            | Paper Size: A4 📮 210 by 297 mm                |
|                                            | Orientation:                                  |
|                                            | Paper Handling +                              |
|                                            | All pages                                     |
|                                            | Pages to Prnt ✓ Even Only                     |
| 1 of 1 • • • • • • • • • • • • • • • • • • | Page Order: Automatic \$                      |
|                                            | Scale to fit paper size                       |
|                                            | Destination Paper Size: Suggested Paper: A4 + |
|                                            | Scale down only                               |
|                                            |                                               |
| (?) PDF T Hide Details                     | Cancel                                        |
|                                            |                                               |

# A BR-Script3 nyomtató-illesztőprogram (Post Script<sup>®</sup> 3™ nyelvi emuláció) funkciói

Ez a rész a BR-Script3 nyomtató-illesztőprogram megkülönböztető műveleteit írja le. A BR-Script3 nyomtatóillesztőprogram alapvető műveleteit lásd *A nyomtató-illesztőprogram funkciói (Macintosh)* ➤ részt a(z) 63. oldalon a **Page Setup** (Oldalbeállítás), **Cover Page** (Fedőlap), **Paper Source** (Papírforrás) és **Layout** (Elrendezés) részében.

#### A nyomtatási opciók kiválasztása

A speciális nyomtatási funkciók vezérléséhez válassza a **Printer Features** (Nyomtatási lehetőségek) menüpontot a Nyomtatás párbeszédpanelen.

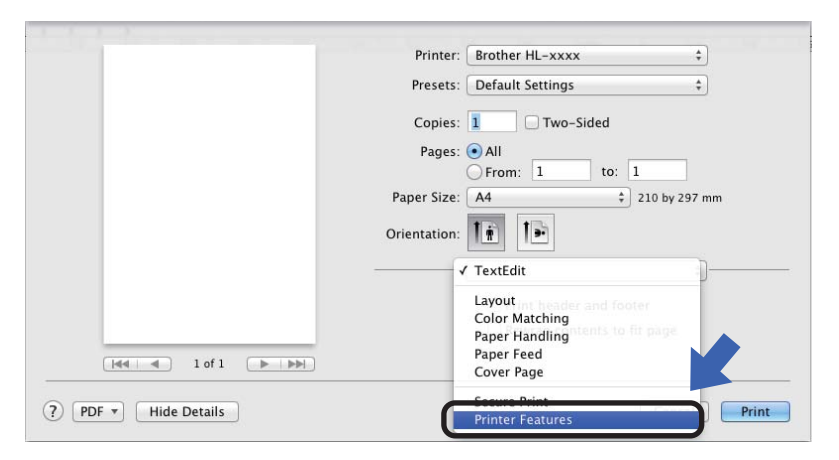

## A nyomtató funkciói

Feature Sets: (Lehetőségcsomagok:) General 1 (1. beállítás)

|                | Printer: Brother HL-xxxx ‡              |
|----------------|-----------------------------------------|
|                | Presets: Default Settings \$            |
|                | Copies: 🚺 🗌 Two-Sided                   |
|                | Pages: • All                            |
|                | Paper Size: A4 + 210 by 297 m           |
|                | Orientation:                            |
|                | Printer Features \$                     |
|                | Feature Sets: General 1 +               |
|                | Print Quality: Normal (600 x 600 dpi) + |
| (44 4 1 of 1 ) | Media Type: Plain Paper \$              |
|                | Toner Save Mode                         |
|                | Sleep Time [Min.]: Printer Default \$   |
|                | Color/Mono: Auto \$                     |
|                | Color Mode: Normal ‡                    |
|                |                                         |

#### Print Quality (Nyomtatási Minőség)

A Nyomtatási Minőség legördülő listából válassza ki a következő felbontások egyikét.

• Normal (Normál (600 x 600 dpi))

600×600 dpi. Általános nyomtatáshoz ajánlott. Jó nyomtatási minőség elfogadható nyomtatási sebesség mellett.

• Fine (Finom (2400 dpi class))

2400 dpi osztály. A legjobb nyomtatási üzemmód. Ezt az üzemmódot használja nagy felbontású képek, például fényképek nyomtatásához. Mivel a nyomtatandó adatok mennyisége sokkal nagyobb, mint a Normál üzemmód esetén, a feldolgozási idő / adatátviteli idő és a nyomtatási idő hosszabb lesz.

#### Media Type (Médiatípus)

Válasszon a készülékbe töltött papírtípusnak megfelelő médiatípust.

- Plain Paper (Sima Papír)
- Thin Paper (Vékony Papír)
- Thick Paper (Vastag Papír)
- Thicker Paper (Vastagabb Papír)
- Bond Paper (Ragasztott Papír)
- Envelopes (Borítékok)
- Env. Thick (Vastag Borítékok)
- Env. Thin (Vékony Borítékok)
- Recycled Paper (Újrafelhasznált papír)
- · Label (Címke)
- Glossy Paper (Fényes papír)

#### Toner Save (Tonertakarékos)

Ezzel a funkcióval meghosszabbíthatja a festék élettartamát. A **Toner Save** (Tonertakarékos) beállítás bejelölésekor a nyomatok halványabbak lesznek. Az alapértelmezett beállítás a Ki.

## MEGJEGYZÉS

A **Toner Save** (Tonertakarékos) mód használata nem javasolt fényképek vagy szürkeárnyalatos képek nyomtatásához.

#### Sleep Time [Min.] (Pihentető Idő [Perc])

Amikor a készülék bizonyos ideig nem kap adatokat, Alvó üzemmódba lép. Alvó üzemmódban a készülék úgy viselkedik, mintha ki lenne kapcsolva. A **Printer Default** (Alapértelmezett Nyomtató) lehetőség kiválasztása esetén az időtúllépési beállítás visszaáll a gyárban beállított időre. Ez az illesztőprogramban módosítható. A készenléti idő módosításához, válassza a **2**, **10** vagy **30** lehetőséget.

Ha a készülék Alvó üzemmódban van, az LCD Készenlét módot jelenít meg, de a készülék továbbra is képes adatokat fogadni. Ha nyomtatási feladat érkezik, a készülék elhagyja a készenléti állapotot, és megkezdi a nyomtatást.

#### Color / Mono (Színes / Fekete-fehér)

Válassza ki a megfelelő színes módot:

• Auto (Automatikus)

A készülék ellenőrzi, hogy a dokumentum színes-e. Szín érzékelése esetén a nyomtatás színes lesz. Ha nem érzékel színt, a nyomtatás egyszínű lesz. A teljes nyomtatási sebesség csökkenhet.

· Color (Színes)

A készülék teljes színű üzemmódban nyomtat.

• Mono (Fekete-fehér)

A Fekete-fehér üzemmód kiválasztásával szürkeárnyalatban nyomtatható a dokumentum.

## MEGJEGYZÉS

- A dokumentumok néha akkor is tartalmazhatnak szín információkat, ha egyszínűnek tűnnek (a szürke területek például színek kombinációjából állhatnak).
- Ha a cián, magenta vagy sárga festékkazetta kifogy egy színes dokumentum nyomtatása során, a nyomtatási feladat nem fejezhető be. Elindíthatja ismét a nyomtatási feladatot Mono módban, ha a fekete festék elegendő.

#### Color Mode (Szín Változat)

Az alábbi opciók érhetők el a Színillesztési módban:

• Normal (Normál)

Ez az alapértelmezett színes mód.

Vivid (Élénk)

Az összes elem színe úgy módosul, hogy a nyomat élénkebb színhatást keltsen.

• None (Semmi)

|                    | Printer: Brother HL-xxxx \$  |
|--------------------|------------------------------|
|                    | Presets: Default Settings +  |
|                    | Copies: Two-Sided            |
|                    | Pages: • All                 |
|                    | O From: 1 to: 1              |
|                    | Paper Size: A4               |
|                    | Orientation:                 |
|                    | Printer Features 1           |
|                    | Feature Sets: General 2 🔅    |
|                    | Improve Gray Colour: On +    |
| (H4 4) 10f1 (P PH) | Enhance Black Printing       |
|                    | Halftone Screen Lock         |
|                    | High Quality Image Printing  |
|                    | Improve Print Output: Off \$ |
|                    |                              |
|                    |                              |

#### Feature Sets: (Lehetőségcsomagok:) General 2 (2. beállítás)

■ Improve Gray Colour (Tökéletes Szürke Szín)

Lehetőség van a sötét területek képminőségének javítására.

Enhance Black Printing (Fekete nyomtatás erősítése)

Akkor válassza ezt a beállítást, ha egy fekete-fehér kép nem nyomtatható ki megfelelően.

Halftone Screen Lock (Tónusbeállítás lezárása)

Megakadályozza, hogy más alkalmazások átállíthassák a Tónus paramétert. Az alapértelmezett beállítás **Bekapcsol**.

High Quality Image Printing (Legjobb minőségű kép nyomtatása)

Javíthatja a nyomtatott kép minőségét. Ha a **High Quality Image Printing** (Legjobb minőségű kép nyomtatása) beállítást **Bekapcsol** értékre állítja, a nyomtatás sebessége csökken.

Improve Print Output (Javított nyomtatás)

Ez a funkció lehetővé teszi egy minőségi nyomtatási probléma javítását.

Reduce Paper Curl (Csökkentett papírgyűrődés)

Ha ezt a beállítást választja, csökkenhet a papírgyűrődés.

Ha csak néhány oldalt nyomtat, nincs szüksége erre a beállításra. Javasoljuk, állítsa át a nyomtatóillesztőprogram **Media Type** (Médiatípus) beállítását valamilyen vékony beállításra.

## MEGJEGYZÉS

Ez a művelet csökkenti a készülék hőmérsékletét a beégetési művelet során.

Improve Toner Fixing (Javított festék rögzítés)

Ezzel a beállítással javítható a festék megtapadása. Ha ez a beállítás nem javítja kellően a nyomtatás minőségét, állítsa át a nyomtató-illesztőprogramjának **Media Type** (Médiatípus) beállítását egy vastag beállításra.

## MEGJEGYZÉS

Ez a művelet növeli a készülék hőmérsékletét a beégetési művelet során.

## Biztonsági Nyomtatás

A biztonsági dokumentumok jelszóval védettek a nyomtatóra küldéskor. Csak a jelszó ismeretében lehet ezeket a dokumentumokat kinyomtatni. Mivel a dokumentumok jelszóval védettek a gépen, ezért kinyomtatásukhoz be kell írni a jelszót a vezérlőpulton.

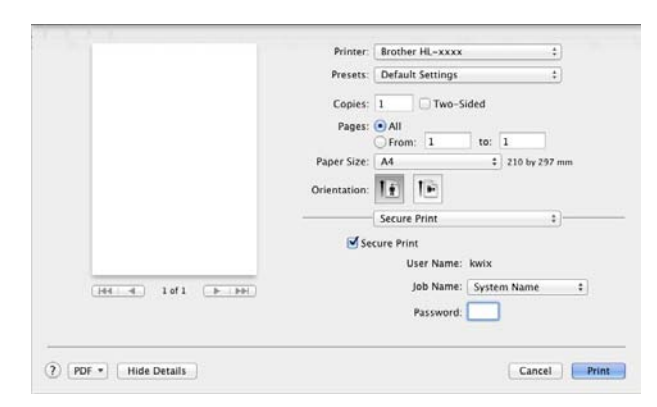

Ha biztonságos nyomtatási feladatot kíván létrehozni, válassza a **Secure Print** (Biztonsági Nyomtatás) lehetőséget, majd jelölje be a **Secure Print** (Biztonsági Nyomtatás) jelölőnégyzetet. Adja meg a jelszót a **Password** (Jelszó) szövegmezőben, majd kattintson a **Print** (Nyomtatás) lehetőségre.

(A biztonságos nyomtatással kapcsolatos további információkért lásd: *Titkosított adatok nyomtatása* → részt a(z) 102. oldalon.)

## A nyomtató-illesztőprogram eltávolítása

- 1 Jelentkezzen be, mint "Administrator" (rendszergazda).
- 2 Az Apple menüből válassza a System Preferences (Rendszerbeállítások) lehetőséget. Kattintson a Print & Fax (Nyomtatás és fax) vagy Print & Scan (Nyomtatás és szkennelés) <sup>1</sup> elemre, majd válassza ki az eltávolítani kívánt nyomtatót, és távolítsa el azt a gombra kattintva.

3 Kattintson a **Delete Printer** (Nyomtató törlése) gombra.

<sup>1</sup> Print & Scan (Nyomtatás és szkennelés) az OS X v10.7.x és 10.8.x felhasználók számára

## **Status Monitor**

A **Status Monitor** segédprogram egy konfigurálható szoftverfejlesztő-eszköz, amely a készülék állapotának megfigyelésére szolgál, és lehetővé teszi olyan hibaüzenetek megtekintését, amelyek a papír kifogyásáról vagy papírelakadásról tájékoztatnak előre beállított frissítési időközönként, valamint hozzáférést biztosít a Web alapú kezelő segédprogramhoz. A készülék állapotát a Brother Status Monitor használatával ellenőrizheti, amelyet a következőképpen indíthat el:

- Mac OS X v10.6.8 esetén
  - Futtassa a System Preferences (Rendszerbeállítások) eszközt, válassza a Print & Fax (Nyomtatás és fax) lehetőséget, majd válassza ki a készüléket.
  - Kattintson a Options & Supplies... (Opciók és tartozékok...) gombra. Válassza a Utility (Segédprogramok) lapot, majd kattintson a Open Printer Utility (Nyomtatási segédprogram megnyitása) elemre. Elindul a Status Monitor alkalmazás.
- OS X v10.7.x és 10.8.x esetén
  - Futtassa a System Preferences (Rendszerbeállítások) eszközt, válassza a Print & Scan (Nyomtatás és szkennelés) lehetőséget, majd válassza ki a készüléket.
  - Kattintson a Options & Supplies... (Opciók és tartozékok...) gombra. Válassza a Utility (Segédprogramok) lapot, majd kattintson a Open Printer Utility (Nyomtatási segédprogram megnyitása) elemre. Elindul a Status Monitor alkalmazás.

## A készülék állapotának frissítése

A készülék legfrissebb állapotát a megnyitott **Status Monitor** ablakban a Frissítés 🤀 ikonra kattintva ellenőrizheti.

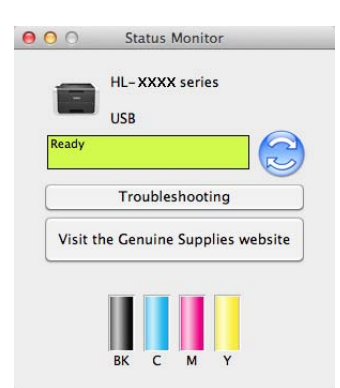

Ha kevés festék van a kazettában vagy probléma adódik a festékkazettával, a következő ikonok jelennek meg.

| • | Alacsony festékszint.    |
|---|--------------------------|
| 8 | A festékkazetta kiürült. |

Beállíthatja, hogy milyen gyakran frissítse a szoftver a készülék állapotára vonatkozó adatokat. A menüsoron kattintson a **Brother Status Monitor** elemre, majd válassza a **Preferences** (Beállítások) lehetőséget.

#### Az ablak megjelenítése vagy elrejtése

A **Status Monitor** elindítása után elrejtheti vagy megjelenítheti az ablakot. Az ablak elrejtéséhez kattintson a menüsoron a **Brother Status Monitor** lehetőségre, majd válassza a **Hide Status Monitor** (Állapotfelügyelet elrejtése) elemet. Az ablak megjelenítéséhez kattintson a dokkban a **Brother Status Monitor** ikonra.

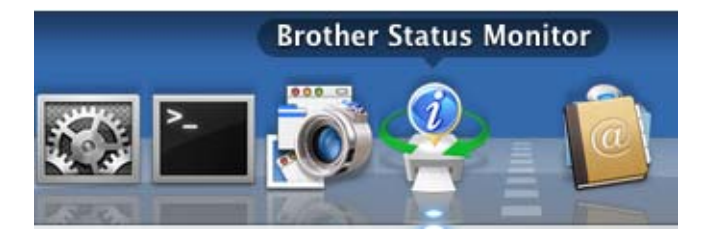

#### Kilépés az ablakból

Kattintson a **Brother Status Monitor** lehetőségre a menüsoron, majd válassza az előugró menü **Quit Status Monitor** (Állapotfelügyelet kiléptetése) elemét.

#### Web alapú kezelő (csak hálózati csatlakozás esetén)

A Web alapú kezelő rendszert a **Status Monitor** képernyőn, a készülék ikonjára kattintva érheti el. A készülék egy szokványos webböngészővel kezelhető a HTTP (Hypertext átviteli protokoll) segítségével. A Web alapú kezelő rendszerről további információkért ➤>Hálózati használati útmutató: *Web alapú kezelő* 

## Szoftver

## Szoftver a hálózati használathoz

A hálózati segédprogram szoftverről további információkért ➤>Hálózati használati útmutató: Hálózati funkciók

3

# Általános információk

# Vezérlőpult

Ezen készülék kezelőpanelén egy folyadékkristályos kijelző (LCD), nyolc gomb és két fénykibocsátó dióda (LED) található. Az LCD egy 16 karakteres, egysoros kijelző.

## Vezérlőpult áttekintése

A rajz a HL-3170CDW típuson alapul.

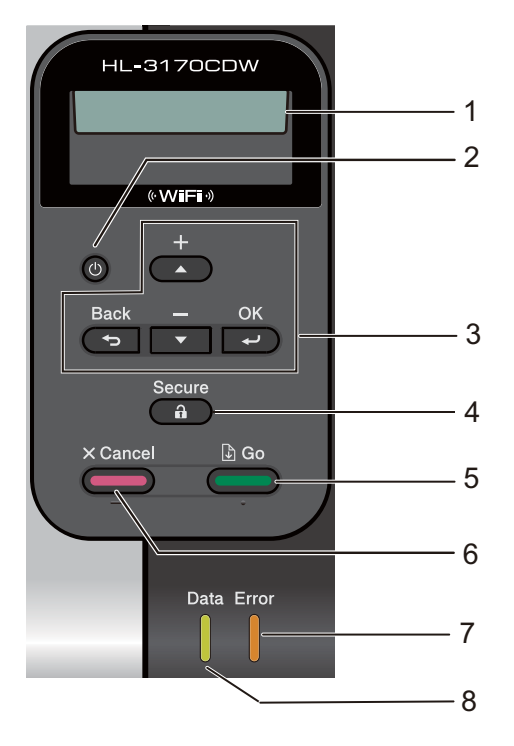

#### 1 LCD

A készülék beállítását és használatát elősegítő üzeneteket jeleníti meg.

Egy négyfokozatú skála jelzi a vezeték nélküli jel erősségét, amennyiben vezeték nélküli hálózathoz kapcsolódik.

. <del>. 8</del> 8 0 Max

## 2 🕐 Be-/kikapcsolás

Ki- és bekapcsolhatja a készüléket.

A készülék bekapcsolásához tartsa lenyomva a 🙆 gombot.

Tartsa lenyomva a 🔘 gombot a készülék kikapcsolásához. A kijelzőn megjelenik a Leállítás üzenet, és néhány másodpercig látható marad, mielőtt eltűnne.

## 3 Menügombok:

#### ▲ vagy ▼ (+ vagy -)

Lenyomásával fel-le mozoghat a menük és opciók között.

Nyomja meg számok megadásához vagy a szám növeléséhez. Két módon írhat be számokat. A ▲ vagy ▼ gomb megnyomásával egyszerre egy számmal feljebb vagy lejjebb léphet, illetve a ▲ vagy ▼ gombot lenyomva tartva gyorsabban is mozoghat a számok között. Ha a kívánt szám megjelenik, nyomja le az **OK** gombot.

## οκ

Ezzel a gombbal eltárolhatja beállításait a készülékben. Egy beállítás módosítása után a készülék visszatér az előző menüszintre.

#### Back

Egy szinttel történő visszalépés a menü struktúrában.

Használatával a számok beállításakor kiválaszthatja az előző számjegyet.

#### 4 Secure

Kinyomtathatja a memóriába mentett adatokat, ha beírja a négy számjegyből álló jelszavát. (További információért lásd az *Titkosított adatok nyomtatása* ➤➤ részt a(z) 102. oldalon.)

#### 5 Go

A **Go** gomb megnyomásával törölhet egyes hibaüzeneteket. Az összes többi hiba törléséhez kövesse a vezérlőpult utasításait vagy lásd: *Hiba- és karbantartási üzenetek* **>>** részt a(z) 163. oldalon.

Nyomtatás szüneteltetése és folytatása.

Lehetővé teszi a készülék memóriájában maradt adatok kinyomtatását.

Kiválaszthatja a megjelenített opciót az utolsó menüszinten. A beállítás módosítása után a készülék visszatér az Üzemkész módba.

Ezen gomb megnyomásával és körülbelül 4 másodpercig való nyomva tartásával Újranyomtatás módba válthat. (Részletesebb információt a következő fejezetben talál: *Dokumentumok újranyomtatása* ▶ részt a(z) 101. oldalon.)

#### 6 Cancel

Törölheti az aktuális beállítást.

Beprogramozott nyomtatási feladatot töröl, és törli azt a készülék memóriájából is. Több nyomtatási feladat törléséhez tartsa lenyomva ezt a gombot addig, amíg a kijelzőn a Nyomt. f. törl. felirat meg nem jelenik.

## 7 Error LED

Narancssárgán villog, ha az LCD hibát jelez, vagy fontos, állapotra vonatkozó üzenetet küld. (Részletesebb információt a következő fejezetben talál: *LED jelzések* **>>** részt a(z) 86. oldalon.)

## 8 Data LED

A LED a készülék állapotától függően villog. (Részletesebb információt a következő fejezetben talál: *LED jelzések* ➤➤ részt a(z) 86. oldalon.)

## LED jelzések

A LED-ek a készülék állapotát jelző fények.

## Data LED (zöld)

| LED jelzés  | Jelentés                                   |
|-------------|--------------------------------------------|
| Világít     | Az adatok a készülék memóriájában vannak.  |
| Villog      | A készülék adatokat fogad vagy dolgoz fel. |
| Nem világít | Nincs több adat a memóriában.              |

## Error LED (narancssárga)

| LED jelzés  | Jelentés                        |  |
|-------------|---------------------------------|--|
| Villog      | Probléma adódott a készülékkel. |  |
| Nem világít | Nincs probléma a készülékkel.   |  |

## Készülék állapotára vonatkozó üzenetek

Az alábbi táblázat a normál működés során megjelenő, a készülék állapotára vonatkozó üzeneteket tartalmazza:

| A készülék állapotüzenete | Jelentés                                                                                                    |
|---------------------------|----------------------------------------------------------------------------------------------------|
| Lehütés                   | A készülék lehűl.                                                                                                    |
| Nyomtatás törlés          | A feladat megszakítása folyamatban van.                                                                                                    |
| Nyomt. f. törl.           |                                                                                                    |
| Kalibráljon               | A készülék a színmélységet kalibrálja.                                                                                                    |
| Adatot kihagy             | A készülék figyelmen kívül hagyja a PS illesztőprogrammal feldolgozott adatokat.                                                                                                    |
| Szünet                    | A készülék felfüggesztette működését. Nyomja meg a <b>Go</b> gombot a készülék<br>újbóli elindításához.                                                                                                    |
| Kérem várjon              | A készülék bemelegszik.                                                                                                    |
|                           | A készülék a kalibrálási folyamatot végzi.                                                                                                    |
| Nyomtatás                 | A készülék nyomtat.                                                                                                    |
| Kész                      | A készülék készen áll a nyomtatásra.                                                                                                    |
| Készenlét                 | Készenléti üzemmódban (energia-megtakarítás mód) a készülék olyan,<br>mintha ki lenne kapcsolva, de továbbra is képes adatok fogadására. Ha<br>nyomtatási feladat érkezik, a készülék elhagyja a készenléti állapotot, és<br>megkezdi a nyomtatást.                                                      |
| Alvómód                   | Mély alvás módban (amelyben még kevesebb energiát fogyaszt, mint a<br>készenléti üzemmódban) a készülék úgy viselkedik, mintha ki lenne<br>kapcsolva. Ha Alvó üzemmódban a készülék nem kap adatokat bizonyos<br>ideig, Mélyalvó üzemmódba lép. A készülék felébred, amikor nyomtatási<br>feladatot kap. |
| Regisztráció              | A készülék a nyomtatási pozíciót állítja be.                                                                                                    |

3

## Menü táblázat

#### A menü üzemmód elérése

- A menügombok bármelyikének (▲, ▼, OK vagy Back) megnyomásával kapcsolat nélküli állapotba helyezheti a készüléket.
- 2 Az egyes menüszintek között a kívánt irányban a ▲ vagy ▼ gomb megnyomásával lépkedhet.
- 3 Nyomja meg az OK gombot, amikor a kívánt opció megjelenik az LCD-kijelzőn. Az LCD ezt követően a következő menüszintet fogja megjeleníteni.
- 4 Használja a ▲ vagy a ▼ gombot az adott menüszinten lévő menüponthoz való görgetéshez.
- 5 Nyomja meg a OK vagy Go gombot. Egy-egy opció beállítását követően a kijelzőn az Elfogadva felirat jelenik meg.

#### Menü táblázat

Összesen hét menü van. Az egyes menükben választható lehetőségekről az alábbi táblázatok tartalmaznak további információkat.

Ha nem végez műveletet a vezérlőpulton 30 másodpercen belül, az LCD Üzemkész módba lép.

## MEGJEGYZÉS

A vezérlőpult LCD kijelzőjén megjelenő nevek a következők:

- Normál papírtálca: 1. tálca
- Kézi adagoló nyílás: Kézi adagolás

## Gép információ

| Almenü 1                                                                          | Almenü 2            | Menüpontok                                                | Opciók      | Leírások                                                                |  |
|-----------------------------------------------------------------------------------|---------------------|-----------------------------------------------------------|-------------|-------------------------------------------------------------------------|--|
| Nyomtató beáll.                                                                   | -                   | -                                                         | -           | A Nyomtatóbeállítások oldal kinyomtatása.                               |  |
| Nyomt.hál.beáll.                                                                  | -                   | -                                                         | -           | A Hálózati konfiguráció jelentés kinyomtatása.                          |  |
| WLANjel nyomt                                                                     | -                   | -                                                         | -           | Kinyomtatja a vezeték nélküli LAN-kapcsolat ellenőrzésének eredményeit. |  |
| Tesztnyomtatás                                                                    | -                   | -                                                         | -           | Tesztoldal nyomtatása.                                                  |  |
| Demonyomtatás                                                                     | -                   | -                                                         | -           | Bemutatóoldalt nyomtat.                                                 |  |
| Dob pont nyomt                                                                    | -                   | -                                                         | -           | A dob pont ellenőrző lista kinyomtatása.                                |  |
| Nyom.betükészl.<br>(HI-3170CDW)                                                   | HP LaserJet         | -                                                         | -           | A HP LaserJet betűkészletlistáját és mintáit<br>nyomtatja.              |  |
|                                                                                   | BR-Script 3         | -                                                         | -           | A BR-Script betűkészlet-listájának és mintáinak kinyomtatása.           |  |
| Gyári szám                                                                        | -                   | -                                                         | -           | A készülék sorozatszámát jeleníti meg.                                  |  |
| Verzió                                                                            | Main Verzió         | -                                                         | -           | Megjeleníti a fő firmware verziót.                                      |  |
|                                                                                   | Sub1 Verzió         | -                                                         | -           | Megjeleníti a firmware alverziót.                                       |  |
|                                                                                   | RAM mérete          | -                                                         | -           | A készülék memóriájának méretét mutatja.                                |  |
| Lapszám                                                                           | Összes              | -                                                         | -           | A kinyomtatott oldalak teljes számát jeleníti meg.                      |  |
|                                                                                   | Szín                | -                                                         | -           | A színes kinyomtatott oldalak teljes számát jeleníti meg.               |  |
|                                                                                   | Monokróm            | -                                                         | -           | A fekete-fehér kinyomtatott oldalak teljes számát jeleníti meg.         |  |
| Kép szám     Fekete (BK)     -     -     Megjeleníti a fekete szí<br>darabszámát. |                     | Megjeleníti a fekete színnel készített képek darabszámát. |             |                                                                         |  |
|                                                                                   | Cián(C)             | -                                                         | -           | Megjeleníti a cián színnel készített képek darabszámát.                 |  |
|                                                                                   | Bíbor(M)            | -                                                         | -           | Megjeleníti a bíbor színnel készített képek darabszámát.                |  |
|                                                                                   | Sárga(Y)            | -                                                         | -           | Megjeleníti a sárga színnel készített képek darabszámát.                |  |
| Dobszámláló                                                                       | Fekete(BK)          | -                                                         | -           | Megjeleníti a fekete dobegységgel kinyomtatott oldalak teljes számát.   |  |
|                                                                                   | Cián(C)             | -                                                         | -           | Megjeleníti a cián dobegységgel kinyomtatott<br>oldalak teljes számát.  |  |
|                                                                                   | Bíbor(M)            | -                                                         | -           | Megjeleníti a bíbor dobegységgel kinyomtatott oldalak teljes számát.    |  |
|                                                                                   | Sárga(Y)            | -                                                         | -           | Megjeleníti a sárga dobegységgel kinyomtatott oldalak teljes számát.    |  |
| A gyári beá                                                                       | llítások vastag bet | űvel és csillagga                                         | l jelöltek. |                                                                         |  |

## Gép információ (folytatás)

| Almenü 1                        | Almenü 2             | Menüpontok       | Opciók      | Leírások                                                                                                    |
|---------------------------------|----------------------|------------------|-------------|----------------------------------------------------------------------------------------------------|
| Alkatr.élet.                    | Toner élettartam     | Fekete(BK)       | -           | Megjeleníti az egyes festékkazetták hátralévő                                                                     |
|                                 |                      | Cián(C)          | -           | élettartamát.                                                                                                    |
|                                 |                      | Bíbor(M)         | -           | Abban az esetben például, ha a fekete                                                                             |
|                                 |                      | Sárga(Y)         | -           | az alábbi kijelzés látható.                                                                                       |
|                                 |                      |                  |             | BK <b>II</b> 000000                                                                                               |
|                                 | Dob élettart.        | Fekete(BK)       | -           | Megjeleníti a fekete dobegység hátralévő<br>élettartamát.                                                         |
|                                 |                      | Cián(C)          | -           | Megjeleníti a cián dobegység hátralévő<br>élettartamát.                                                           |
|                                 |                      | Bíbor(M)         | -           | Megjeleníti a bíbor dobegység hátralévő<br>élettartamát.                                                          |
|                                 |                      | Sárga(Y)         | -           | Megjeleníti a sárga dobegység hátralévő<br>élettartamát.                                                          |
|                                 | Szíj élettartam      | -                | -           | Megjeleníti a papírtovábbító egység hátralévő<br>élettartamát.                                                    |
|                                 | PF kit 1 élett.      | -                | -           | Megjeleníti az 1. PF készlettel még kinyomtatható<br>oldalak számát.                                              |
|                                 | Ég.egys.élett.       | -                | -           | Megjeleníti az égetőegységgel (rögzítőegységgel)<br>még kinyomtatható oldalak számát.                             |
| Reset élettart.<br>(Csak akkor  | Hengeregység         | Fekete(BK)       | -           | A fekete dobegység élettartamát alaphelyzetbe állítja. A dobegység cseréjekor jelenik meg.                        |
| jelenik meg, ha<br>a dobegység  |                      | Cián(C)          | -           | A cián dobegység élettartamát alaphelyzetbe állítja. A dobegység cseréjekor jelenik meg.                          |
| vagy<br>papírtovábbító          |                      | Bíbor(M)         | -           | A bíbor dobegység élettartamát alaphelyzetbe állítja. A dobegység cseréjekor jelenik meg.                         |
| meghatározott<br>élettartamát.) |                      | Sárga(Y)         | -           | A sárga dobegység élettartamát alaphelyzetbe állítja. A dobegység cseréjekor jelenik meg.                         |
|                                 | Szíjegység           | -                | -           | A papírtovábbító egység élettartamát<br>alaphelyzetbe állítja. A papírtovábbító egység<br>cseréjekor jelenik meg. |
| A gyári beá                     | llítások vastag betű | vel és csillagga | l jelöltek. |                                                                                                    |

## Papírtálca

| Almenü                        | Opciók                                                                            | Leírások                                                    |
|-------------------------------|-----------------------------------------------------------------------------------|-------------------------------------------------------------|
| Kézi adagolás                 | Be/ <b>Ki*</b>                                                                    | Megadja, hogy kívánja-e manuálisan adagolni<br>a lapokat.   |
| Kétoldalas                    | Be(hosszú old)/                                                                   | Megadja, hogy a nyomtató nyomtasson-e a lap                 |
| (HL-3150CDW és<br>HL-3170CDW) | Be(rövid old) <b>/Ki*</b>                                                         | mindkét oldalára.                                           |
| 1.tálca méret                 | <b>Bármely*</b> /Letter/Legal/<br>A4/Executive/JIS B5/A5/<br>A5 L/JIS B6/A6/Ívlap | Megadja a szabvány papírtálcába helyezett papír<br>méretét. |
| A gyári beállítások vasta     | ag betűvel és csillaggal jelöltek.                                                |                                                             |

## Ált. beáll.

| Almenü              | Menüpontok               | Opciók                                           | Leírások                                                                                                    |
|---------------------|--------------------------|--------------------------------------------------|----------------------------------------------------------------------------------------------------|
| Nyelv               | -                        | Angol*/Français                                  | Kiválaszthatja az LCD kijelzőn<br>használt nyelvet.                                                                                                    |
| Gazdaságosság       | Készenléti idő           | 0/1/2/ <b>3*</b> /4/5/Min                        | Beállítja a várakozási időt, mely után<br>a nyomtató energiatakarékos<br>üzemmódba kapcsol.                                                                                                    |
|                     | Tonertakarékos           | Ве/кі*                                           | Növeli az adott festékkazettával kinyomtatható oldalak számát.                                                                                                    |
|                     | Aut. kikapcs.            | Ki <b>/1 óra*</b> /2 óra/<br>4 óra/8 óra         | Beállítja, hogy a készülék hány órát<br>töltsön Mélyalvó üzemmódban,<br>mielőtt kikapcsolna. Válassza a Ki<br>beállítást, ha nem szeretné, hogy a<br>készülék kikapcsoljon.                                       |
| Panel kontroll      | Gombismétlés             | <b>0.1</b> */0.4/0.6/0.8/<br>1.0/1.4/1.8/2.0 Mp. | Beállítja, hogy milyen időközönként<br>változik az LCD üzenet, ha<br>lenyomva tartja a                                                                                                    |
|                     | Üzenet görg.             | <pre>1. szint*/2. szint//10. szint</pre>         | Megadja azt az időt másodpercben,<br>amely alatt egy LCD üzenet végigfut<br>az LCD kijelzőn. 1. szint = 0,2 mp –<br>10. szint = 2,0 mp                                                                            |
|                     | LCD kontraszt            | +                                                | Beállítja az LCD kijelző kontraszt<br>értékét.                                                                                                    |
|                     | Auto online              | Be*/Ki                                           | Úgy állítja be a készüléket, hogy ha<br>az 30 másodpercig tétlen, térjen<br>vissza Üzemkész módba. Ha a Ki<br>beállítást választja, a készülék nem<br>fogad nyomtatási feladatokat, ha<br>Menü üzemmódban maradt. |
| Bizt. beáll.        | -                        | Be/Ki*                                           | A vezérlőpult zárolását Be vagy Ki<br>értékűre váltja a jelszóval.                                                                                                    |
| Újranyomtatás       | -                        | Be/Ki*                                           | Az újranyomtatás beállítást Be vagy<br>Ki értékűre váltja.                                                                                                    |
| Interfész           | Kiválaszt                | <b>Auto* /</b> USB / Hálózat                     | Kiválasztja a használni kívánt<br>interfészt.                                                                                                    |
|                     |                          |                                                  | Ha a Auto beállítást választja, a<br>készülék automatikusan USB- vagy<br>Ethernet-interfészre vált attól<br>függően, hogy melyik interfész fogad<br>adatokat.                                                     |
|                     | Auto HA idő              | 1/2/3/4/ <b>5*</b> //99Mp.                       | Be kell állítania az automatikus interfészválasztás időtúllépési idejét.                                                                                                    |
|                     | Bemenő puffer            | Szint 1/2/3/4*//7                                | Növeli vagy csökkenti a bemeneti<br>puffer kapacitását.                                                                                                    |
| A gyári beállítások | vastag betűvel és csilla | ggal jelöltek.                                   |                                                                                                    |

## Nyomtatás menü

| Almenü                         | Menüpontok          | Opciók                                                                                                    | Leírások                                                                                                    |
|--------------------------------|---------------------|----------------------------------------------------------------------------------------------------|----------------------------------------------------------------------------------------------------|
| Emuláció                       | -                   | Auto*/HP LaserJet/                                                                                                    | Az emulációs üzemmód                                                                                                    |
| (HL-3170CDW)                   |                     | BR-Script 3                                                                                                    | kiválasztása.                                                                                                    |
| Auto folytatás                 | -                   | Be/ <b>Ki*</b>                                                                                                    | Válassza ezt a beállítást, ha azt<br>szeretné, hogy a készülék<br>automatikusan javítsa a<br>papírméretből fakadó hibákat.                                   |
| Kimenő szín                    | -                   | Auto*/Színes/Mono                                                                                                    | Beállítja a kimenet színét.                                                                                                    |
| (HL-3170CDW)                   |                     |                                                                                                    |                                                                                                    |
| Médiatípus<br>(HL-3170CDW)     | -                   | Sima papír*/<br>Vastag papír/<br>Vastagabb pap./<br>Vékony papír/<br>Újrapapír/<br>Finom papír/<br>Borítékok/<br>Vastag boríték/<br>Vékony boríték/<br>Fényes papír | Beállítja a papír típusát.                                                                                                    |
| Papír<br>(HL-3170CDW)          | -                   | Letter/Legal/ <b>A4*</b> /<br>Executive/Com-10/DL/<br>JIS B5/B5/A5/A5 L/<br>JIS B6/A6/Monarch/<br>C5/Ívlap                                                          | Beállítja a papír méretét.                                                                                                    |
| Másolatok<br>(HL-3170CDW)      | -                   | 1*/2//999                                                                                                    | Beállítja a nyomtatási<br>példányszámot.                                                                                                    |
| Oldalbeállítás<br>(HL-3170CDW) | -                   | <b>Álló*</b> / Fekvő                                                                                                    | Ez a készülék álló és fekvő<br>oldalbeállítással tud nyomtatni.                                                                                              |
| Nyomt. pozíció                 | X eltolás           | -500/-499//-1/ <b>0*</b> /<br>1//499/500Pont                                                                                                    | Eltolja a nyomtatási kezdőpozíciót<br>(az oldal bal felső sarkában)<br>vízszintesen -500 (balra) és +500<br>(jobbra) értékek között 300 dpi<br>felbontásnál. |
|                                | Y eltolás           | -500/-499//-1/ <b>0*</b> /<br>1//499/500Pont                                                                                                    | Eltolja a nyomtatási kezdőpozíciót<br>(az oldal bal felső sarkában)<br>függőlegesen -500 (fel) és +500 (le)<br>értékek között 300 dpi felbontásnál.          |
| Auto FF idő<br>(HL-3170CDW)    | -                   | Be/ <b>Ki*</b>                                                                                                    | Lehetővé teszi a fennmaradó adatok<br>kinyomtatását a <b>Go</b> lenyomása<br>nélkül.                                                                         |
| A gyári beállítások            | vastag betűvel és c | sillaggal jelöltek.                                                                                                    |                                                                                                    |

## Nyomtatás menü (folytatás)

| Almenü              | Menüpontok               | Opciók                     | Leírások                                                                                                    |
|---------------------|--------------------------|----------------------------|----------------------------------------------------------------------------------------------------|
| HP LaserJet         | Betükészl.száma          | I000// <b>I059*</b> //I071 | Beállítja a betűtípusszámot.                                                                                                    |
| (HL-3170CDW)        | Betü magasság            | 0.44//10.00*//             | Beállítja a betűtérközt.                                                                                                    |
|                     |                          | 99.99                      | A Betű magasság <b>menü akkor</b><br>j <b>elenik meg, amikor a</b><br>Betűkészl.száma <b>beállításban az</b><br>I059 – I071 <b>lehetőséget választja</b> .                                                          |
|                     | Betü pontméret           | 4.00//12.00*//             | Beállítja a betűméretet.                                                                                                    |
|                     |                          | 999.75                     | A Betű pontméret menü akkor<br>jelenik meg, amikor a<br>Betűkészl.száma beállításban az<br>1000 – 1058 lehetőséget választja.                                                                                       |
|                     | Szimbólumkészl.          | PC-8*/PC-8 D/N/            | Beállítja a karakterkészlet<br>szimbólumkészletét.                                                                                                    |
|                     | Táblázat nyomt.          | -                          | Kinyomtatja a kódtáblázatot.<br>Ha a Emuláció vált. üzenet<br>megjelenik az LCD kijelzőn, válassza<br>az Auto vagy HP LaserJet<br>lehetőséget az Emuláció területen a<br>Nyomtatás menü alatt (lásd:<br>92. oldal.) |
|                     | Auto LF                  | Ве / Кі*                   | BE: CR → CR+LF, KI: CR → CR                                                                                                    |
|                     | Auto CR                  | Be/ <b>Ki*</b>             | BE: LF → LF+CR, FF → FF+CR vagy<br>VT → VT+CR<br>KI: LF → LF, FF → FF vagy VT → VT                                                                                                    |
|                     | Auto hajtogatás          | Be / <b>Ki*</b>            | Meghatározza, hogy ha a készülék<br>eléri a jobb margót, történjen-e<br>soremelés és visszatérés a sor<br>elejére.                                                                                                  |
|                     | Auto kihagyás            | <b>Be*</b> / Ki            | Meghatározza, hogy ha a nyomtatási<br>pozíció eléri az alsó margót,<br>történjen-e soremelés és kocsi vissza<br>a sor elejére.                                                                                      |
|                     | Bal margó                | ##                         | A bal margót a 0 és 70 oszlopok<br>között állítja be 1 cpi mellett. Az<br>alapértelmezett beállítás 0 cpi.                                                                                                    |
|                     | Jobb margó               | ##                         | A jobb margót a 10 és 80 oszlopok<br>között állítja be 1 cpi mellett. Az<br>alapértelmezett beállítás 78 cpi (A4).                                                                                                  |
|                     | Felső margó              | #.##                       | A felső margót állítja be a papír<br>tetejétől mért távolságra: 0,00, 0,33,<br>0,50, 1,00, 1,50 vagy 2,00 hüvelyk.<br>Az alapértelmezett beállítás 0,50<br>hüvelyk.                                                 |
| A gyári beállítások | vastag betűvel és csilla | ggal jelöltek.             |                                                                                                    |

## Nyomtatás menü (folytatás)

| Almenü                                     | Menüpontok               | Opciók         | Leírások                                                                                                    |
|--------------------------------------------|--------------------------|----------------|----------------------------------------------------------------------------------------------------|
| HP LaserJet<br>(HL-3170CDW)<br>(folytatás) | Alsó margó               | #.##           | Az alsó margót állítja be a papír<br>aljától mért távolságra: 0,00, 0,33,<br>0,50, 1,00, 1,50 vagy 2,00 hüvelyk.<br>Az alapértelmezett beállítás 0,50<br>hüvelyk.                                                                                                    |
|                                            | Vonalak                  | ###            | 5 és 128 között beállítja az<br>oldalankénti vonalak számát. Az<br>alapértelmezett beállítás 64 sor (A4).                                                                                                    |
| BR-Script 3<br>(HL-3170CDW)                | Nyomtatás hiba           | Be*/Ki         | Megadja, hogy a készülék<br>kinyomtassa-e a hibainformációt,<br>amikor hiba merül fel.                                                                                                    |
|                                            | САРТ                     | Be/ <b>Ki*</b> | Használja a CAPT (Color Advanced<br>Printing Technology) technológiát<br>nem Brother PS illesztőprogrammal<br>létrehozott PS-fájlok nyomtatásakor<br>a legjobb nyomtatási minőség<br>érdekében. A színek és a fényképek<br>tisztábban, pontosabban jelennek<br>meg. A nyomtatás sebessége<br>csökken. |
| A gyári beállítások                        | vastag betűvel és csilla | ggal jelöltek. |                                                                                                    |

#### Hálózat menü

| Almenü 1                     | Almenü 2            | Menüpontok                           | Opciók                                                                                     | Leírások                                                                                                    |
|------------------------------|---------------------|--------------------------------------|--------------------------------------------------------------------------------------------|----------------------------------------------------------------------------------------------------|
| Vezetékes LAN<br>(HL-3150CDW | TCP/IP              | Boot mód                             | Auto*/Statikus/RARP/<br>BOOTP/DHCP                                                         | Kiválasztja a legmegfelelőbb<br>IP üzemmódot.                                                                                   |
| és<br>HL-3170CDW)            |                     | IP cím                               | ###.###.###.###<br>(000.000.000.000)* <sup>1</sup>                                         | Megadja az IP címet.                                                                                                    |
|                              |                     | Alhálóz. Maszk                       | ###.###.###.###<br>(000.000.000.000)* <sup>1</sup>                                         | Megadja az alhálózat<br>maszkot.                                                                                                |
|                              |                     | Gateway                              | ###.###.###.###<br>(000.000.000.000)* <sup>1</sup>                                         | Megadja az átjáró címet.                                                                                                    |
|                              |                     | IP Boot Próba                        | 0 / 1 / 2 / <b>3*</b> / / 32767                                                            | Megadja a készülék IP-cím<br>lekérési kísérleteinek számát,<br>amikor a Boot mód beállítása<br>a Statikus kivételével<br>bármi. |
|                              |                     | APIPA                                | Be*/Ki                                                                                     | Automatikusan kiosztja az IP-<br>címet a link-local<br>címtartományból. <sup>1</sup>                                            |
|                              |                     | IPv6                                 | Be/Ki*                                                                                     | Engedélyezi vagy letiltja az IPv6 protokollt.                                                                                   |
|                              | Ethernet            | -                                    | Auto*/100B-FD/<br>100B-HD/10B-FD/<br>10B-HD                                                | Az Ethernet kapcsolat (link)<br>üzemmódot választja ki.                                                                         |
|                              | Vez. állapot        | -                                    | Aktív 100B-FD/<br>Aktív 100B-HD/<br>Aktív 10B-FD/<br>Aktív 10B-HD/Inaktív/<br>Vezetékes KI | Megjeleníti az Ethernet-<br>kapcsolat állapotát.                                                                                |
|                              | MAC cím             | -                                    | -                                                                                          | Megjeleníti a készülék MAC-<br>címét.                                                                                           |
|                              | Alap visszaáll      | A belső nyomtatósz<br>beállításokra. | tását visszaállítja a gyári                                                                |                                                                                                    |
|                              | Vezeték enged       | -                                    | Be*/Ki                                                                                     | Az Ethernet kapcsolat (link)<br>üzemmódot választja ki.                                                                         |
| 🖉 A gyári be                 | állítások vastag be | etűvel és csillaggal je              | löltek.                                                                                    |                                                                                                    |

## Hálózat menü (folytatás)

| Almenü 1    | Almenü 2              | Menüpontok              | Opciók                             | Leírások                                                                                                    |
|-------------|-----------------------|-------------------------|------------------------------------|----------------------------------------------------------------------------------------------------|
| WLAN        | TCP/IP                | Boot mód                | Auto*/Statikus/RARP/<br>BOOTP/DHCP | Kiválasztja a legmegfelelőbb<br>IP üzemmódot.                                                                                   |
|             |                       | IP cím                  | ###.###.###.###                    | Megadja az IP címet.                                                                                                    |
|             |                       |                         | (000.000.000.000)* <sup>1</sup>    |                                                                                                    |
|             |                       | Alhálóz. Maszk          | ###.###.###.###                    | Megadja az alhálózat                                                                                                    |
|             |                       |                         | (000.000.000.000)* <sup>1</sup>    | maszkot.                                                                                                    |
|             |                       | Gateway                 | ###.###.###.###                    | Megadja az átjáró címet.                                                                                                    |
|             |                       |                         | (000.000.000.000)* <sup>1</sup>    |                                                                                                    |
|             |                       | IP Boot Próba           | 0/1/2/ <b>3*</b> //32767           | Megadja a készülék IP-cím<br>lekérési kísérleteinek számát,<br>amikor a Boot mód beállítása<br>a Statikus kivételével<br>bármi. |
|             |                       | APIPA                   | Be*/Ki                             | Automatikusan kiosztja az IP-<br>címet a link-local<br>címtartományból <sup>1</sup>                                             |
|             |                       | IPv6                    | Be/ <b>Ki*</b>                     | Engedélyezi vagy letiltja az<br>IPv6 protokollt.                                                                                |
|             | Telep.Varázsló        | -                       | -                                  | A beállítás varázslóval<br>konfigurálja a vezeték nélküli<br>hálózat beállításait.                                              |
|             | WPS/AOSS              | -                       | -                                  | WPS vagy AOSS™<br>módszerrel konfigurálja a<br>vezeték nélküli hálózat<br>beállításait.                                         |
|             | WPS PIN kóddal        | -                       | -                                  | Konfigurálja a vezeték nélküli<br>hálózat beállításait a WPS és<br>PIN-kód használatával.                                       |
| 🖉 A gyári b | beállítások vastag be | etűvel és csillaggal je | elöltek.                           |                                                                                                    |

## Hálózat menü (folytatás)

| Almenü 1                       | Almenü 2                                                                         | Menüpontok                                                                                                    | Opciók                                                                                                    | Leírások                                                                                                    |  |  |
|--------------------------------|----------------------------------------------------------------------------------|----------------------------------------------------------------------------------------------------|----------------------------------------------------------------------------------------------------|----------------------------------------------------------------------------------------------------|--|--|
| <sup>WLAN</sup><br>(folytatás) | WLAN állapot<br>(Csak akkor jelenik<br>meg, ha a<br>WLAN Engedve<br>értéke Be, a | Állapot                                                                                                    | Aktív(11n) /<br>Aktív(11b) /<br>Aktív(11g) /<br>Vez. LAN aktív <sup>2</sup> /<br>WLAN KI/AOSS aktív/<br>Kapcs.sikertelen | Mutatja a vezeték nélküli<br>Ethernet-kapcsolat állapotát.                                                                             |  |  |
|                                | értéke pedig Ki.)                                                                | Jelzés                                                                                                    | Erős/Közepes/Gyenge/<br>Nincs                                                                                            | A jel állapotát jeleníti meg.                                                                                                    |  |  |
|                                |                                                                                  | Csatorna                                                                                                    | -                                                                                                    | A használt csatornát mutatja,<br>amikor a Állapot aktív.                                                                               |  |  |
|                                |                                                                                  | Sebesség                                                                                                    | -                                                                                                    | A kapcsolat sebességét<br>mutatja, amikor a Állapot<br>aktív.                                                                          |  |  |
|                                |                                                                                  | SSID                                                                                                    | -                                                                                                    | Az SSID kijelzése [legfeljebb<br>32 számjegy és karakter<br>felhasználásával a 0-9, a-z és<br>A-Z tartományokból, ASCII<br>értékekkel] |  |  |
|                                |                                                                                  | Párbeszéd mód                                                                                                    | Ad-hoc/Infrastruktúra                                                                                                    | Megjeleníti az aktuális<br>Kommunikációs módot.                                                                                        |  |  |
|                                | MAC cím                                                                          | -                                                                                                    | -                                                                                                    | Megjeleníti a készülék MAC-<br>címét.                                                                                                  |  |  |
|                                | Alap visszaáll<br>(HL-3150CDW<br>és<br>HL-3170CDW)                               | A belső nyomtatókiszolgáló összes vezeték nélküli hálózati beállítását visszaállítja<br>a gyári alapbeállításokra. |                                                                                                    |                                                                                                    |  |  |
|                                | WLAN Engedve                                                                     | -                                                                                                    | Be/Ki*                                                                                                    | A vezeték nélküli interfészt be-<br>vagy kikapcsolja.                                                                                  |  |  |
| Wi-Fi Direct                   | Nyomógomb                                                                        | -                                                                                                    | -                                                                                                    | Egyszerűen konfigurálhatja a<br>Wi-Fi Direct™ hálózat<br>beállításait egyszerűen az<br>egygombos módszerrel.                           |  |  |
|                                | PIN kód                                                                          | -                                                                                                    | -                                                                                                    | Egyszerűen konfigurálhatja a<br>Wi-Fi Direct™ hálózat<br>beállításait a WPS és egy PIN-<br>kód használatával.                          |  |  |
|                                | Kézi                                                                             | -                                                                                                    | -                                                                                                    | Manuálisan konfigurálhatja a<br>Wi-Fi Direct™ hálózat<br>beállításait.                                                                 |  |  |
|                                | Csop. tulajd.                                                                    | -                                                                                                    | Be/ <b>Ki*</b>                                                                                                    | A készüléket<br>csoporttulajdonosként állítja<br>be.                                                                                   |  |  |
| A gyári be                     | állítások vastag be                                                              | etűvel és csillaggal je                                                                                            | löltek.                                                                                                    |                                                                                                    |  |  |

## Hálózat menü (folytatás)

| Almenü 1                    | Almenü 2                                                              | Menüpontok              | Opciók                                                                     | Leírások                                                                                                    |  |
|-----------------------------|-----------------------------------------------------------------------|-------------------------|----------------------------------------------------------------------------|----------------------------------------------------------------------------------------------------|--|
| Wi-Fi Direct<br>(folytatás) | Eszköz info                                                           | Eszköz neve             | -                                                                          | Megtekintheti a készülék<br>eszköznevét.                                                                     |  |
|                             |                                                                       | SSID                    | -                                                                          | A csoporttulajdonos SSID<br>azonosítóját jeleníti meg.                                                       |  |
|                             |                                                                       |                         |                                                                            | Amikor a készülék nincs<br>csatlakoztatva, az LCD-<br>kijelzőn a<br>Nincs csatlak-va jelenik<br>meg.         |  |
|                             |                                                                       | IP cím                  | -                                                                          | Megjeleníti a készülék IP-<br>címét.                                                                         |  |
|                             | Státusz info                                                          | Állapot                 | CS/T aktív(**)/<br>Kliens aktív/<br>Nincs csatlak-va/Ki/<br>Vez. LAN aktív | Megjeleníti a Wi-Fi Direct™<br>hálózat állapotát.                                                            |  |
|                             |                                                                       |                         | ** = eszközök száma                                                        |                                                                                                    |  |
|                             |                                                                       | Jelzés                  | Erős/Közepes/Gyenge/<br>Nincs                                              | Megjeleníti a Wi-Fi Direct™<br>hálózat jelerősségét.                                                         |  |
|                             |                                                                       |                         |                                                                            | Amikor a készüléke<br>csoporttulajdonosként<br>viselkedik, az LCD-kijelzőn<br>mindig a Erős felirat látható. |  |
|                             |                                                                       | Csatorna                | -                                                                          | A használt csatornát mutatja,<br>amikor a Állapot értéke<br>CS/T aktív(**) vagy<br>Kliens aktív.             |  |
|                             |                                                                       | Sebesség                | -                                                                          | A kapcsolat sebességét<br>mutatja, amikor a Állapot<br>értéke CS/T aktív(**)<br>vagy Kliens aktív.           |  |
|                             | I/F enged Be / κi* Engedélyezi vagy letiltj<br>Wi-Fi Direct™ kapcsola |                         |                                                                            |                                                                                                    |  |
| Hál. alapáll.               | A belső nyomtató                                                      | szerver összes háló     | zati beállítását visszaállítja a gy                                        | vári beállításokra.                                                                                          |  |
| 🖉 A gyári be                | állítások vastag be                                                   | etűvel és csillaggal je | elöltek.                                                                   |                                                                                                    |  |

<sup>&</sup>lt;sup>1</sup> A ### egy 000 és 255 közötti számot jelent. Hálózathoz csatlakozáskor, ha a készülék "Bootolási módja" "Automatikus", a készülék megkísérli beállítani az IP-címet, és az alhálózati maszkot egy bootkiszolgálóról, például DHCP- vagy BOOTP-kiszolgálóról. Ha bootkiszolgáló nem található, egy APIPA IP-címet oszt ki a rendszer, például: 169. 254. [001-254]. [000-255]. Ha a "Bootolási mód" mód "Statikus", akkor manuálisan kell megadnia egy IP-címet a készülék vezérlőpultján.

<sup>2</sup> csak HL-3150CDW és HL-3170CDW

## Menü reszet

| Hálózat       A belső nyomtatószerver összes hálózati beállítását visszaállítja a gyári beállításokra.         Gyári újraind.       Újraindítja a készüléket, és visszaállítja valamennyi nyomtatóbeállítást (beleértve a parancsbeállításokat is) a gyári alapbeállításokra.         A gyári beállítások vastag betűvel és csillaggal jelöltek. | A kijelző tartalma | Leírás                                                                                                    |  |
|----------------------------------------------------------------------------------------------------|--------------------|----------------------------------------------------------------------------------------------------|--|
| Gyári újraind.       Újraindítja a készüléket, és visszaállítja valamennyi nyomtatóbeállítást (beleértve a parancsbeállításokat is) a gyári alapbeállításokra.         A gyári beállítások vastag betűvel és csillaggal jelöltek.                                                                                                    | Hálózat            | A belső nyomtatószerver összes hálózati beállítását visszaállítja a gyári beállításokra.                                                     |  |
| A gyári beállítások vastag betűvel és csillaggal jelöltek.                                                                                                    | Gyári újraind.     | Újraindítja a készüléket, és visszaállítja valamennyi nyomtatóbeállítást (beleértve a<br>parancsbeállításokat is) a gyári alapbeállításokra. |  |
|                                                                                                    |                    |                                                                                                    |  |

Általános információk

## Színkorrekció

| Almenü                 | Opciók                                | Leírások                                                                                                    |
|------------------------|---------------------------------------|----------------------------------------------------------------------------------------------------|
| Frekvencia             | Normál* / Alacsony / Ki               | Beállítja azt az időintervallumot, amilyen<br>rendszeresen el kívánja végezni a színkalibrálást<br>és az automatikus regisztrációt. |
| Színkalibráció         | Kalibráljon                           | Kalibrálás végrehajtása a színek módosításához.                                                                                     |
|                        | Újraindít                             | A kalibrálási paramétereket visszaállítja az<br>alapbeállításokra.                                                                  |
| Auto regiszt.          | -                                     | Automatikusan beállítja az egyes színek<br>nyomtatási pozícióját.                                                                   |
| A gyári beállítások va | astag betűvel és csillaggal jelöltek. |                                                                                                    |

# Dokumentumok újranyomtatása

## Az utolsó nyomtatási feladat újranyomtatása

Az utolsó nyomtatási feladat újranyomtatását a számítógépről való újbóli elküldés nélkül hajthatja végre.

## MEGJEGYZÉS

- Az Újranyomtatás funkció nem használható, ha be van kapcsolva a Secure Function Lock 2.0. (A Secure Function Lock 2.0 funkcióval kapcsolatos további információkért >>Hálózati használati útmutató: Secure Function Lock 2.0)
- Ha a készülék nem rendelkezik elég memóriával a nyomtatási feladat tárolásához, nem nyomtatja ki a dokumentumot.
- Ha 30 másodpercet vár a vezérlőpult gombjainak megnyomása között, bezárul az Újranyomtatás beállítása, és az LCD visszatér Üzemkész módba.
- A nyomtató meghajtó beállításairól szóló további információért lásd az Speciális fül
   ➤ részt a(z) 37. oldalon.
- A készülék kikapcsolása után az utolsó nyomtatási feladat törlődik.

## Az utolsó feladat újranyomtatása

1 A vezérlőpult gombjaival az Ált. beáll. menübe lépve győződjön meg róla, hogy az Újranyomtatás beállítás Be értékű.

## MEGJEGYZÉS

Ha a készülékhez mellékelt Windows<sup>®</sup> nyomtató-illesztőprogrammal nyomtat, a nyomtató-illesztőprogram **Újranyomás Használat** beállításai elsőbbséget élveznek a vezérlőpulton megadott beállításokkal szemben. Jelölje be az **Újranyomás Használat** jelölőnégyzetet a nyomtató-illesztőprogramban. (További információért lásd az *Újranyomtatás használata* **>>** részt a(z) 43. oldalon.)

2 Tartsa lenyomva a **Go** gombot körülbelül 4 másodpercig, majd engedje el.

- Győződjön meg róla, hogy az LCD-kijelzőn a Újranyomt: Nyomt. szöveg szerepel. Nyomja meg a OK gombot.
- A ▲ vagy ▼ gomb megnyomásával választhatja ki a másolatszámot. 1 és 999 Másolatok között választhat.
- 5 Nyomja meg a **OK** vagy **Go** gombot.

## MEGJEGYZÉS

Az utolsó nyomtatási feladat memóriából való törléséhez a **3–5** lépés helyett tegye a következőt:

 A ▲ vagy ▼ gomb segítségével válassza ki a Újranyomt:Törl. lehetőséget. Nyomja meg a OK gombot.

Az LCD-kijelzőn megjelenik a Törölve üzenet, majd a készülék visszatér az Üzemkész módba.

# Titkosított adatok nyomtatása

## Titkosított adatok

A biztonsági dokumentumok jelszó által védettek, nyomtatásuk csak a jelszó ismeretében lehetséges. A készülék nem nyomtat dokumentumokat, amikor nyomtatásra küldi azokat. A dokumentum kinyomtatásához a készülék vezérlőpultját kell használnia (a jelszóval). A biztonsági adatokat egyszeri nyomtatás után a rendszer törli.

Ha a nyomtatási adatok sorba állítására használt terület tele van, az LCD-kijelzőn az Memória megtelt üzenet jelenik meg. A **Cancel** gomb megnyomásával térhet vissza az Üzemkész módba.

A sorba állított adatok törléséhez hajtsa végre ezt a műveletet a vezérlőpult segítségével.

## MEGJEGYZÉS

- A készülék kikapcsolásakor a rendszer törli a biztonsági adatokat.
- Ha 30 másodpercet vár a vezérlőpult gombjainak megnyomása között, bezárul a Biztonságos nyomtatás beállítása, és az LCD visszatér Üzemkész módba.
- A nyomtató-illesztőprogram beállításaival és a titkosított adatok létrehozásával kapcsolatos további információkért lásd: *Biztonsági Nyomtatás* >> részt a(z) 40. oldalon (Windows<sup>®</sup> nyomtató-illesztőprogram esetén), *Speciális opciók* >> részt a(z) 54. oldalon (Windows<sup>®</sup> BR-Script nyomtató-illesztőprogram esetén), *Biztonsági Nyomtatás* >> részt a(z) 68. oldalon (Macintosh nyomtató-illesztőprogram esetén) vagy *Biztonsági Nyomtatás* >> részt a(z) 79. oldalon (Macintosh BR-Script nyomtató-illesztőprogram esetén).

## Titkosított adatok nyomtatása

- 1 Nyomja meg a **Secure** gombot.
- 2 A ▲ vagy ▼ gomb megnyomásával választhatja ki a felhasználónevet. Nyomja meg a OK gombot.
- 3 A ▲ vagy ▼ gomb megnyomásával választhatja ki a feladatot. Nyomja meg a **OK** gombot.
- 4 A jelszó beírásához nyomja meg a ▲ vagy ▼ gombot. Nyomja meg a OK gombot.
- 5 A ▲ vagy ▼ gomb segítségével válassza ki a Nyomtat lehetőséget. Nyomja meg a OK gombot.
- 6 A ▲ vagy ▼ gomb megnyomásával választhatja ki a kívánt másolatszámot.
- 7 Nyomja meg a **OK** vagy **Go** gombot.

#### MEGJEGYZÉS

A biztonságos nyomtatás adatainak a memóriából való törléséhez az (5) – 7) lépés helyett tegye a következőt:

• A ▲ vagy V gomb segítségével válassza ki a Töröl lehetőséget. Nyomja meg a OK gombot.

Az LCD-kijelzőn megjelenik a Törölve üzenet, majd a készülék visszatér az Üzemkész módba.
# Biztonsági funkciók

## **Secure Function Lock 2.0**

A biztonsági funkciózár lehetővé teszi a nyomtatási funkciók<sup>1</sup> nyilvános elérésének korlátozását.

Ez a funkció a Menü beállításainak hozzáférési korlátozásával megakadályozza a felhasználókat abban, hogy módosítsák a készülék alapértelmezett beállításait. A biztonsági funkciók használata előtt először meg kell adnia egy rendszergazda jelszót. A rendszergazda korlátozhatja az egyes felhasználók tevékenységét egy felhasználói jelszóval. A korlátozott felhasználóknak meg kell adniuk egy felhasználói jelszót a készülék használatához. A Secure Function Lock a Web alapú kezelő vagy a BRAdmin Professional 3 (csak Windows<sup>®</sup> esetén) segítségével állítható be (>>Hálózati használati útmutató).

<sup>1</sup> A nyomtatási funkciók közé tartoznak az AirPrint, a Google Cloud Print által küldött nyomtatási feladatok.

## MEGJEGYZÉS

- Jól jegyezze le a jelszót. Ha elfelejti, vissza kell állítania a készülékben tárolt jelszót. A jelszó visszaállításával kapcsolatos információért hívja a Brother vevőszolgálatát vagy a helyi Brother kereskedőt.
- Csak a rendszergazdák állíthatják be a korlátozásokat, és módosíthatják az egyes felhasználók beállításait.

## Beállítási zár

Beállítási zár alkalmazása során megadhat egy jelszót, így megakadályozhatja, hogy mások véletlenül módosítsák a készülék beállításait. Jól jegyezze le a jelszót. Ha elfelejti, vissza kell állítania a készülékben tárolt jelszavakat. Forduljon a rendszergazdához, a Brother vevőszolgálathoz vagy a helyi Brother kereskedőhöz.

Ha a Beállítási zár Be értékű, a következő beállítások csak a jelszóval módosíthatók:

- Papírtálca
- Általános beállítások
- Nyomtatási menü (kivéve táblázat nyomtatása)
- Hálózat (kivéve állapot, Mac-cím, állapotinformáció és Wi-Fi Direct eszköz információ)
- Visszaállítás menü

#### Jelszó beállítása

- 1 A ▲ vagy V gomb segítségével válassza ki a Ált. beáll. lehetőséget. Nyomja meg a OK gombot.
- 2 A ▲ vagy V gomb segítségével válassza ki a Bizt. beáll. lehetőséget. Nyomja meg a OK gombot.
- 3 Adjon meg egy négy számjegyből álló jelszót. Az egyes számjegyek megadásához nyomja meg a vagy ▼ gombot egy szám kiválasztásához, majd nyomja meg az OK gombot.
- 4) Adja meg újra a jelszót, amikor az LCD-kijelzőn az Ell. : üzenet jelenik meg.

#### A beállítási zár jelszavának módosítása

A jelszó módosítása előtt kapcsolja ki a beállítási zárat (lásd: *Beállítási zár be-/kikapcsolása* ➤ részt a(z) 104. oldalon).

- 1 A ▲ vagy ▼ gomb segítségével válassza ki a Ált. beáll. lehetőséget. Nyomja meg a OK gombot.
- 2 A ▲ vagy V gomb segítségével válassza ki a Bizt. beáll. lehetőséget. Nyomja meg a OK gombot.
- 🕄 A 🛦 vagy 🖣 gomb segítségével válassza ki a Jelszó beállít lehetőséget. Nyomja meg a OK gombot.
- 4 Írja be a regisztrált négyjegyű jelszót. Az egyes számjegyek megadásához nyomja meg a ▲ vagy ▼ gombot egy szám kiválasztásához, majd nyomja meg az OK gombot.
- Írjon be egy négyjegyű számot az új jelszóhoz. Az egyes számjegyek megadásához nyomja meg a vagy ▼ gombot egy szám kiválasztásához, majd nyomja meg az OK gombot.
- 6 Adja meg újra a jelszót, amikor az LCD-kijelzőn az Ell. : üzenet jelenik meg.

#### Beállítási zár be-/kikapcsolása

Ha az alábbi utasításokat követve rossz jelszót ad meg, az LCD-kijelzőn a Rossz jelszó üzenet lesz látható. Adja meg újra a helyes jelszót.

#### Beállítási zár bekapcsolása

- 1 A ▲ vagy V gomb segítségével válassza ki a Ált. beáll. lehetőséget. Nyomja meg a OK gombot.
- 2 A ▲ vagy ▼ gomb segítségével válassza ki a Bizt. beáll. lehetőséget. Nyomja meg a OK gombot.
- **3** Nyomja meg az **OK** gombot, amikor az LCD-kijelzőn a Be felirat látható.
- (4) Írja be a regisztrált négyjegyű jelszót. Az egyes számjegyek megadásához nyomja meg a ▲ vagy ▼ gombot egy szám kiválasztásához, majd nyomja meg az OK gombot.

#### Beállítási zár kikapcsolása

- A ▲ vagy ▼ gomb segítségével válassza ki a Ált. beáll. lehetőséget. Nyomja meg a OK gombot.
- 2 A ▲ vagy V gomb segítségével válassza ki a Bizt. beáll. lehetőséget. Nyomja meg a OK gombot.
- Írja be a regisztrált négyjegyű jelszót. Az egyes számjegyek megadásához nyomja meg a ▲ vagy ▼ gombot egy szám kiválasztásához, majd nyomja meg az OK gombot.
- 4) Nyomja meg az **OK** vagy **Go** gombot, amikor az LCD-kijelzőn a Ki felirat látható.

# Gazdaságossági funkciók

## Festéktakarékos

Ez a funkció takarékos festékhasználatot tesz lehetővé. Ha Be állapotba kapcsolja a Festéktakarékos üzemmódot, a nyomtatás halványabbnak tűnik. Az alapértelmezett beállítás: Ki.

- 1 A **▲ vagy ▼ gomb segítségével válassza ki a** Ált. beáll. lehetőséget. Nyomja meg a OK gombot.
- 2 A **▲ vagy ▼ gomb segítségével válassza ki a** Gazdaságosság lehetőséget. Nyomja meg a OK gombot.
- 3 A ▲ vagy ▼ gomb segítségével válassza ki a Tonertakarékos lehetőséget. Nyomja meg a OK gombot.
- 4 Nyomja meg a ▲ vagy a ▼ gombot, és válassza a Be vagy Ki beállítást. Nyomja meg a OK vagy Go gombot.

## Készenléti üzemmód

A Készenléti üzemmód beállítással csökkenthető az áramfogyasztás. Amikor a készülék Alvó üzemmódban (Energia-megtakarítás üzemmódban) van, úgy viselkedik, mintha ki lenne kapcsolva. A készülék felébred, és elkezd nyomtatni, amikor nyomtatási feladatot kap.

Kiválaszthatja, hogy a készülék mennyi ideig tartó tétlenség után lépjen Alvó üzemmódba. Ha a készülék nyomtatási fájlt vagy dokumentumot fogad, az időzítő újraindul. Az alapértelmezett beállítás 3 perc. Amikor a készülék Alvó üzemmódban van, az LCD kijelzőn Készenlét felirat jelenik meg.

- 1 A ▲ vagy ▼ gomb segítségével válassza ki a Ált. beáll. lehetőséget. Nyomja meg a OK gombot.
- 2 A **▲ vagy ▼ gomb segítségével válassza ki a** Gazdaságosság lehetőséget. Nyomja meg a OK gombot.
- 3 A ▲ vagy ▼ gomb segítségével válassza ki a Készenléti idő lehetőséget. Nyomja meg a OK gombot.
- A ▲ vagy ▼ gombok használatával állítsa be, mennyi ideig legyen a készülék tétlen állapotban, mielőtt készenléti üzemmódba kapcsolna. Nyomja meg a OK vagy Go gombot.

## Mélyalvó üzemmód

Amikor a készülék Alvó üzemmódban van, és bizonyos ideig nem fogad feladatot, a készülék Mélyalvó üzemmódra vált, és az LCD kijelzőn Alvómód üzenet jelenik meg. A Mélyalvó üzemmód még kevesebb áramot használ, mint az Alvó üzemmód. A készülék felébred, amikor nyomtatási feladatot kap.

## Automatikus kikapcsolás

Ha a készülék egy bizonyos ideig Mélyalvó üzemmódban van, automatikusan Kikapcsolás módba lép. A nyomtatás elkezdéséhez nyomja meg és tartsa lenyomva a 
gombot a kezelőpanelen, majd küldje el a nyomtatási adatokat.

A következő módon állíthatja be, hogy a készülék mennyi időt töltsön Mélyalvó üzemmódban, mielőtt Automatikus kikapcsolás üzemmódba lép:

- 1 A ▲ vagy ▼ gomb segítségével válassza ki a Ált. beáll. lehetőséget. Nyomja meg a OK gombot.
- 2 A **▲ vagy ▼ gomb segítségével válassza ki a** Gazdaságosság lehetőséget. Nyomja meg a OK gombot.
- 3 A ▲ vagy V gomb segítségével válassza ki a Aut. kikapcs. lehetőséget. Nyomja meg a OK gombot.

4 Használja a ▲ vagy a ▼ gombot a választáshoz: Ki, 1 óra, 2 óra, 4 óra vagy 8 óra. Nyomja meg a OK vagy Go gombot.

## MEGJEGYZÉS

A készülék nem lép Kikapcsolás módba, ha vezetékes vagy vezeték nélküli hálózathoz csatlakozik, vagy ha biztonsági nyomtatási adatok vannak a memóriában.

# Színkorrekció

## Gyakoriság

Beállíthatja, milyen gyakran történjen meg a színkorrekció (Színkalibráció és Automatikus regisztráció). A gyári alapbeállítás a Normál. A színkorrekció folyamata elhasznál némi festéket.

- 1) A **∆ vagy V gomb segítségével válassza ki a** Színkorrekció **lehetőséget. Nyomja meg a OK gombo**t.
- 2 A **▲** vagy **▼** gomb segítségével válassza ki a Frekvencia lehetőséget. Nyomja meg a OK gombot.
- 3 A ▲ vagy ▼ gomb segítségével válassza ki a Normál, Alacsony vagy Ki lehetőséget. Nyomja meg a OK gombot.

## Színkalibráció

A nyomatok kimenő színmélysége minden szín esetében függhet a környezeti jellemzőktől, például a hőmérséklettől és a páratartalomtól. A kalibráció segít a színmélység javításában.

## MEGJEGYZÉS

- Ha a Windows<sup>®</sup> nyomtató-illesztőprogramot használja, az illesztőprogram automatikusan beszerzi a kalibrálási adatait, ha a Kalibrációs adatok használata és Eszközadatok automatikus lekérése jelölőnégyzet be van jelölve. Az alapbeállítások be vannak kapcsolva. Lásd a Színkalibráció
   ➤ részt a(z) 43. oldalon.
- Ha a Macintosh nyomtató-illesztőprogramot használja, a kalibrálást a Status Monitor használatával kell végrehajtania. Indítsa el a Status Monitor alkalmazást, majd válassza a Control (Beállítás) menü Color Calibration (Színkalibráció) elemét. A Status Monitor elindításával kapcsolatban lásd: Status Monitor >> részt a(z) 81. oldalon.

#### Kalibráció

- 1 A ▲ vagy ▼ gomb segítségével válassza ki a Színkorrekció lehetőséget. Nyomja meg a OK gombot.
- 2 A ▲ vagy ▼ gomb segítségével válassza ki a Színkalibráció lehetőséget. Nyomja meg a OK gombot.
- 3 A ▲ vagy ▼ gomb segítségével válassza ki a Kalibráljon lehetőséget. Nyomja meg a OK gombot.
- 4 Nyomja meg a ▲ gombot a Igen kiválasztásához. A készülék végrehajtja a kalibrációt, majd visszatér Üzemkész módba.

Általános információk

#### Alaphelyzet

A kalibrálási paramétereket visszaállíthatja a gyári értékre.

- 1 A **▲ vagy ▼ gomb segítségével válassza ki a** Színkorrekció **lehetőséget. Nyomja meg a OK gombot**.
- 2) A **▲ vagy ▼ gomb segítségével válassza ki a** Színkalibráció **lehetőséget. Nyomja meg a OK gombot**.
- 3 A ▲ vagy ▼ gomb segítségével válassza ki a Újraindít lehetőséget. Nyomja meg a OK gombot.
- 4 Nyomja meg a ▲ gombot a újraindít kiválasztásához. Az LCD kijelzőn Elfogadva üzenet jelenik meg, majd a készülék visszatér Üzemkész módba.

## Automatikus regisztráció

Minden egyes színre automatikusan beállítja a nyomtatási pozíciót.

Ha a képek vagy színes részek egyszínű területei cián, bíbor vagy sárga szegélyűek, az automatikus regisztráció funkcióval háríthatja el a problémát.

- 1 A ▲ vagy ▼ gomb segítségével válassza ki a Színkorrekció lehetőséget. Nyomja meg a OK gombot.
- 2 A ▲ vagy ▼ gomb segítségével válassza ki a Auto regiszt. lehetőséget. Nyomja meg a OK gombot.
- **3** Nyomja meg az **OK** gombot a Regisztráció kiválasztásához.

4 Nyomja meg a ▲ gombot a Igen kiválasztásához. A készülék végrehajtja a regisztrációt, majd visszatér Üzemkész módba. 4

# Szokásos karbantartás

# Fogyóeszközök cseréje

Ki kell cserélni a fogyóeszközt, ha a nyomtató jelzi, hogy valamelyik fogyóeszköz élettartama lejárt. A következő fogyóeszközöket saját kezűleg kicserélheti.

Nem javasoljuk nem Brother kellékanyagok használatát, mivel azok veszélyeztetik a nyomtatási minőséget, a hardver teljesítményét, valamint a készülék megbízhatóságát.

## MEGJEGYZÉS

A dobegység és a tonerkazetta két különálló alkatrész.

| Festékkazetta                                                               | Dobegység                                                                                       |  |  |
|-----------------------------------------------------------------------------|-------------------------------------------------------------------------------------------------|--|--|
| Lásd a <i>A festékkazetták cseréje</i><br>➤➤ részt a(z) 113. oldalon.       | Lásd a <i>A dobegységek cseréje</i><br>➤ részt a(z) 124. oldalon.                               |  |  |
| Modellszám: TN-241BK, TN-241C, TN-245C, TN-241M, TN-245M, TN-241Y, TN-245Y  | Modellszám: DR-241CL 4 db. Dobegységkészlet vagy<br>külön dobegységek DR-241CL-BK, DR-241CL-CMY |  |  |
|                                                                             |                                                                                                 |  |  |
| Szíjegység                                                                  | Hulladékfesték-kazetta                                                                          |  |  |
| Lásd a <i>A papírtovábbító egység cseréje</i><br>➤ részt a(z) 132. oldalon. | Lásd a A hulladékfesték-kazetta cseréje<br>➤ részt a(z) 137. oldalon.                           |  |  |
| Modellszám: BU-220CL                                                        | Modellszám: WT-220CL                                                                            |  |  |
|                                                                             |                                                                                                 |  |  |

Az alábbi üzenetek jelennek meg az LCD kijelzőn az Üzemkész módban. Ezek az üzenetek olyan figyelmeztetések, amelyek az egyes fogyóeszközök cseréjére szólítják fel a felhasználót még azelőtt, hogy a kérdéses fogyóeszközök elérnék élettartamuk végét. A kellemetlenségek elkerülése érdekében javasolt tartalék fogyóeszközök beszerzése, még mielőtt a készülék abbahagyná a nyomtatást.

| LCD üzenetek     | Előkészítendő<br>kellékanyag                                                            | Hozzávetőleges<br>élettartam                                                                                                    | Csere eljárás    | Modellszám                                                                                                    |
|------------------|-----------------------------------------------------------------------------------------|----------------------------------------------------------------------------------------------------|------------------|----------------------------------------------------------------------------------------------------|
| Kevés toner: X   | Festékkazetta<br>X = C, M, Y, BK<br>C = Cián<br>M = Magenta<br>Y = Sárga<br>BK = Fekete | <fekete><br/>2 500 oldal <sup>1 2 5</sup><br/><cián, magenta,<br="">Sárga&gt;<br/>1 400 oldal <sup>1 2 5</sup><br/>2 200 oldal <sup>1 2 6</sup></cián,></fekete> | Lásd: 114. oldal | TN-241BK <sup>5</sup><br>TN-241C <sup>5</sup><br>TN-245C <sup>6</sup><br>TN-241M <sup>5</sup><br>TN-245M <sup>6</sup><br>TN-241Y <sup>5</sup><br>TN-245Y <sup>6</sup> |
| Lassan dob vége  | 4 dobegység                                                                             | 15 000 oldal <sup>1 3 4</sup>                                                                                                    | Lásd: 122. oldal | (4 dobegység)<br>DR-241CL<br>(1 dobegység)<br>DR-241CL-BK<br>DR-241CL-CMY                                                                                             |
| Dob vége: X      | 1 dobegység<br>x = C, M, Y, BK<br>C = Cián<br>M = Magenta<br>y = Sárga<br>BK = Fekete   | 15 000 oldal <sup>1 3 4</sup>                                                                                                    | Lásd: 122. oldal |                                                                                                    |
| Szíj élett. vége | Szíjegység                                                                              | 50 000 oldal <sup>1</sup>                                                                                                    | Lásd: 132. oldal | BU-220CL                                                                                                    |
| H.festt. vége    | Hulladékfesték-<br>kazetta                                                              | 50 000 oldal <sup>1</sup>                                                                                                    | Lásd: 137. oldal | WT-220CL                                                                                                    |

<sup>1</sup> A4 vagy Letter méretű, egyoldalas lapok.

<sup>2</sup> A kazetták hozzávetőleges kapacitása az ISO/IEC 19798 szabvány alapján lett meghatározva.

<sup>3</sup> Feladatonként 1 lap

<sup>4</sup> A hengeregység élettartama csak közelítő érték, és a használat jellegétől függ.

- <sup>5</sup> Szabványos festékkazetta
- <sup>6</sup> Nagy kapacitású tonerkazetta

Rendszeresen tisztítania kell a készüléket, és cserélnie kell a fogyóeszközöket, amikor a következő üzenetek jelennek meg az LCD kijelzőn.

| LCD üzenetek     | Cserére szoruló<br>kellékanyag                                                        | Hozzávetőleges<br>élettartam                                                                              | Csere eljárás                                                                                               | Modellszám                                                                                                    |
|------------------|---------------------------------------------------------------------------------------|----------------------------------------------------------------------------------------------------|----------------------------------------------------------------------------------------------------|----------------------------------------------------------------------------------------------------|
| Cseréljen tonert | Festékkazetta                                                                         | <fekete><br/>2 500 oldal <sup>1 2 5</sup></fekete>                                                        | Lásd: 114. oldal                                                                                            | TN-241BK <sup>5</sup><br>TN-241C <sup>5</sup><br>TN-245C <sup>6</sup><br>TN-241M <sup>5</sup><br>TN-245M <sup>6</sup><br>TN-241Y <sup>5</sup><br>TN-245Y <sup>6</sup> |
|                  |                                                                                       | <cián, magenta,<br="">Sárga&gt;<br/>1 400 oldal <sup>1 2 5</sup><br/>2 200 oldal <sup>1 2 6</sup></cián,> |                                                                                                    |                                                                                                    |
| Cseréljen dobot  | 4 dobegység                                                                           | 15 000 oldal <sup>1 3 4</sup>                                                                             | Lásd: 122. oldal                                                                                            | (4 dobegység)<br>DR-241CL<br>(1 dobegység)<br>DR-241CL-BK<br>DR-241CL-CMY                                                                                             |
| Dobegys.csere:X  | 1 dobegység<br>X = C, M, Y, BK<br>C = Cián<br>M = Magenta<br>Y = Sárga<br>BK = Fekete | 15 000 oldal <sup>1 3 4</sup>                                                                             | Lásd: 122. oldal                                                                                            |                                                                                                    |
| Dob leállítás    | Dobegység                                                                             | 15 000 oldal <sup>1 3 4</sup>                                                                             | Lásd: 122. oldal                                                                                            |                                                                                                    |
| Szíj csere       | Szíjegység                                                                            | 50 000 oldal <sup>1</sup>                                                                                 | Lásd: 132. oldal                                                                                            | BU-220CL                                                                                                    |
| H.fes.kaz. Csere | Hulladékfesték-<br>kazetta                                                            | 50 000 oldal <sup>1</sup>                                                                                 | Lásd: 137. oldal                                                                                            | WT-220CL                                                                                                    |
| Olvasztó csere   | Beégetőmű                                                                             | 50 000 oldal <sup>1</sup>                                                                                 | Hívja viszonteladóját vagy a Brother<br>ügyfélszolgálatot, ha új beégetőegységre van<br>szüksége.           |                                                                                                    |
| Csere PF Kit1    | Papíradagoló<br>készlet                                                               | 50 000 oldal <sup>1</sup>                                                                                 | Hívja viszonteladóját vagy a Brother<br>ügyfélszolgálatot, ha új 1. papíradagoló<br>készletre van szüksége. |                                                                                                    |

<sup>1</sup> A4 vagy Letter méretű, egyoldalas lapok.

<sup>2</sup> A kazetták hozzávetőleges kapacitása az ISO/IEC 19798 szabvány alapján lett meghatározva.

<sup>3</sup> Feladatonként 1 lap

<sup>4</sup> A hengeregység élettartama csak közelítő érték, és a használat jellegétől függ.

<sup>5</sup> Szabványos festékkazetta

<sup>6</sup> Nagy kapacitású tonerkazetta

## MEGJEGYZÉS

- A <u>http://www.brother.com/original/index.html</u> címen talál útmutatást a használt tonerkazetták a Brother gyűjtőprogramba való eljuttatásáról. Ha úgy dönt, hogy nem viszi vissza a használt festékkazettát, kérjük, a helyi előírásoknak megfelelően, a háztartási hulladéktól elkülönítve helyezze azt el. Ha bármilyen kérdése van, hívja a helyi hulladékkezeléssel foglalkozó hivatalt. (>>Termékbiztonsági útmutató: Az újrahasznosítási információ megfelel a WEEE és az akkumulátorra vonatkozó irányelveknek).
- Javasoljuk, hogy a fogyóeszközöket mindig egy megfelelő méretű papírdarabra helyezze rá, nehogy a tartalmuk kiömöljön és szétszóródjon.
- Ha nem az ajánlottal azonos papírtípust használ, a készülék és a fogyóeszközök élettartama csökkenhet.
- Az egyes festékkazetták várható élettartamának meghatározása az ISO/ICE 19798 szerint történt. A csere gyakoriságát a nyomtatás mennyisége, a fedési százalék, a használt médiatípus és a készülék kiés bekapcsolt állapotban töltött ideje befolyásolja.
- A kellékanyagok (kivéve a festékkazetták) cseréjének gyakoriságát nagyban befolyásolja a nyomtatás mennyisége, a használt médiatípus és a készülék ki- és bekapcsolt állapotban töltött ideje.

## A festékkazetták cseréje

Modellszám: A festékkazetták modellszámát lásd: *Fogyóeszközök cseréje* >> részt a(z) 109. oldalon A normál festékkazetták körülbelül 2 500 oldalt (fekete), illetve körülbelül 1 400 oldalt (cián, bíbor, sárga) képesek nyomtatni<sup>1</sup>. A nagy kapacitású festékkazetták körülbelül 2 200 oldalt képesek nyomtatni (cián, bíbor, sárga)<sup>1</sup>. A tényleges oldalszám a dokumentumok típusától függ. Ha a festék kezd kifogyni, az LCD kijelzőn Kevés festék felirat jelenik meg.

A készülékhez mellékelt festékkazettát körülbelül 1 000 oldal után kell kicserélni<sup>1</sup>.

<sup>1</sup> A kazetták hozzávetőleges kapacitása az ISO/IEC 19798 szabvány alapján lett meghatározva.

## MEGJEGYZÉS

- A festék hátralevő élettartamának jelzése a nyomtatott dokumentumoktól és a használattól függ.
- Érdemes már akkor készenlétbe helyezni egy új tonerkazettát, amikor a kijelzőn megjelenik a festék kifogyására figyelmeztető üzenet.
- A jó minőségű nyomtatás érdekében eredeti Brother tonerkazettát használjon. Ha festékkazettát kíván vásárolni, forduljon a Brother vevőszolgálathoz vagy a helyi Brother kereskedőhöz.
- Javasoljuk, hogy a tonerkazetta cseréjekor tisztítsa meg a készüléket. Lásd a A készülék tisztítása és ellenőrzése >> részt a(z) 144. oldalon.
- NE csomagolja ki az új festékkazettát, amíg nem áll készen a készülékbe való behelyezésére.

#### Alacsony festékszint: X

#### Kevés toner: X

Ha az LCD-kijelzőn a Kevés toner: X üzenet jelenik meg, akkor a készülék hamarosan kifogy a festékből. Vásároljon új festékkazettát mielőtt megjelenne a Cseréljen festékkazettát üzenet, és tartsa kéznél. Az X mutatja, hogy melyik színű festékkazetta kezd kiürülni. (BK= Fekete, C= Cián, M= Magenta, Y= Sárga). A festékkazetta cseréjéről itt olvashat: *A festékkazetták cseréje* **>>** részt a(z) 114. oldalon.

Vásároljon új tonerkazettát, és telepítse azt készülékbe, mielőtt a Cseréljen tonert üzenet megjelenik.

#### Festékkazetta cseréje

Ha a következő üzenet jelenik meg az LCD kijelzőn, ki kell cserélnie a festékkazettát:

(Cseréljen tonert )

Az LCD üzenet tartalma mutatja, hogy melyik színt kell cserélni.

Ha az LCD-kijelzőn a Cseréljen tonert üzenet látható, a készülék leállítja a nyomtatást, amíg ki nem cseréli a tonerkazettát.

Egy új eredeti Brother tonerkazetta behelyezésével kilép a tonerkazetta cseréjére felszólító üzemmódból.

## A festékkazetták cseréje

- **1** Győződjön meg arról, hogy a készülék be van kapcsolva.
- 2 Nyissa fel a felső fedelet, amíg az a nyitott helyzetben nem rögzül.

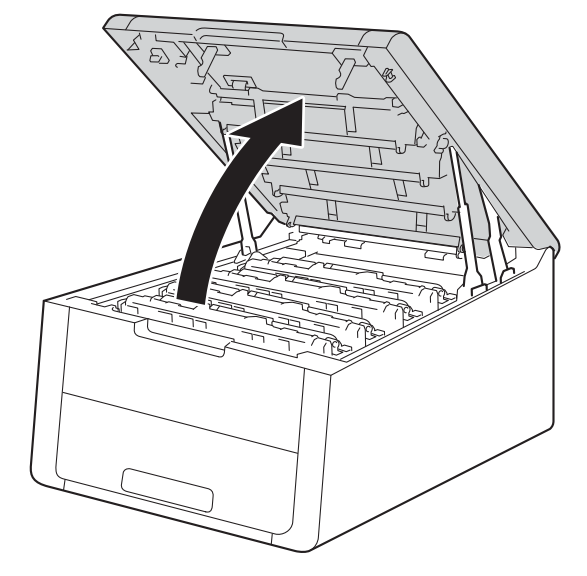

3 Emelje ki az LCD kijelzőn jelzett színhez tartozó festékkazetta és dobegység szerelvényét.

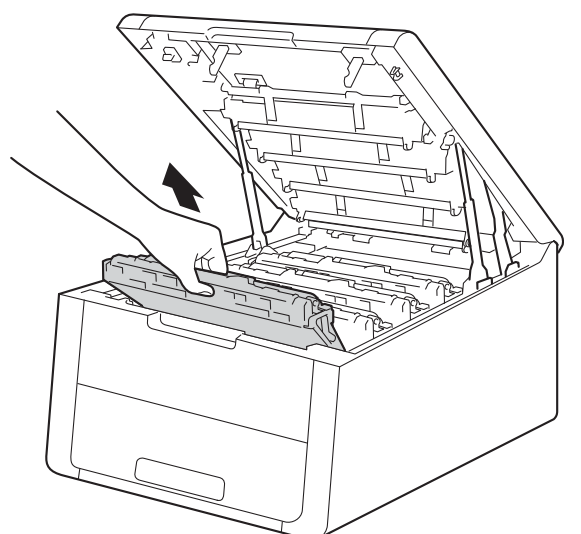

# ▲ **FIGYELEM**

## Forró felület

Közvetlenül a készülék használata után néhány belső alkatrész különösen forró. Várja meg, amíg a készülék lehűl, mielőtt annak belső alkatrészeit megérintené.

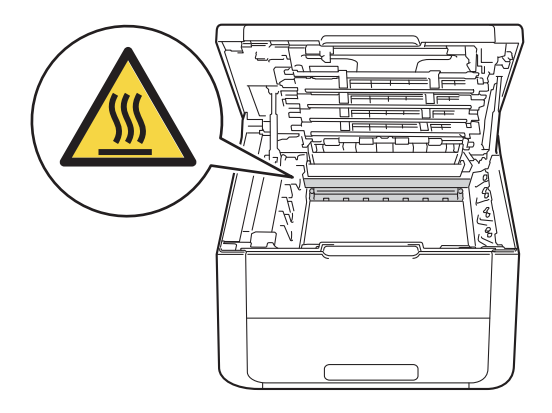

## FONTOS

- Javasoljuk, hogy a festékkazetta és a dobegység szerelvényét tiszta, sima felületre tegye, és eldobható papírt helyezzen alá arra az esetre, ha a festék véletlenül kiborulna vagy kiszóródna.
- A statikus elektromosság okozta károk elkerülése érdekében NE érjen az alábbi ábrán látható elektródákhoz.

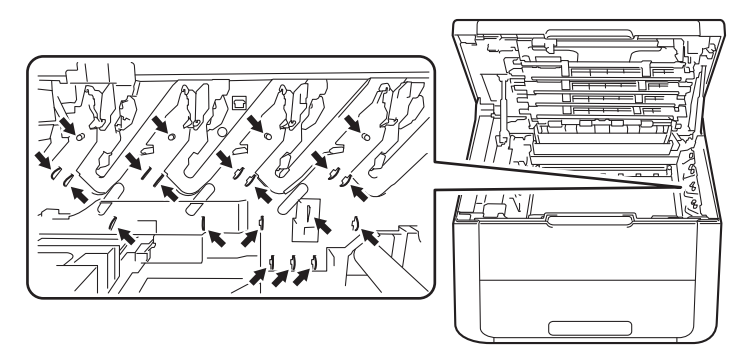

4 Nyomja le a zöld zárókart, és vegye ki a tonerkazettát a dobegységből.

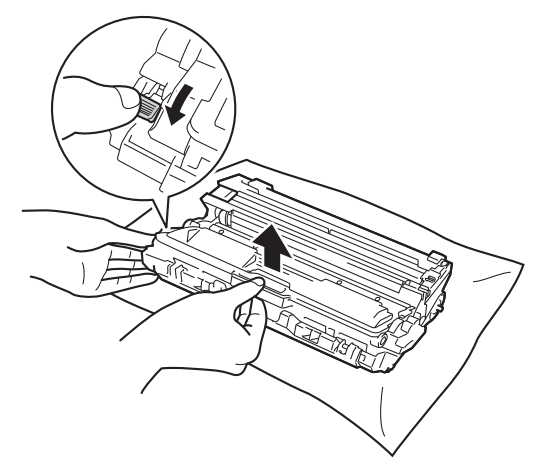

## FIGYELEM

# 

- A tonerkazettákat vagy a dobegységet NE dobja tűzbe. Felrobbanhat és sérüléseket okozhat.
- NE használjon semmilyen gyúlékony anyagot, aeroszolt, illetve alkoholt vagy ammóniát tartalmazó szerves oldószert/folyadékot a készülék belsejének vagy külső részének tisztításához. Ez tüzet vagy elektromos áramütést okozhat. Helyette kizárólag száraz, nem foszló ruhadarabot használjon.
  - (**>>**Termékbiztonsági útmutató: *Általános óvintézkedések*)

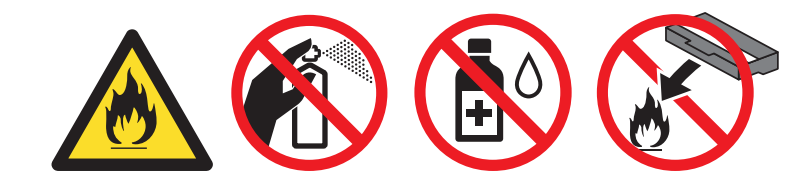

## FONTOS

- Körültekintően bánjon a tonerkazettával. Ha a keze vagy a ruhája festékporral szennyeződött, azonnal törölje le vagy mossa le hideg vízzel.
- A nyomtatási minőség védelme érdekében NE érintse az ábrán jelzett részeket.

#### <Festékkazetta>

<Dobegység>

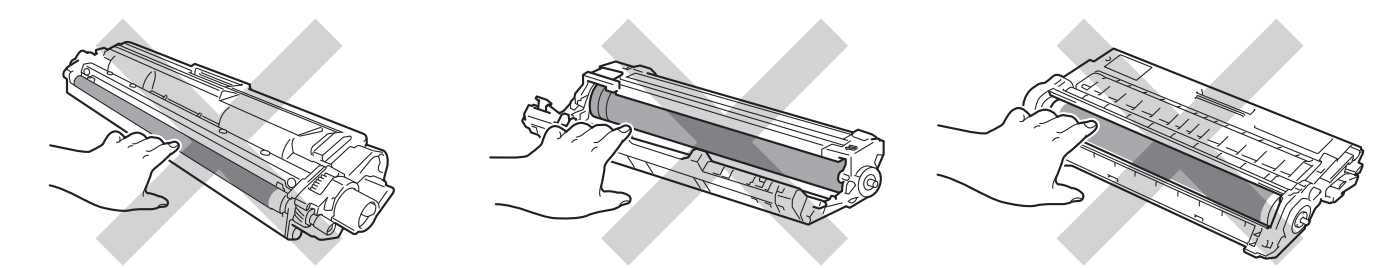

• Javasoljuk, hogy a tonerkazettát tiszta, sima, vízszintes, stabil felületre tegye, és eldobható papírt helyezzen alá arra az esetre, ha a festék véletlenül kiborulna, kiszóródna.

## MEGJEGYZÉS

- Gondosan zárja le a használt festékkazettát egy zacskóban, hogy ne szóródjon ki belőle a festékpor.
- A <u>http://www.brother.com/original/index.html</u> címen talál útmutatást a használt fogyóeszközök a Brother gyűjtőprogramba való eljuttatásáról. Ha úgy dönt, hogy nem juttatja vissza a gyártónak a használt fogyóeszközöket, akkor azokat a helyi szabályozásoknak megfelelően selejtezze, elkülönítve a háztartási szeméttől. Ha bármilyen kérdése van, hívja a helyi hulladékkezeléssel foglalkozó hivatalt.
   (>>Termékbiztonsági útmutató: Az újrahasznosítási információ megfelel a WEEE és az akkumulátorra vonatkozó irányelveknek).

5 Csomagolja ki az új festékkazettát. Fogja meg két kézzel, egyenesen a kazettát, és néhányszor finoman rázza meg oldalirányban, hogy a festékpor egyenletesen oszoljon el a kazettában.

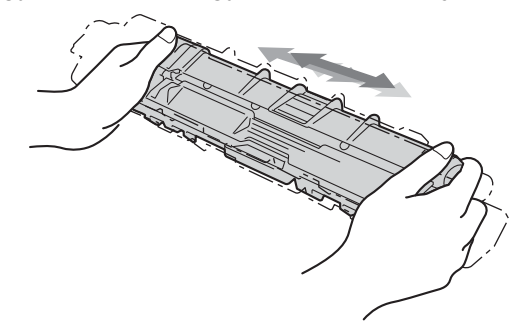

## FONTOS

- NE csomagolja ki az új festékkazettát, amíg nem áll készen a készülékbe való behelyezésére. Ha sokáig hagyja kibontva a kazettát, akkor csökken annak élettartama.
- Ha a kicsomagolt dobegység közvetlen napfénynek (vagy hosszabb ideig lámpafénynek) van kitéve, az egység károsodhat.
- A Brother készülékeket adott műszaki paramétereket teljesítő festékek használatára tervezték, és az eredeti Brother tonerkazettákkal nyújtanak optimális teljesítményt. A Brother nem tudja garantálni ugyanezt az optimális teljesítményt más tulajdonságokkal bíró festékkazetta használata mellett. Ezért a Brother azt javasolja, hogy kizárólag Brother márkájú tonerkazettát helyezzen a nyomtatóba, és ne töltse fel a kazettát másfajta festékkel. A jótállás nem vonatkozik a dobegység vagy egyéb alkatrészek olyan károsodásának javítására, amely azért keletkezett, mert az Ön által használt, nem eredeti Brother márkájú tonerkazetták nem illenek a készülékbe, vagy mert a festék nem alkalmas a készülékben való használatra.

Húzza le a védőfedelet.

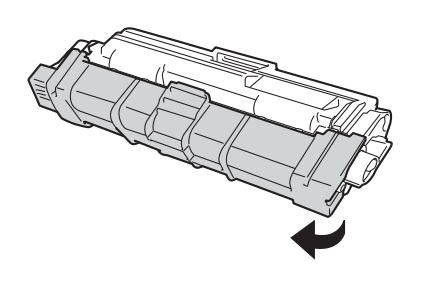

## FONTOS

Amint kivette a csomagolóanyagot, azonnal tegye a festékkazettát a fényérzékeny henger egységbe. A nyomtatás minőségével kapcsolatos problémák elkerülése érdekében NE érintse meg a készülék az ábrákon jelzett részeit.

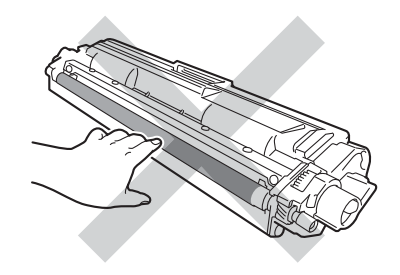

Helyezze az új tonerkazettát a dobegységbe úgy, hogy a helyére kattanjon. Ha helyesen helyezte be, a dobegység zöld zárókarja automatikusan felemelkedik.

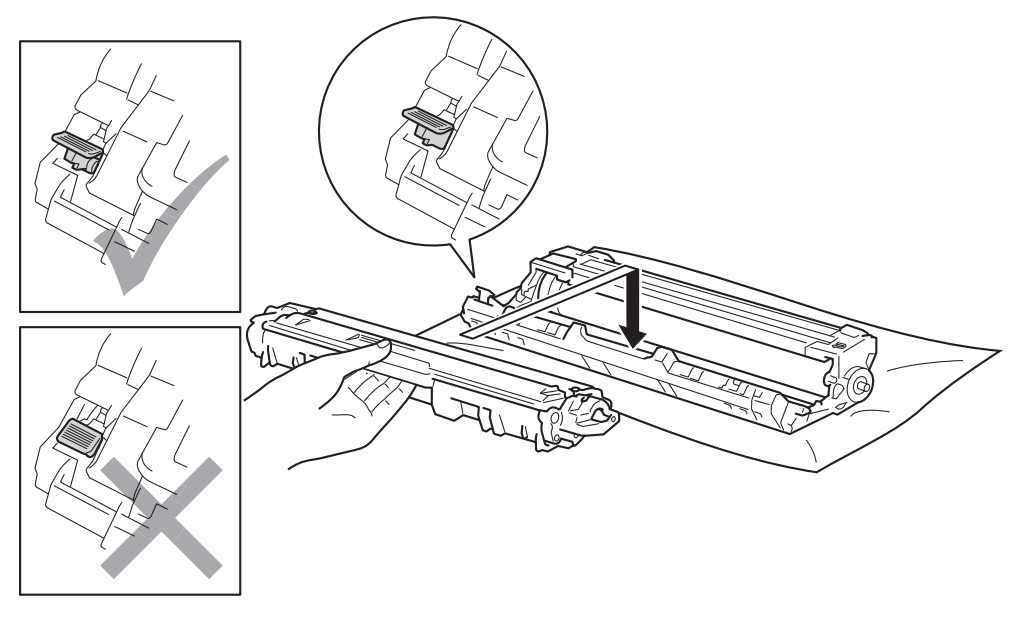

## MEGJEGYZÉS

Ellenőrizze, hogy megfelelően helyezte-e be a festékkazettát, ellenkező esetben az elválhat a dobegységtől.

8 Tisztítsa meg a koronaszálat a dobegységben úgy, hogy a zöld fület néhányszor finoman balról jobbra, majd jobbról balra csúsztatja.

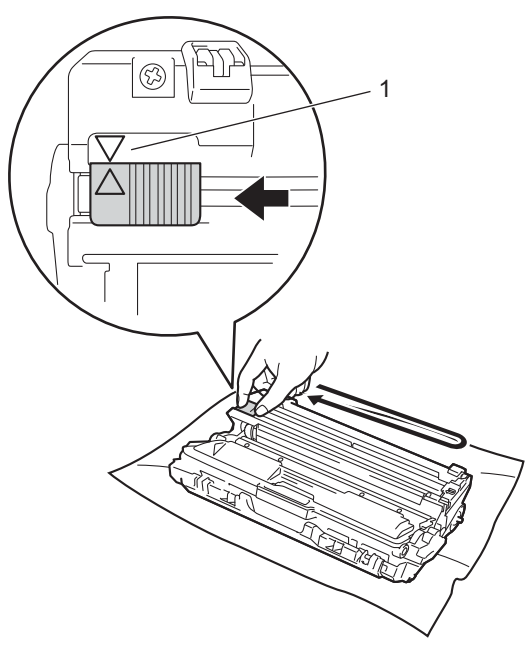

## **MEGJEGYZÉS**

Mielőtt visszatenné a fényérzékeny henger egységet a nyomtatóba, tegye vissza a tisztítószerszámot tárolási helyére (▲) (1). A fülön és a dobegységen található nyilaknak egymásra kell mutatniuk. Ha nem egymásra mutatnak, a nyomtatott oldalakon függőleges csíkok jelenhetnek meg.

9 Ismételje meg a 3 –8 lépést a maradék három koronavezeték megtisztításához.

#### MEGJEGYZÉS

A koronavezetékek tisztításához nem szükséges eltávolítani a festékkazettát a dobegységből.

Csúsztassa a festékkazetta és a dobegység szerelvényét a készülékbe. Győződjön meg arról, hogy a festékkazetta színe megegyezik a készüléken lévő címke színével.

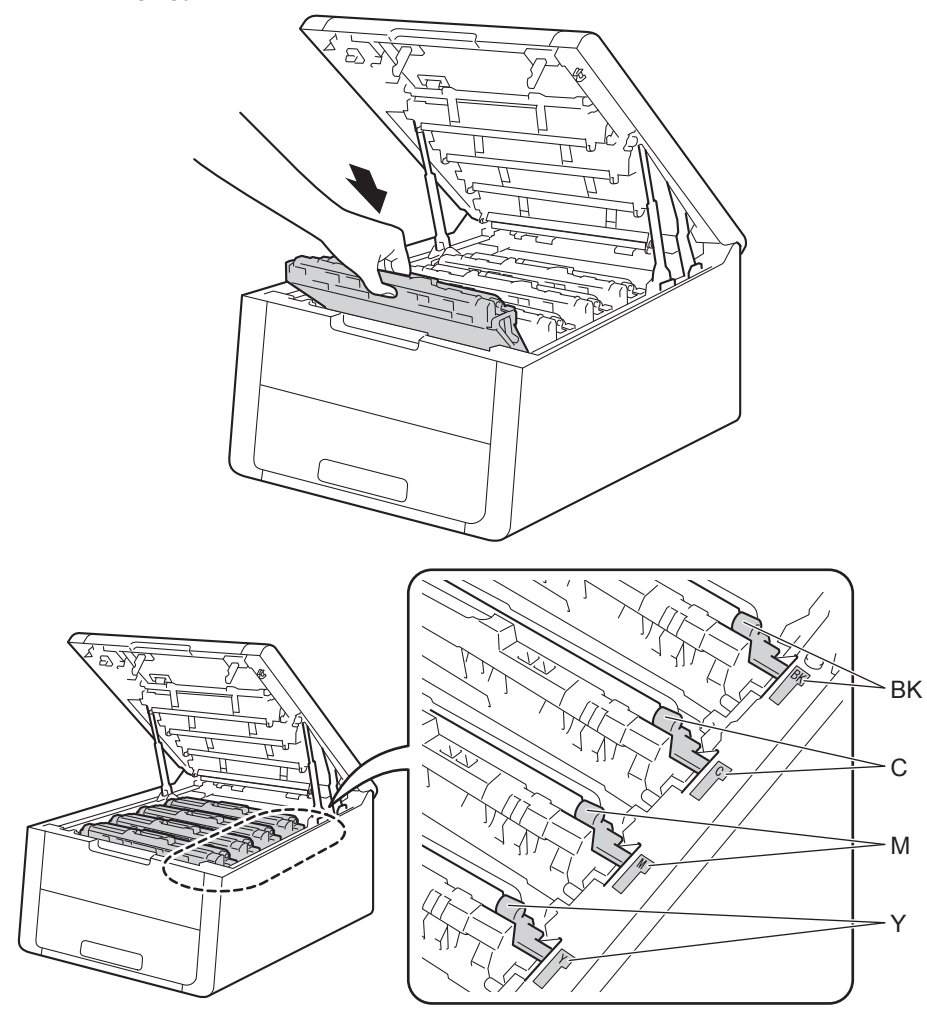

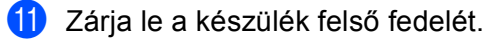

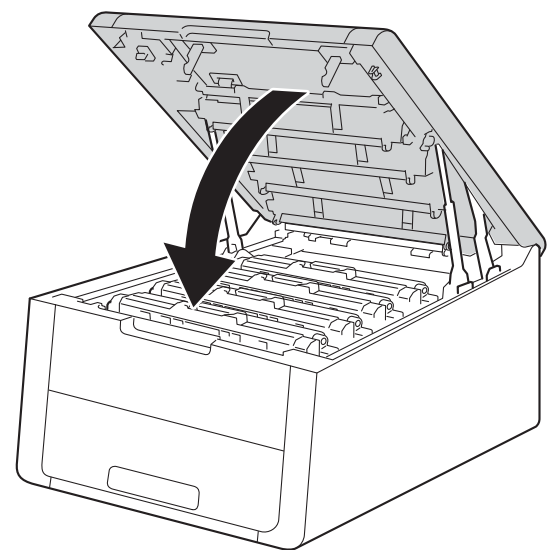

## MEGJEGYZÉS

A festékkazetta cseréje után NE kapcsolja ki a készüléket és ne nyissa ki az felső fedelet, amíg az LCD kijelzőn a Kész üzenet meg nem jelenik.

## A dobegységek cseréje

Modellszám: DR-241CL 4 db. Dobegységkészlet vagy külön dobegységek DR-241CL-BK, DR-241CL-CMY

Egy új dobegység körülbelül 15 000 A4 vagy Letter méretű egyoldalas lapot képes nyomtatni. A DR-241CL dobegység-készlet négy dobegységet tartalmaz, egy feketét (DR-241CL-BK) és három színeset (DR-241CL-CMY). A DR-241CL-BK egyetlen fekete dobegységet tartalmaz. A DR-241CL-CMY egy színes dobegységet tartalmaz.

Ha egy dobegység elérte a gyárilag meghatározott nyomtatható oldalak számát, akkor a készülék LCD kijelzőjén a cserére figyelmeztető üzenet jelenik meg. A termék ezek után még továbbra is működőképes, de a nyomtatási minőséggel kapcsolatban már problémák merülhetnek fel.

Mivel a dobegységek a működésük közben egymással összhangban és együttesen forognak (attól függetlenül, hogy kerül-e festék a lapra), és mivel egyetlen dobegység megsérülése igen valószínűtlen, ezért a dobegységek cseréje általában egyszerre történik (ha nem egyetlen dobegység [DR-241CL-BK fekete esetén és DR-241CL-CMY színes esetén] cseréjéről van szó olyan okból, amely nem az élettartammal van összefüggésben). Kényelme érdekében a Brother a dobegységeket négyes készletben árulja (DR-241CL).

#### FONTOS

Az optimális teljesítmény elérése érdekében csak eredeti Brother dobegységeket és eredeti Brother tonerkazettákat használjon. Harmadik féltől származó dobegységek vagy tonerkazetták használata csökkentheti a nyomtatási minőséget és a készülék élettartamát is. A jótállás nem terjed ki az olyan problémákra, amelyek harmadik féltől származó dobegységek vagy tonerkazetták használatából fakadnak.

#### Dob!

(Dob !

A koronavezetékek koszosak lettek. Tisztítsa meg a koronavezetékeket a 4 dobegységben (lásd: *A koronavezetékek tisztítása* **>>** részt a(z) 147. oldalon).

#### Dobok élettartama a végéhez közelít

Lassan dob vége

A négy dobegység élettartama hamarosan lejár, és cserét igényelnek. Ajánlott eredeti Brother dobegységeket kéznél tartani a cseréhez. Vásároljon új dobegység-készletet (DR-241CL), és készítse elő, mielőtt Cseréljen dobot üzenet jelenne meg.

#### Dob élettartama a végéhez közelít: X

Dob vége: X

Ha csak egy adott dob közelít élettartama végéhez, akkor az LCD a Dob vége: X üzenetet jeleníti meg. Az x mutatja azon dobegység színét, amelynek élettartama a végéhez közelít. (BK = Fekete, C= Cián, M= Magenta, Y= Sárga). Ajánlott eredeti Brother dobegységeket kéznél tartani a cseréhez. Vásároljon új DR-241CL-BK (fekete esetén) vagy DR-241CL-CMY (a cián, bíbor, sárga szín esetén) dobegységet, és készítse elő, mielőtt Cseréljen dobot üzenet jelenne meg. A dobegységek cseréjével kapcsolatban lásd: A dobegységek cseréje ➤ részt a(z) 124. oldalon.

#### Cserélje a dobegységeket

Cseréljen dobot

A négy dobegység élettartama végére ért. Cserélje az összes dobegységet egy újra. Ajánlott eredeti Brother dobegységet behelyezni.

Csere után nullázza le a lecserélt dobegységek számlálóját az új dobegységekkel kapott utasításokat követve.

#### Cserélje a dobegységet: X

```
(Dobegys.csere:X )
```

Ha csak egy adott dob cseréje szükséges, akkor az LCD a Dobegys.csere: X üzenetet jeleníti meg. Az X jelzi annak a dobegységnek a színét, amely cserére szorul. (BK= Fekete, Y= Sárga, M= Magenta, C= Cián).

#### Dob leállítása

```
(Dob leállítás
```

Nem tudjuk garantálni a nyomtatás minőségét. Cserélje ki a dobegységet egy újra. Ajánlott eredeti Brother dobegységet behelyezni.

Csere után állítsa vissza a dob számlálóját az új dobegységgel kapott utasításokat követve.

## A dobegységek cseréje

## FONTOS

- A fényérzékeny henger egység festéket tartalmazhat, ezért cseréje során körültekintően kezelje. Ha a keze vagy a ruhája festékporral szennyeződött, azonnal törölje le vagy mossa le hideg vízzel.
- Amikor dobegységet cserél, mindig tisztítsa meg a készülék belsejét (lásd: A készülék tisztítása és ellenőrzése ➤> részt a(z) 144. oldalon).

Ha új dobegységet helyez be, a dobegység számlálóját le kell nulláznia a következő módon:

Győződjön meg arról, hogy a készülék be van kapcsolva.

2) Nyissa fel a felső fedelet, amíg az a nyitott helyzetben nem rögzül.

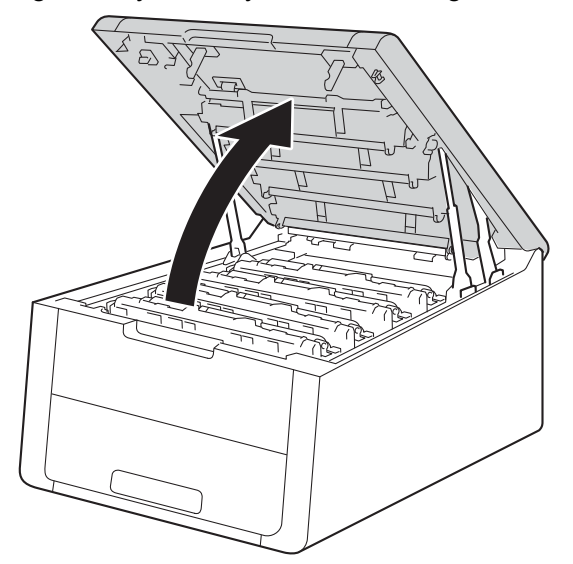

3 Emelje ki az LCD kijelzőn jelzett színhez tartozó festékkazetta és dobegység szerelvényét.

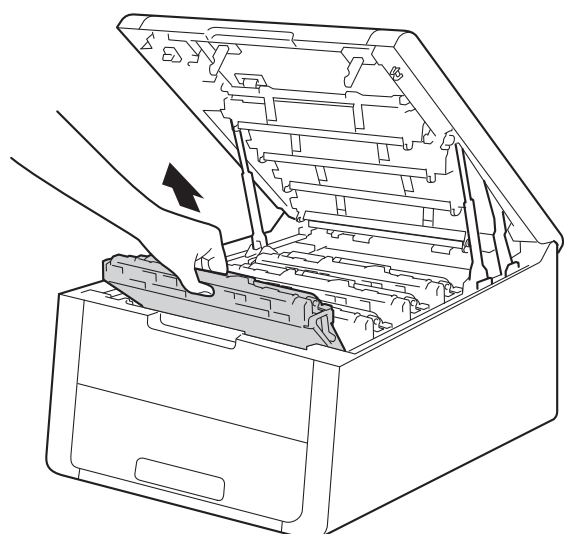

# ▲ **FIGYELEM**

## Forró felület

Közvetlenül a készülék használata után néhány belső alkatrész különösen forró. Várja meg, amíg a készülék lehűl, mielőtt annak belső alkatrészeit megérintené.

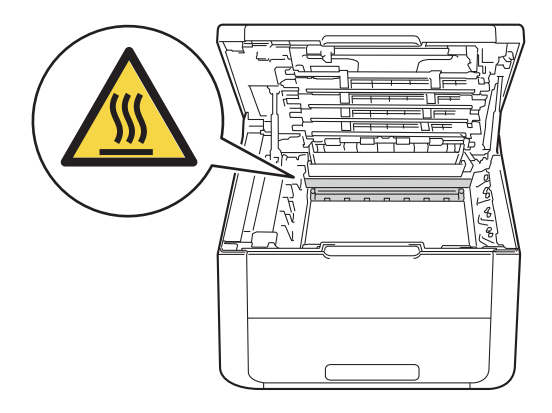

## FONTOS

- Javasoljuk, hogy a festékkazetta és a dobegység szerelvényét tiszta, sima felületre tegye, és eldobható papírt helyezzen alá arra az esetre, ha a festék véletlenül kiborulna vagy kiszóródna.
- A statikus elektromosság okozta károk elkerülése érdekében NE érjen az alábbi ábrán látható elektródákhoz.

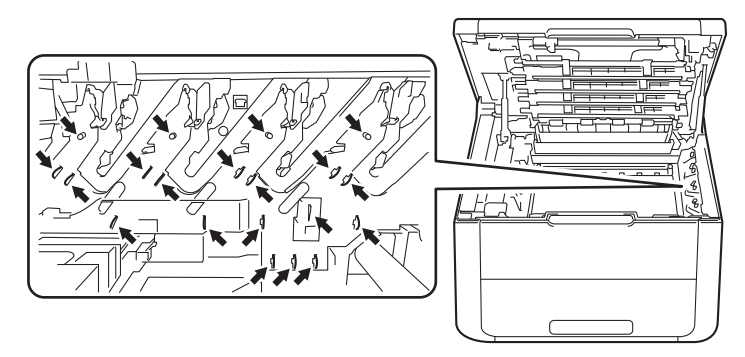

4 Nyomja le a zöld zárókart, és vegye ki a tonerkazettát a dobegységből.

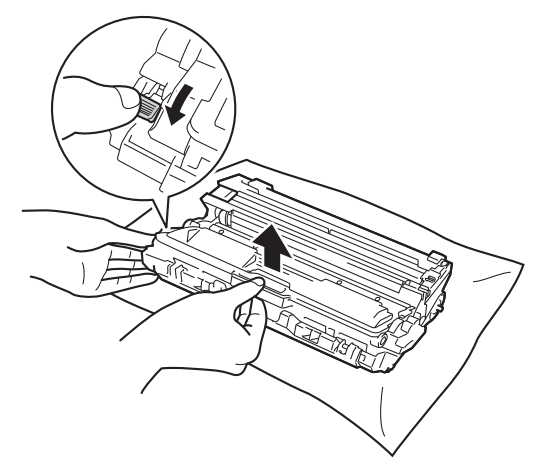

## FIGYELEM

- A tonerkazettákat vagy a dobegységet NE dobja tűzbe. Felrobbanhat és sérüléseket okozhat.
- NE használjon semmilyen gyúlékony anyagot, aeroszolt, illetve alkoholt vagy ammóniát tartalmazó szerves oldószert/folyadékot a készülék belsejének vagy külső részének tisztításához. Ez tüzet vagy elektromos áramütést okozhat. Helyette kizárólag száraz, nem foszló ruhadarabot használjon.
  - (**>>**Termékbiztonsági útmutató: *Általános óvintézkedések*)

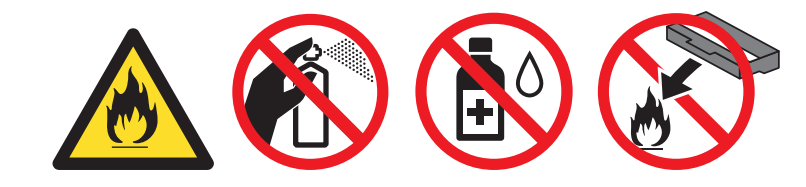

## FONTOS

- Körültekintően bánjon a tonerkazettával. Ha a keze vagy a ruhája festékporral szennyeződött, azonnal törölje le vagy mossa le hideg vízzel.
- A nyomtatási minőség védelme érdekében NE érintse az ábrán jelzett részeket.

#### <Festékkazetta>

<Dobegység>

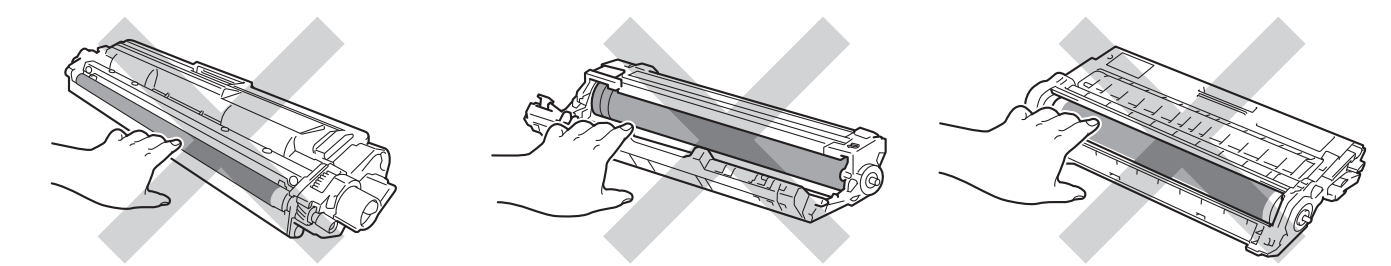

• Javasoljuk, hogy a tonerkazettát tiszta, sima, vízszintes, stabil felületre tegye, és eldobható papírt helyezzen alá arra az esetre, ha a festék véletlenül kiborulna, kiszóródna.

## MEGJEGYZÉS

- Gondosan zárja le a használt dobegységet egy tasakba, hogy a dobegységből ne szóródjon ki a festékpor.
- A <u>http://www.brother.com/original/index.html</u> címen talál útmutatást a használt fogyóeszközök a Brother gyűjtőprogramba való eljuttatásáról. Ha úgy dönt, hogy nem juttatja vissza a gyártónak a használt fogyóeszközöket, akkor azokat a helyi szabályozásoknak megfelelően selejtezze, elkülönítve a háztartási szeméttől. Ha bármilyen kérdése van, hívja a helyi hulladékkezeléssel foglalkozó hivatalt.
   (>>Termékbiztonsági útmutató: *Az újrahasznosítási információ megfelel a WEEE és az akkumulátorra vonatkozó irányelveknek*).

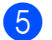

Csomagolja ki az új dobegységet.

Szokásos karbantartás

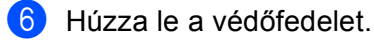

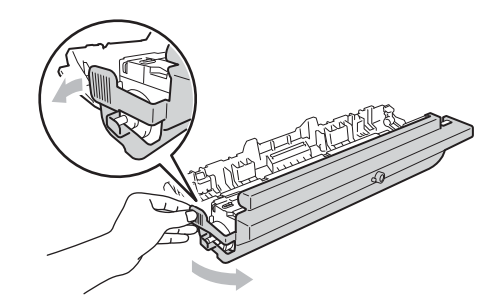

7 Helyezze a tonerkazettát az új dobegységbe úgy, hogy az a helyére kattanjon. Ha helyesen helyezte be a kazettát, a dobegység zöld zárókarja automatikusan felemelkedik.

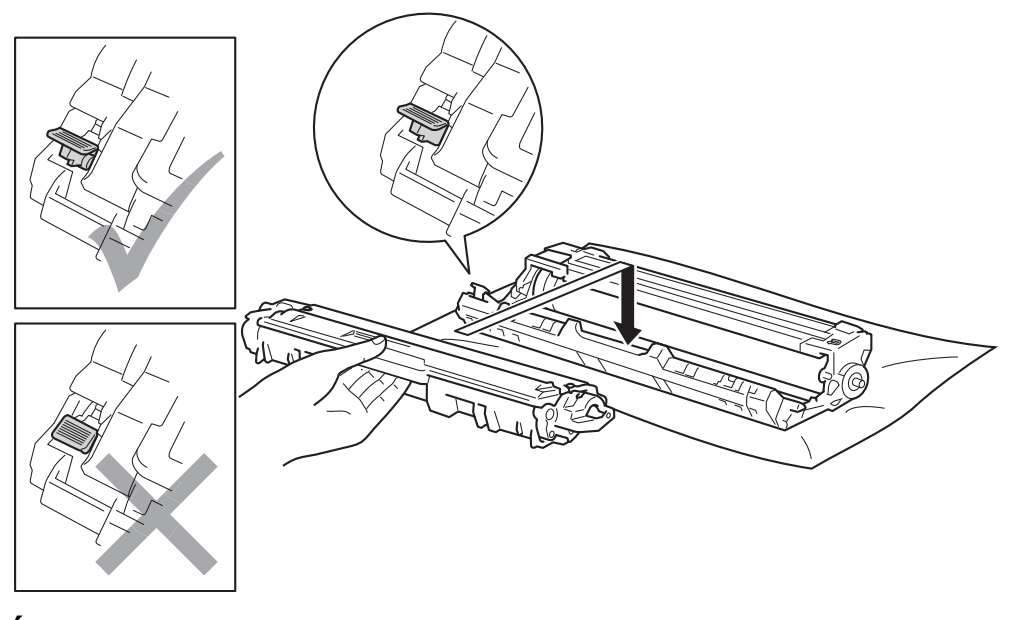

## MEGJEGYZÉS

Ellenőrizze, hogy megfelelően helyezte-e be a festékkazettát, ellenkező esetben az elválhat a dobegységtől.

8 Tisztítsa meg a koronaszálat a dobegységben úgy, hogy a zöld fület néhányszor finoman balról jobbra, majd jobbról balra csúsztatja.

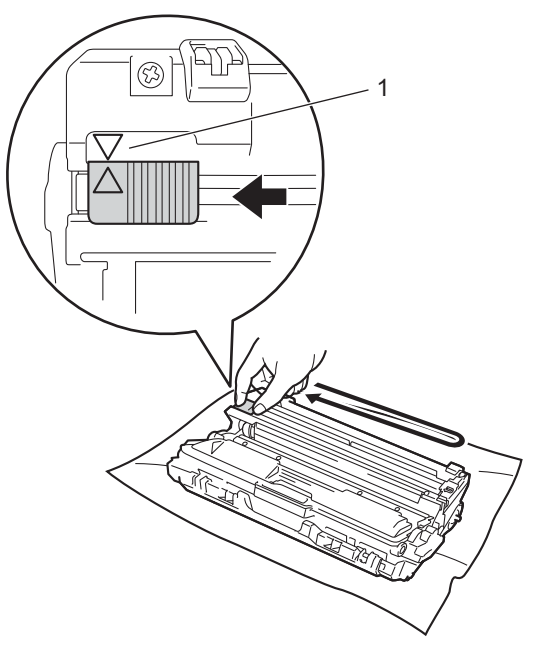

## MEGJEGYZÉS

Mielőtt visszatenné a fényérzékeny henger egységet a nyomtatóba, tegye vissza a tisztítószerszámot tárolási helyére (▲) (1). A fülön és a dobegységen található nyilaknak egymásra kell mutatniuk. Ha nem egymásra mutatnak, a nyomtatott oldalakon függőleges csíkok jelenhetnek meg.

9 Ismételje meg a **3** – **3** lépést a maradék három koronavezeték megtisztításához.

## MEGJEGYZÉS

A koronavezetékek tisztításához nem szükséges eltávolítani a festékkazettát a dobegységből.

Csúsztassa a festékkazetta és a dobegység szerelvényét a készülékbe. Győződjön meg arról, hogy a festékkazetta színe megegyezik a készüléken lévő címke színével.

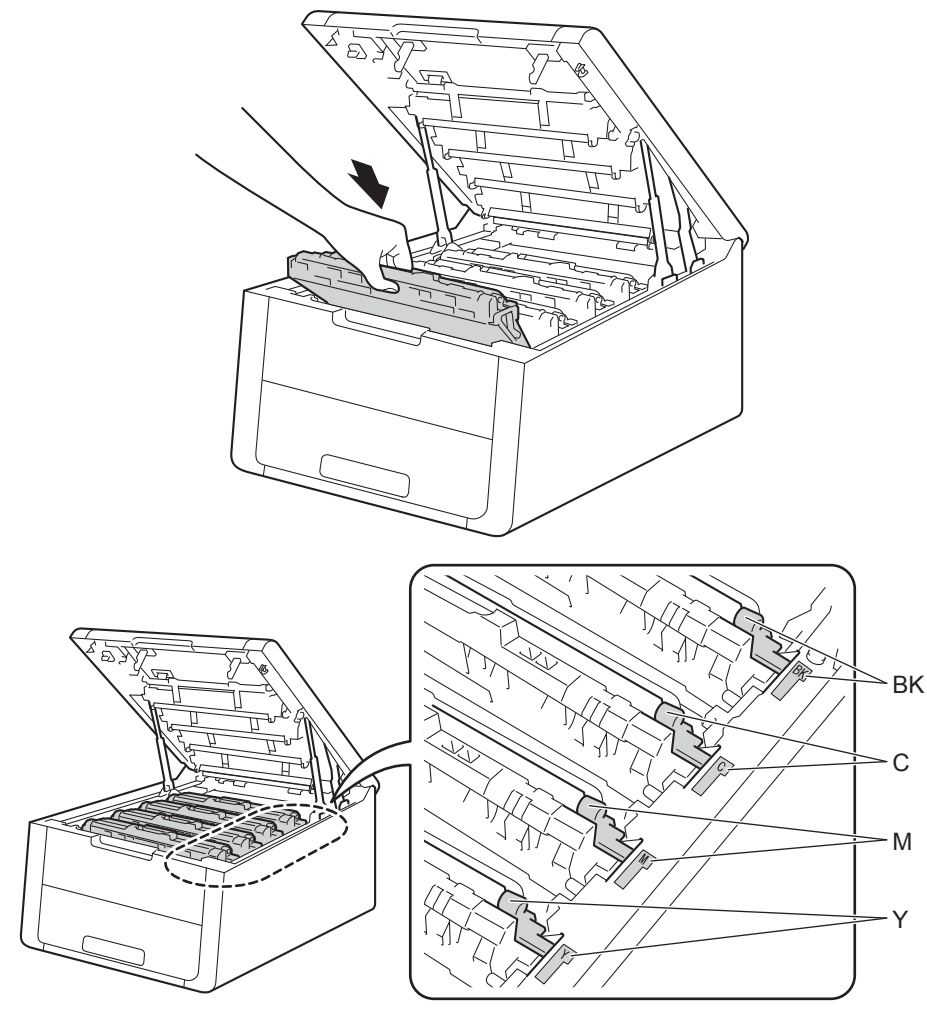

1 Zárja le a készülék felső fedelét.

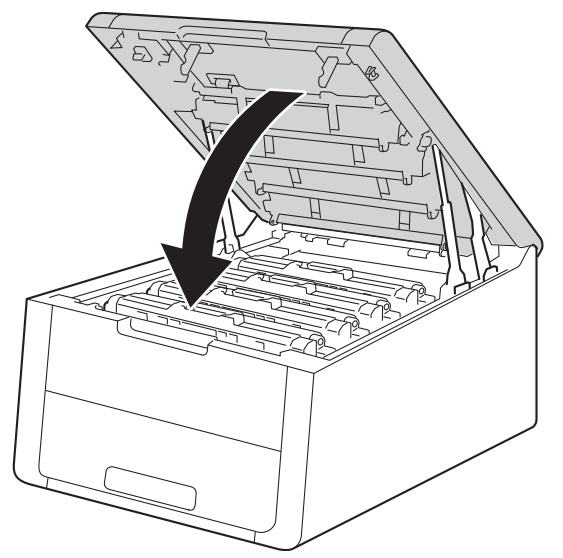

Szokásos karbantartás

12 Ha új dobegységet helyez be, a dobegység számlálóját le kell nulláznia. Az erre vonatkozó útmutatást az új dobegység dobozában találja.

## A papírtovábbító egység cseréje

#### Modellszám: BU-220CL

Egy új papírtovábbító egység kb. 50 000 A4 vagy Letter méretű egyoldalas lap nyomtatására használható.

#### A papírtovábbító egység hamarosan eléri élettartama végét

#### (Szíj élett. vége)

Ha az LCD kijelzőn a Szíj élett. vége üzenet olvasható, akkor a papírtovábbító egység élettartama végéhez közelít. Vásároljon új papírtovábbító egységet, és készítse elő, mielőtt a Szíj csere üzenet megjelenik. A papírtovábbító egység cseréjéről A papírtovábbító egység cseréje című részben olvashat: 132. oldal.

#### Cserélje ki a papírtovábbító egységet

Ha a következő üzenet jelenik meg az LCD kijelzőn, ki kell cserélnie a papírtovábbító egységet:

(Szíj csere

#### FONTOS

- NE érintse meg a papírtovábbító egység felületét. Ha megérinti, romolhat a nyomtatás minősége.
- A papírtovábbító egység helytelen kezelése által okozott sérülések semmisé tehetik a jótállást.

#### A papírtovábbító egység cseréje

- Győződjön meg arról, hogy a készülék be van kapcsolva.
- 2 Nyissa fel a felső fedelet, amíg az a nyitott helyzetben nem rögzül.

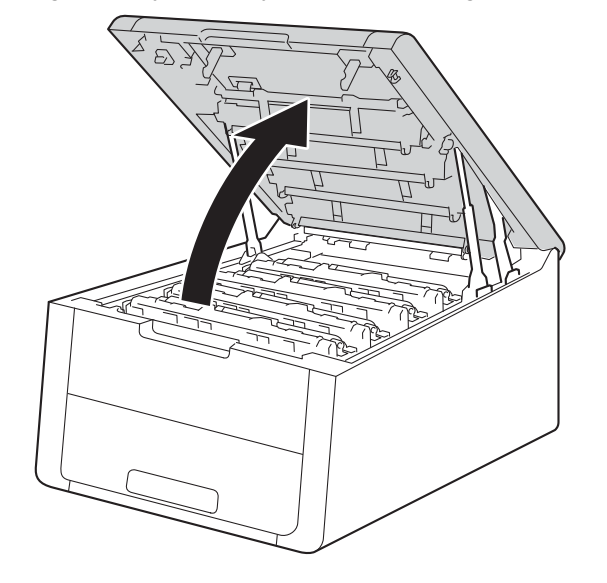

3 Emelje ki a festékkazetták és dobegységek szerelvényeit.

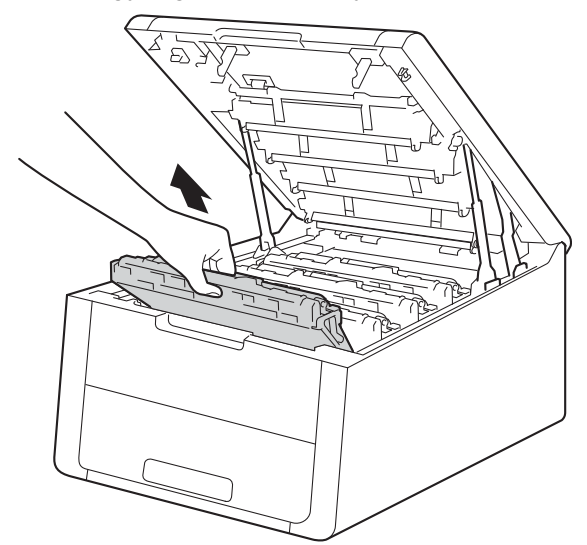

## FONTOS

- Javasoljuk, hogy a festékkazetták és dobegységek szerelvényeit tiszta, sima felületre tegye, és eldobható papírt helyezzen alájuk arra az esetre, ha a festék véletlenül kiborulna vagy kiszóródna.
- A statikus elektromosság okozta károk elkerülése érdekében NE érjen az alábbi ábrán látható elektródákhoz.

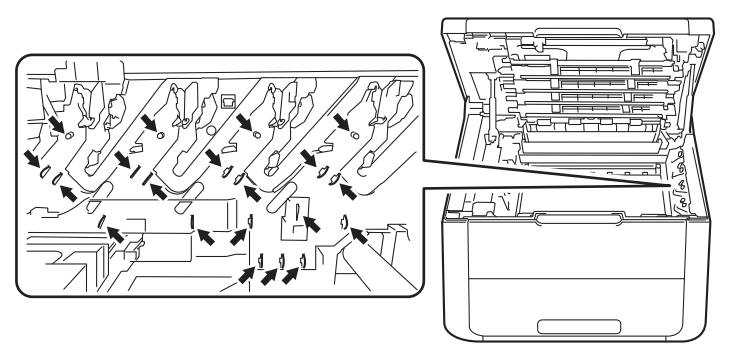

- Körültekintően bánjon a tonerkazettával. Ha a keze vagy a ruhája festékporral szennyeződött, azonnal törölje le vagy mossa le hideg vízzel.
- A nyomtatási minőség védelme érdekében NE érintse az ábrán jelzett részeket.

#### <Festékkazetta>

<Dobegység>

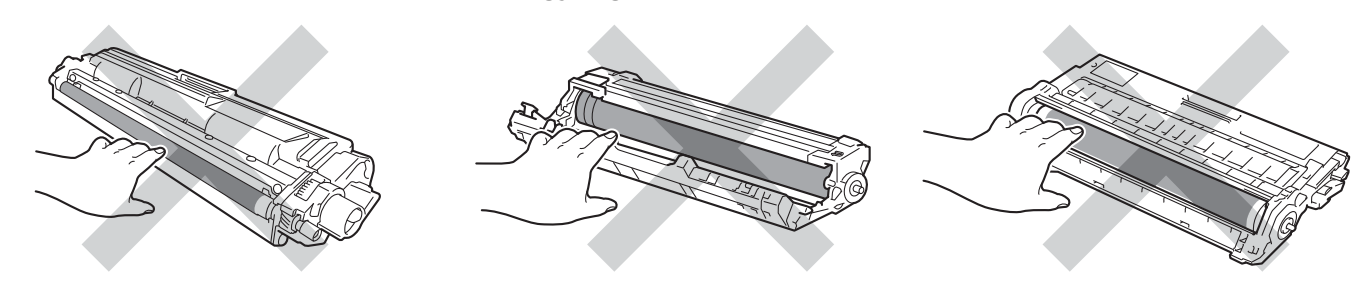

Fogja meg a papírtovábbító egység zöld fogantyúját, emelje meg a papírtovábbító egységet, majd húzza ki azt.

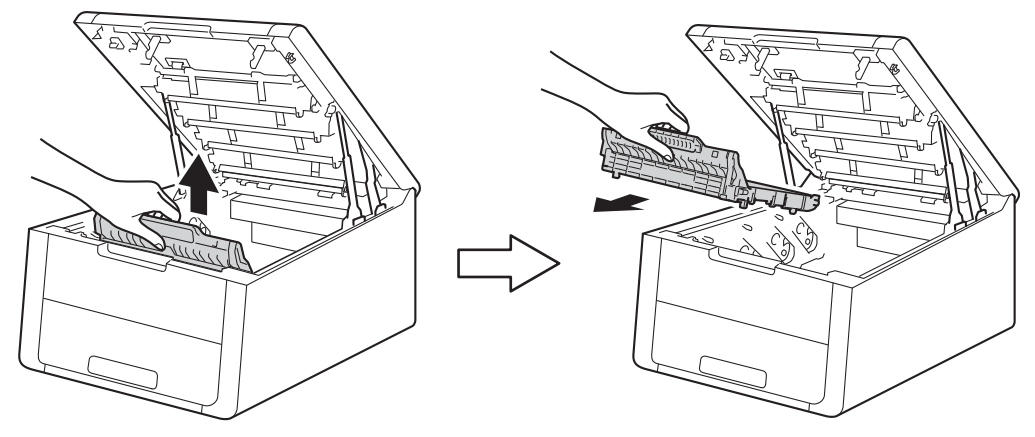

#### **FONTOS**

A nyomtatási minőség védelme érdekében NE érintse az ábrán jelzett részeket.

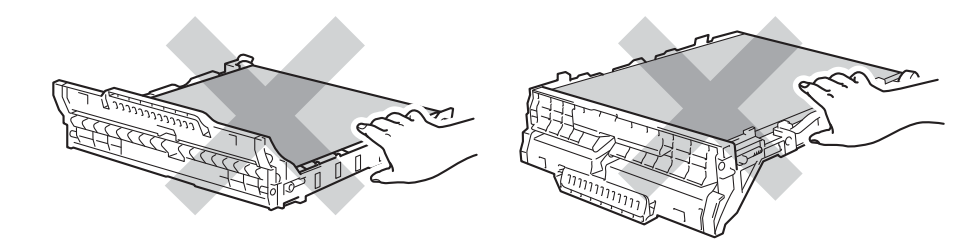

5 Csomagolja ki az új papírtovábbító egységet, és helyezze be a készülékbe.

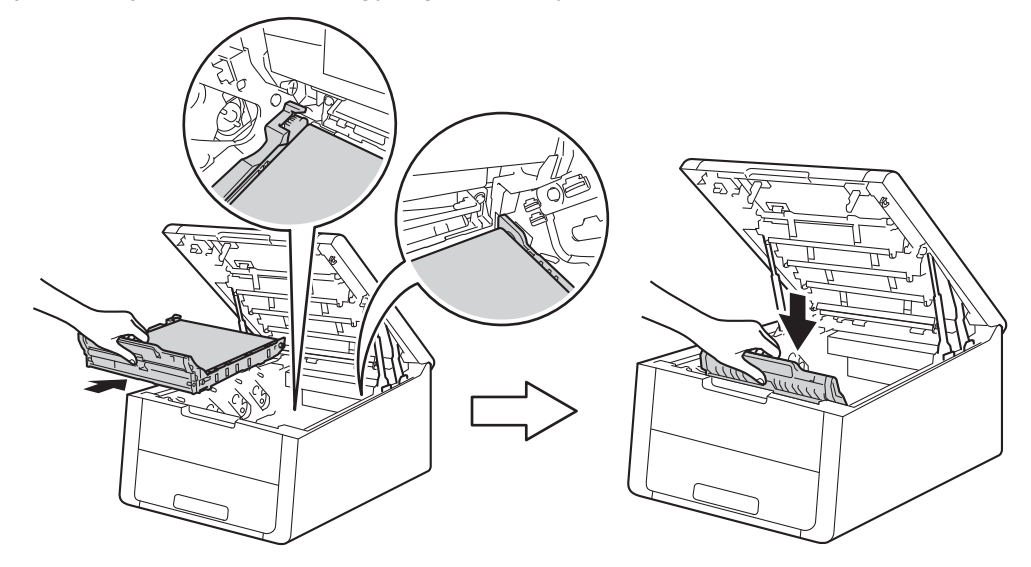

6 Csúsztassa a festékkazetták és dobegységek szerelvényeit a készülékbe. Győződjön meg arról, hogy a festékkazetta színe megegyezik a készüléken lévő címke színével. Ismételje meg ezt a lépést az összes festékkazetta és dobegység szerelvénye esetében.

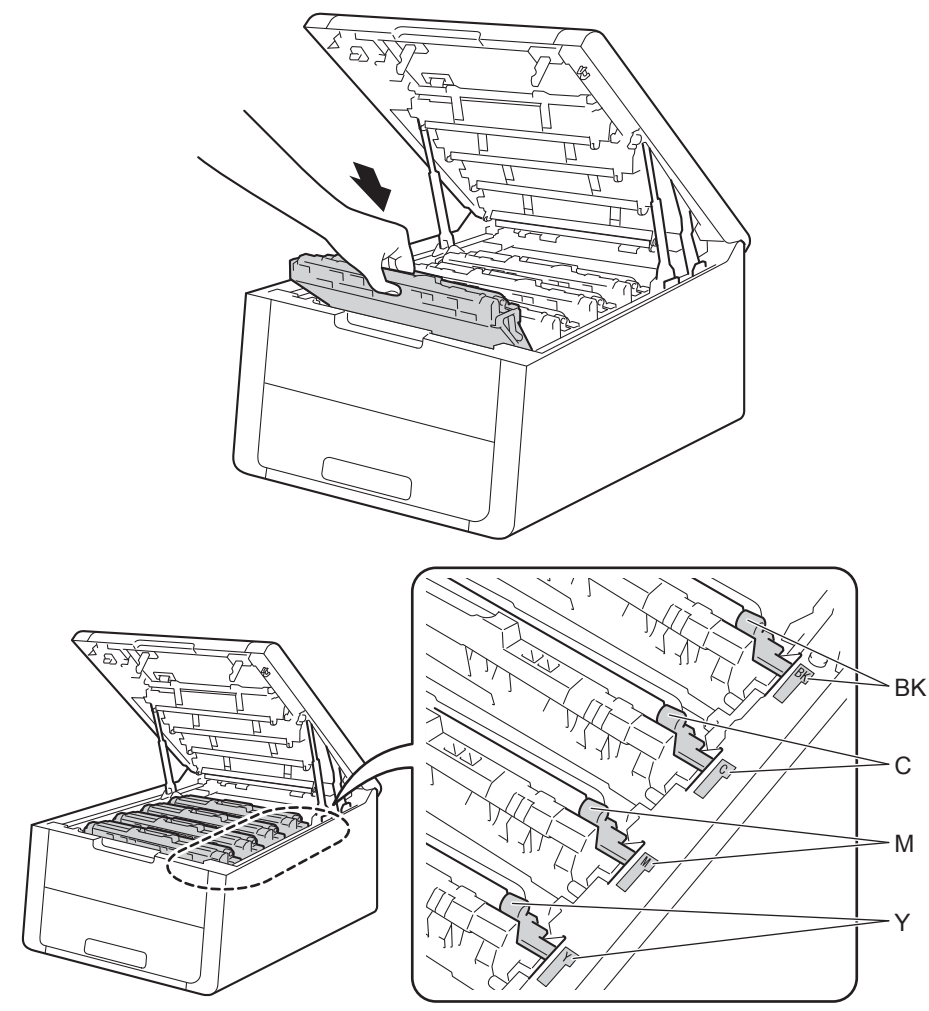

7

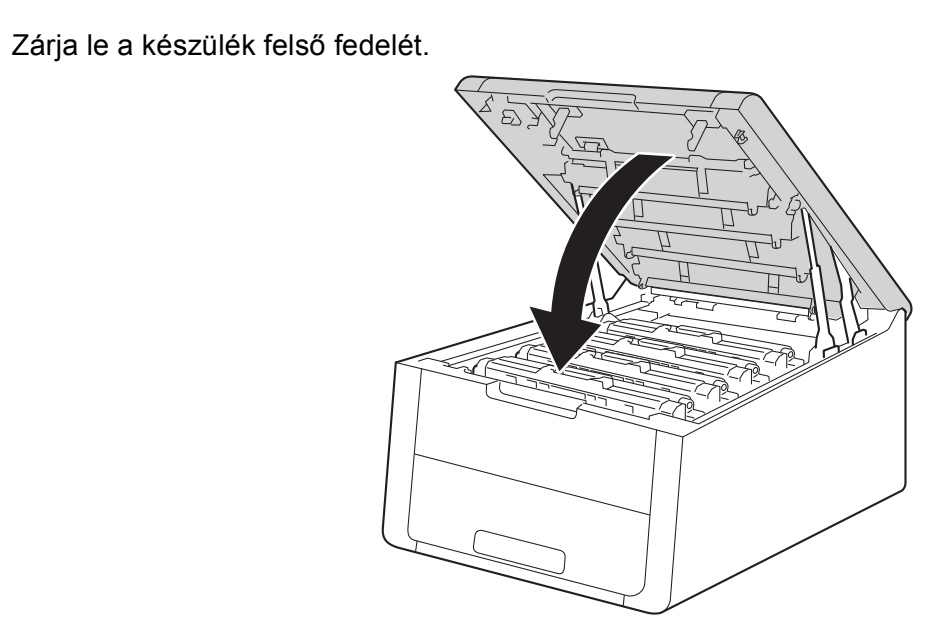

8 A papírtovábbító egység cseréjekor az alábbi lépéseket követve nullázza le a papírtovábbító egység számlálóját. Az erre vonatkozó útmutatást az új papírtovábbító egység dobozában találja.

## A hulladékfesték-kazetta cseréje

Modellszám: WT-220CL

A hulladékfesték-kazetta élettartama körülbelül 50 000 A4 vagy Letter méretű egyoldalas lap.

#### Hulladékfesték-kazetta rövidesen elhasználódik

(H.fest.-t. vége

Ha az LCD kijelzőn a H.fest.-t. vége üzenet olvasható, akkor a hulladékfesték-kazetta élettartama végéhez közelít. Vásároljon új hulladékfesték-kazettát, és készítse elő, mielőtt a H.fes.kaz. Csere üzenet megjelenik. A hulladékfesték-kazetta cseréjéről A hulladékfesték-kazetta cseréje részben olvashat: 137. oldal.

#### Cserélje ki a hulladékfesték-kazettát

Ha a következő üzenet jelenik meg az LCD kijelzőn, ki kell cserélnie a hulladékfesték-kazettát:

H.fes.kaz. Csere

#### A hulladékfesték-kazetta cseréje

Győződjön meg arról, hogy a készülék be van kapcsolva.

2 Nyissa fel a felső fedelet, amíg az a nyitott helyzetben nem rögzül.

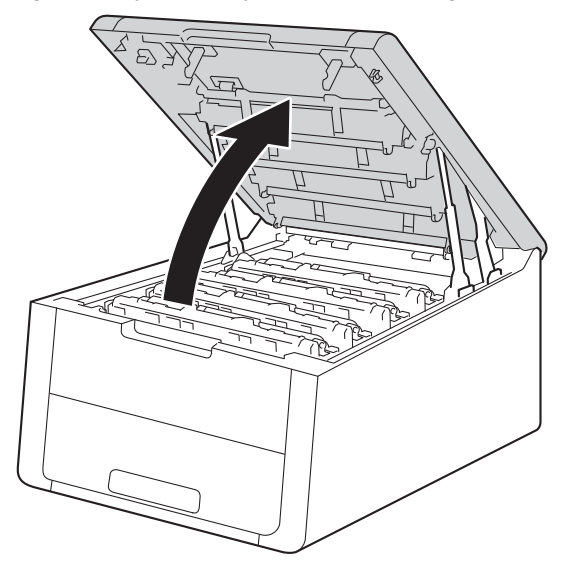

3 Emelje ki a festékkazetták és dobegységek szerelvényeit.

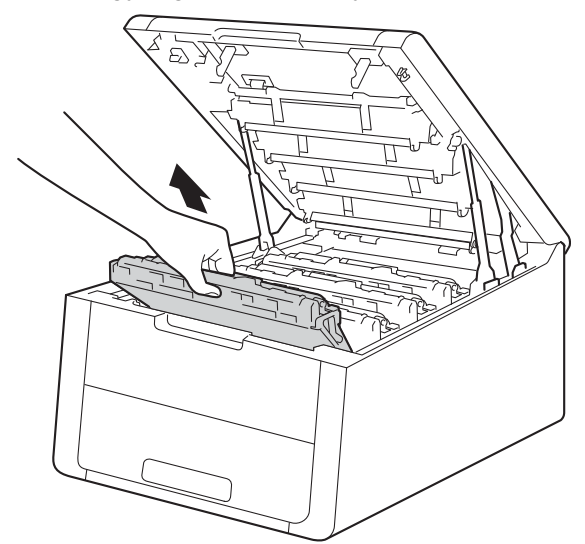

## FONTOS

- Javasoljuk, hogy a festékkazetták és dobegységek szerelvényeit tiszta, sima felületre tegye, és eldobható papírt helyezzen alájuk arra az esetre, ha a festék véletlenül kiborulna vagy kiszóródna.
- A statikus elektromosság okozta károk elkerülése érdekében NE érjen az alábbi ábrán látható elektródákhoz.

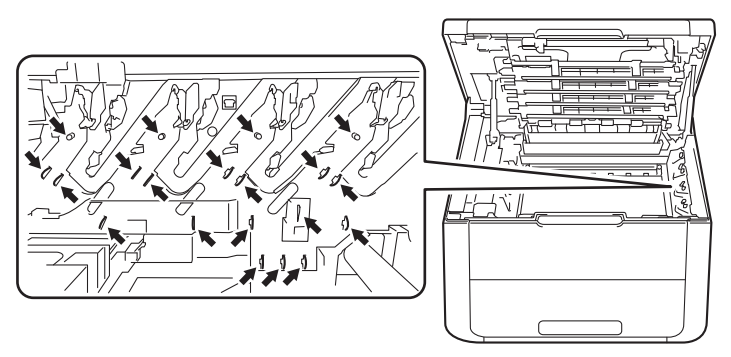

- Körültekintően bánjon a tonerkazettával. Ha a keze vagy a ruhája festékporral szennyeződött, azonnal törölje le vagy mossa le hideg vízzel.
- A nyomtatási minőség védelme érdekében NE érintse az ábrán jelzett részeket.

#### <Festékkazetta>

<Dobegység>

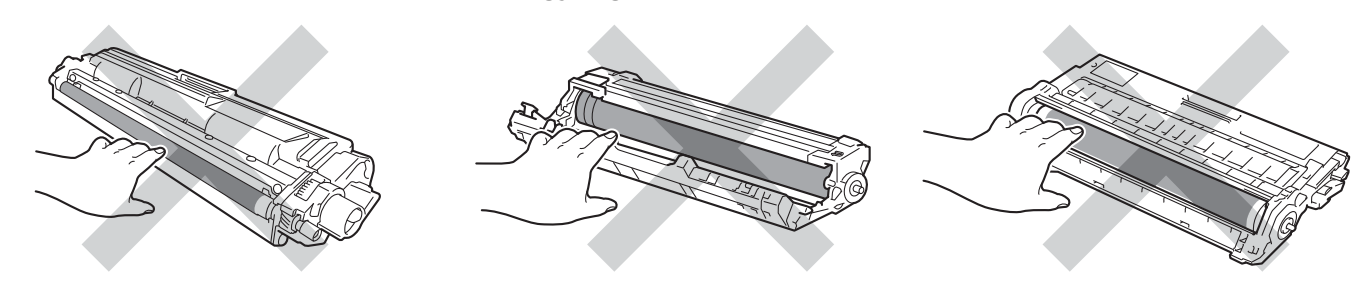
Fogja meg a papírtovábbító egység zöld fogantyúját, emelje meg a papírtovábbító egységet, majd húzza ki azt.

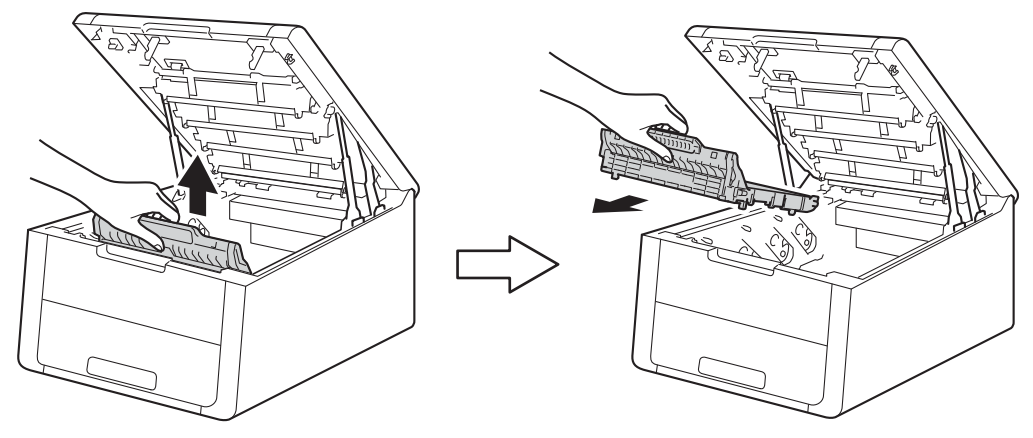

#### **FONTOS**

A nyomtatási minőség védelme érdekében NE érintse az ábrán jelzett részeket.

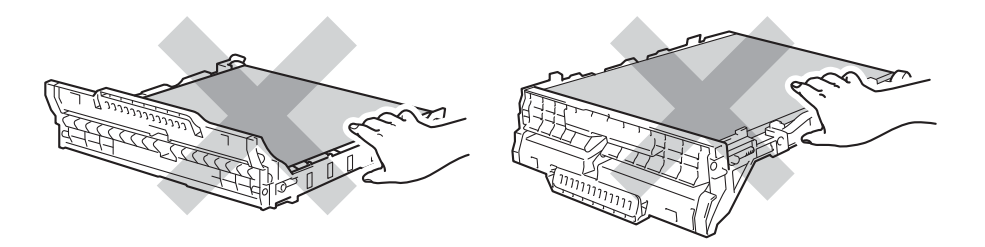

5 Távolítsa el a narancssárga csomagolóanyagot.

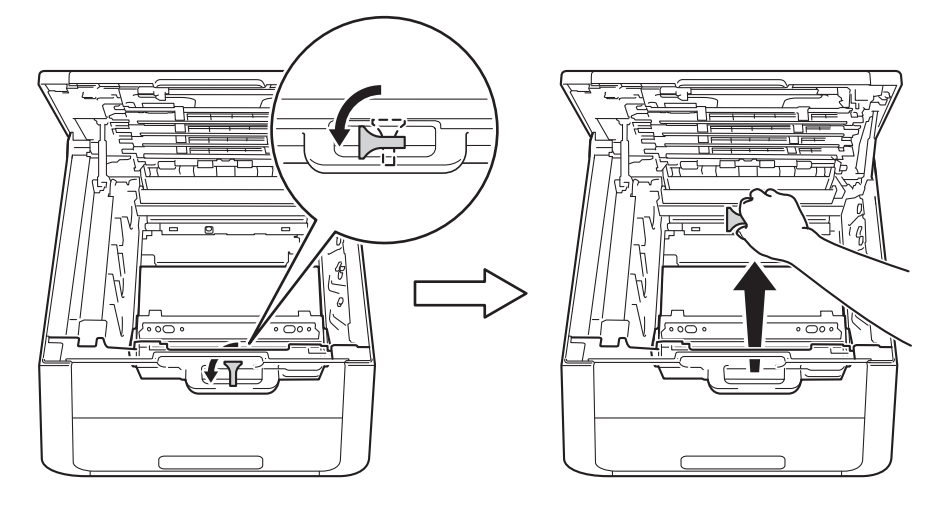

### **MEGJEGYZÉS**

Ez a lépés csak akkor szükséges, amikor először cseréli a hulladékfesték-kazettát, és nem szükséges a csere hulladékfesték-kazetta esetén. A narancssárga csomagolóanyag a gyárban kerül a csomagba, hogy védjék a készüléket a szállítás alatt.

6

Fogja meg a hulladékfesték-kazetta zöld fogantyúját, és távolítsa el a kazettát a készülékből.

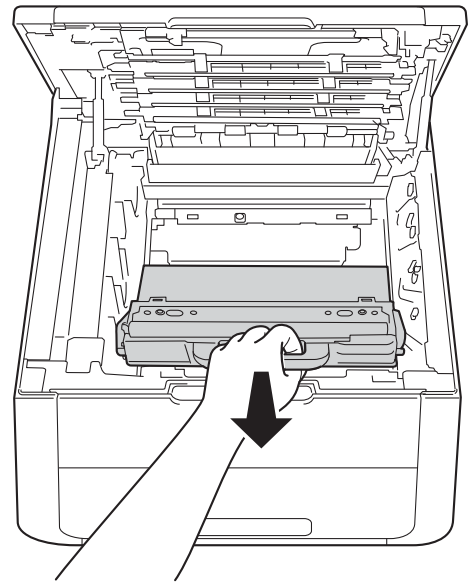

#### FONTOS

NE használja többször a hulladékfesték-kazettát.

# ▲ FIGYELEM

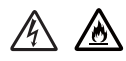

- NE dobja tűzbe a hulladékfesték-kazettát. Felrobbanhat és sérüléseket okozhat.
- NE használjon semmilyen gyúlékony anyagot, aeroszolt, illetve alkoholt vagy ammóniát tartalmazó szerves oldószert/folyadékot a készülék belsejének vagy külső részének tisztításához. Ez tüzet vagy elektromos áramütést okozhat. Helyette kizárólag száraz, nem foszló ruhadarabot használjon.
  - (>>Termékbiztonsági útmutató: Általános óvintézkedések)

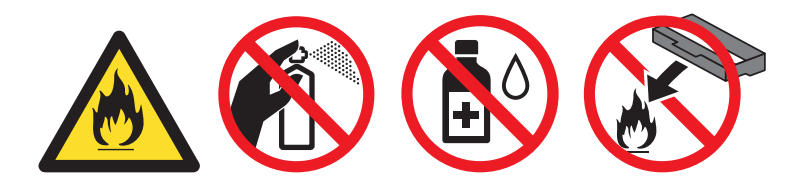

#### MEGJEGYZÉS

- Gondosan zárja le a hulladékfesték-kazettát egy megfelelő zacskóban, hogy ne szóródjon ki belőle a festékpor.
- A helyi szabályozásoknak megfelelően selejtezze a hulladékfesték-kazettát, elkülönítve azt a háztartási szeméttől. Esetleges kérdésével forduljon a helyi hulladékgyűjtést végző szolgáltatóhoz.

7 Csomagolja ki az új hulladékfesték-kazettát, és helyezze be a készülékbe.

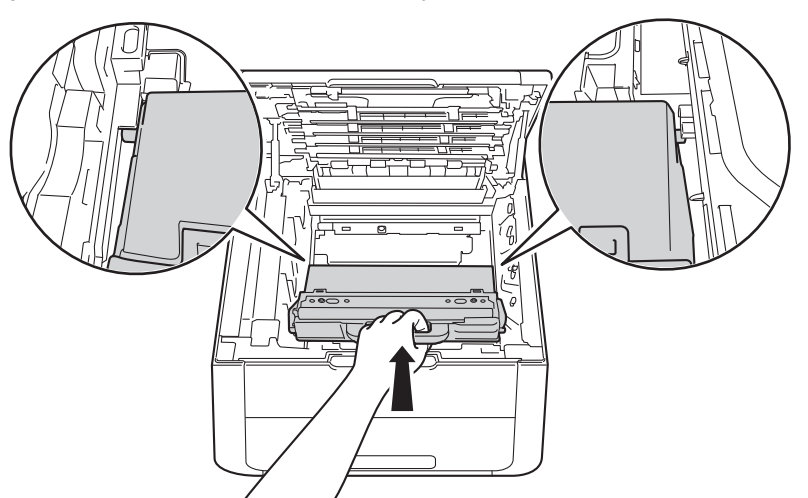

8 Helyezze a papírtovábbító egységet a készülékbe.

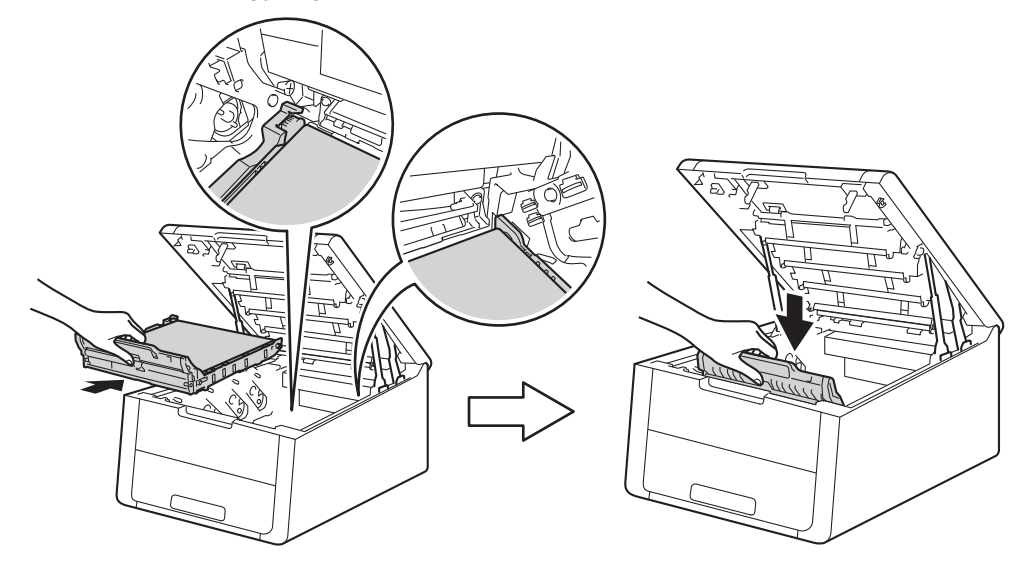

9 Csúsztassa a festékkazetták és dobegységek szerelvényeit a készülékbe. Győződjön meg arról, hogy a festékkazetta színe megegyezik a készüléken lévő címke színével. Ismételje meg ezt a lépést a festékkazetták és dobegységek szerelvényeinek mindegyike esetében.

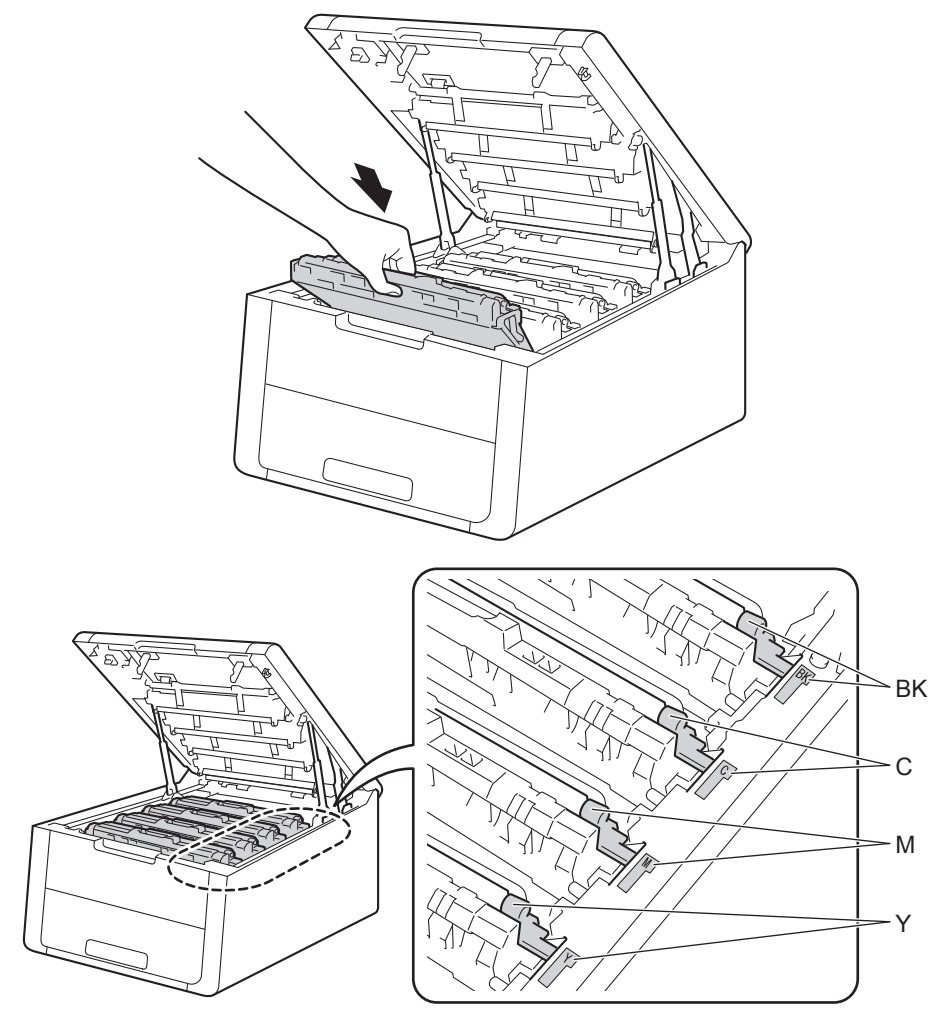

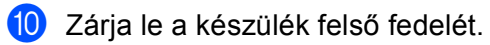

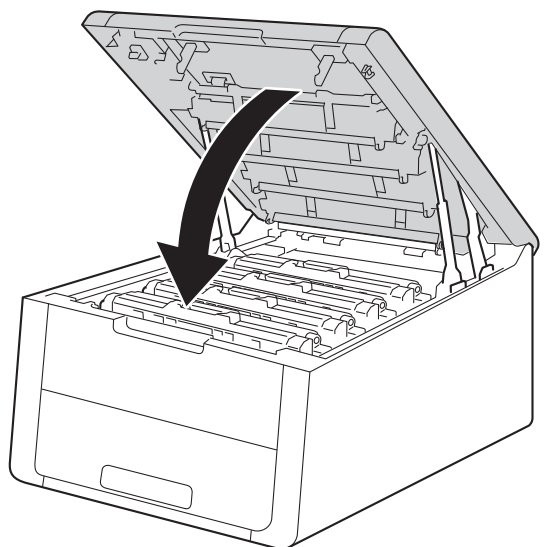

# A készülék tisztítása és ellenőrzése

Rendszeresen tisztítsa meg a készülék külsejét és belsejét száraz, szálmentes kendővel. A festékkazetta vagy a dobegység cseréjekor győződjön meg róla, hogy kitisztította a készülék belsejét. Ha a nyomtatott oldalakat a festék összekoszolja, tisztítsa meg a készülék belsejét egy száraz, szálmentes kendővel.

## **FIGYELEM**

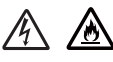

- A tonerkazettákat vagy a dobegységet NE dobja tűzbe. Felrobbanhat és sérüléseket okozhat.
- NE használjon semmilyen gyúlékony anyagot, aeroszolt, illetve alkoholt vagy ammóniát tartalmazó szerves oldószert/folyadékot a készülék belsejének vagy külső részének tisztításához. Ez tüzet vagy elektromos áramütést okozhat. Helyette kizárólag száraz, nem foszló ruhadarabot használjon.
  - (>>Termékbiztonsági útmutató: Általános óvintézkedések)

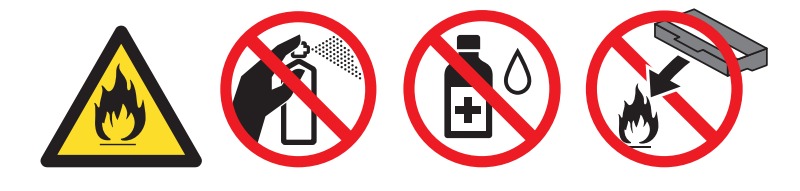

#### FONTOS

Semleges tisztítószereket használjon. Az illékony folyadékokkal (mint pl. hígító vagy benzin) végzett tisztítás károsítja a készülék felületét.

#### A burkolat tisztítása

1) Tartsa lenyomva a 🕐 gombot a készülék kikapcsolásához.

2) Húzza ki az interfészkábeleket, majd a hálózati tápkábelt az elektromos csatlakozóaljzatból.

3 Törölje le a készülék külsejét egy száraz, szálmentes kendővel a por eltávolításához.

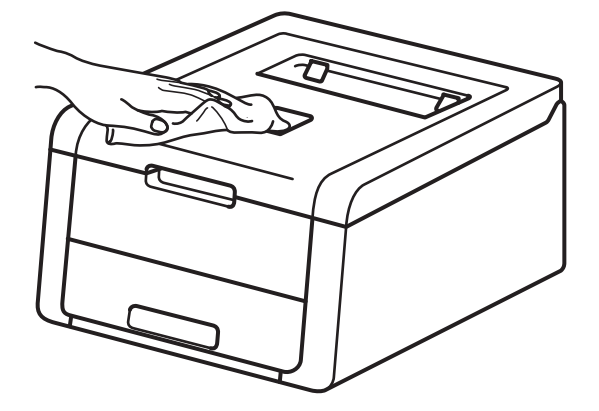

4 A papírtálcát húzza ki teljesen a készülékből.

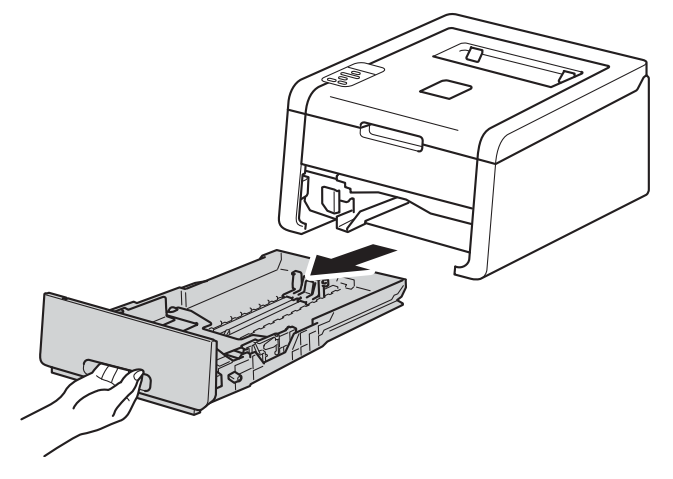

- 5 Ha papír van a papírtálcában, vegye ki.
- 6 Távolítson el mindent, ami a papírtálca belsejében esetleg megakadt.
- 7 Törölje le a port a papírtálca külsejéről és belsejéről egy száraz, nem foszló ruhadarabbal.

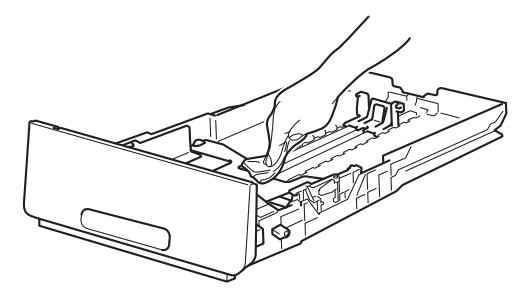

- 8 Töltse fel papírral, majd helyezze vissza megfelelően a papírtálcát a készülékbe.
- 9 Először dugja vissza a készülék hálózati tápkábelét az elektromos csatlakozóaljzatba, majd csatlakoztassa az interfészkábeleket.
- 10 Kapcsolja be a készüléket.

#### A LED fej tisztítása

Ha probléma adódik a nyomtatási minőséggel, például a színek halványak vagy nem kivehetőek, illetve csíkok vagy sávok jelennek meg a kinyomtatott lapon, a következő módon tisztítsa meg a LED fejeket:

1 Tartsa lenyomva a 🔘 gombot a készülék kikapcsolásához.

2 Nyissa fel a felső fedelet, amíg az a nyitott helyzetben nem rögzül.

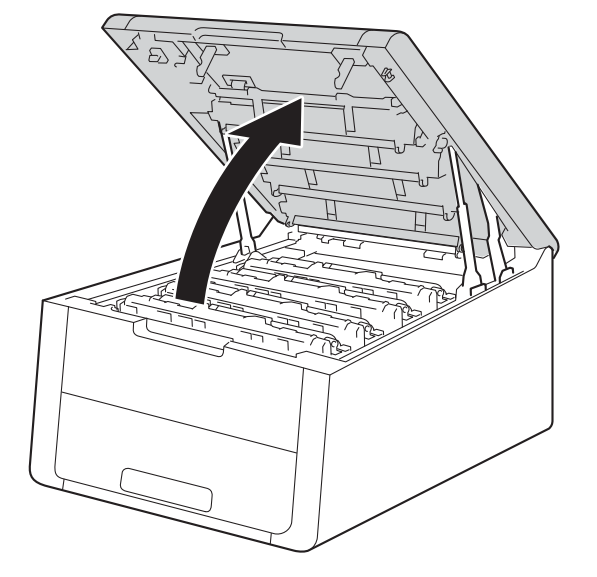

3 A LED fejek ablakait (1) száraz, szálmentes ruhával törölje át. Ne érjen ujjával a LED fejek ablakaihoz (1).

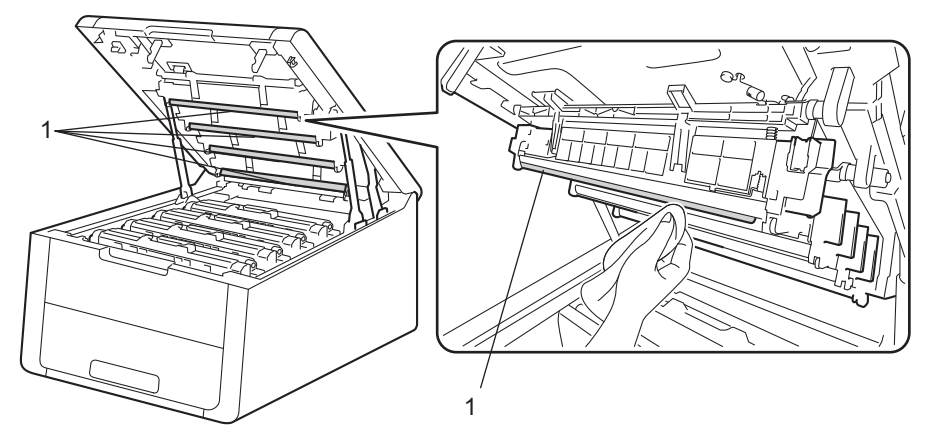

- 4 Zárja le a készülék felső fedelét.
- 5) Kapcsolja be a készüléket.

## A koronavezetékek tisztítása

Ha problémái adódnak a nyomtatás minőségével, tisztítsa meg a koronavezetéket az alábbiak szerint:

- 1 Győződjön meg arról, hogy a készülék be van kapcsolva.
- 2 Nyissa fel a felső fedelet, amíg az a nyitott helyzetben nem rögzül.

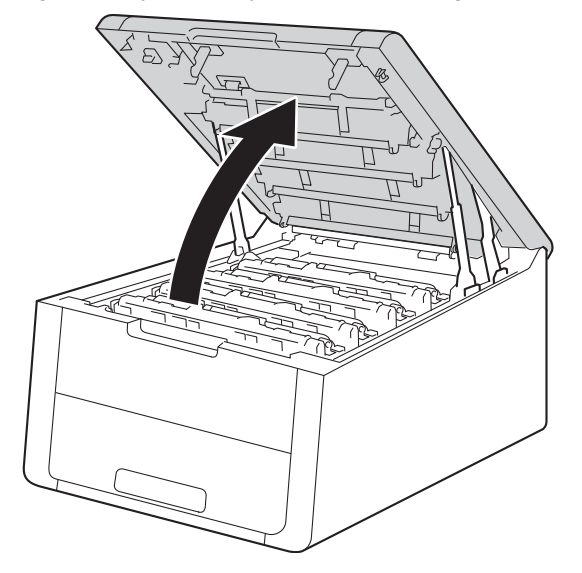

### 3 Emelje ki a festékkazetta és a dobegység szerelvényét.

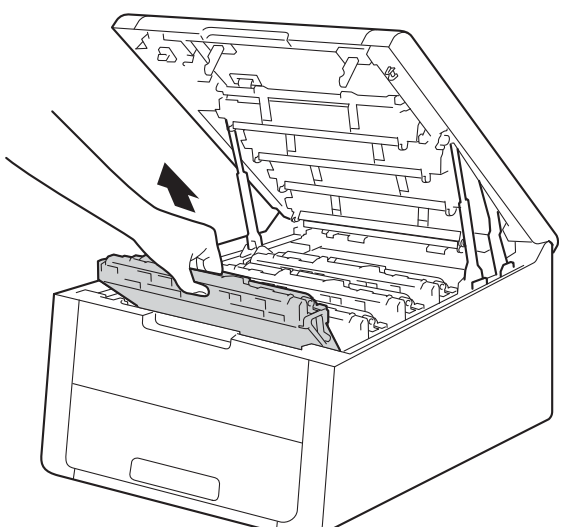

# ▲ FIGYELEM

## Forró felület

Közvetlenül a készülék használata után néhány belső alkatrész különösen forró. Várja meg, amíg a készülék lehűl, mielőtt annak belső alkatrészeit megérintené.

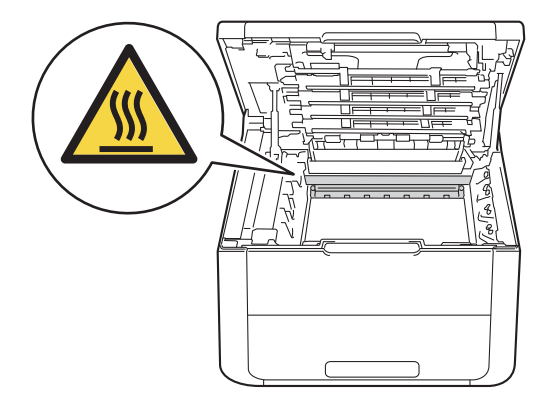

#### FONTOS

- Javasoljuk, hogy a festékkazetta és dobegység szerelvényét egy eldobható papírra vagy ruhadarabra helyezze arra az esetre, ha a festék véletlenül kiborulna vagy kiszóródna.
- Kezelje óvatosan a festékkazetták és dobegységek szerelvényeit. Ha a keze vagy a ruhája festékporral szennyeződött, azonnal törölje le vagy mossa le hideg vízzel.
- A statikus elektromosság okozta károk elkerülése érdekében NE érjen az alábbi ábrán látható elektródákhoz.

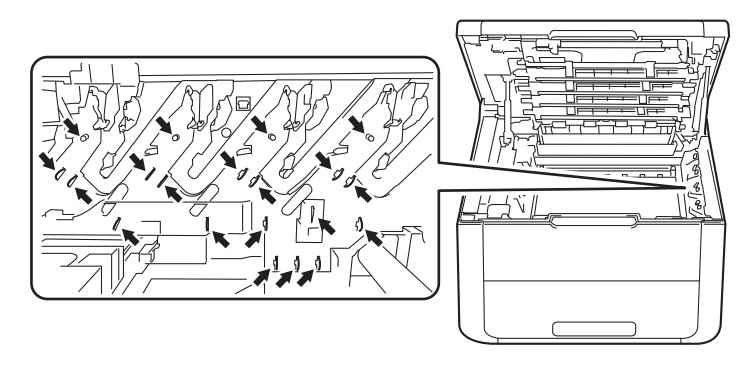

4 Tisztítsa meg a koronaszálat a dobegységben úgy, hogy a zöld fület néhányszor finoman balról jobbra, majd jobbról balra csúsztatja.

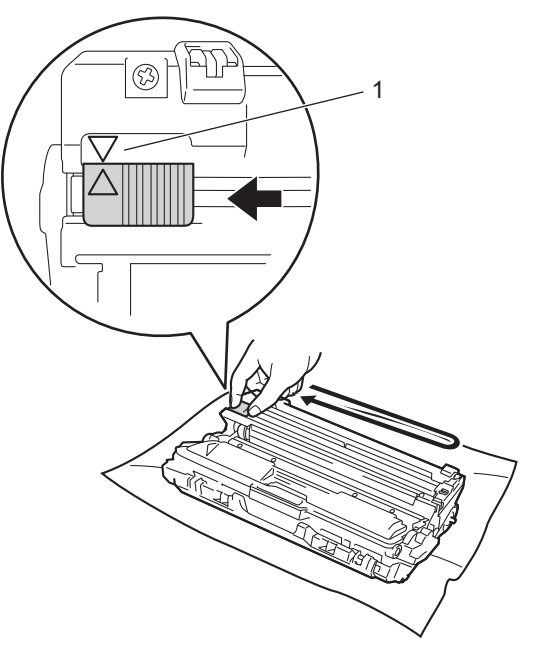

#### MEGJEGYZÉS

Mielőtt visszatenné a fényérzékeny henger egységet a nyomtatóba, tegye vissza a tisztítószerszámot tárolási helyére (▲) (1). A fülön és a dobegységen található nyilaknak egymásra kell mutatniuk. Ha nem egymásra mutatnak, a nyomtatott oldalakon függőleges csíkok jelenhetnek meg.

6 Csúsztassa a festékkazetta és a dobegység szerelvényét a készülékbe. Győződjön meg arról, hogy a festékkazetta színe megegyezik a készüléken lévő címke színével.

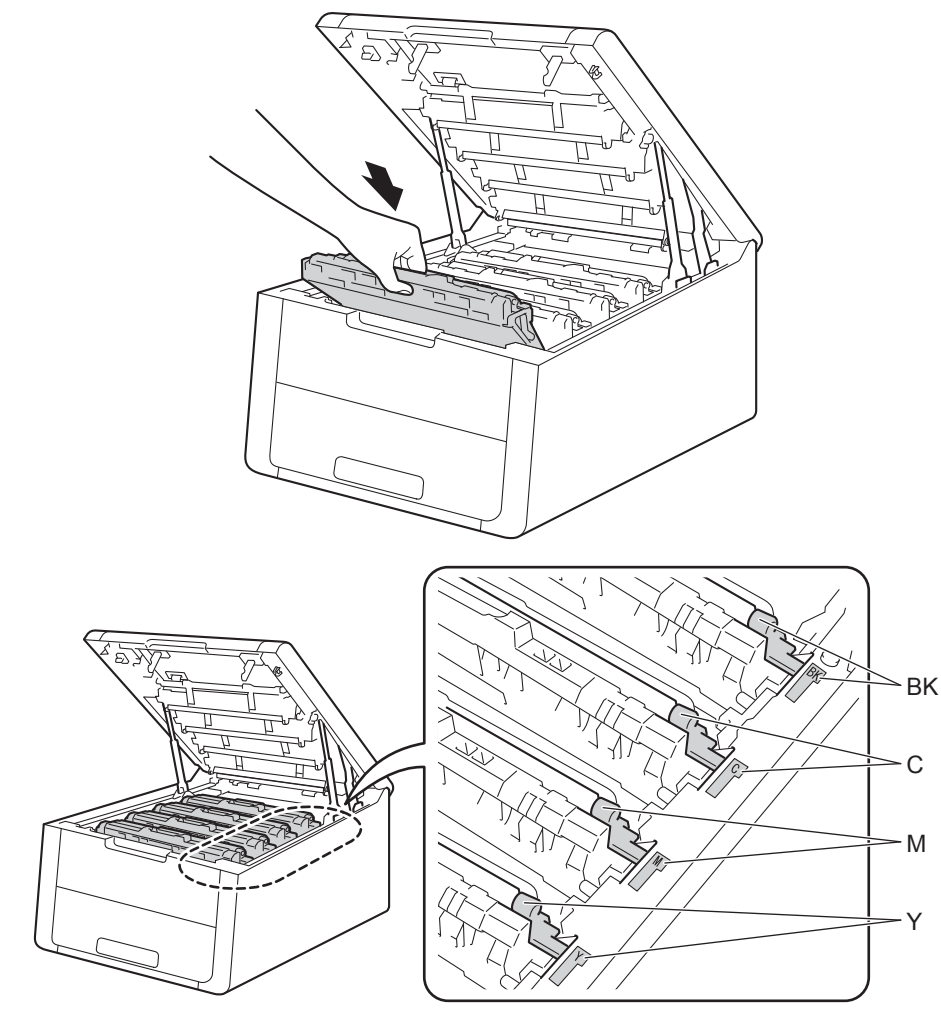

6 Ismételje meg a **3** – **5** lépést a további három koronavezeték megtisztításához.

Zárja le a készülék felső fedelét.

## A dobegység tisztítása

Ha a nyomaton fehér vagy fekete pontok vannak 94 mm távolságban egymástól, idegen anyag (például ragasztóanyag egy címkéről) kerülhetett a dob felületére. Kövesse az alábbi lépéseket a probléma megoldásához.

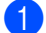

1 Győződjön meg róla, hogy készüléke Üzemkész módban van.

A ▲ vagy ▼ gomb segítségével válassza ki a Gép információ lehetőséget. Nyomja meg a OK gombot.

- 3 A ▲ vagy ▼ gomb segítségével válassza ki a Dob pont nyomt lehetőséget. Nyomja meg az OK gombot a dobpont ellenőrző lista kinyomtatásához.
- 4 Tartsa lenyomva a 🔘 gombot a készülék kikapcsolásához.
- Nyissa fel a felső fedelet, amíg az a nyitott helyzetben nem rögzül.

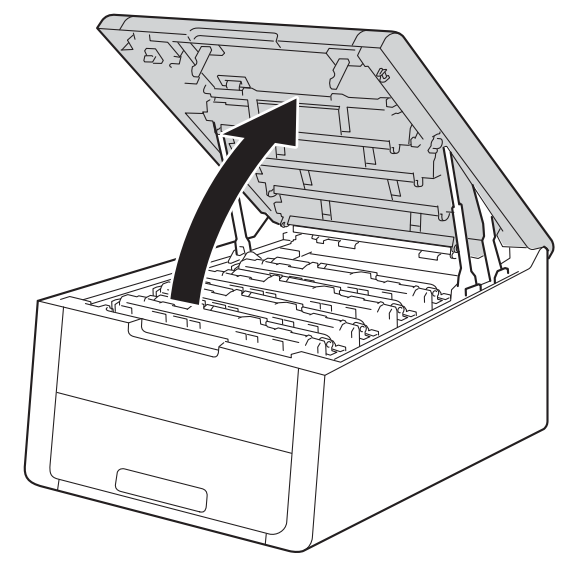

6 A kinyomtatott pontok színe jelzi, hogy melyik színű dobot kell tisztítani. Emelje ki a problémát okozó szín festékkazettájának és dobegységének szerelvényét.

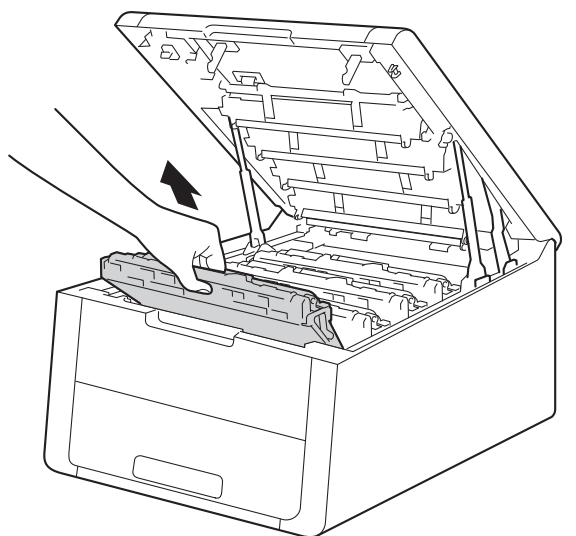

# ▲ FIGYELEM

### Forró felület

Közvetlenül a készülék használata után néhány belső alkatrész különösen forró. Várja meg, amíg a készülék lehűl, mielőtt annak belső alkatrészeit megérintené.

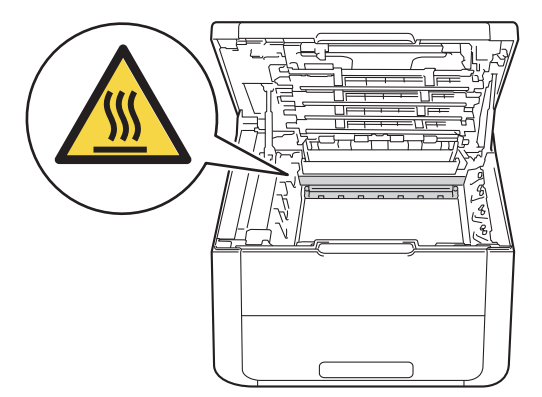

#### FONTOS

- Javasoljuk, hogy a festékkazetta és dobegység szerelvényét egy eldobható papírra vagy ruhadarabra helyezze arra az esetre, ha a festék véletlenül kiborulna vagy kiszóródna.
- Kezelje óvatosan a festékkazetták és dobegységek szerelvényét. Ha a keze vagy a ruhája festékporral szennyeződött, azonnal törölje le vagy mossa le hideg vízzel.
- A statikus elektromosság okozta károk elkerülése érdekében NE érjen az alábbi ábrán látható elektródákhoz.

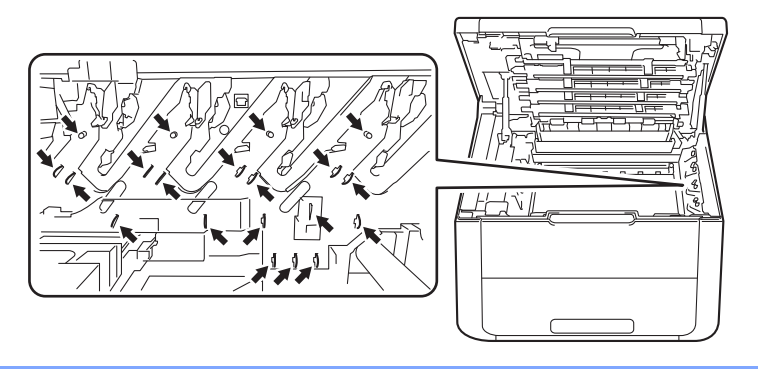

7 Nyomja le a zöld zárókart, és vegye ki a tonerkazettát a dobegységből.

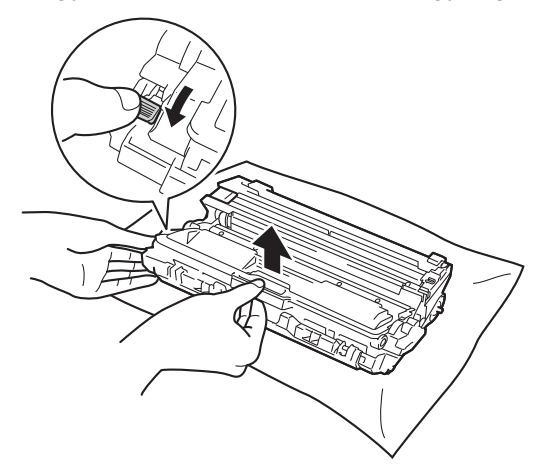

8 Fordítsa át a dobegységet az ábrán látható módon. Győződjön meg róla, hogy a dobegységszerelvény (1) a bal oldalon van.

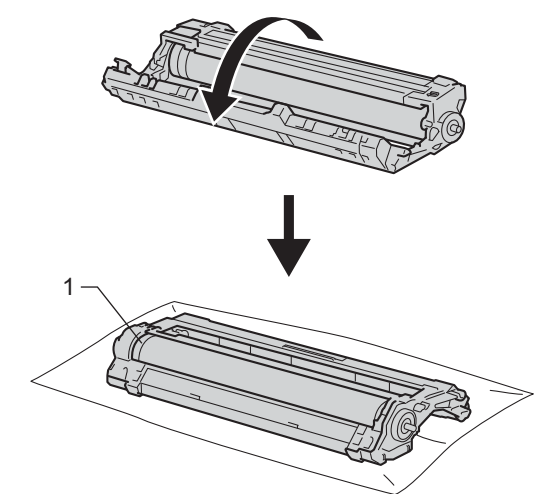

- 9 Olvassa el a következő információkat a dobpont ellenőrző listáról.
  - Pont helye: A lap nyolc számozott oszloppal rendelkezik. A nyomtatott pontot tartalmazó oszlop számával kereshető meg a pont helye a dobon.

10 A folt megkereséséhez használja a dobgörgő melletti számozott jelölőket. Az ellenőrzőlista 2. oszlopában lévő pont például azt jelenti, hogy folt van a dob "2" jelölésű területén.

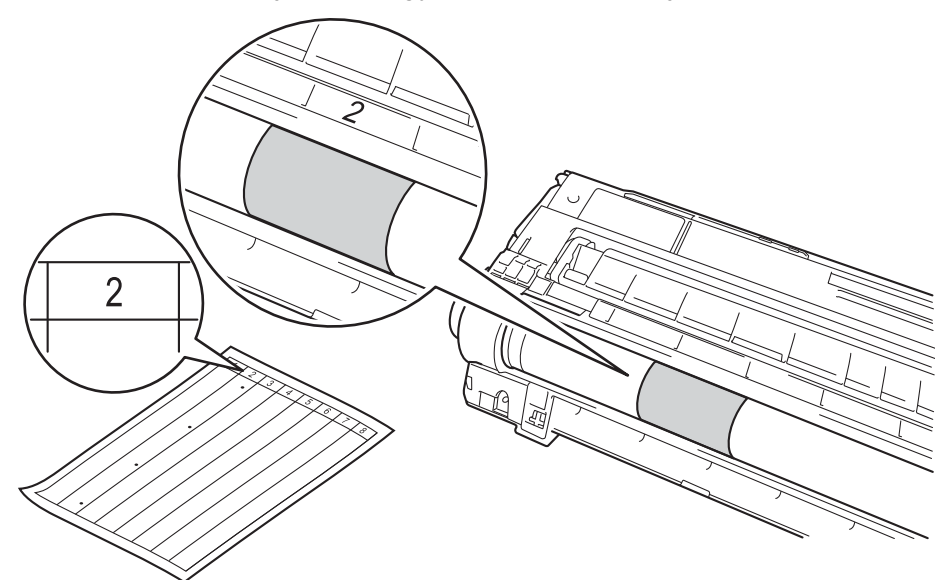

11 Forgassa kezével maga felé a dobegység szélét, mialatt nézi a feltételezett terület felületét.

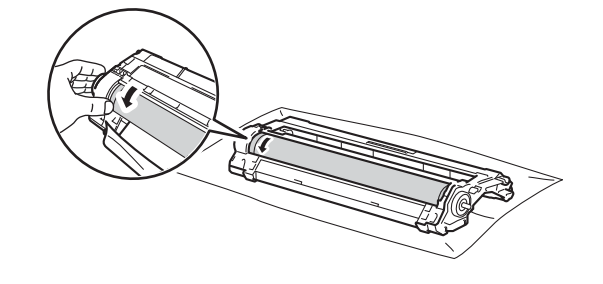

#### MEGJEGYZÉS

A nyomtatásminőségi problémák elkerülése érdekében NE érintse meg a dobegység felületét, mindig csak a szélét fogja meg.

12 Ha megtalálta a nyomot a dobon, amely egybeesik a dob pont ellenőrző listával, óvatosan törölje le a dob felületét egy pamut törlőruhával mindaddig, amíg a jel le nem jön a felületről.

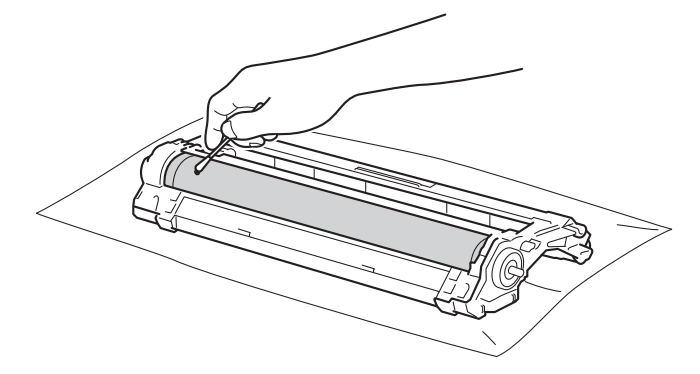

#### FONTOS

NE használjon éles tárgyat vagy folyadékot a fényérzékeny dob felszínének tisztítására.

13 Helyezze vissza a tonerkazettát a dobegységbe úgy, hogy a helyére kattanjon. Ha helyesen helyezte be a kazettát, a dobegység zöld zárókarja automatikusan felemelkedik.

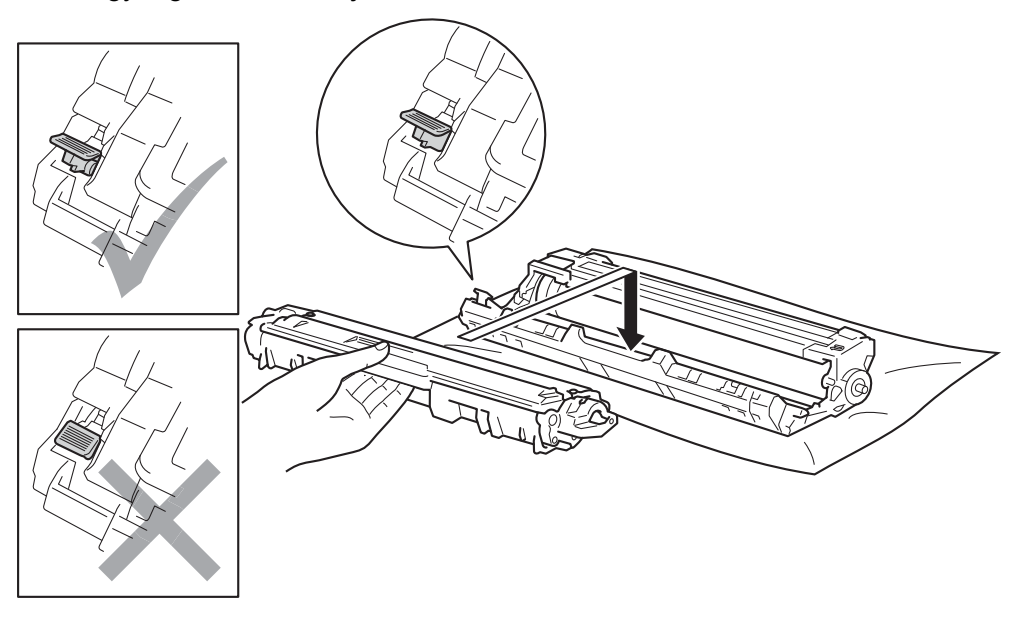

### MEGJEGYZÉS

Ellenőrizze, hogy megfelelően helyezte-e be a festékkazettát, ellenkező esetben az elválhat a dobegységtől.

Csúsztassa a festékkazetta és a dobegység szerelvényét a készülékbe. Győződjön meg arról, hogy a festékkazetta színe megegyezik a készüléken lévő címke színével.

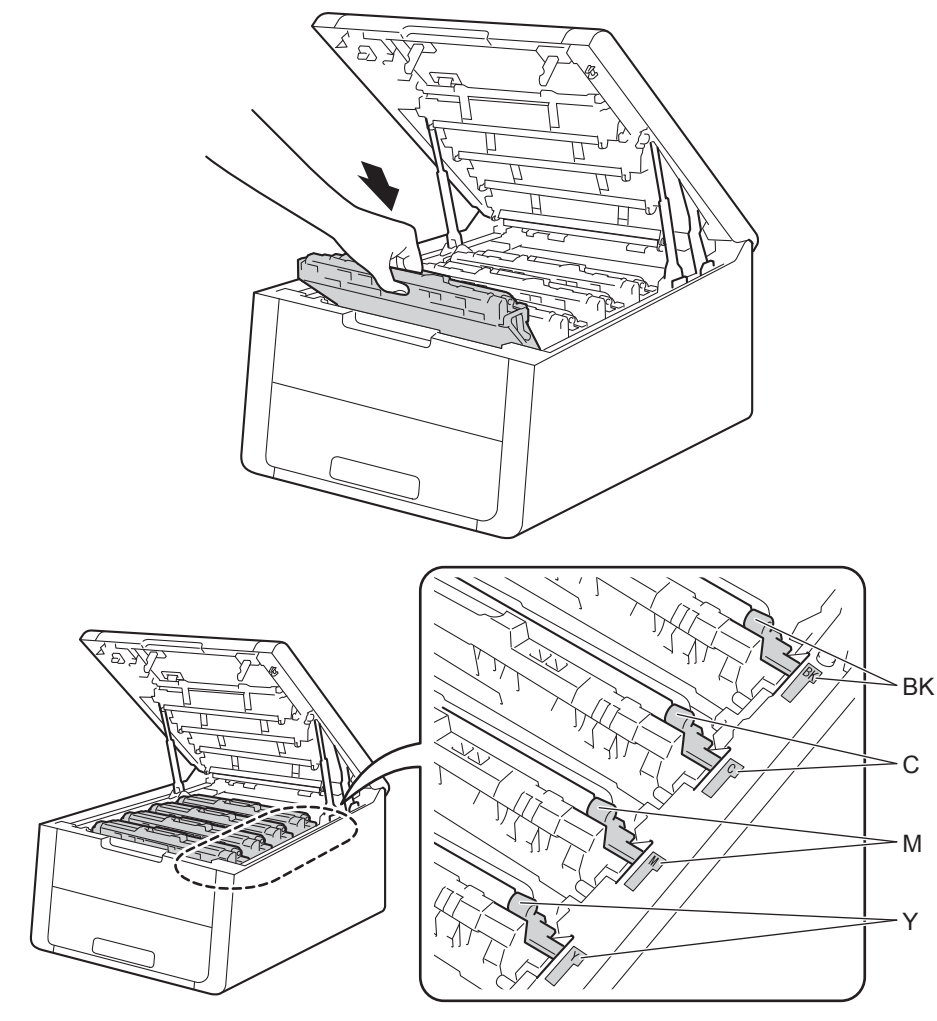

- 15 Zárja le a készülék felső fedelét.
- 16 Kapcsolja be a készüléket.

### A papírbehúzó görgő tisztítása

A papírbehúzó görgő rendszeres tisztításával megelőzheti a papírelakadásokat a papír megfelelő adagolásának biztosításával.

- 1 Tartsa lenyomva a 🔘 gombot a készülék kikapcsolásához.
- 2 A papírtálcát húzza ki teljesen a készülékből.
- Ha papír van a papírtálcában, vegye ki.
- 4 Távolítson el mindent, ami a papírtálca belsejében esetleg megakadt.
- 5 Egy jól kicsavart, langyos vízzel nedvesített, szálmentes kendővel törölje le a papírtálcában lévő szétválasztó párnát (1) a por eltávolítása érdekében.

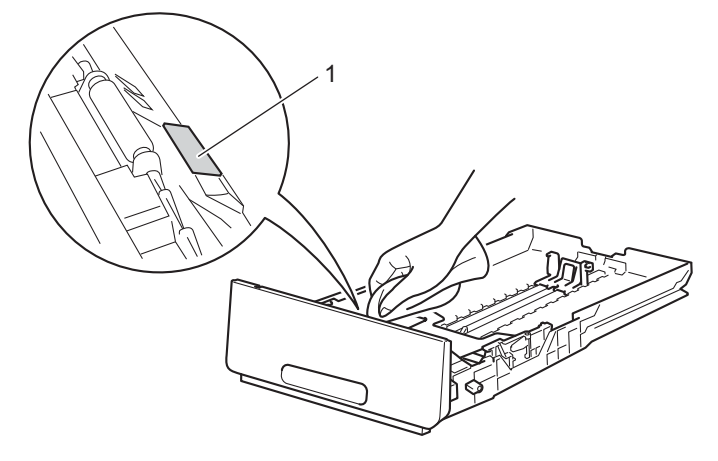

6 Törölje le a két papírfelszedő görgőt (1) a készülékben a por eltávolítása érdekében.

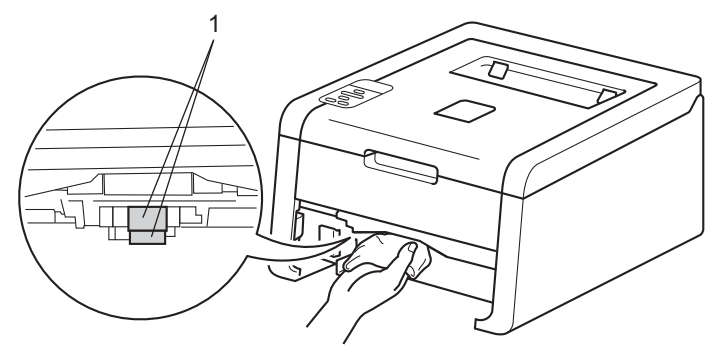

- 7 Töltse fel papírral, helyezze vissza, és rögzítse a papírtálcát.
- 8) Kapcsolja be a készüléket.

# A készülék csomagolása és szállítása

## ▲ FIGYELEM

Ez a készülék igen nehéz, több mint 17,4 kg súlyú. Amikor a készüléket leteszi, ügyeljen arra, hogy az ujjai ne csípődjenek be.

Ha valamilyen okból szállítani kell a készüléket, a szállítás során előforduló sérülések megelőzésére gondosan csomagolja be azt eredeti csomagolásába. A készüléket a szállító cégnél megfelelően biztosítani kell.

Ha nem a Brother csereprogram keretében készül lecserélni egy készüléket, hagyja benne a festékkazettákat és dobegységeket a csomagoláskor és szállításkor.

- 1 Tartsa lenyomva a @ gombot a készülék kikapcsolásához. Hagyja a készüléket legalább 10 percig kikapcsolt állapotban, hogy lehűljön.
- 2 Húzza ki az összes kábelt a készülékből, majd húzza ki a hálózati tápkábelt az elektromos csatlakozóaljzatból.
- Helyezze a csomagolóanyagot (1) a kartondobozba.

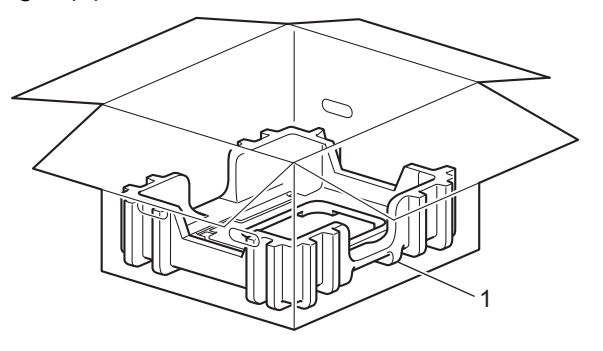

4 Csomagolja be a készüléket egy műanyag zsákba, majd helyezze a csomagolóanyagra (1).

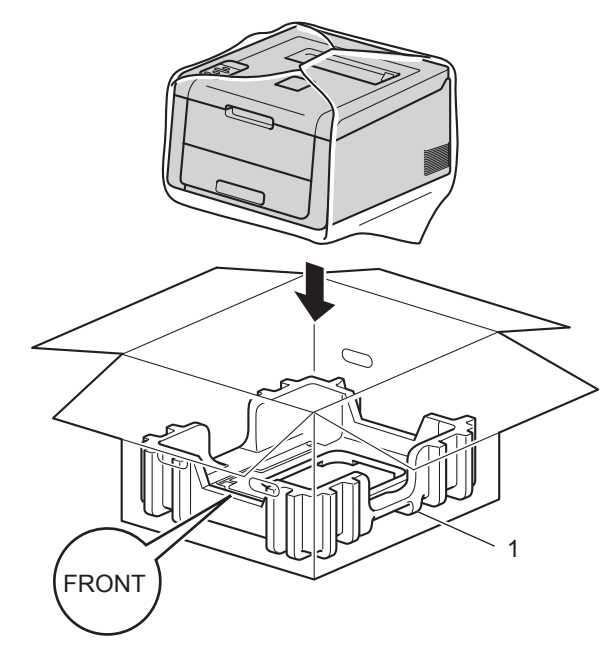

### **MEGJEGYZÉS**

Ha a Brother csereprogram keretében küldi vissza a készüléket a Brother számára, csak a készüléket csomagolja be. Őrizze meg az összes különálló alkatrészt, beleértve a festékkazetták és dobegységek szerelvényeit, továbbá a nyomtatott anyagokat, amelyeket tovább használhat a cserekészülékben.

5 Helyezze az "R FRONT" feliratú csomagolóanyagot (2) a készülék jobb oldalára. Helyezze az "L FRONT" feliratú csomagolóanyagot (3) a készülék bal oldalára.

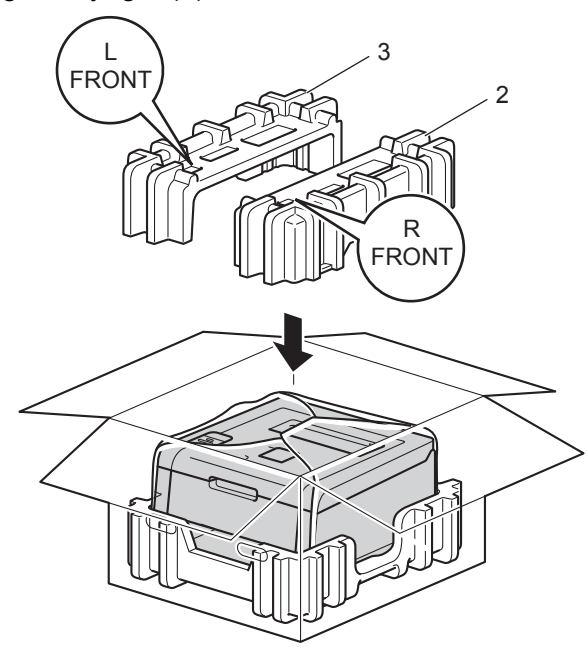

6 Tegye a hálózati tápkábelt és a nyomtatott anyagokat az eredeti dobozba az ábra szerint.

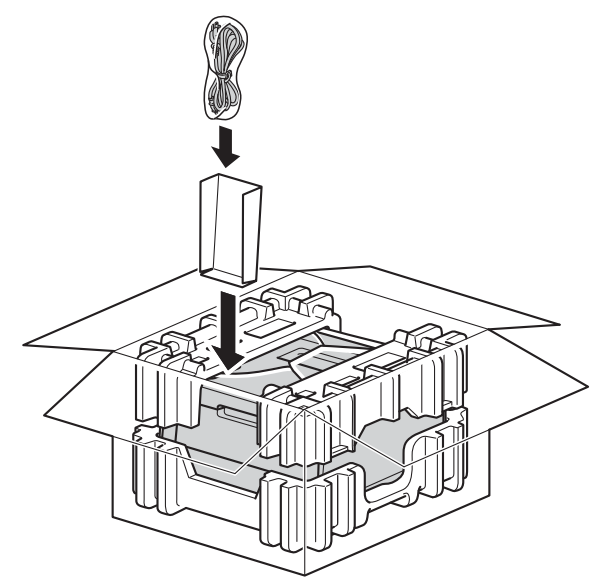

7 Csukja vissza dobozt, és zárja le ragasztószalaggal.

Hibakeresés

Ha úgy véli, nem működik megfelelően a készülék, tekintse meg először az alábbi elemeket, és kövesse a hiba elhárítására vonatkozó tanácsokat. A legtöbb hibát a felhasználó maga is javítani tudja.

# A probléma meghatározása

Először ellenőrizze az alábbiakat:

- A készülék hálózati tápkábele megfelelően van csatlakoztatva, és a készülék be van kapcsolva. Ha a készülék nem kapcsol be a hálózati tápkábel csatlakoztatása után, lásd: Egyéb nehézségek
   részt a(z) 182. oldalon.
- Valamennyi védő alkatrészt eltávolította-e.
- A papírtálcába megfelelően van behelyezve a papír.
- Az interfész kábelek megfelelően vannak csatlakoztatva a készülékhez és a számítógéphez, vagy vezeték nélküli kapcsolat be van állítva mind a készüléken, mind a számítógépen.
- LCD üzenetek

5

(Lásd Hiba- és karbantartási üzenetek ➤> részt a(z) 163. oldalon.)

Ha a fenti ellenőrzésekkel nem küszöbölhető ki a hiba, határozza meg a problémát, majd lapozzon az alábbi listában megjelölt oldalra.

A készülék nem nyomtat.

Lapkezelés

(Lásd Papírkezelési nehézségek >> részt a(z) 180. oldalon.)

A nyomtató nyomtat, de továbbra is problémák vannak.

Nyomtatás min.

(Lásd A nyomtatási minőség javítása ➤> részt a(z) 183. oldalon.)

A nyomtatás tartalma nem helyes

(Lásd Nyomtatási nehézségek >> részt a(z) 179. oldalon.)

Hálózati és egyéb problémák:

- Hálózati nehézségek >> részt a(z) 181. oldalon
- Egyéb nehézségek >> részt a(z) 182. oldalon

162

# Hiba- és karbantartási üzenetek

Mint minden kifinomult irodai termék esetében, hibák léphetnek fel, és a fogyóeszközöket pótolni kell. Ha ez történik, a készülék azonosítja a hibát vagy a szükséges rendszeres karbantartást, és megjeleníti a megfelelő üzenetet. Leggyakrabban előforduló hiba- és karbantartási üzenetek alább láthatók.

A legtöbb hibát és a rendszeres karbantartást maga a felhasználó is javíthatja, illetve elvégezheti. Ha további segítségre van szüksége, a Brother Solutions Center webhelyen található legújabb GYIK és hibaelhárítási tanácsok nyújthatnak útmutatást:

Webhelyünket a következő címen keresheti fel: http://solutions.brother.com/.

Nem javasoljuk nem Brother kellékanyagok használatát, mivel azok veszélyeztetik a nyomtatási minőséget, a hardver teljesítményét, valamint a készülék megbízhatóságát.

#### MEGJEGYZÉS

Az LCD kijelzőn megjelenő nevek a következők.

- Normál papírtálca: 1. tálca
- Kézi adagoló nyílás: Kézi adagolás

| Hibaüzenet       | Ok                                                                                            | Tennivaló                                                                                                    |
|------------------|-----------------------------------------------------------------------------------------------|----------------------------------------------------------------------------------------------------|
| 1.tálca elakadás | Papírelakadás történt a készülék<br>papírtálcájában.                                          | Lásd a <i>A papír a papírtálcában akadt el</i><br>➤➤ részt a(z) 169. oldalon.                                                                                                |
| Beégető egység   | A beégető egység hőmérséklete<br>nem emelkedik a megfelelő<br>mértékben adott időn belül.     | Kapcsolja ki a készüléket, várjon pár másodpercet,<br>majd kapcsolja be újra. Hagyja a készüléket<br>bekapcsolva 15 percig.                                                  |
|                  | A beégető egység túlhevült.                                                                   |                                                                                                    |
| Belépés tiltva   | A használni kívánt funkciót a Secure<br>Function Lock 2.0 letiltotta.                         | Lépjen kapcsolatba a rendszergazdával a Secure<br>Function Lock beállításainak ellenőrzéséhez.                                                                               |
| Belső elakadás   | Papírelakadás történt a készülék<br>belsejében.                                               | Lásd a <i>A papír a készülék belsejében akadt el</i><br>➤➤ részt a(z) 175. oldalon.                                                                                          |
| Csere PF Kit1    | A papíradagoló készlet cserére<br>szorul.                                                     | A papíradagoló készlet cseréjével kapcsolatban<br>forduljon a Brother vevőszolgálathoz vagy a helyi<br>Brother kereskedőhöz vagy egy hivatalos Brother<br>szervizközponthoz. |
| Cseréljen dobot  | Ideje kicserélni a 4 dobegységet.                                                             | Cserélje ki a 4 dobegységet (lásd: <i>A dobegységek cseréje</i> <b>&gt;&gt;</b> részt a(z) 124. oldalon).                                                                    |
|                  | Az új dobegység beszerelésekor<br>nem lett lenullázva a dobegység<br>számlálója.              | Nullázza le a dobegység számlálóját (lásd: A<br>dobegységek cseréje ➤➤ részt a(z) 124. oldalon).                                                                             |
| Cseréljen tonert | A tonerkazetta élettartama lejárt. A<br>készülék leállítja az összes<br>nyomtatási műveletet. | Cserélje ki az LCD kijelzőn jelzett színhez tartozó<br>festékkazettát (lásd: <i>A festékkazetták cseréje</i><br>➤ részt a(z) 114. oldalon).                                  |

| Hibaüzenet                                                                                                    | Ok                                                                                                    | Tennivaló                                                                                                    |
|----------------------------------------------------------------------------------------------------|----------------------------------------------------------------------------------------------------|----------------------------------------------------------------------------------------------------|
| Dob !                                                                                                    | A dobegységen lévő koronaszálat<br>tisztítani kell.                                                                                           | Tisztítsa meg mind a négy koronavezetéket<br>(színenként egy) a dobegységben a zöld fül<br>elcsúsztatásával (lásd: <i>A koronavezetékek tisztítása</i><br>➤ részt a(z) 147. oldalon).                                                                                                    |
|                                                                                                    | A dobegység vagy a festékkazetta<br>és a dobegység szerelvénye<br>nincsen megfelelően behelyezve.                                             | Távolítsa el a festékkazetta és a dobegység<br>szerelvényét, vegye ki a festékkazettát a<br>dobegységből, majd helyezze vissza a festékkazettát<br>a dobegységbe. Helyezze vissza a festékkazetta és<br>a dobegység szerelvényét a készülékbe. Ha a<br>probléma továbbra is fennáll, cserélje ki a<br>festékkazettát (lásd: <i>A festékkazetták cseréje</i><br>➤ részt a(z) 114. oldalon). |
| Dob leállítás                                                                                                    | A dobegység cserére szorul.                                                                                                    | Cserélje az LCD kijelzőn látható színhez tartozó<br>dobegységet (lásd: <i>A dobegységek cseréje</i><br>➤➤ részt a(z) 124. oldalon).                                                                                                    |
| Dob vége: X<br>(X mutatja, hogy az<br>adott színhez tartozó<br>festékkazetta vagy<br>dobegység cserére<br>szorul. BK = fekete, C =<br>cián, M = magenta, Y =<br>sárga.)     | Az LCD kijelzőn jelzett színhez<br>tartozó dobegység közelít<br>élettartama végéhez.                                                          | Rendeljen egy új dobegységet az LCD kijelzőn jelzett<br>színhez, mielőtt a Dobegys.csere:X üzenet<br>megjelenik.                                                                                                    |
| Dobegys.csere:X<br>(X mutatja, hogy az<br>adott színhez tartozó<br>festékkazetta vagy<br>dobegység cserére<br>szorul. BK = fekete, C =<br>cián, M = magenta, Y =<br>sárga.) | ldőszerű a jelzett színhez tartozó<br>dobegység cseréje.                                                                                      | Cserélje ki az LCD kijelzőn látható színhez tartozó<br>dobegységet (lásd: <i>A dobegységek cseréje</i><br>➤➤ részt a(z) 124. oldalon).                                                                                                    |
|                                                                                                    | Az új dobegység beszerelésekor<br>nem lett lenullázva a dobegység<br>számlálója.                                                              | Nullázza le a dobegység számlálóját (lásd: A<br>dobegységek cseréje ➤➤ részt a(z) 124. oldalon).                                                                                                    |
| Elak. Kézi adag.                                                                                                    | Papírelakadás történt a készülék<br>kézi adagoló nyílásában.                                                                                  | Lásd a Papírelakadás történt a kézi adagoló<br>nyílásban ➤➤ részt a(z) 169. oldalon.                                                                                                    |
| Fedél nyitva                                                                                                    | Nem záródott megfelelően a felső<br>fedél.                                                                                                    | Zárja le a készülék felső fedelét.                                                                                                    |
|                                                                                                    | A beégetőegység fedele nincs<br>teljesen lezárva, vagy<br>papírelakadás történt a készülék<br>hátulsó részében a készülék<br>bekapcsolásakor. | Zárja le a beégetőegység fedelét, a készülék<br>hátlapján belül található.                                                                                                    |
|                                                                                                    |                                                                                                    | Ellenőrizze, hogy a papír nincs-e elakadva a<br>készülék hátuljában, majd zárja be a<br>beégetőegység fedelét, és nyomja meg a Go<br>gombot (lásd: A papír a készülék hátsó részében<br>akadt el >> részt a(z) 173. oldalon).                                                                                                    |
| H.fes.kaz. Csere                                                                                                    | ldőszerű a hulladékfesték-kazetta cseréje.                                                                                                    | Cserélje ki a hulladékfesték-kazettát (lásd: <i>A</i><br><i>hulladékfesték-kazetta cseréje</i><br>➤➤ részt a(z) 137. oldalon).                                                                                                    |
| H.festt. vége                                                                                                    | A hulladékfesték-kazetta<br>hamarosan megtelik.                                                                                               | Rendeljen új hulladékfesték-kazettát, mielőtt a<br>H.fes.kaz. Csere üzenet megjelenne.                                                                                                    |

#### Hibakeresés

| Hibaüzenet                                                                                                    | Ok                                                                                                    | Tennivaló                                                                                                    |
|----------------------------------------------------------------------------------------------------|----------------------------------------------------------------------------------------------------|----------------------------------------------------------------------------------------------------|
| Hátsó elakadás                                                                                                    | Papírelakadás történt a készülék<br>hátsó részében.                                                                                                    | Lásd a A papír a készülék hátsó részében akadt el<br>➤ részt a(z) 173. oldalon.                                                                                                    |
| Kalibráljon                                                                                                    | A kalibráció meghiúsult.                                                                                                    | Tartsa lenyomva a gombot a készülék<br>kikapcsolásához. Várjon néhány másodpercet,<br>majd kapcsolja be újra a nyomtatót.<br>Ismételje meg a színkalibrálást a vezérlőpanel<br>vagy a nyomtató-illesztőprogram segítségével<br>(lásd: Színkalibráció >> részt a(z) 43. oldalon).                                                                                                    |
|                                                                                                    |                                                                                                    | <ul> <li>Helyezze be egy új papírtovábbító egységet (lásd:<br/>A papírtovábbító egység cseréje</li> <li>➤ részt a(z) 132. oldalon).</li> </ul>                                                                                                    |
|                                                                                                    |                                                                                                    | Ha a probléma továbbra is fennáll, akkor kérjen<br>segítséget a Brother vevőszolgálattól vagy egy<br>helyi Brother kereskedőtől.                                                                                                    |
| Kazetta hiba                                                                                                    | A festékkazetta rosszul lett<br>behelyezve.                                                                                                    | Húzza ki az LCD kijelzőn látható színhez tartozó<br>festékkazetta és dobegység szerelvényét, emelje a<br>festékkazettát, majd helyezze ismét vissza a<br>dobegységbe. Helyezze vissza a festékkazetta és a<br>dobegység szerelvényét a készülékbe. Ha a<br>probléma továbbra is fennáll, akkor kérjen segítséget<br>a Brother vevőszolgálattól vagy egy helyi Brother<br>kereskedőtől. |
| Képtelen nyom ##                                                                                                    | Mechanikai probléma történt a<br>készülékben.                                                                                                    | Tartsa lenyomva a 🕐 gombot a készülék<br>kikapcsolásához. Várjon pár másodpercet, majd újra<br>kapcsolja be.                                                                                                    |
|                                                                                                    |                                                                                                    | Ha a probléma továbbra is fennáll, akkor kérjen<br>segítséget a Brother vevőszolgálattól vagy egy helyi<br>Brother kereskedőtől.                                                                                                    |
| Kétold. lapelak.                                                                                                    | Papírelakadás történt a papírtálca alatt vagy a beégetőegységben.                                                                                                    | Lásd a <i>A papír elakadt a papírtálca alatt</i><br>➤➤ részt a(z) 171. oldalon.                                                                                                    |
| Kétold. letiltva                                                                                                    | A készülék hátlapja nincs teljesen<br>bezárva.                                                                                                    | Zárja be a készülék hátlapját.                                                                                                    |
| Kevés toner: X<br>(X mutatja, hogy az<br>adott színhez tartozó<br>festékkazetta vagy<br>dobegység élettartama<br>a végéhez közelít. BK =<br>fekete, C = cián, M =<br>magenta, Y = sárga.) | Ha az LCD kijelzőn a<br>Kevés festék üzenet jelenik<br>meg, a nyomtatás lehetséges,<br>azonban a készülék tájékoztatja,<br>hogy a festékkazetta élettartama<br>hamarosan lejár. | Rendeljen meg egy új festékkazettát, hogy az kéznél<br>legyen a cseréhez, amikor a Cseréljen tonert<br>üzenet megjelenik az LCD kijelzőn.                                                                                                    |
| Kézi adagolás                                                                                                    | <b>Kézi</b> lett kiválasztva<br>papírforrásként, amikor nem volt<br>papír a kézi adagoló nyílásban.                                                                             | Helyezzen az LCD kijelzőn látható papírméretnek<br>megfelelő méretű papírt a kézi adagoló nyílásba. Ha<br>a készülék Szünet üzemmódban van, nyomja meg a<br><b>Go</b> gombot (lásd: <i>Papír betöltése a kézi adagoló</i><br><i>nyílásba</i> ➤➤ részt a(z) 12. oldalon).                                                                                                    |

| Hibaüzenet                                                           | Ok                                                                                                    | Tennivaló                                                                                                    |
|----------------------------------------------------------------------|----------------------------------------------------------------------------------------------------|----------------------------------------------------------------------------------------------------|
| Kicsi papír                                                          | A nyomtató-illesztőprogramban<br>meghatározott papírméret túl kicsi<br>ahhoz, hogy a készülék a<br>nyomtatott oldallal lefelé fordított<br>nyomatok kimeneti tálcájára<br>juttassa el azt. | Nyissa fel a hátsó fedelet (a lapokat nyomtatott<br>oldalukkal felfelé tároló kimeneti tálcát), hogy a<br>nyomtatott lap a nyomtatott oldallal felfelé fordított<br>nyomatok kimeneti tálcáján át távozhasson, majd<br>nyomja meg a <b>Go</b> gombot. |
| Korlát túllépés                                                      | Elérte a Secure Function Lock 2.0<br>szolgáltatásban megadott<br>nyomtatási korlátot.                                                                                                    | Lépjen kapcsolatba a rendszergazdával a Secure<br>Function Lock beállításainak ellenőrzéséhez.                                                                                                    |
| Lassan dob vége                                                      | A 4 dobegység élettartama<br>hamarosan lejár.                                                                                                    | Rendeljen új dobegységet, hogy az kéznél legyen a cseréhez, amikor a Cseréljen dobot üzenet megjelenik az LCD kijelzőn (lásd: <i>Dobok élettartama a végéhez közelít</i> ➤➤ részt a(z) 122. oldalon).                                                 |
| Log elérési hiba                                                     | A készülék nem fér hozzá a<br>kiszolgálón található nyomtatási<br>naplófájlhoz.                                                                                                    | Vegye fel a kapcsolatot a rendszergazdával a<br>Nyomtatási napló tárolása a hálózaton funkció<br>beállításainak ellenőrzéséhez.                                                                                                    |
|                                                                      |                                                                                                    | (Részletes információk: ➤➤Hálózati használati<br>útmutató: <i>Nyomtatási napló tárolása a hálózaton</i> )                                                                                                    |
| Memória megtelt<br>Biztonsági<br>nyomtatás<br>adattároló<br>megtelt. | Megtelt a készülék memóriája.                                                                                                    | Nyomja meg a <b>Cancel</b> gombot, és törölje a titkosított<br>nyomtatás korábban eltárolt adatait.                                                                                                    |
| Memória megtelt                                                      | Megtelt a készülék memóriája.                                                                                                    | Csökkentse a dokumentum összetettségét vagy csökkentse a nyomtatási felbontást.                                                                                                    |
| Méret hiba DX                                                        | A nyomtató-illesztőprogramban<br>vagy a vezérlőpult menüjében<br>meghatározott papírméret nem<br>érhető el az automatikus 2 oldalas<br>nyomtatáshoz.                                       | Nyomja meg a <b>Cancel</b> gombot. Válasszon olyan<br>papírméretet, amelyet a 2 oldalas nyomtatás<br>támogat.<br>Az automatikus 2 oldalas nyomtatáshoz használható<br>papírméret az A4.                                                               |
|                                                                      | A tálcában található papír nem<br>megfelelő méretű, és nem alkalmas<br>az automatikus 2 oldalas<br>nyomtatáshoz.                                                                           | Helyezzen a tálcába megfelelő méretű papírt, és<br>állítsa be a papírméretet a tálca számára (lásd:<br><i>Papírtálca</i> ➤➤ részt a(z) 90. oldalon).                                                                                                  |
|                                                                      |                                                                                                    | Az automatikus 2 oldalas nyomtatáshoz használható<br>papírméret az A4.                                                                                                    |
| Mérethiba                                                            | A jelölt tálcában található papír nem<br>helyes méretű.                                                                                                    | Ugyanolyan méretű papírt tegyen a papírtálcába,<br>mint ami a nyomtató-illesztőprogramban van<br>kiválasztva, majd nyomja meg a <b>Go</b> gombot, vagy a<br>nyomtató-illesztőprogramban válassza ki a jelzett<br>papírtálcába töltött papír méretét.  |
| Nem elérhető                                                         | A kért funkciót a Secure Function<br>Lock 2.0 nem engedélyezi minden<br>felhasználói azonosító számára.                                                                                    | Lépjen kapcsolatba a rendszergazdával a Secure<br>Function Lock beállításainak ellenőrzéséhez.                                                                                                    |
| Nincs engedély                                                       | A színes dokumentumok nyomtatása korlátozott.                                                                                                    | Lépjen kapcsolatba a rendszergazdával a Secure<br>Function Lock beállításainak ellenőrzéséhez.                                                                                                    |

| Hibaüzenet                                                            | Ok                                                                                                    | Tennivaló                                                                                                    |
|-----------------------------------------------------------------------|----------------------------------------------------------------------------------------------------|----------------------------------------------------------------------------------------------------|
| Nincs h.fes.kaz.                                                      | A hulladékfesték-kazetta nincs<br>megfelelően behelyezve.                                                                                                    | Helyezze vissza a hulladékfesték-kazettát (lásd: A<br>hulladékfesték-kazetta cseréje<br>➤ részt a(z) 137. oldalon).                                                                                                    |
| Nincs Papír                                                           | A készülékből kifogyott a papír,                                                                                                    | Helyezzen papírt a jelzett papírtálcába.                                                                                                    |
| Helyezzen be<br><méret> papírt a<br/><tálca> tálcába.</tálca></méret> | vagy a papirt helytelenűl töltötték be<br>az adott papírtálcába.                                                                                              | Ellenőrizze, hogy a papírvezetők a megfelelő méretre<br>vannak beállítva.                                                                                                    |
| Nincs szíjegység                                                      | A papírtovábbító egység nincs<br>megfelelően behelyezve.                                                                                                    | Helyezze vissza a papírtovábbító egységet (lásd: <i>A papírtovábbító egység cseréje</i><br>➤ részt a(z) 132. oldalon).                                                                                                    |
| Nincs tálca                                                           | A normál papírtálca nem vagy<br>helytelenül lett a készülékbe<br>helyezve.                                                                                    | Helyezze vissza a normál papírtálcát.                                                                                                    |
| Nincs toner                                                           | A festékkazetta vagy a<br>festékkazetta és a dobegység<br>szerelvénye nincsen megfelelően<br>behelyezve.                                                      | Távolítsa el a festékkazetta és a dobegység<br>szerelvényét, vegye ki a festékkazettát a<br>dobegységből, majd helyezze vissza a festékkazettát<br>a dobegységbe. Helyezze vissza a festékkazetta és<br>a dobegység szerelvényét a készülékbe. Ha a<br>probléma továbbra is fennáll, cserélje ki a<br>festékkazettát (lásd: <i>A festékkazetták cseréje</i><br>➤ részt a(z) 114. oldalon). |
| Olvasztó csere                                                        | A beégetőegység cserére szorul.                                                                                                    | A beégetőegység cseréjével kapcsolatban forduljon<br>a Brother vevőszolgálathoz vagy a helyi Brother<br>kereskedőhöz vagy egy hivatalos Brother<br>szervizközponthoz.                                                                                                    |
| Regisztráció                                                          | A regisztráció meghiúsult.                                                                                                    | <ul> <li>Tartsa lenyomva a          gombot a készülék         kikapcsolásához. Várjon néhány másodpercet,         majd kapcsolja be újra a nyomtatót.         Ismételje meg az automatikus színregisztrációt a         vezérlőpult segítségével (lásd: Automatikus         regisztráció &gt;&gt; részt a(z) 108. oldalon).     </li> </ul>                                                 |
|                                                                       |                                                                                                    | <ul> <li>Helyezze be egy új papírtovábbító egységet (lásd:<br/>A papírtovábbító egység cseréje</li> <li>részt a(z) 132. oldalon).</li> </ul>                                                                                                    |
|                                                                       |                                                                                                    | Ha a probléma továbbra is fennáll, akkor kérjen<br>segítséget a Brother vevőszolgálattól vagy egy<br>helyi Brother kereskedőtől.                                                                                                    |
| Rövid papír                                                           | A tálcában lévő papír hossza túl<br>rövid ahhoz, hogy a készülék a<br>nyomtatott oldallal lefelé fordított<br>nyomatok kimeneti tálcájára<br>juttassa el azt. | Nyissa fel a hátsó fedelet (a lapokat nyomtatott<br>oldalukkal felfelé tároló kimeneti tálcát), hogy a<br>nyomtatott lap a nyomtatott oldallal felfelé fordított<br>nyomatok kimeneti tálcáján át távozhasson. Vegye ki<br>a nyomtatott lapokat, majd nyomja meg a <b>Go</b> gombot.                                                                                                    |
| Szíj csere                                                            | ldeje kicserélni a papírtovábbító<br>egységet.                                                                                                    | Cserélje ki a papírtovábbító egységet (lásd: <i>A papírtovábbító egység cseréje</i><br>➤ részt a(z) 132. oldalon).                                                                                                    |

Hibakeresés

| Hibaüzenet       | Ok                                                           | Tennivaló                                                                                                    |
|------------------|--------------------------------------------------------------|----------------------------------------------------------------------------------------------------|
| Szíj élett. vége | A papírtovábbító egység<br>élettartama hamarosan lejár.      | Vásároljon egy új papírtovábbító egységet, mielőtt a Szíj csere üzenet megjelenne.                                    |
| Toner hiba       | Egy vagy több festékkazetta nincs<br>megfelelően behelyezve. | Húzza ki az összes dobegységet. Vegye ki az összes<br>festékkazettát, majd helyezze vissza azokat a<br>dobegységekbe. |

### Papírelakadás

Új papír hozzáadásakor mindig vegye ki az összes maradék lapot a papírtálcából, és igazítsa meg a köteget. Ez segít meggátolni, hogy a készülék egyszerre több papírlapot adagoljon és megakadályozza a papírelakadást.

#### Papírelakadás történt a kézi adagoló nyílásban

Ha az LCD az Elak. Kézi adag. üzenetet jeleníti meg, kövesse az alábbi lépéseket:

1 Távolítsa el a kézi adagoló nyílásban vagy annak környékén elakadt papírt.

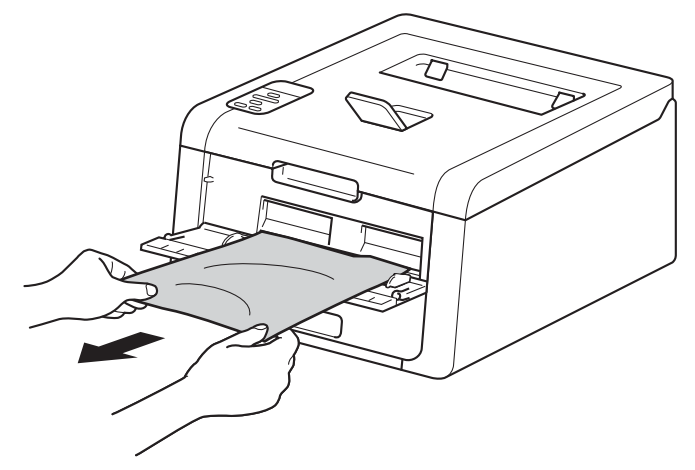

2 A nyomtatás folytatásához nyomja meg a Go gombot.

#### A papír a papírtálcában akadt el

Ha az LCD az 1.tálca elakadás üzenetet jeleníti meg, kövesse az alábbi lépéseket:

1 A papírtálcát húzza ki teljesen a készülékből.

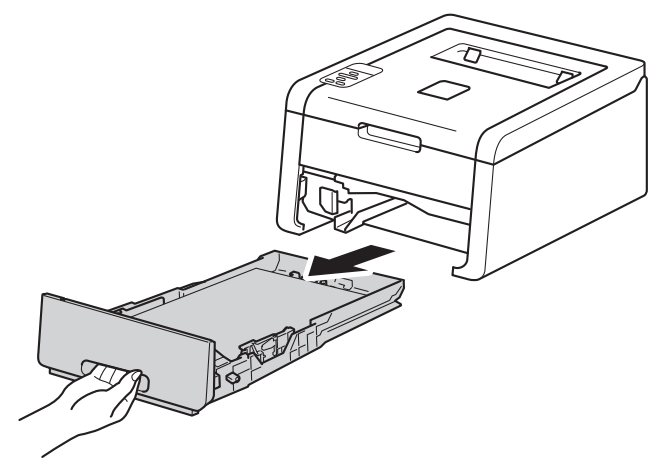

2 Mindkét kezével megfogva, óvatosan húzza ki az elakadt lapot.

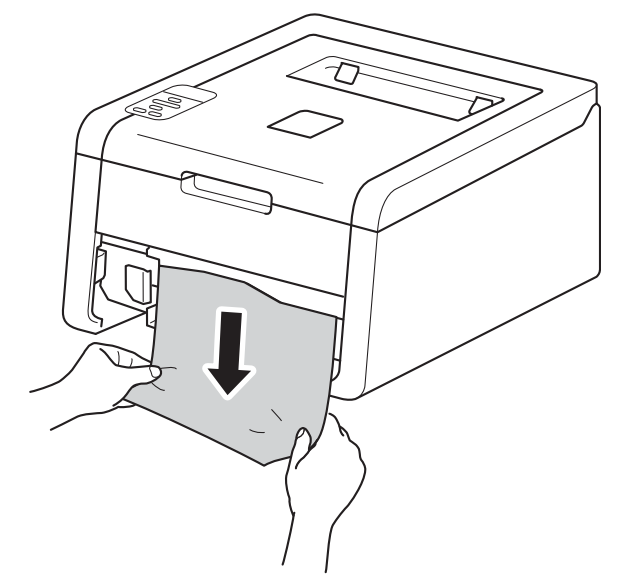

## **MEGJEGYZÉS**

Ha lefelé húzza, könnyebben eltávolíthatja az elakadt papírt.

Győződjön meg róla, hogy a papír a papírtálca maximum papírjelzése (▼ ▼ ▼) alatt legyen. Miközben nyomva tartja a zöld papírvezető kioldókarját, igazítsa a papírvezetőket a papír méretéhez. Ellenőrizze, hogy a lapvezetők szilárdan rögzítve vannak-e vájataikban.

4 Helyezze vissza határozottan a papírtálcát.

#### A papír elakadt a papírtálca alatt

Ha az LCD az Kétold. lapelak. üzenetet jeleníti meg, kövesse az alábbi lépéseket:

Hagyja bekapcsolva a készüléket 10 percig, hogy a belső ventilátor lehűtse a készülék nagyon forró alkatrészeit.

2 A papírtálcát húzza ki teljesen a készülékből.

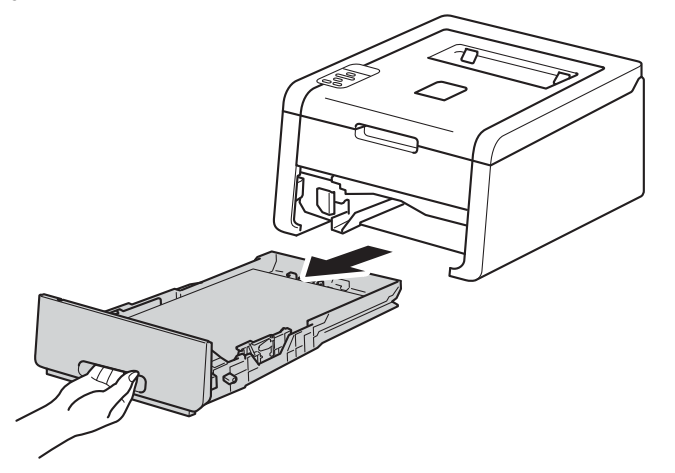

3) Ellenőrizze, hogy nem maradt-e elakadt papír a készüléken belül.

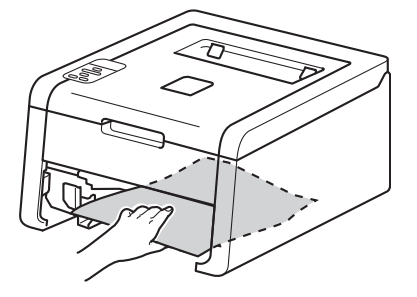

4 Ha nem akadt el papír a készülék belsejében, ellenőrizze a papírtálca alatti részt.

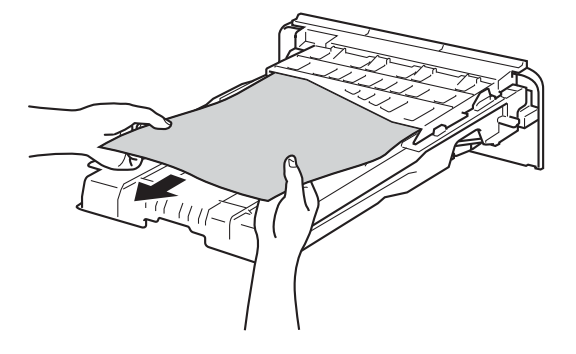

#### Hibakeresés

5 Ha nem akadt el papír a papírtálcában, nyissa ki a hátlapot.

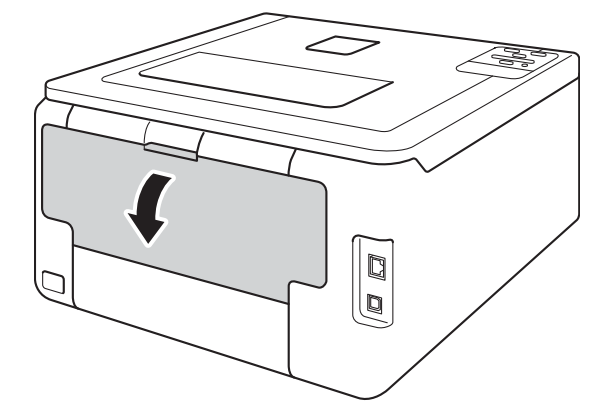

## ▲ FIGYELEM

## Forró felület

Közvetlenül a készülék használata után néhány belső alkatrész különösen forró. Várja meg, amíg a készülék lehűl, mielőtt annak belső alkatrészeit megérintené.

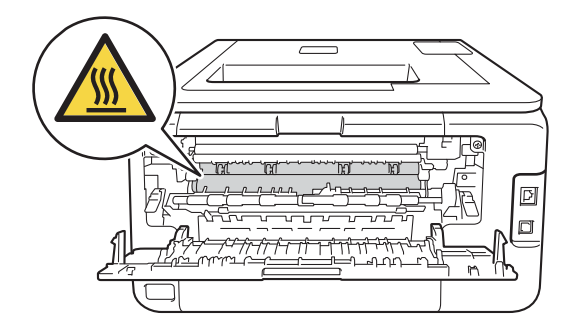

6 Mindkét kézzel húzza ki lassan az elakadt papírt.

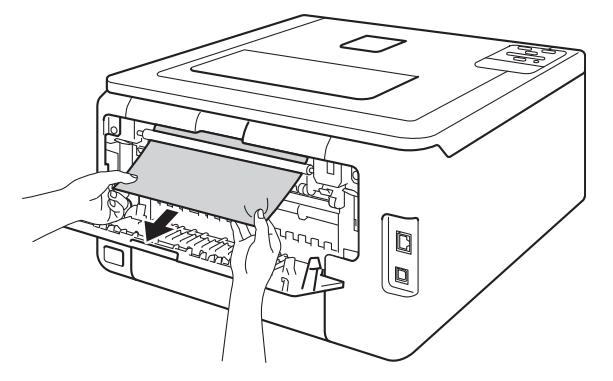

- 7 Zárja be a hátsó fedelet, amíg az a zárt helyzetben nem rögzül.
- 8 Helyezze vissza a papírtálcát a készülékbe.

#### A papír a készülék hátsó részében akadt el

Ha az LCD-kijelzőn a Hátsó elakadás üzenet jelenik meg, akkor papírelakadás történt a hátulsó fedőlap mögött. Kövesse az alábbi lépéseket:

Hagyja bekapcsolva a készüléket 10 percig, hogy a belső ventilátor lehűtse a készülék nagyon forró alkatrészeit.

2 Nyissa le a hátlapot.

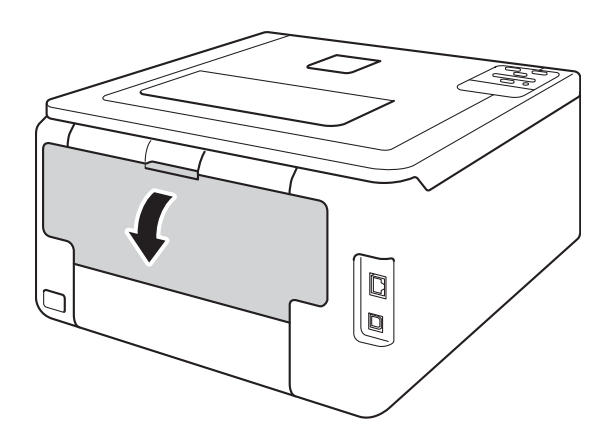

## ▲ **FIGYELEM**

#### Forró felület

Közvetlenül a készülék használata után néhány belső alkatrész különösen forró. Várja meg, amíg a készülék lehűl, mielőtt annak belső alkatrészeit megérintené.

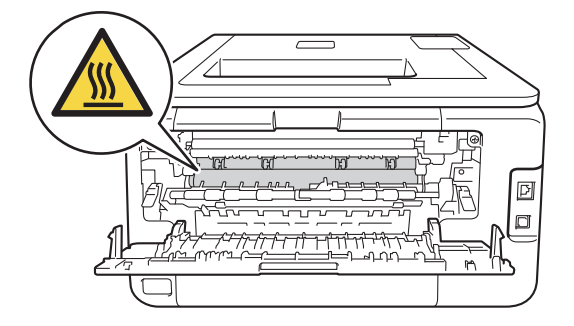

#### Hibakeresés

3 Húzza maga felé a bal és jobb oldalon lévő zöld füleket, majd nyissa ki a beégetőegység fedelét (1).

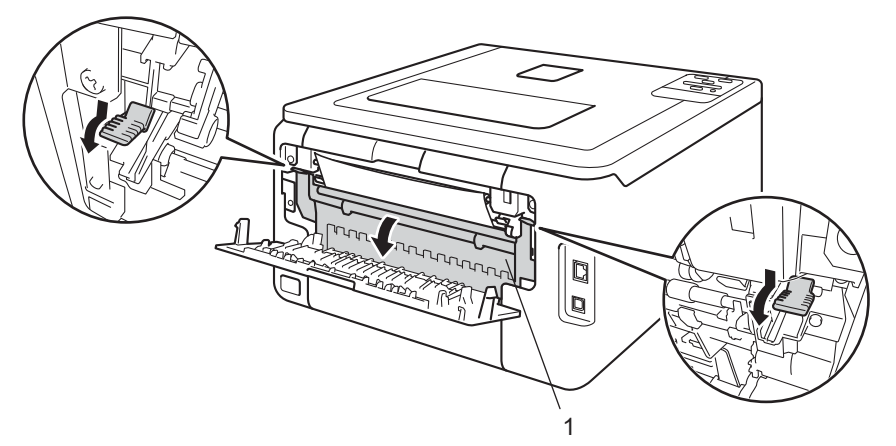

4 Mindkét kézzel óvatosan húzza ki az elakadt papírt a beégetőegységből.

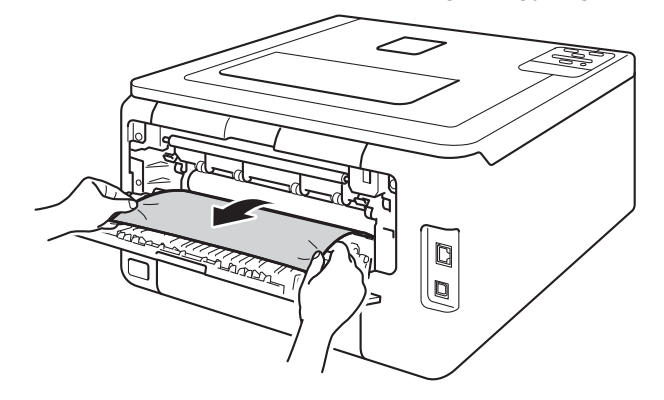

5 Zárja be a beégetőegység fedelét (1).

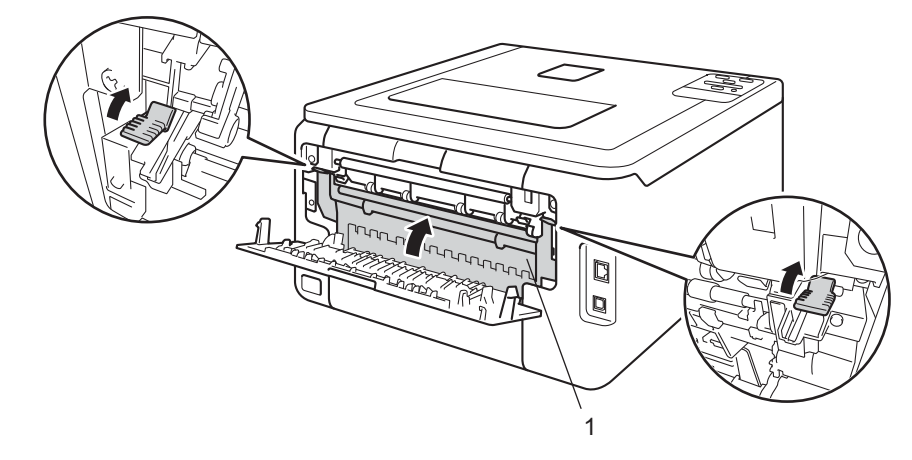

6 Teljesen csukja vissza a hátlapot.
#### A papír a készülék belsejében akadt el

Ha az LCD az Belső elakadás üzenetet jeleníti meg, kövesse az alábbi lépéseket:

Hagyja bekapcsolva a készüléket 10 percig, hogy a belső ventilátor lehűtse a készülék nagyon forró alkatrészeit.

2 Nyissa fel a felső fedelet, amíg az a nyitott helyzetben nem rögzül.

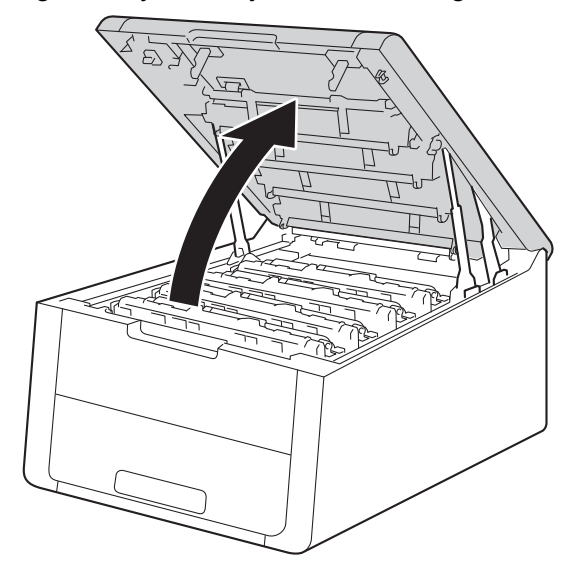

# ▲ FIGYELEM

## Forró felület

Közvetlenül a készülék használata után néhány belső alkatrész különösen forró. Várja meg, amíg a készülék lehűl, mielőtt annak belső alkatrészeit megérintené.

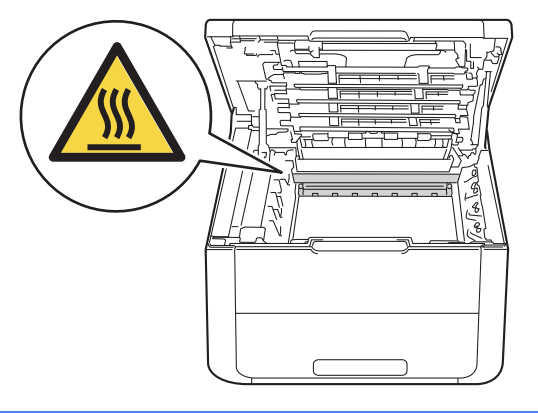

#### Hibakeresés

3 Emelje ki a festékkazetták és dobegységek négy szerelvényét.

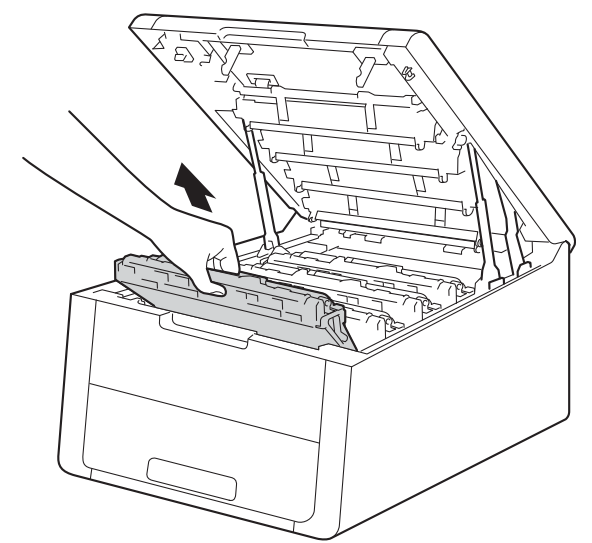

#### **FONTOS**

- Javasoljuk, hogy a festékkazetták és dobegységek szerelvényeit egy eldobható papírra vagy ruhadarabra helyezze arra az esetre, ha a festék véletlenül kiborulna vagy kiszóródna.
- Kezelje óvatosan a festékkazetták és dobegységek szerelvényeit. Ha a keze vagy a ruhája festékporral szennyeződött, azonnal törölje le vagy mossa le hideg vízzel.
- A statikus elektromosság okozta károk elkerülése érdekében NE érjen az alábbi ábrán látható elektródákhoz.

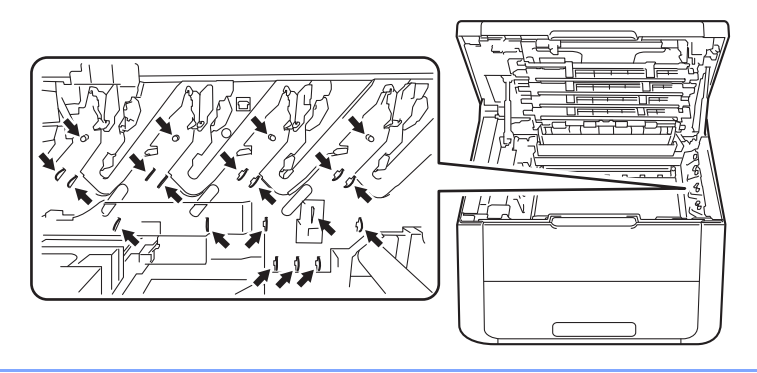

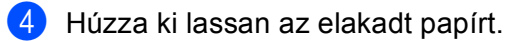

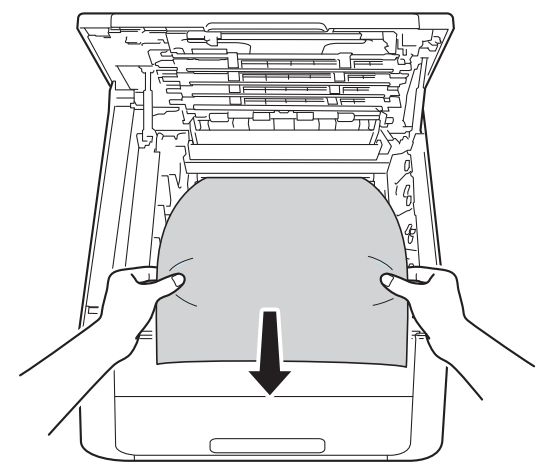

5 Csúsztassa a festékkazetták és dobegységek szerelvényeit a készülékbe. A festékkazetták és dobegységek mind a négy szerelvénye esetében győződjön meg arról, hogy a festékkazetta színe megegyezik a készüléken lévő címke színével.

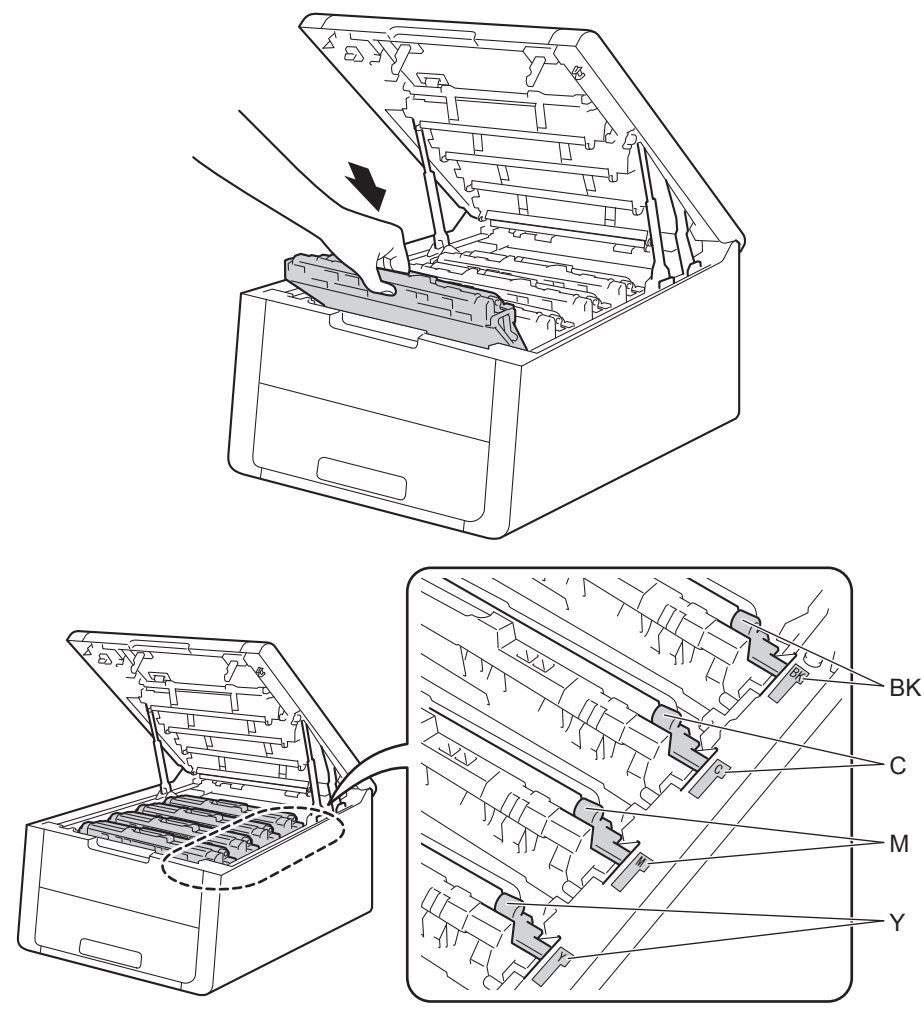

6 Zárja le a készülék felső fedelét.

# MEGJEGYZÉS

Ha Belső elakadás közben kikapcsolja a készüléket, a készülék hiányos adatokat nyomtat a számítógépről amikor visszakapcsolja. A készülék bekapcsolása előtt törölje a nyomtatási sor feladatait a számítógépen.

# Ha problémát tapasztal a készülékkel

#### FONTOS

- Műszaki segítségért azon országbeli számot kell hívnia, ahol a készüléket vásárolta. A hívást az adott országon belülről kell kezdeményezni.
- Ha úgy véli, nem működik megfelelően a készülék, tekintse meg az alábbi táblázatot, és kövesse a hiba elhárítására vonatkozó tanácsokat. A legtöbb hibát a felhasználó maga is javítani tudja.
- Ha további segítségre van szüksége, a Brother Solutions Center a legfrissebb Gyakran Feltett Kérdésekre (FAQ) adott válaszokkal és hibakeresési ötletekkel további támogatást nyújt. Látogasson meg bennünket a <u>http://solutions.brother.com/</u> címen.

#### Nyomtatási nehézségek

| Problémák                                               | Javaslatok                                                                                                    |
|---------------------------------------------------------|----------------------------------------------------------------------------------------------------|
| A készülék nem nyomtat.                                 | Ellenőrizze, hogy a megfelelő nyomtató-illesztőprogram van-e telepítve és kiválasztva.                                                                                                    |
|                                                         | Ellenőrizze, hogy az LCD-kijelzőn nem jelent-e meg hibaüzenet.<br>(Lásd <i>Hiba- és karbantartási üzenetek</i> ➤➤ részt a(z) 163. oldalon.)                                                                                                    |
|                                                         | Ellenőrizze, hogy a készülék online állapotban van-e:<br>(Windows <sup>®</sup> 7 és Windows Server <sup>®</sup> 2008 R2)                                                                                                    |
|                                                         | Kattintson a 🚱 (Start) gombra, majd az Eszközök és nyomtatók lehetőségre.<br>Kattintson a jobb gombbal a Brother HL-XXXX series elemre, majd kattintson a<br>Aktuális nyomtatási feladatok megtekintése lehetőségre. Kattintson a Nyomtató<br>lehetőségre, és ellenőrizze, hogy a Kapcsolat nélküli használat jelölőnégyzet<br>nincs bejelölve. |
|                                                         | (Windows Vista <sup>®</sup> és Windows Server <sup>®</sup> 2008)                                                                                                    |
| A készülék nem nyomtat vagy<br>abbahagyta a nyomtatást. | Kattintson a 🚱 (Start) gombra, majd a Vezérlőpult, Hardver és hang, végül a Nyomtatók elemre. Kattintson a jobb gombbal a Brother HL-XXXX series lehetőségre. Ellenőrizze, hogy a Offline nyomtatás jelölőnégyzete nincs bejelölve. (Windows <sup>®</sup> XP és Windows Server <sup>®</sup> 2003)                                               |
|                                                         | Kattintson a <b>Start</b> gombra, majd a <b>Nyomtatók és Faxok</b> elemre. Kattintson a jobb<br>gombbal a <b>Brother HL-XXXX series</b> lehetőségre. Ellenőrizze, hogy a<br><b>Offline nyomtatás</b> jelölőnégyzet nincs bejelölve.                                                                                                    |
|                                                         | Lépjen kapcsolatba a rendszergazdával a Secure Function Lock beállításainak ellenőrzéséhez.                                                                                                    |
|                                                         | Győződjön meg arról, hogy felhasználói felület beállítása a készüléken Auto (a felület megváltoztatásának módjáról itt olvashat: 91. oldal).                                                                                                    |
|                                                         | Ellenőrizze, hogy a készülék nincsen-e Kikapcsolás módban.                                                                                                    |
|                                                         | Ha a készülék Kikapcsolás üzemmódban van, nyomja meg és tartsa lenyomva a 🕑 gombot a kezelőpanelen, majd küldje el újra a nyomtatási adatokat.                                                                                                    |
|                                                         | (Lásd <i>Automatikus kikapcsolás</i> ➤➤ részt a(z) 106. oldalon.)                                                                                                    |
|                                                         | Nyomja meg a <b>Cancel</b> gombot.                                                                                                    |
|                                                         | A gép visszavonja a nyomtatási feladatot, majd törli a memóriából. A nyomat<br>befejezetlen maradhat.                                                                                                    |

## Nyomtatási nehézségek (folytatás)

| Problémák                                                                                                    | Javaslatok                                                                                                    |
|----------------------------------------------------------------------------------------------------|----------------------------------------------------------------------------------------------------|
| A fejlécek vagy láblécek csak<br>akkor látszanak, ha a<br>dokumentumot a képernyőn<br>jeleníti meg, a kinyomtatott<br>oldalon nem. | Az oldal felső vagy alsó részén nem nyomtatható terület van. Állítsa be a felső és az<br>alsó margót úgy, hogy lehetővé tegye a dokumentum felső és alsó területének<br>nyomtatását is.<br>(Lásd Nem nyomtatható terület számítógép használatakor ➤➤ részt a(z) 7. oldalon.) |
| A készülék váratlanul<br>nyomtatni kezd, vagy<br>összefüggéstelen<br>karakterhalmazt nyomtat.                                      | A nyomtatási feladatok megszakításához nyomja meg a Cancel gombot.                                                                                                    |
|                                                                                                    | Ellenőrizze az alkalmazás beállításait, hogy azok a készülékhez megfelelően vannak-e beállítva.                                                                                                    |
| A készülék az első néhány<br>oldalt helyesen nyomtatja,<br>majd néhány oldalról<br>hiányoznak szövegrészek.                        | Ellenőrizze az alkalmazás beállításait, hogy azok a készülékhez megfelelően vannak-e beállítva.                                                                                                    |
|                                                                                                    | A számítógép nem ismeri fel a készülék "bemeneti puffer megtelt" jelét. Győződjön<br>meg róla, hogy helyesen csatlakoztatta az interfészkábelt.<br>(➤>Gyors telepítési útmutató)                                                                                             |
| A készülék nem tudja<br>végrehajtani az "oldalkép"<br>nyomtatást.                                                                  | Ellenőrizze, hogy az alkalmazásban és a nyomtató-illesztőprogramban ugyanúgy van-e beállítva a papírméret.                                                                                                    |
| A nyomtatási sebesség túl<br>lassú.                                                                                                | Próbálja meg módosítani a nyomtató-illesztőprogram beállításait. A legjobb minőség hosszabb adatfeldolgozási, küldési és nyomtatási időt igényel.                                                                                                    |
| A készülék nem nyomtat az<br>Adobe <sup>®</sup> Illustrator <sup>®</sup><br>programból.                                            | Csökkentse a nyomtatási minőséget.                                                                                                    |
|                                                                                                    | (Windows esetén lásd: <i>Alapvető fül</i> ➤➤ részt a(z) 28. oldalon)                                                                                                    |
|                                                                                                    | (Macintosh esetén lásd: Nyomtatási beállítások ➤➤ részt a(z) 69. oldalon)                                                                                                    |
| Gyenge nyomtatási minőség                                                                                                    | Lásd a A nyomtatási minőség javítása ➤➤ részt a(z) 183. oldalon.                                                                                                    |

## Papírkezelési nehézségek

| Problémák                                                                  | Javaslatok                                                                                                    |
|----------------------------------------------------------------------------|----------------------------------------------------------------------------------------------------|
| A készülék nem adagol papírt.                                              | Ha a papírtálca üres, töltsön be új köteg papírt a papírtálcába.                                                                                                    |
|                                                                            | Ha van papír a tálcában, ellenőrizze, hogy egyenesek-e a lapok. Ha a papír<br>meggyűrődött, simítsa ki. Sokszor hasznos lehet, ha kiveszi a papírt, megfordítja a<br>köteget, és úgy teszi vissza a papírtálcába.       |
|                                                                            | Kevesebb papírt tegyen a tálcába és próbálja meg újra a nyomtatást.                                                                                                    |
|                                                                            | Ellenőrizze, hogy a kézi adagolás üzemmód legyen kiválasztva a nyomtató-<br>illesztőprogramban.                                                                                                    |
|                                                                            | Tisztítsa meg a papírbehúzó görgőt.                                                                                                    |
|                                                                            | (Lásd <i>A papírbehúzó görgő tisztítása</i> ➤➤ részt a(z) 158. oldalon.)                                                                                                    |
| A készülék a kézi adagoló<br>nyíláson keresztül nem<br>adagolja a lapokat. | Ellenőrizze, hogy a <b>Kézi</b> beállítás van-e kiválasztva a nyomtató-illesztőprogramban.                                                                                                    |
| Hogyan nyomtathatok<br>borítékra?                                          | Egyszerre csak egy borítékot töltsön be a kézi adagoló nyílásba. Az alkalmazást a használt borítékméretre kell beállítani. Ezt általában az alkalmazás Oldalbeállítás vagy Dokumentum beállításai menüjében teheti meg. |
|                                                                            | (További részletekért tekintse át az alkalmazás kézikönyvét.)                                                                                                    |

#### Hálózati nehézségek

| Problémák                                                                                                  | Javaslatok                                                                                                    |
|----------------------------------------------------------------------------------------------------|----------------------------------------------------------------------------------------------------|
| Nem sikerül hálózaton<br>keresztül nyomtatni a<br>szoftvertelepítés befejezése<br>után.<br>(HI -3150CDW és | Amikor megjelenik a <b>Nem lehet nyomtatni a hálózati nyomtatón.</b> képernyő,<br>kövesse a képernyőn megjelenő utasításokat. Ha a probléma továbbra is fennáll,<br>lásd: ➤>Hálózati használati útmutató: <i>Hibakeresés</i> .                                                 |
|                                                                                                    | Győződjön meg arról, hogy felhasználói felület beállítása a készüléken Auto (a felület megváltoztatásának módjáról itt olvashat: 91. oldal).                                                                                                    |
| HL-3170CDW)                                                                                                |                                                                                                    |
| A Brother szoftver nem telepíthető.                                                                        | (Windows <sup>®</sup> )<br>Ha a biztonsági szoftver figyelmeztetése megjelenik a számítógép képernyőjén a<br>telepítés során, módosítsa a biztonsági szoftver beállításait, hogy engedélyezze a<br>Brother termék telepítési programjának vagy egyéb programjainak futtatását. |
|                                                                                                    | <b>(Macintosh)</b><br>Amennyiben kémprogram-elhárító vagy vírusirtó biztonsági szoftver tűzfal funkcióját<br>használja, azt ideiglenesen kapcsolja ki, majd telepítse a Brother szoftvert.                                                                                     |
| A készülék nem képes<br>vezeték nélküli hálózathoz<br>csatlakozni.                                         | A WLAN jelentés segítségével vizsgálja meg a problémát. A WLAN jelentést a<br>következő menüpont segítségével nyomtathatja ki:<br>Gép információ, WLANjel nyomt, majd nyomja meg a Go gombot.                                                                                  |
|                                                                                                    | Részletesebb információk: >>Gyors telepítési útmutató                                                                                                    |
| A készülék hálózaton                                                                                       | való használatával kapcsolatos egyéb problémák: >>Hálózati használati útmutató                                                                                                    |

## Egyéb nehézségek

| Problémák                                                                        | Javaslatok                                                                                                    |
|----------------------------------------------------------------------------------|----------------------------------------------------------------------------------------------------|
| A készülék nem kapcsol be.                                                       | Az áramellátásban bekövetkező nem kívánatos események (pl. villámlás vagy<br>túlfeszültség) beindíthatták a készülék belső védelmi mechanizmusait. Kapcsolja ki<br>a készüléket, és húzza ki a tápvezetéket. Várjon tíz percig, majd csatlakoztassa a<br>tápvezetéket, és kapcsolja be a készüléket.                                                                                                    |
|                                                                                  | Ha a probléma továbbra is fennáll, kapcsolja ki a készüléket. Ha egy áramelosztót<br>használt, húzza ki azt, ellenőrizendő, hogy nem az okozza a gondot. Csatlakoztassa<br>a készülék tápkábelét közvetlenül egy másik, biztosan működő elektromos<br>csatlakozóaljzatba, és kapcsolja be a készüléket. Ha a készülék még mindig nem<br>kap tápellátást, próbáljon ki egy másik tápkábelt.                                            |
| A készülék nem tudja<br>kinyomtatni a bináris kódot<br>tartalmazó EPS-adatokat a | <b>(Windows<sup>®</sup>)</b><br>Az EPS-adatok nyomtatásához tegye a következőt:                                                                                                    |
| BR-Script3 nyomtató-<br>illesztőprogrammal                                       | 1 Windows <sup>®</sup> 7 és Windows Server <sup>®</sup> 2008 R2 esetén:                                                                                                    |
|                                                                                  | Kattintson a 🚱 ( <b>Start</b> ) gombra, majd az <b>Eszközök és nyomtatók</b> lehetőségre.<br>Windows Vista <sup>®</sup> és Windows Server <sup>®</sup> 2008 esetén:                                                                                                    |
|                                                                                  | Kattintson a 🚱 ( <b>Start</b> ) gombra, majd a <b>Vezérlőpult, Hardver és hang</b> , végül a<br>Nyomtatók elemre.                                                                                                    |
|                                                                                  | Windows <sup>®</sup> XP és Windows Server <sup>®</sup> 2003 esetén:<br>Kattintson a <b>Start</b> gombra, és válassza a <b>Nyomtatók és Faxok</b> lehetőséget.                                                                                                    |
|                                                                                  | Kattintson a jobb gombbal a Brother HL-XXXX BR-Script3 ikonra, válassza a<br>Nyomtató tulajdonságai (Tulajdonságok) lehetőséget, és a<br>Brother HL-XXXX BR-Script3 elemet, ha szükséges.                                                                                                    |
|                                                                                  | 3 Az <b>Eszközbeállítások</b> lapon válassza a <b>TBCP</b> lehetőséget (Címkézett bináris kommunikációs protokoll) a <b>Kimeneti protokoll</b> alatt.                                                                                                    |
|                                                                                  | (Macintosh)<br>Ha a készülék egy USB-interfésszel felszerelt számítógéphez csatlakozik, nem tudja<br>kinyomtatni a bináris kódot tartalmazó EPS-adatokat. Az EPS adatokat egy<br>hálózaton keresztül nyomtathatja ki a készüléken. A BR-Script3 nyomtató-<br>illesztőprogram hálózaton keresztül történő telepítésével kapcsolatban keresse fel a<br>Brother Solutions Center webhelyet a <u>http://solutions.brother.com/</u> címen. |

# A nyomtatási minőség javítása

A nyomtatás minőségével kapcsolatos problémák esetén először nyomtasson tesztoldalt (lásd ➤ részt a(z) 88. oldalon). Ha a nyomat jónak tűnik, a probléma valószínűleg nem a készülékkel van. Ellenőrizze az interfészkábelt, vagy próbálja ki a készüléket egy másik számítógéppel. Ha a nyomat minőségével probléma van, ellenőrizze először a következő lépéseket. Ha ezután továbbra is probléma akad a nyomtatás minőségével, ellenőrizze az alábbi grafikont, és kövesse az ajánlott lépéseket.

#### **MEGJEGYZÉS**

A Brother azt javasolja, hogy kizárólag eredeti Brother márkájú kazettát használjon, és ne töltse fel a használt kazettát másfajta festékkel.

 A legjobb minőség érdekében az ajánlott papír használatát javasoljuk. Ellenőrizze, hogy a használt papír megfelel-e a műszaki adatoknak (lásd: Használható papír és más nyomtatási média
 ➤ részt a(z) 2. oldalon).

Győződjön meg róla, hogy a dobegységek és a festékkazetták megfelelően vannak-e behelyezve.

| Példák a gyenge nyomtatási<br>minőségre.                                                                                                    | Javaslat                                                                                                    |
|----------------------------------------------------------------------------------------------------|----------------------------------------------------------------------------------------------------|
| BCDEFGH<br>bcdefghijk<br>ABCD<br>ibcde<br>ibcde | Módosítsa a margókat az alkalmazásban, és nyomtassa ki újra a<br>dokumentumot.                                                                                                    |
|                                                                                                    | <ul> <li>Hajtsa végre a kalibrálást a vezérlőpanel vagy a nyomtató-illesztőprogram<br/>segítségével (lásd: Színkalibráció &gt;&gt; részt a(z) 107. oldalon).</li> </ul>                                   |
|                                                                                                    | Ellenőrizze, hogy a festéktakarékos mód a vezérlőpulton vagy a nyomtató-<br>illesztőprogramban ki van kapcsolva.                                                                                          |
| D                                                                                                    | <ul> <li>Ellenőrizze, hogy az illesztőprogramban beállított médiatípus megfelel a<br/>használt papírtípusnak (lásd: Használható papír és más nyomtatási média</li> <li>részt a(z) 2. oldalon).</li> </ul> |
|                                                                                                    | Óvatosan rázza meg mind a négy festékkazettákat.                                                                                                    |
| A színek az egész oldalon<br>halványak vagy nem kivehetők                                                                                                    | Mind a négy LED ablakát törölje meg puha, száraz, nem bolyhosodó ruhával<br>(lásd: A LED fej tisztítása >> részt a(z) 146. oldalon).                                                                      |

| Példák a gyenge nyomtatási<br>minőségre.           | Javaslat                                                                                                    |
|----------------------------------------------------|----------------------------------------------------------------------------------------------------|
|                                                    | Mind a négy LED ablakát törölje meg puha, száraz, nem bolyhosodó ruhával<br>(lásd: A LED fej tisztítása >> részt a(z) 146. oldalon).                                      |
| BB                                                 | Ellenőrizze, hogy nem került-e idegen anyag (például papírfoszlány,<br>öntapadós jegyzet vagy piszok) a készülékbe, illetve a dobegység és a<br>festékkazetta környékére. |
|                                                    | <ul> <li>Tisztítsa meg a dobegységet (lásd: A dobegység tisztítása</li> <li>részt a(z) 151. oldalon).</li> </ul>                                                          |
|                                                    |                                                                                                    |
| Fehér vonalak vagy sávok az<br>oldal mentén lefelé |                                                                                                    |

| Példák a gyenge nyomtatási minőségre.                                                                                                    | Javaslat                                                                                                    |
|----------------------------------------------------------------------------------------------------|----------------------------------------------------------------------------------------------------|
|                                                                                                    | <ul> <li>Tisztítsa meg mind a négy koronavezetéket (színenként egy) a<br/>dobegységben a zöld fül elcsúsztatásával (lásd: A koronavezetékek<br/>tisztítása &gt;&gt; részt a(z) 147. oldalon).</li> </ul>                                                                                                    |
| <b>B</b><br><b>S</b><br><b>S</b><br><b>Z</b><br><b>Í</b><br><b>S</b><br><b>S</b><br><b>Í</b><br><b>S</b><br><b>S</b><br><b>Í</b><br><b>S</b><br><b>S</b><br><b>Í</b><br><b>S</b><br><b>S</b><br><b>Í</b><br><b>S</b><br><b>S</b><br><b>Í</b><br><b>S</b><br><b>S</b><br><b>Í</b><br><b>S</b><br><b>S</b><br><b>Í</b><br><b>S</b><br><b>S</b><br><b>Í</b><br><b>S</b><br><b>S</b><br><b>Í</b><br><b>S</b><br><b>S</b><br><b>Í</b><br><b>S</b><br><b>S</b><br><b>S</b><br><b>S</b><br><b>S</b><br><b>S</b><br><b>S</b><br><b>S</b><br><b>S</b><br><b>S</b> | Győződjön meg róla, hogy a koronavezeték zöld füle a kiindulási pozícióban van (A) (1).                                                                                                    |
|                                                                                                    | <ul> <li>Cserélje ki azt a festékkazettát, amelyik a csík vagy sáv színével azonos<br/>(lásd: A festékkazetták cseréje &gt;&gt; részt a(z) 114. oldalon). A festékkazetta<br/>színének megkereséséhez olvassa el a gyakori kérdéseket és a<br/>hibakeresési tanácsokat webhelyünkön: <u>http://solutions.brother.com/</u>.</li> </ul> |
|                                                                                                    | <ul> <li>Azonosítsa a problémát okozó színt, és cserélje ki a dobegységet (lásd: A<br/>dobegységek cseréje &gt;&gt; részt a(z) 124. oldalon).</li> </ul>                                                                                                    |
|                                                                                                    | A dobegység színének azonosításához látogasson el a<br><u>http://solutions.brother.com/</u> weboldalra, és tekintse meg a GYIK kérdéseit,<br>valamint a hibaelhárítási tippeket.                                                                                                    |
|                                                                                                    | <ul> <li>Azonosítsa a problémát okozó színt, majd cserélje ki a vonallal megegyező színű festékkazettát (lásd: A festékkazetták cseréje</li> <li>részt a(z) 114. oldalon).</li> </ul>                                                                                                    |
| RR                                                                                                    | A festékkazetta színének megkereséséhez olvassa el a gyakori kérdéseket<br>és a hibakeresési tanácsokat webhelyünkön: <u>http://solutions.brother.com/</u> .                                                                                                    |
|                                                                                                    | <ul> <li>Azonosítsa a problémát okozó színt, és cserélje ki a dobegységet (lásd: A<br/>dobegységek cseréje &gt;&gt; részt a(z) 124. oldalon).</li> </ul>                                                                                                    |
| Színes keresztező vonalak a papíron                                                                                                    | A dobegység színének azonosításához látogasson el a<br><u>http://solutions.brother.com/</u> weboldalra, és tekintse meg a GYIK kérdéseit,<br>valamint a hibaelhárítási tippeket.                                                                                                    |

| Példák a gyenge nyomtatási<br>minőségre.     | Javaslat                                                                                                    |
|----------------------------------------------|----------------------------------------------------------------------------------------------------|
|                                              | <ul> <li>Ellenőrizze, hogy az illesztőprogramban beállított médiatípus megfelel a<br/>használt papírtípusnak (lásd: Használható papír és más nyomtatási média</li> <li>részt a(z) 2. oldalon).</li> </ul>                                                                                  |
|                                              | <ul> <li>Ellenőrizze a környezeti körülményeket. Bizonyos körülmények, például a<br/>magas páratartalom okozhat festékhiányos nyomtatást.</li> <li>(&gt;&gt;Termékbiztonsági útmutató: Válasszon biztonságos helyet a termék<br/>számára.)</li> </ul>                                      |
| Fehér foltok vagy festékhiányos<br>nyomtatás | <ul> <li>Ha a probléma nem szűnik meg néhány oldal nyomtatása után, idegen<br/>anyag, például ragasztóanyag kerülhetett egy címkéről a dob felületére.<br/>Tisztítsa meg a dobegységet (lásd: <i>A dobegység tisztítása</i></li> <li>részt a(z) 151. oldalon).</li> </ul>                  |
|                                              | <ul> <li>Azonosítsa a problémát okozó színt, és cserélje ki a dobegységet (lásd: A<br/>dobegységek cseréje &gt;&gt; részt a(z) 124. oldalon).</li> </ul>                                                                                                    |
|                                              | A dobegység színének azonosításához látogasson el a<br><u>http://solutions.brother.com/</u> weboldalra, és tekintse meg a GYIK kérdéseit,<br>valamint a hibaelhárítási tippeket.                                                                                                    |
|                                              | Azonosítsa a problémát okozó színt, és cserélje ki a festékkazettát (lásd: A festékkazetták cseréje >> részt a(z) 114. oldalon). A festékkazetta színének megkereséséhez olvassa el a gyakori kérdéseket és a hibakeresési tanácsokat webhelyünkön: <u>http://solutions.brother.com/</u> . |
|                                              | <ul> <li>Azonosítsa a problémát okozó színt, és cserélje ki a dobegységet (lásd: A<br/>dobegységek cseréje &gt;&gt; részt a(z) 124. oldalon).</li> </ul>                                                                                                    |
| Üres oldal vagy néhány szín<br>hiányzik      | A dobegység színének azonosításához látogasson el a<br><u>http://solutions.brother.com/</u> weboldalra, és tekintse meg a GYIK kérdéseit,<br>valamint a hibaelhárítási tippeket.                                                                                                    |
| 94 mm                                        | <ul> <li>Ha a probléma nem szűnik meg néhány oldal nyomtatása után, idegen<br/>anyag, például ragasztóanyag kerülhetett egy címkéről a dob felületére.<br/>Tisztítsa meg a dobegységet (lásd: <i>A dobegység tisztítása</i></li> <li>részt a(z) 151. oldalon).</li> </ul>                  |
|                                              | <ul> <li>Azonosítsa a problémát okozó színt, és cserélje ki a dobegységet (lásd: A<br/>dobegységek cseréje &gt;&gt; részt a(z) 124. oldalon).</li> </ul>                                                                                                    |
| Színes pontok 94 mm-enként                   | A dobegység színének azonosításához látogasson el a<br><u>http://solutions.brother.com/</u> weboldalra, és tekintse meg a GYIK kérdéseit,<br>valamint a hibaelhárítási tippeket.                                                                                                    |
| 24 mm                                        | Azonosítsa a problémát okozó színt, és cserélje ki a festékkazettát (lásd: A festékkazetták cseréje >> részt a(z) 114. oldalon). A festékkazetta színének megkereséséhez olvassa el a gyakori kérdéseket és a hibakeresési tanácsokat webhelyünkön: <u>http://solutions.brother.com/</u> . |
| Színes pontok 24 mm-enként                   |                                                                                                    |

| Példák a gyenge nyomtatási<br>minőségre. | Javaslat                                                                                                    |
|------------------------------------------|----------------------------------------------------------------------------------------------------|
| Festékszóródás vagy festékfolt           | Ellenőrizze a környezeti körülményeket. A magas páratartalom, magas<br>hőmérséklet, és hasonló környezeti feltételek ilyen nyomtatási hibát<br>okozhatnak.                                                                                                    |
|                                          | Azonosítsa a problémát okozó színt, és cserélje ki a festékkazettát (lásd: A festékkazetták cseréje >> részt a(z) 114. oldalon). A festékkazetta színének megkereséséhez olvassa el a gyakori kérdéseket és a hibakeresési tanácsokat webhelyünkön: <u>http://solutions.brother.com/</u> . |
|                                          | Azonosítsa a problémát okozó színt, és cserélje ki a dobegységet (lásd: A dobegységek cseréje >> részt a(z) 124. oldalon).                                                                                                    |
|                                          | A dobegység színének azonosításához látogasson el a<br><u>http://solutions.brother.com/</u> weboldalra, és tekintse meg a GYIK kérdéseit,<br>valamint a hibaelhárítási tippeket.                                                                                                    |

| Példák a gyenge nyomtatási<br>minőségre.    | Javaslat                                                                                                    |
|---------------------------------------------|----------------------------------------------------------------------------------------------------|
| A nyomatok színe nem olyan,<br>amilyet várt | <ul> <li>A színmélység javítása érdekében kalibrálja a színeket előbb a vezérlőpult,<br/>majd a nyomtató-illesztőprogram segítségével (lásd: <i>Színkalibráció</i></li> <li>részt a(z) 107. oldalon).</li> </ul>                                                                                                    |
|                                             | A színek nyomtatási pozíciója módosítható az élesebb kép érdekében.<br>Ehhez hajtson végre automatikus színregisztrációt a vezérlőpult<br>segítségével (lásd: Automatikus regisztráció ➤> részt a(z) 108. oldalon).                                                                                                    |
|                                             | <ul> <li>Ellenőrizze, hogy a festéktakarékos mód a vezérlőpulton vagy a nyomtató-<br/>illesztőprogramban ki van kapcsolva. Lásd: Tonerkímélő Mód, Speciális fül</li> <li>részt a(z) 37. oldalon (Windows<sup>®</sup> nyomtató-illesztőprogram esetén),<br/>Speciális opciók &gt;&gt; részt a(z) 54. oldalon (Windows<sup>®</sup> BR-Script nyomtató-<br/>illesztőprogram esetén), Advanced (Haladó) nyomtatási beállítások</li> <li>részt a(z) 71. oldalon (Macintosh nyomtató-illesztőprogram esetén) vagy<br/>A nyomtató funkciói &gt;&gt; részt a(z) 76. oldalon (Macintosh BR-Script<br/>nyomtató-illesztőprogram esetén).</li> </ul> |
|                                             | <ul> <li>Ha a fekete részek nyomtatási minősége nem olyan, mint amilyet várt, jelölje<br/>be a Fekete szöveg nyomtatása jelölőnégyzetet a nyomtató-<br/>illesztőprogramban. Lásd: Fekete szöveg nyomtatása, Egyéb<br/>nyomtatóopciók &gt;&gt; részt a(z) 42. oldalon.</li> <li>Ha a nyomtatás gyenge minőségű, törölje a Tökéletes Szürke Szín<br/>jelölőnégyzet jelölését a nyomtató-illesztőprogramban. Lásd:<br/>Tökéletes Szürke Szín, Beállítások párbeszédpanel</li> </ul>                                                                                                    |
|                                             | <ul> <li>részt a(z) 32. oldalon (Windows<sup>®</sup> nyomtató-illesztőprogram esetén),</li> <li>Speciális opciók &gt;&gt; részt a(z) 54. oldalon (Windows<sup>®</sup> BR-Script nyomtató-illesztőprogram esetén) vagy Advanced (Haladó) nyomtatási beállítások</li> <li>részt a(z) 71. oldalon (Macintosh nyomtató-illesztőprogram esetén).</li> </ul>                                                                                                    |
|                                             | Azonosítsa a problémát okozó színt, és cserélje ki a festékkazettát (lásd: A festékkazetták cseréje >> részt a(z) 114. oldalon). A festékkazetta színének megkereséséhez olvassa el a gyakori kérdéseket és a hibakeresési tanácsokat webhelyünkön: <u>http://solutions.brother.com/</u> .                                                                                                    |
|                                             | Azonosítsa a problémát okozó színt, és cserélje ki a dobegységet (lásd: A dobegységek cseréje >> részt a(z) 124. oldalon).                                                                                                    |
|                                             | A dobegység színének azonosításához látogasson el a<br><u>http://solutions.brother.com/</u> weboldalra, és tekintse meg a GYIK kérdéseit,<br>valamint a hibaelhárítási tippeket.                                                                                                    |
|                                             | Helyezze a készüléket stabil, vízszintes felületre.                                                                                                    |
|                                             | <ul> <li>Hajtson végre automatikus színregisztrációt a vezérlőpult segítségével (lásd:<br/>Automatikus regisztráció &gt;&gt; részt a(z) 108. oldalon).</li> </ul>                                                                                                    |
|                                             | <ul> <li>Azonosítsa a problémát okozó színt, és cserélje ki a dobegységet (lásd: A<br/>dobegységek cseréje &gt;&gt; részt a(z) 124. oldalon).</li> </ul>                                                                                                    |
|                                             | A dobegység színének azonosításához látogasson el a<br><u>http://solutions.brother.com/</u> weboldalra, és tekintse meg a GYIK kérdéseit,<br>valamint a hibaelhárítási tippeket.                                                                                                    |
| Színek teves regisztrációja                 | ■ Helyezze be egy új papírtovábbító egységet (lásd: A papírtovábbító egység cseréje ➤> részt a(z) 132. oldalon).                                                                                                    |

| Példák a gyenge nyomtatási<br>minőségre.                    | Javaslat                                                                                                    |
|-------------------------------------------------------------|----------------------------------------------------------------------------------------------------|
|                                                             | <ul> <li>Hajtsa végre a kalibrálást a vezérlőpanel vagy a nyomtató-illesztőprogram<br/>segítségével (lásd: Színkalibráció &gt;&gt; részt a(z) 107. oldalon).</li> </ul>                                                                                                    |
| B                                                           | Törölje a Tökéletes Szürke Szín jelölőnégyzet jelölését a nyomtató-<br>illesztőprogramban.                                                                                                    |
|                                                             | Azonosítsa a problémát okozó színt, és cserélje ki a festékkazettát (lásd: A festékkazetták cseréje >> részt a(z) 114. oldalon). A festékkazetta színének megkereséséhez olvassa el a gyakori kérdéseket és a hibakeresési tanácsokat webhelyünkön: <u>http://solutions.brother.com/</u> .                                                                       |
| Egyenetlen festéksűrűség<br>jelenik meg ismétlődően a lapon | Azonosítsa a problémát okozó színt, és cserélje ki a dobegységet (lásd: A dobegységek cseréje >> részt a(z) 124. oldalon).                                                                                                    |
|                                                             | A dobegység színének azonosításához látogasson el a<br><u>http://solutions.brother.com/</u> weboldalra, és tekintse meg a GYIK kérdéseit,<br>valamint a hibaelhárítási tippeket.                                                                                                    |
|                                                             | Ellenőrizze, hogy a festéktakarékos mód a vezérlőpulton vagy a nyomtató-<br>illesztőprogramban ki van kapcsolva. Lásd: Tonerkímélő Mód, Speciális fül                                                                                                    |
| W X Y Z                                                     | ➤ részt a(z) 37. oldalon (Windows <sup>®</sup> nyomtató-illesztőprogram esetén),                                                                                                    |
|                                                             | <ul> <li>Speciális opciók ➤➤ részt a(z) 54. oldalon (Windows<sup>®</sup> BR-Script nyomtató-illesztőprogram esetén), Advanced (Haladó) nyomtatási beállítások</li> <li>➤ részt a(z) 71. oldalon (Macintosh nyomtató-illesztőprogram esetén) vagy A nyomtató funkciói ➤➤ részt a(z) 76. oldalon (Macintosh BR-Script nyomtató-illesztőprogram esetén).</li> </ul> |
| Vékony vonalaknál hiányos a                                 | Módosítsa a nyomtatási felbontást.                                                                                                    |
| kép                                                         | Ha Windows nyomtató-illesztőprogramot használ, válassza a<br>Javított mintanyomtatás lehetőséget az Alapvető lap Nyomtatási beállítás<br>területén (lásd: Beállítások párbeszédpanel >> részt a(z) 32. oldalon).                                                                                                    |
|                                                             | <ul> <li>Ellenőrizze a papírtípust és a papírminőségét (lásd: Használható papír és<br/>más nyomtatási média &gt;&gt; részt a(z) 2. oldalon).</li> </ul>                                                                                                    |
| R                                                           | Bizonyosodjon meg róla, hogy a hátsó fedél zárva van.                                                                                                    |
|                                                             | Ellenőrizze, hogy a hátsó fedél mögött lévő két szürke kar felfelé fordított<br>helyzetben van-e.                                                                                                    |
|                                                             | <ul> <li>Ellenőrizze, hogy az illesztőprogramban beállított médiatípus megfelel a<br/>használt papírtípusnak (lásd: Használható papír és más nyomtatási média</li> <li>részt a(z) 2. oldalon).</li> </ul>                                                                                                    |
| Gyűrődés                                                    |                                                                                                    |

| Példák a gyenge nyomtatási | Javaslat                                                                                                    |  |  |  |  |
|----------------------------|----------------------------------------------------------------------------------------------------|--|--|--|--|
| minosegre.                 |                                                                                                    |  |  |  |  |
| B<br>B<br>B<br>B<br>B<br>B | <ul> <li>Ellenőrizze a környezeti körülményeket. Az alacsony páratartalom, alacsony hőmérséklet és hasonló környezeti feltételek ilyen nyomtatási hibát okozhatnak.</li> <li>(&gt;&gt;Termékbiztonsági útmutató: Válasszon biztonságos helyet a termék számára.)</li> <li>Ellenőrizze, hogy az illesztőprogramban beállított médiatípus megfelel a használt papírtípusnak (lásd: Használható papír és más nyomtatási média</li> <li>&gt;&gt; részt a(z) 2. oldalon).</li> </ul> |  |  |  |  |
| Szellemkép                 | <ul> <li>Mindenképpen emelje meg a két szürke kart a hátsó fedél mögött, amíg<br/>felfelé fordított helyzetbe nem kerülnek (1).</li> </ul>                                                                                                    |  |  |  |  |
|                            | <ul> <li>Azonosítsa a problémát okozó színt, és cserélje ki a dobegységet (lásd: A dobegységek cseréje &gt;&gt; részt a(z) 124. oldalon).</li> <li>A dobegység színének azonosításához látogasson el a http://solutions.brother.com/ weboldalra, és tekintse meg a GYIK kérdéseit,</li> </ul>                                                                                                    |  |  |  |  |

| Példák a gyenge nyomtatási | Javaslat                                                                                                    |
|----------------------------|----------------------------------------------------------------------------------------------------|
| minőségre.                 |                                                                                                    |
|                            | Mindenképpen emelje meg a két szürke kart a hátsó fedél mögött, amíg<br>felfelé fordított helyzetbe nem kerülnek (1).                                                                                                    |
| <b>B</b><br>Gyenge fixálás |                                                                                                    |
|                            |                                                                                                    |
|                            | <ul> <li>Ellenőrizze, hogy az illesztőprogramban beállított médiatípus megfelel a<br/>használt papírtípusnak (lásd: Használható papír és más nyomtatási média</li> <li>részt a(z) 2. oldalon).</li> </ul>                                                               |
|                            | Válassza a Javított festék rögzítés módot a nyomtató-illesztőprogramban.                                                                                                    |
|                            | (Windows esetén lásd: <i>Egyéb nyomtatóopciók</i> ➤➤ részt a(z) 42. oldalon.)                                                                                                    |
|                            | (Macintosh esetén lásd: <i>Nyomtatási beállítások</i> ➤➤ részt a(z) 69. oldalon.)                                                                                                    |
|                            | Ha ez a beállítás nem javítja kellően a nyomtatás minőségét, állítsa át a<br>nyomtató-illesztőprogramjának <b>Médiatípus</b> beállítását egy vastag<br>beállításra. Boríték nyomtatásakor a médiatípus beállításánál válassza a<br><b>Vastag Borítékok</b> lehetőséget. |

| Példák a gyenge nyomtatási<br>minőségre. | Javaslat                                                                                                    |
|------------------------------------------|----------------------------------------------------------------------------------------------------|
|                                          | Válassza a Csökkentett papírgyűrődés módot a nyomtató-<br>illesztőprogramban.                                                                                                    |
|                                          | (Windows esetén lásd: <i>Egyéb nyomtatóopciók</i> ➤➤ részt a(z) 42. oldalon.)                                                                                                    |
|                                          | (Macintosh esetén lásd: <i>Nyomtatási beállítások</i> ➤➤ részt a(z) 69. oldalon.)                                                                                                    |
| DD                                       | Ha nem oldódik meg a probléma, a médiatípus beállításánál válassza a <b>Sima Papír</b> lehetőséget.                                                                                                    |
| Göndörödő vagy hullámos lan              | Boríték nyomtatásakor a médiatípus beállításánál válassza a<br>Vékony Borítékok lehetőséget.                                                                                                    |
|                                          | Ha nem használja gyakran a készüléket, előfordulhat, hogy a papír túl sokáig<br>volt a papírtálcán. Fordítsa meg a papírtálcában lévő papírköteget. Emellett<br>pörgesse át a papírköteget, majd fordítsa el 180°-kal a papírtálcában. |
|                                          | A papírt olyan helyen tárolja, ahol nincs kitéve magas hőmérsékletnek vagy<br>magas páratartalomnak.                                                                                                    |
|                                          | Nyissa fel a hátsó fedelet (a felfelé néző nyomatok kimeneti tálcáját), hogy a<br>nyomtatott lapok a felfelé néző nyomatok kimeneti tálcáján át<br>távozhassanak.                                                                      |
|                                          | Borítékok nyomtatásakor ellenőrizze, hogy a borítékkarok a hátsó fedél<br>belsejében le vannak hajtva a borítékpozícióba.                                                                                                    |
| (J z                                     | Lásd a <i>Papír betöltése a kézi adagoló nyílásba</i> ➤➤ részt a(z) 12. oldalon.                                                                                                    |
| Borítékgyűrődések                        | MEGJEGYZÉS<br>Amikor befejezte a nyomtatást, nyissa fel a hátsó fedelet, és állítsa vissza a<br>két szürke kart eredeti helyzetébe (1) azáltal, hogy ütközésig emeli őket.                                                             |
|                                          |                                                                                                    |

# Készülékinformációk

### A sorozatszám ellenőrzése

A készülék sorozatszámát az LCD kijelzőn nézheti meg.

- 1 A ▲ vagy ▼ gomb segítségével válassza ki a Gép információ lehetőséget. Nyomja meg a OK gombot.
- 2 A ▲ vagy ▼ gomb segítségével válassza ki a Gyári szám lehetőséget. Nyomja meg a OK gombot.

## Alapbeállítások

A készülék az alapbeállítások három szintjével rendelkezik. Az alapbeállítások a gyárban lettek beállítva a szállítás előtt (lásd: *Menü táblázat* ➤➤ részt a(z) 87. oldalon).

- Hálózat
- Gyári beáll.
- Beállítások visszaállítása

#### MEGJEGYZÉS

- Az előre beállított alapbeállításokat nem tudja megváltoztatni.
- · Az oldalszámlálók nem módosíthatók.

#### A hálózat gyári alapbeállításai

Ha csak a nyomtatókiszolgálót kívánja visszaállítani a gyári alapbeállításokra (valamennyi hálózati információ, például a jelszó és az IP-cím visszaállításával), kövesse az alábbi lépéseket:

1 A ▲ vagy ▼ gomb segítségével válassza ki a Menü reszet lehetőséget. Nyomja meg a OK gombot.

2) A ▲ vagy ▼ gomb segítségével válassza ki a Hálózat lehetőséget. Nyomja meg a OK gombot.

3 Nyomja meg a 🛦 gombot a Igen kiválasztásához. A készülék automatikusan újraindul.

#### Gyári beáll.

A készüléket részlegesen visszaállíthatja a gyári nyomtatóbeállításokra. A következő beállítások nem állnak vissza: Interfész, Nyelv, Újranyomtatás, Bizt. beáll., Secure Function Lock 2.0 és a hálózati beállítások:

- 1) A **▲** vagy **▼** gomb segítségével válassza ki a Menü reszet lehetőséget. Nyomja meg a OK gombot.
- 2 A ▲ vagy ▼ gomb segítségével válassza ki a Gyári újraind. lehetőséget. Nyomja meg a OK gombot.
  - Nyomja meg a 🛦 gombot a Újraindít kiválasztásához.

#### Beállítások visszaállítása

Ez a művelet visszaállít minden készülékbeállítást a gyári beállításokra:

- Húzza ki a hálózati kábelt a készülékből. Ennek hiányában nem állíthatja vissza a hálózati beállításokat (például az IP-címet).
- 2 A ▲ vagy ▼ gomb segítségével válassza ki a Menü reszet lehetőséget. Nyomja meg a OK gombot.
- 3 Nyomja meg egyszerre a ▲ és Cancel gombot. Nyomja meg az OK gombot a Alapbeállítások megjelenése után.
- **4** Nyomja meg az **OK** gombot a Nyomt.újraind? megjelenése után.
- 5 A készülék automatikusan újraindul.

# Készülék műszaki adatai

# **Általános**

| Modell                         |                           | HL-3140CW                  | HL-3150CDW           | HL-3170CDW |  |  |  |
|--------------------------------|---------------------------|----------------------------|----------------------|------------|--|--|--|
| Nyomtató típusa                |                           | LED                        | LED                  |            |  |  |  |
| Nyomtatási mód                 |                           | Elektro-fotografikus LE    | D nyomtató (egyutas) |            |  |  |  |
| Memóriakapacitás               | Szabvány                  | 64 MB                      |                      | 128 MB     |  |  |  |
| LCD (folyadékkristályos        | kijelző)                  | 16 karakter $\times$ 1 sor |                      |            |  |  |  |
| Áramforrás                     |                           | 220–240 V váltakozó fe     | eszültség, 50/60 Hz  |            |  |  |  |
| Energiafogyasztás <sup>1</sup> | Csúcs                     | Kb. 1152 W                 |                      |            |  |  |  |
| (átlag)                        | Nyomtatás                 | Kb. 335 W 25 °C-on         | Kb. 335 W 25 °C-on   |            |  |  |  |
|                                | Kész                      | Kb. 60 W 25 °C-on          |                      |            |  |  |  |
|                                | Készenlét                 | Kb. 5,5 W                  |                      |            |  |  |  |
|                                | Mély alvás                | Kb. 0,57 W                 |                      |            |  |  |  |
|                                | Kikapcsolás <sup>23</sup> | Kb. 0,05 W                 |                      |            |  |  |  |
| Méretek                        |                           | 410 mm —                   | 240 mm               | 465 mm     |  |  |  |
| Súly (kellékanyagokkal)        |                           | 17,4 kg                    | 17,8 kg              | 18,1 kg    |  |  |  |

<sup>1</sup> USB-kapcsolatok számítógéppel

<sup>2</sup> A mérés az IEC 62301 Edition 2.0 szabvány alapján történt.

<sup>3</sup> Az energiafelvétel a használati környezettől és az alkatrészek elhasználódásától függően változhat.

#### Függelék

| Modell                      |                       |                   | HL-3140CW                                                            | HL-3150CDW | HL-3170CDW                          |  |
|-----------------------------|-----------------------|-------------------|----------------------------------------------------------------------|------------|-------------------------------------|--|
| Zajszint                    | Hangnyomás            | Nyomtatás         | LPAm = 53,0 dB (A)                                                   |            |                                     |  |
|                             |                       | Kész              | LPAm = 33,0 dB (A)                                                   |            |                                     |  |
|                             | Hangerő <sup>12</sup> | Nyomtatás         | (Színes)<br>LwAd = 6,31 B (A)<br>(Fekete-fehér)<br>LwAd = 6,30 B (A) |            | (Színes)<br>LwAd = 6,43 B (A)       |  |
|                             |                       |                   |                                                                      |            | (Fekete-fehér)<br>LwAd = 6,42 B (A) |  |
|                             |                       | Kész              | Lwad = 4,15 B (A)                                                    |            | Lwad = 4,53 B (A)                   |  |
| Hőmérséklet Működés közben  |                       | Működés<br>közben | 10–32,5 °C                                                           |            | -                                   |  |
| Tárolás                     |                       | Tárolás           | 0–40 °C                                                              |            |                                     |  |
| Páratartalom Működés közben |                       | Működés<br>közben | 20–80% (páralecsapódás nélkül)                                       |            |                                     |  |
| Tárolás                     |                       | Tárolás           | 10–90% (páralecsapódás nélkül)                                       |            |                                     |  |

<sup>1</sup> A mérés a RAL-UZ122 szerinti módszernek megfelelően történt.

<sup>2</sup> A Lwad> 6,30 B (A) értékkel rendelkező irodai készülékek nem alkalmasak olyan helyiségben való használatra, ahol nagy koncentrációt igénylő munkát végeznek. Zajkibocsátásuk miatt az ilyen készülékeket külön helyiségben kell elhelyezni.

# Nyomtatási média

| Modell               |                           |                             | HI -3140CW                                                                                                    | HL-3150CDW                      | HL-3170CDW             |  |
|----------------------|---------------------------|-----------------------------|----------------------------------------------------------------------------------------------------|---------------------------------|------------------------|--|
|                      | <b>D</b> ( ) ()           | <b>D</b> (4)                |                                                                                                    |                                 |                        |  |
| Papir                | Papírtálca                | Papírtípus                  | Normál papír, vékony papír, újrahasznosított papír                                                                                                    |                                 |                        |  |
| bemenet <sup>1</sup> | (normál)                  | Papírméret                  | A4, Letter, B5 (JIS), A5, A5 (hosszú él), A6, Executive, Legal, Folio                                                                                                    |                                 |                        |  |
|                      |                           | Papírsúly                   | 60–105 g/m <sup>2</sup>                                                                                                    |                                 |                        |  |
|                      |                           | Maximális<br>papírkapacitás | Legfeljebb 250 lap 80 g/m <sup>2</sup> tömegű normál papír                                                                                                    |                                 |                        |  |
|                      | Kézi<br>adagoló<br>nyílás | Papírtípus                  | <ul> <li>Normál papír, vékony papír, vastag papír, vastagabb papír,<br/>újrahasznosított papír, finom írópapír, címke, boríték, vékony boríték<br/>vastag boríték, fényes papír</li> <li>Szélesség: 76,2 – 216 mm</li> <li>Hosszúság: 116 – 355,6 mm</li> </ul> |                                 |                        |  |
|                      |                           | Papírméret                  |                                                                                                    |                                 |                        |  |
|                      |                           |                             |                                                                                                    |                                 |                        |  |
|                      |                           | Papírsúly                   | 60–163 g/m <sup>2</sup>                                                                                                    |                                 |                        |  |
| Papír                | Lefelé néző               | kimeneti tálca              | Leafeliebb 100 lap 80 a/m <sup>2</sup> tömeaű normál papír (lefelé nézve érkeznek                                                                                                    |                                 |                        |  |
| kimenet <sup>1</sup> |                           |                             | a lefelé néző nyomatok                                                                                                    | kimeneti papírtálcájára)        |                        |  |
|                      | Felfelé néző              | kimeneti tálca              | Egy lap (felfelé nézve é                                                                                                    | rkezik a felfelé néző kim       | eneti tálcára)         |  |
| 2 oldalas            | Automatikus<br>2 oldalas  | Papírtípus                  | -                                                                                                    | Normál papír, vékony p<br>papír | apír, újrahasznosított |  |
|                      | nyomtatás                 | Papírméret                  | -                                                                                                    | A4                              |                        |  |
|                      |                           | Papírsúly                   | - 60–105 g/m <sup>2</sup>                                                                                                    |                                 |                        |  |

<sup>1</sup> A címkék esetén ajánlatos azonnal eltávolítani a kinyomtatott papírokat a kimeneti papírtálcáról az elkenődés elkerülése érdekében.

# Nyomtató

| Modell                                        |                         |                                                                                                    | HL-3140CW                                                                                                    | HL-3150CDW                                        | HL-3170CDW                                                                                          |  |
|-----------------------------------------------|-------------------------|----------------------------------------------------------------------------------------------------|----------------------------------------------------------------------------------------------------|---------------------------------------------------|----------------------------------------------------------------------------------------------------|--|
| Automatikus                                   | 2 oldalas nyo           | omtatás                                                                                                    | -                                                                                                    | Igen                                              |                                                                                                    |  |
| Emuláció                                      |                         | GDI                                                                                                    |                                                                                                    | PCL6, BR-Script3<br>(PostScript <sup>®</sup> 3™)  |                                                                                                    |  |
| Felbontás                                     |                         | 600 × 600 dpi<br>2400 dpi (600 × 2400) minőség                                                                               |                                                                                                    |                                                   |                                                                                                    |  |
| Nyomtatási<br>sebesség <sup>1 2</sup>         | Egyoldalas<br>nyomtatás | Monokróm                                                                                                    | Legfeljebb 18 oldal percenként (A4 méret)<br>Legfeljebb 19 oldal percenként (Letter méret)<br>Legfeljebb 18 oldal percenként (A4 méret)<br>Legfeljebb 19 oldal percenként (Letter méret) |                                                   | Legfeljebb 22 oldal<br>percenként (A4 méret)<br>Legfeljebb 23 oldal<br>percenként (Letter<br>méret) |  |
|                                               |                         | Színes                                                                                                    |                                                                                                    |                                                   | Legfeljebb 22 oldal<br>percenként (A4 méret)<br>Legfeljebb 23 oldal<br>percenként (Letter<br>méret) |  |
|                                               | 2 oldalas<br>nyomtatás  | Monokróm                                                                                                    | -                                                                                                    | Legfeljebb 7 oldal perc<br>percenként) (A4 vagy l | rcenként (3,5 lap<br>v Letter méret)                                                                |  |
|                                               |                         | Színes                                                                                                    | - Legfeljebb 7 oldal perce<br>percenként) (A4 vagy L                                                                                                    |                                                   | cenként (3,5 lap<br>Letter méret)                                                                   |  |
| Első nyomtatás elkészítési ideje <sup>3</sup> |                         | (Színes)<br>Kevesebb, mint 16 másodperc 23 °C / 230 V mellett<br>(Mono)<br>Kevesebb, mint 16 másodperc 23 °C / 230 V mellett |                                                                                                    | ellett                                            |                                                                                                    |  |

<sup>1</sup> A nyomtatási sebesség a nyomtatott dokumentum típusától függően eltérő lehet.

<sup>2</sup> A nyomtatási sebesség lassabb lehet, ha a készülék vezeték nélküli LAN-kapcsolattal csatlakozik.

<sup>3</sup> Üzemkész módból és normál tálcával

# Interfész

| Modell                           | HL-3140CW                                                                              | HL-3150CDW                                                                                              | HL-3170CDW |  |  |  |
|----------------------------------|----------------------------------------------------------------------------------------|----------------------------------------------------------------------------------------------------|------------|--|--|--|
| USB                              | Nagy sebességű USB 2.0 <sup>12</sup>                                                   |                                                                                                    |            |  |  |  |
|                                  | Ajánlott olyan USB 2.0 kábelt (A/B típust) használni, amely nem hosszabb 2,0 méternél. |                                                                                                    |            |  |  |  |
| Ethernet <sup>3</sup>            | -                                                                                      | 10BASE-T / 100BASE-TX                                                                                   |            |  |  |  |
|                                  |                                                                                        | 5-ös kategóriájú (vagy nagyobb átviteli sebességű), egyenes bekötésű, csavart érpárú kábelt használjon. |            |  |  |  |
| Vezeték nélküli LAN <sup>3</sup> | IEEE 802.11b/g/n (infrastruktúra mód/ad-hoc mód)                                       |                                                                                                    |            |  |  |  |
|                                  | IEEE 802.11g/n (Wi-Fi Direct)                                                          |                                                                                                    |            |  |  |  |

Készüléke nagy sebességű USB 2.0 interfésszel rendelkezik. A készülék csatlakoztatható olyan számítógéphez is, amely USB 1.1 interfésszel rendelkezik.

<sup>2</sup> Harmadik fél által gyártott USB port nem támogatott.

<sup>3</sup> A részletes hálózati műszaki adatokkal kapcsolatban lásd: Hálózat (LAN) >> részt a(z) 200. oldalon és >> Hálózati használati útmutató

# Hálózat (LAN)

| Modell                               |                 | HL-3140CW                                                                                                    | HL-3150CDW | HL-3170CDW                                                           |  |  |
|--------------------------------------|-----------------|----------------------------------------------------------------------------------------------------|------------|----------------------------------------------------------------------|--|--|
| LAN                                  |                 | A készüléket csatlakoztathatja hálózathoz hálózati nyomtatás céljából.                                                                                                    |            |                                                                      |  |  |
|                                      |                 | A készülékhez a Brother BRAdmin Light <sup>12</sup> hálózatkezelési szoftver van mellékelve.                                                                                                    |            |                                                                      |  |  |
| Protokollok                          | IPv4            | <ul> <li>ARP, RARP, BOOTP, DHCP, APIPA (Auto IP), WINS/NetBIOS<br/>névfeloldás, DNS feloldó, mDNS, LLMNR válaszadó, LPR/LPD, Egyéni<br/>Raw Port/Port9100, IPP/IPPS, FTP kiszolgáló, TELNET kiszolgáló,<br/>HTTP/HTTPS kiszolgáló, TFTP ügyfél és kiszolgáló, SMTP ügyfél,<br/>SNMPv1/v2c/v3, ICMP, Web Services (nyomtatás), CIFS ügyfél, SNTP<br/>ügyfél</li> <li>NDP, RA, DNS feloldó, mDNS, LLMNR válaszadó, LPR/LPD, Egyéni<br/>Raw Port/Port9100, IPP/IPPS, FTP-kiszolgáló, TELNET-kiszolgáló,<br/>HTTP/HTTPS-kiszolgáló, TFTP-kliens és -kiszolgáló, SMTP-kliens,<br/>SNMPv1/v2c/v3, ICMPv6, Web Services (nyomtatás), CIFS-kliens,<br/>SNTP-kliens</li> </ul> |            |                                                                      |  |  |
|                                      | IPv6            |                                                                                                    |            |                                                                      |  |  |
| Biztonsági protokollok               | Vezetékes       | - APOP, POP before SMTP, SMTP-A<br>SSL/TLS (IPPS, HTTPS, SMTP, PO<br>v3 802.1x (EAP-MD5, EAP-FAST, F<br>EAP-TLS, EAP-TTLS), Kerberos                                                                                                    |            | TP, SMTP-AUTH,<br>S, SMTP, POP), SNMP<br>EAP-FAST, PEAP,<br>Kerberos |  |  |
|                                      | Vezeték nélküli | li APOP, POP before SMTP, SMTP-AUTH, SSL/TLS (IPPS, HTTPS,<br>SMTP, POP), SNMP v3 802.1x (LEAP, EAP-FAST, PEAP, EAP-TLS,<br>EAP-TTLS), Kerberos                                                                                                    |            |                                                                      |  |  |
| Vezeték nélküli hálózati biztonság   |                 | WEP 64/128 bites, WPA-PSK (TKIP/AES), WPA2-PSK (AES)                                                                                                    |            |                                                                      |  |  |
| Vezeték nélküli hálózat ∣AOSS™       |                 | lgen                                                                                                    |            |                                                                      |  |  |
| beállítását támogató<br>segédprogram | WPS             | Igen                                                                                                    |            |                                                                      |  |  |

<sup>1</sup> (Windows<sup>®</sup> felhasználók esetén) A Brother BRAdmin Light elérhető a készülékhez mellékelt CD-ROM lemezről. (Macintosh felhasználók esetén) A Brother BRAdmin Light letöltésként érhető el a következő helyről: <u>http://solutions.brother.com/</u>.

<sup>2</sup> (Windows<sup>®</sup> felhasználók esetén) Ha haladó nyomtatókezelési lehetőségekre van szüksége, használja a Brother BRAdmin Professional segédprogram legújabb verzióját, amelyet a következő webhelyről tölthet le: <u>http://solutions.brother.com/</u>.

# Számítógép-követelmények

| Számítógép                | platform és                                            | PC-interfés      | Z                                            |                                   | Processzor                                       | Merevlemez                  |
|---------------------------|--------------------------------------------------------|------------------|----------------------------------------------|-----------------------------------|--------------------------------------------------|-----------------------------|
| operációs rendszer verzió |                                                        | USB <sup>1</sup> | 10/100<br>Base-TX<br>(Ethernet) <sup>2</sup> | Vezeték<br>nélküli<br>802.11b/g/n |                                                  | kapacitás a<br>telepítéshez |
| Windows <sup>®</sup>      | Windows <sup>®</sup> XP Home                           | Nyomtatás        |                                              |                                   | 32 bites (x86) vagy 64<br>bites (x64) processzor | 80 MB                       |
| operacios<br>rendszer     | Windows <sup>®</sup> XP<br>Professional                |                  |                                              |                                   | bites (x0+) process20                            |                             |
|                           | Windows <sup>®</sup> XP<br>Professional x64<br>Edition |                  |                                              |                                   | 64 bites (x64)<br>processzor                     |                             |
|                           | Windows Vista <sup>®</sup>                             |                  |                                              |                                   | 32 bites (x86) vagy 64                           |                             |
|                           | Windows <sup>®</sup> 7                                 |                  |                                              |                                   | bites (x64) processzor                           |                             |
|                           | Windows <sup>®</sup> 8                                 |                  |                                              |                                   |                                                  |                             |
|                           | Windows Server <sup>®</sup><br>2003                    | Nyomtatás        |                                              |                                   | 32 bites (x86) vagy 64<br>bites (x64) processzor |                             |
|                           | Windows Server <sup>®</sup><br>2003 x64 Edition        |                  |                                              |                                   | 64 bites (x64)<br>processzor                     |                             |
|                           | Windows Server <sup>®</sup><br>2008                    |                  |                                              |                                   | 32 bites (x86) vagy 64<br>bites (x64) processzor |                             |
|                           | Windows Server <sup>®</sup><br>2008 R2                 |                  |                                              |                                   | 64 bites (x64)<br>processzor                     |                             |
|                           | Windows Server <sup>®</sup><br>2012                    |                  |                                              |                                   | 64 bites (x64)<br>processzor                     |                             |
| Macintosh                 | Mac OS X v10.6.8                                       | Nyomtatás        |                                              |                                   | Intel <sup>®</sup> processzor                    | 80 MB                       |
| operacios<br>rendszer     | OS X v10.7.x                                           |                  |                                              |                                   |                                                  |                             |
|                           | OS X v10.8.x                                           |                  |                                              |                                   |                                                  |                             |

<sup>1</sup> Harmadik fél által gyártott USB port nem támogatott.

<sup>2</sup> csak HL-3150CDW és HL-3170CDW

A legfrissebb nyomtató meghajtót a <u>http://solutions.brother.com/</u> weboldalról töltheti le.

Az összes védjegy, márka és terméknév a megfelelő vállalatok tulajdona.

# Papírválasztással kapcsolatos fontos információ

Ez a rész a készülékkel használni kívánt papír kiválasztásához ad tájékoztatást.

#### MEGJEGYZÉS

Az ajánlottól eltérő papír használata lapelakadást vagy hibás adagolást okozhat.

#### Mielőtt nagyobb mennyiségű papírt vásárol

Ellenőrizze, hogy a papír megfelelő-e a készülékhez.

#### Normál nyomtatásra alkalmas papír

Felhasználási területe szerint a papírokat nyomtatásra és másolásra alkalmas papírokra lehet felosztani. Az alkalmazási terület általában a papír csomagolásán olvasható. Ellenőrizze a csomagoláson, hogy a papír alkalmas-e lézernyomtatókhoz. Lézernyomtatókhoz alkalmas papírt használjon.

#### Névleges fajlagos tömeg

Az általános felhasználású papír fajlagos tömege országonként eltérő. Ajánlott 75–90 g/m<sup>2</sup> tömegű papírt használni, a készülék azonban vékonyabb és vastagabb papírokkal is megbirkózik.

#### Hossz- és keresztirányban erezett papír

A papírmasszában lévő rostok a papírgyártás során egy irányban rendeződnek. A papírokat két csoportra lehet osztani, hossz- és keresztirányban erezettekre.

A hosszirányban erezett papír a papír hosszabbik élével párhuzamosan erezett. A keresztirányban erezett papír a papír hosszabbik élére merőlegesen erezett. A legtöbb normál másolásra használt papír hosszirányban erezett, de van keresztirányban erezett papír is. A készülékhez hosszirányban erezett papír használata javasolt. A keresztirányban erezett papír túl gyenge a készülék papírszállító rendszeréhez.

#### Savas papír és semlegesített papír

A papírokat savas és semlegesített papírokra lehet osztani.

Habár a korszerű papírgyártási módszerek savas papírral kezdődtek, manapság környezetvédelmi okokból a semlegesített papírok kezdik elfoglalni a helyüket.

Az újrahasznosított papírok között sokféle savas papír található. A készülékhez semlegesített papír használata javasolt.

A savas papírt a semlegestől savas papír érzékelő tollal különböztetheti meg.

#### Nyomtatási felület

Egy lap első és hátsó oldalának jellemzői kissé eltérhetnek.

Általában a papírcsomag kinyitásakor a lapok felfelé néző oldala a nyomtatási oldal. Kövesse a papírcsomagoláson látható utasításokat. Általában nyíl jelzi a nyomtatási oldalt.

# Fogyóeszközök

| Modell                |                           |                                                    | HL-3140CW                                                      | HL-3150CDW                                          | HL-3170CDW                                                                         | Modellszám                      |
|-----------------------|---------------------------|----------------------------------------------------|----------------------------------------------------------------|-----------------------------------------------------|------------------------------------------------------------------------------------|---------------------------------|
| Tonerkazetta          | A                         | Fekete                                             | Kb. 1 000, A4 vagy Letter méretű oldal <sup>1</sup>            |                                                     |                                                                                    | -                               |
| k.                    | kapott                    | Cián,<br>Magenta,<br>Sárga                         | Kb. 1 000, A4 vagy Letter méretű oldal <sup>1</sup>            |                                                     |                                                                                    | -                               |
|                       | Szabvány                  | Fekete                                             | Kb. 2 500, A4 va                                               | Kb. 2 500, A4 vagy Letter méretű oldal <sup>1</sup> |                                                                                    |                                 |
|                       |                           | Cián,<br>Magenta,<br>Sárga                         | Kb. 1 400 A4 vagy Letter méretű oldal <sup>1</sup>             |                                                     |                                                                                    | TN-241C,<br>TN-241M,<br>TN-241Y |
|                       | Nagy F<br>kapacitású<br>M |                                                    | -                                                              |                                                     |                                                                                    | -                               |
|                       |                           |                                                    | Kb. 2 200 A4 vaç                                               | y Letter méretű ol                                  | dal <sup>1</sup>                                                                   | TN-245C,<br>TN-245M,<br>TN-245Y |
| Dobegység             |                           | Kb. 15 000 A4 va<br>(1 oldal/feladat) <sup>2</sup> | 5 000 A4 vagy Letter méretű oldal<br>dal/feladat) <sup>2</sup> |                                                     | DR-241CL <sup>3</sup> ,<br>DR-241CL-BK <sup>4</sup> ,<br>DR-241CL-CMY <sup>5</sup> |                                 |
| Papírtovábbító egység |                           | Kb. 50 000 A4 va                                   | Kb. 50 000 A4 vagy Letter méretű oldal                         |                                                     | BU-220CL                                                                           |                                 |
| Hulladékfes           | ték-kazetta               |                                                    | Kb. 50 000 A4 vagy Letter méretű oldal                         |                                                     | oldal                                                                              | WT-220CL                        |

<sup>1</sup> A kazetták hozzávetőleges kapacitása az ISO/IEC 19798 szabvány alapján lett meghatározva.

<sup>2</sup> A hengeregység élettartama csak közelítő érték, és a használat jellegétől függ.

<sup>3</sup> 4 db-ot tartalmaz. Dobegységkészlet.

<sup>4</sup> 1 db-ot tartalmaz. Fekete dobegység.

<sup>5</sup> 1 db-ot tartalmaz. Színes dobegység.

# Brother hívószámok

### FONTOS

Műszaki és működtetési segítségért azon országbeli számot kell hívnia, ahol a készüléket vásárolta. A hívást az adott országon **belülről** kell kezdeményezni.

#### A termék regisztrálása

Kérjük, töltse ki a Brother Warranty Registration (Brother garanciaregisztrációs) űrlapot, vagy a termék regisztrációjának legegyszerűbb és leghatékonyabb módját választva regisztráljon az alábbi webhelyen:

#### http://www.brother.com/registration/

#### Gyakran ismételt kérdések (GYIK)

A Brother Solutions Center egy egységes erőforrásközpont az összes készülékhez. Letöltheti a legújabb illesztőprogramokat és segédprogramokat, elolvashatja a GYIK kérdéseit és a hibaelhárítási tippeket, valamint megtudhatja, hogyan használhatja a leghatékonyabb módon Brother termékét.

#### http://solutions.brother.com/

A Brother illesztőprogramok frissítései tölthetők le innen.

#### Vevőszolgálat

A http://www.brother.com/ weboldalon keresse meg a helyi Brother iroda kapcsolattartási adatait.

#### Szervizközpontok címei

Az európai szervizközpontok címét a helyi Brother irodától tudhatja meg. Az európai irodák címe és telefonszáma a <u>http://www.brother.com/</u> weboldalon, a megfelelő ország kiválasztásával érhető el.

#### Internet címek

A Brother globális weboldala: http://www.brother.com/

A "Gyakran feltett kérdések" (FAQ), terméktámogatási és műszaki kérdések, valamint az illesztőprogram-frissítések és segédprogramok az alábbi weboldalon találhatóak: <u>http://solutions.brother.com/</u>

# **B** Index

# Számjegyek

| 2 oldalas elakadása | . 171 |
|---------------------|-------|
| 20Idalas nyomtatás  | 20    |

# Α

| A termék regisztrálása  |         |
|-------------------------|---------|
| Alapbeállítások         | 193     |
| Alvó üzemmód            | 86, 105 |
| Apple Macintosh         | 24, 63  |
| Automatikus kikapcsolás | 106     |

# Á

| Általános beállítások |  |
|-----------------------|--|
|-----------------------|--|

## В

| Back gomb  |          |
|------------|----------|
| Borítékok  | 3, 5, 15 |
| BR-Script3 | 51, 75   |

\_\_\_\_\_

# С

| Cancel gomb |      |    | 85 |
|-------------|------|----|----|
| Címkék      | . 3, | 6, | 15 |

# D

| Data LED  | 86  |
|-----------|-----|
| Dobegység | 122 |

\_\_\_\_\_

# Е

| Elakadás 1. tálca     | 169 |
|-----------------------|-----|
| Elakadás belül        | 175 |
| Elakadás hátul        | 173 |
| Emuláció              | 198 |
| Error LED             | 86  |
| Eszközbeállítások lap | 48  |

#### F

| Festékkazetta |                    |
|---------------|--------------------|
| Fogyóeszközök | 109, 110, 111, 203 |
| Folio         |                    |

## G

| Go gomb | <br>5 |
|---------|-------|
| Gombok  | <br>1 |

# Н

| Hálózat menü             | 95 |
|--------------------------|----|
| Hálózati csatlakozás     |    |
| Hálózati szoftver        |    |
| Hibakeresés              |    |
| ha problémákat tapasztal |    |
| hálózat                  |    |
| nyomtatás                |    |
| papírkezelés             |    |
| Hibaüzenetek             |    |
|                          |    |

#### 

| ا سام سار م | 100     |
|-------------|---------|
| Interiesz   | <br>199 |

## Κ

| Karbantartási üzenetek   | 110, 111 |
|--------------------------|----------|
| Készülékinformációk      |          |
| Kézi 2 oldalas nyomtatás |          |
| Kézi adagolás elakadása  | 169      |
| Koronaszál               | 147      |

## L

| LCD (folyadékkristályos kijelző) | 84 |
|----------------------------------|----|
| LED (fénykibocsátó dióda)        | 86 |
| Linux                            | 24 |

## Μ

| 24, 63 |
|--------|
| 195    |
| 87     |
|        |
| 105    |
| 195    |
|        |
|        |

## Ν

| Nem nyomtatl | nató terület | <br> | 7 |
|--------------|--------------|------|---|
| Normál papír |              | <br> | 2 |

#### Index

## NY

#### Nyomtatás

| <b>y</b> = = = = =                  |            |
|-------------------------------------|------------|
| Macintosh                           |            |
| BR-Script3 nyomtató-illesztőprogram | 75         |
| Nyomtató-illesztőprogram            | 63         |
| nehézségek                          |            |
| Windows <sup>®</sup>                |            |
| 2 oldalas nyomtatás                 |            |
| BR-Script3 nyomtató-illesztőprogram | 51         |
| Füzetnyomtatás                      |            |
| Nyomtató-illesztőprogram            |            |
| Nyomtatás menü                      |            |
| Nyomtatás min.                      |            |
| Nyomtatási média műszaki adatok     |            |
| Nyomtató-illesztőprogram            | 24, 60, 80 |
| -                                   |            |

## Ρ

| Papír            |   |
|------------------|---|
| ajánlott         |   |
| betöltés         |   |
| méret            | 2 |
| tálca kapacitása |   |
| típus            | 2 |
| Papírelakadás    |   |
| Papírtálca       |   |
| •                |   |

# S

| Segédprogramok       |    |
|----------------------|----|
| Status Monitor       |    |
| Macintosh            |    |
| Windows <sup>®</sup> | 61 |
| Súly                 |    |

## SZ

| Számítógép-követelmények                  | 201 |
|-------------------------------------------|-----|
| Szervizközpontok (Európa és más országok) | 204 |
| Színkorrekció100,                         | 107 |

# Т

| TCP/IP             |                  |
|--------------------|------------------|
| Tisztítás          | <sup>′</sup> 144 |
| Titkosított adatok |                  |
|                    |                  |

# Ú

| Újranyomtatás |  | 101 |
|---------------|--|-----|
|---------------|--|-----|

# V

| Vastag papír           | . 15 |
|------------------------|------|
| Vezérlőpult            | . 84 |
| Vezérlőpult LCD-menüje | . 87 |
| Visszaállítás menü     | . 99 |
| Vízjel                 | 41   |
|                        |      |

# W

| Windows® | <br>24 |
|----------|--------|
| WLAN     | <br>97 |